# КОМБАЙН ЗЕРНОУБОРОЧНЫЙ САМОХОДНЫЙ КЗС-10С «ПАЛЕССЕ GS10С»

.

Инструкция по эксплуатации

КЗК-10С-000000ЭИЭ

|          | Вниманию руководителей эксплуатирующих организаций и механизаторов |
|----------|--------------------------------------------------------------------|
|          | Требования безопасности                                            |
|          | Знаки безопасности                                                 |
| 1        | Описание и работа                                                  |
| 1.1      | Назначение                                                         |
| 1.2      | Технические характеристики                                         |
| 1.3      | Габаритные размеры молотилки                                       |
| 1 4      | Состав комбайна                                                    |
| 1.5      | Устройство и работа                                                |
| 151      | Молотилка самоходная                                               |
| 1511     | Наклонная камера                                                   |
| 1512     | Очистка                                                            |
| 1513     | Сопомотряс                                                         |
| 1514     | Бункер зерновой и выгрузное устройство                             |
| 1515     | Сопомоизмельчитель                                                 |
| 1516     | Установка двигателя                                                |
| 1517     | Гипросистема рупевого управления и сиповых гипроцилиндров          |
| 1518     | Гидросистема привода ходовой части                                 |
| 1510     | Электрооборудование                                                |
| 15110    | Пневмосистема                                                      |
| 1.0.1.10 | Органы управления и приборы                                        |
| 1.0      | Срганы управления и приооры                                        |
| 1.0.1    |                                                                    |
| 1.0.2    | Пульт управления.                                                  |
| 1.0.3    | Джоистик управления ходом                                          |
| 1.0.4    | Сиденье                                                            |
| 1.6.5    | Рулевая колонка                                                    |
| 1.0.0    | Матели управления.                                                 |
| 1.6.7    | Установка кондиционера                                             |
| 1.6.7    | Компьютер оортовой «Вулкан-04»                                     |
| 1.6.8    | Бортовая информационная управляющая система БигуС.03               |
| 1.7      | Гехнологическии процесс раооты комоаина                            |
| 2        | использование по назначению                                        |
| 2.1      | Эксплуатационные ограничения                                       |
| 2.2      | I юдготовка комбаина к использованию                               |
| 2.3      | Заправка комбайна                                                  |
| 2.4      | Запуск комбайна 1                                                  |
| 2.5      | Подготовка к работе соломоизмельчителя 1                           |
| 2.6      | Использование комбайна 1                                           |
| 2.6.1    | I Іорядок работы комбайна 1                                        |
| 2.6.2    | Регулировки                                                        |
| 2.6.2.1  | Регулировка молотильного аппарата 1                                |
| 2.6.2.2  | Регулировка очистки 1                                              |
| 2.6.2.3  | Регулировка соломоизмельчителя 1                                   |
| 2.6.2.4  | Регулировка зернового бункера 1                                    |
| 2.6.2.5  | Регулировка гусеницы 1                                             |
| 2.6.2.6  | Регулировка катков опорных 1                                       |
| 2.6.2.7  | Регулировка направляющих колес 1                                   |
| 2.6.2.8  | Регулировка конических подшипников оси ведущей звездочки 1         |
| 2.6.2.9  | Регулировка ременной передачи привода вибратора 1                  |
| 2.6.2.10 | Регулировка ременной передачи привода наклонной камеры 1           |
| 2.6.2.11 | Регулировка ременной передачи привода главного контрпривода 1      |

| 2.6.2.12     | Регулировка ременной передачи привода горизонтального шнека    | 115  |
|--------------|----------------------------------------------------------------|------|
| 2.6.2.13     | Регулировка ременной передачи привода отбойного битера         | 115  |
| 2.6.2.14     | Регулировка ременной передачи привода компрессора кондиционера | 115  |
| 2.6.2.15     | Прокрутка предохранительных муфт                               | 116  |
| 3            | Техническое обслуживание                                       | 117  |
| 3.1          | Общие указания                                                 | 117  |
| 3.2          | Перечень работ по видам технического обслуживания              | 118  |
| 3.3          | Смазка                                                         | 120  |
| 3.4          | Порядок технического обслуживания                              | 124  |
| 5            | Хранение                                                       | 130  |
| 6            | Транспортирование                                              | 134  |
| 7            | Утилизация                                                     | 135  |
| Приложение   | А Рисунок А.1 Схема пневматическая принципиальная              | 136  |
| Приложение   | Б Таблица Б.1 Перечень элементов схем электрических            | 137  |
| Приложение   | Б Рисунок Б.1-Б.9 Схемы электрические принципиальные           | 140- |
|              |                                                                | 148  |
| Приложение   | В Заправочные емкости                                          | 149  |
| Приложение   | Е Перечень рекомендуемых масел для гидросистемы комбайна       | 150  |
| Приложение   | Ж Перечень фильтроэлементов гидросистем комбайна и периодич-   |      |
| ность их обс | пуживания                                                      | 151  |
| Приложение   | К Возможные неисправности БК «ВулКан-04» и БИСК-01             | 153  |
| Приложение   | Л Возможные неисправности БИУС.03                              | 170  |

## ВНИМАНИЮ РУКОВОДИТЕЛЕЙ ЭКСПЛУАТИРУЮЩИХ ОРГАНИЗАЦИЙ И МЕХАНИЗАТОРОВ!

Настоящая инструкция по эксплуатации предназначена в первую очередь для операторов (комбайнеров), занимающихся эксплуатацией и обслуживанием комбайна зерноуборочного самоходного K3C-10C.

К работе на комбайне допускаются комбайнеры, прошедшие обучение (переобучение) по изучению комбайна у официальных дилеров, изучившие настоящую инструкцию по эксплуатации с росписью в паспорте комбайна, а также прошедшие инструктаж по охране труда и имеющие удостоверение трактористамашиниста с открытой разрешающей категорией "D".

Настоящая инструкция по эксплуатации содержит важную информацию, необходимую для безопасной работы на комбайне, требования и рекомендации по его эксплуатации, порядок проведения необходимых регулировок и технического обслуживания комбайна и во время работы комбайна должна находиться в кабине в доступном месте.

Жатка для сои, двигатель, кондиционер, а также специальные приспособления, используемые с комбайном, имеют самостоятельные руководства по эксплуатации, которыми и следует руководствоваться при их обслуживании и эксплуатации.

ПРЕДОСТЕРЕЖЕНИЕ: Комбайн необходимо использовать только по назначению с применением адаптеров предусмотренных для соответствующих культур и до достижения назначенного срока службы!

Изготовитель не несет ответственности за возникающие неполадки при любом другом не соответствующем назначению применении, а также применении после достижения назначенного срока службы комбайна!

К использованию согласно назначению относится также соблюдение предписанных изготовителем условий эксплуатации, ухода и технического обслуживания. ПРЕДОСТЕРЕЖЕНИЕ: Использование в качестве запасных и сменных частей деталей, принадлежностей, дополнительных приспособлений и приборов, не являющихся оригинальными изготовителя, не допускается, так как это отрицательно сказывается на функциональных свойствах комбайна, а также рабочей безопасности и безопасности движения. В случае их использования любая ответственность изготовителя исключается!

/! ПРЕДОСТЕРЕЖЕНИЕ: Движение комбайна по дорогам общей сети следует осуществлять с учетом того, что габарит комбайна по высоте составляет 4150 мм!

ВНИМАНИЕ: Комбайн должен быть обеспечен медицинской аптечкой и двумя огнетушителями порошкового типа, содержащими не менее 8 кг огнетушащего вещества, а также другими средствами пожаротушения согласно рекомендаций соответствующих национальных служб!

Изготовитель ведет постоянную работу по совершенствованию конструкции комбайна, в связи, с чем возможны изменения в конструкции отдельных сборочных единиц и деталей, не отраженные в настоящей инструкции по эксплуатации. Некоторые технические данные и рисунки могут отличаться от фактических на комбайне, размеры и масса являются справочными данными.

Настоящая инструкция по эксплуатации соответствует технической документации по состоянию на февраль 2016 года.

Изготовитель не несет обязательств по внесению изменений в конструкцию проданных комбайнов, а также исключает ответственность за ущерб в результате самовольного внесения изменений.

### Принятые сокращения и условные обозначения

комбайн - комбайн зерноуборочный самоходный КЗС-10С «ПАЛЕССЕ GS10С»; жатка – жатка для сои ЖЗС-7; АКБ - аккумуляторная батарея; АСК – автоматическая система контроля; БК – бортовой компьютер; БИУС - бортовая информационная управляющая система: ПГА – пневмогидроаккумулятор; КПП – коробка перемены передач; ЕТО – ежесменное техническое обслуживание; ТО-1 – первое техническое обслуживание; ТО-2 – второе техническое обслуживание; ТО-Э - техническое обслуживание перед началом сезона работы; ИЭ - инструкция по эксплуатации; РЭ – руководство по эксплуатации: ЗИП – запасные части, инструмент и принадлежности; слева, справа – по ходу движения.

В настоящей ИЭ, все пункты касающиеся безопасности обслуживающего персонала и комбайна, обозначены специальным символом:

### ВНИМАНИЕ! ПРЕДОСТЕРЕЖЕНИЕ! ЗАПРЕЩАЕТСЯ

Обозначение указаний, при несоблюдении которых существует опасность для здоровья и жизни комбайнера и других людей, а также повреждения комбайна

# Требования безопасности

ПРЕДОСТЕРЕЖЕНИЕ: Для безопасной работы на комбайне и предотвращения несчастных случаев помимо соблюдения требований настоящей ИЭ, эксплуатационной документации на жатку и двигатель соблюдайте также общепринятые требования безопасности!

**ВНИМАНИЕ**: К работе на комбайне допускаются только специально подготовленные и квалифицированные механизаторы!

**ЗАПРЕЩАЕТСЯ** запуск двигателя и пользование органами управления вне рабочего места оператора.

Оператор должен управлять комбайном сидя.

ПРЕДОСТЕРЕЖЕНИЕ: Перед пуском двигателя проверьте установку защитных кожухов и ограждений!

ВНИМАНИЕ: Перед началом движения комбайна запустите двигатель и проверьте работоспособность механизмов управления, тормозной системы, системы освещения и сигнализации, показания приборов!

**ВНИМАНИЕ**: Прежде чем начать движение проверьте нахождение людей (особенно детей) в опасной зоне вокруг комбайна!

**ВНИМАНИЕ**: Перед троганьем с места подайте звуковой сигнал!

/! ВНИМАНИЕ: При передвижении по дорогам общей сети соблюдайте «Правила дорожного движения», с учетом, что комбайн имеет габарит по высоте - 4150 мм!

**ПРЕДОСТЕРЕЖЕНИЕ**: Не превышайте установленной скорости транспортирования - 17 км/ч!

ПРЕДОСТЕРЕЖЕНИЕ: Скорость движения всегда должна соответствовать условиям окружаю-щей среды!

/! ПРЕДОСТЕРЕЖЕНИЕ: При движении комбайна по дорогам общей сети:

- дефлектор соломоизмельчителя комбайна должен быть установлен в крайнее верхнее положение;

- крышка лаза в бункер должна быть закрыта;

- бункер должен быть опорожнен;

- проблесковые маяки включены;

- жатка должна транспортироваться в соответствии с РЭ на жатку!

**ПРЕДОСТЕРЕЖЕНИЕ:** Во избежание повреждения гусеничной тележки избегайте резких поворотов!

Поворот производить с наибольшим радиусом, но не менее 8<sup>ми</sup> м по внутреннему профилю гусеницы.

При осуществлении поворота комбайна (влево или вправо) необходимо:

Плавно повернуть рулевое колесо до упора (влево или вправо). При повороте рулевого колеса от нейтрального положения в одну из сторон на угол от 12<sup>0</sup> до 27<sup>0</sup>, происходит размыкание бортовых фрикционов, что отмечается характерным щелчком фиксатора гидроблока рулевой колонки, при этом происходит плавное ведение комбайна в сторону отклонения рулевого колеса (режим подруливания). При дальнейшем повороте рулевого колеса происходит замыкание тормозной ленты, при этом сила торможения зависит от угла поворота рулевого колеса. Общий угол поворота рулевого колеса в одну сторону составляет 180°.

После осуществления поворота и при необходимости прямолинейного движения рулевое колесо принудительно вернуть в нейтральное положение, что так же отмечается характерным щелчком фиксатора гидроблока рулевой колонки.

ПРЕДОСТЕРЕЖЕНИЕ: На комбайне функцию рабочих тормозов обеспечивает конструкция гидропривода гусеничной тележки. Плавное снижение скорости обеспечивается за счет медленного перемещения рукоятки управления скоростью движения в нейтральное положение. В случае необходимости экстренной остановки комбайна торможение должно производиться путем быстрого перемещения рукоятки управления скоростью движения в нейтральное положение с одновременным (при необходимости) нажатием на тормозные педали.

ВНИМАНИЕ: Нахождение в кабине посторонних людей (особенно детей), а также перевозка на комбайне пассажиров и грузов ЗАПРЕ-ЩЕНА!

**ЗАПРЕЩАЕТСЯ** оставлять без надзора комбайн с работающим двигателем.

**ЗАПРЕЩАЕТСЯ** выходить во время движения комбайна из кабины.

**ПРЕДОСТЕРЕЖЕНИЕ**: Перед тем как покинуть кабину, обязательно выключите двигатель и выньте ключ зажигания!

**ПРЕДОСТЕРЕЖЕНИЕ**: При транспортных переездах комбайна в темное время суток используйте только транспортные фары!

**ЗАПРЕЩАЕТСЯ** транспортные переезды комбайна с повернутым в рабочее положение выгрузным шнеком.

**ЗАПРЕЩАЕТСЯ** буксировка комбайна с включенной передачей!

ПРЕДОСТЕРЕЖЕНИЕ: При движении внимательно следите за участком дороги или поля, избегайте опасных для резиноармированной гусеницы острых твердых предметов. выбирайте относительно ровный маршрут, высокие валики, гребни переезжайте только перпендикулярно их направлению!

Во избежание повреждения тележки не допускайте наездов на (металлические детали, острые камни и др.)!

ПРЕДОСТЕРЕЖЕНИЕ: Максимально допустимый уклон при работе и транспортировании комбайна на подъеме и спуске – 8<sup>0</sup>. При этом необходимо включать первый диапазон и двигаться со скоростью не более 3 - 4 км/ч!

ПРЕДОСТЕРЕЖЕНИЕ: Работы под поднятой наклонной камерой, жаткой выполнять только при установленном на выдвинутый шток гидроцилиндра подъема наклонной камеры предохранительном упоре!

ПРЕДОСТЕРЕЖЕНИЕ: Обслуживание жатки с поднятым мотовилом, во избежание его падения, производите только с установленными упорами на выдвинутые штоки гидроцилиндров подъема мотовила.

Упоры должны быть зафиксированы пальцами - фиксаторами!

ПРЕДОСТЕРЕЖЕНИЕ: Во избежание повреждения рабочих органов и разрыва ременных передач включение и выключение приводов наклонной камеры, главного контрпривода, выгрузного шнека и вибродна производите при частоте вращения коленчатого вала двигателя 900...1000 об/мин.

ВНИМАНИЕ: Для полного включения/выключения приводов наклонной камеры, главного контрпривода, выгрузного шнека, вибратора необходимо кнопку управления (в соответствии с надписью на пульте управления) удерживать не менее 6 секунд! ВНИМАНИЕ: При повторном запуске двигателя после экстренного останова необходимо предварительно выключить ременную передачу привода главного контрпривода, для чего вручную отвести натяжной ролик от ремня до его фиксации в крайнем положении!

ПРЕДОСТЕРЕЖЕНИЕ: На участках полей и дорог, над которыми проходят воздушные линии электропередачи, проезд и работа комбайна разрешается, если расстояние по воздуху от комбайна до ближайшего провода находящегося под напряжением будет не менее, указанного в таблице.

| Напряжение воз-<br>душной линии, кВ | Минимальное<br>расстояние, м |  |
|-------------------------------------|------------------------------|--|
| до 35                               | 2,0                          |  |
| от 35 до 110                        | 3,0                          |  |
| от 110 до220                        | 4,0                          |  |
| от 220 до 400                       | 5,0                          |  |
| от 400 до 750                       | 9,0                          |  |
| от 750 до 1150                      | 10,0                         |  |
|                                     |                              |  |

**ЗАПРЕЩАЕТСЯ** проведение технического обслуживания и осмотра комбайна в зоне линий электропередач.

ЗАПРЕЩАЕТСЯ проведение технического обслуживания, ремонта и регулировок комбайна на ходу или при работающем двигателе.

**ЗАПРЕЩАЕТСЯ** работа на комбайне в неудобной и развевающейся одежде.

**ЗАПРЕЩАЕТСЯ** работа на комбайне с открытыми капотами и крышкой лаза в бункер, со снятыми ограждениями и кожухами.

**ЗАПРЕЩАЕТСЯ** работа комбайна в темное время суток без электрического освещения. ВНИМАНИЕ: При аварийной ситуации и невозможности покинуть рабочее место через дверь воспользуйтесь аварийным выходом!

**ЗАПРЕЩАЕТСЯ** выключать выключатель МАССЫ, а также отключать АКБ при работающем двигателе.

ПРЕДОСТЕРЕЖЕНИЕ: Перед проведением любых работ на соломоизмельчителе отключите главный контрпривод и двигатель!

Дождитесь полной остановки вращающегося по инерции ротора!

ПРЕДОСТЕРЕЖЕНИЕ: Перед началом работы комбайна с соломоизмельчителем убедитесь в отсутствии людей в зоне выброса соломы и дайте предупредительный сигнал!

При работе с подключенным соломоизмельчителем верхняя кромка дефлектора должна находиться ниже горизонтали, касательной к окружности описываемой ножами ротора

При переводе заслонки соломоизмельчителя из положения "Работа в валок" в положение "Работа на измельчение", во избежание разрыва ремня привода ротора измельчителя, перед включением привода проверьте отсутствие массы в камере ротора и, при необходимости, произведите ее очистку! ПРЕДОСТЕРЕЖЕНИЕ: Соблюдайте осторожность при обращении с кондиционером!

Не допускайте попадание хладогента в атмосферу!

ПРЕДОСТЕРЕЖЕНИЕ: Во избежание отравления угарными газами не запускайте двигатель комбайна в закрытом помещении с плохой вентиляцией!

**ЗАПРЕЩАЕТСЯ** проникновение в бункер при работающем двигателе.

**ЗАПРЕЩАЕТСЯ** проталкивание зерна руками, ногами, лопатой или другими предметами при выгрузке зерна из бункера.

ПРЕДОСТЕРЕЖЕНИЕ: Проведение регулировочных работ, технического обслуживания бункера, чистку и устранение закупорок необходимо производить через лаз в бункер только при выключенном двигателе.

**ЗАПРЕЩАЕТСЯ** пользование пробоотборником зерна на ходу и при включенном главном контрприводе, а также при заполнении бункера более чем на 1/3 объема.

ПРЕДОСТЕРЕЖЕНИЕ: Во избежание поломок транспортирующих органов комбайна запрещается отключение привода выгрузных шнеков при наличии зерна в бункере.

**ПРЕДОСТЕРЕЖЕНИЕ**: Соблюдайте осторожность при обращении с тормозной жидкостью и электролитом (ядовитые и едкие)!

## ИЗБЕГАЙТЕ ОЖОГОВ КИСЛО-ТОЙ!

Серная кислота в электролите аккумуляторной батареи ядовита. Ее концентрация достаточно высока, чтобы вызвать ожоги на коже, прожечь одежду и вызвать слепоту в случае попадания в глаза. // ПРЕДОСТЕРЕЖЕНИЕ: Избегайте образования искр и открытого пламени вблизи АКБ, газы АКБ – очень взрывоопасны!

НЕ ДОПУСКАЙТЕ ВЗРЫВА АК-КУМУЛЯТОРНЫХ БАТАРЕЙ!

Не допускайте попадания на верхнюю часть батареи искр, зажженных спичек и открытого пламени. Это может вызвать взрыв находящегося в батарее газа.

Ни в коем случае не проверяйте, заряжена ли батарея, прикладывая к ее полюсам металлический предмет.

Не заряжайте замерзшую батарею – она может взорваться. Нагрейте батарею до 16°С.

ПРЕДОСТЕРЕЖЕНИЕ: Контролируйте все электрооборудование и оберегайте его от повреждений. Немедленно устраняйте повреждение проводов!

ЗАПРЕЩАЕТСЯ замыкание электрических проводов и предохранителей. Используйте только предохранители с предписанным значением тока.

/! ПРЕДОСТЕРЕЖЕНИЕ: Замену перегоревших лампочек рабочих фар производите при помощи стремянки или лестницы!

ПРЕДОСТЕРЕЖЕНИЕ: При сливе горячей охлаждающей жидкости из системы охлаждения и масла из картера двигателя во избежание ожогов соблюдайте осторожность!

ПРЕДОСТЕРЕЖЕНИЕ: при работе с гидравлическими маслами следует соблюдать правила личной гигиены. При попадании масла на слизистую оболочку глаз ее необходимо обильно промыть теплой водой. с поверхности кожи масло удаляется теплой мыльной водой. При сливе горячего масла следует соблюдать осторожность – опасность получения ожога! Удаление отработанного масла:

 исключите попадание масла в системы бытовой, промышленной и ливневой канализации, а также в открытые водоемы;

- при разливе масла на открытой площадке необходимо собрать его в отдельную тару, место разлива засыпать песком с последующим его удалением.

**ПРЕДОСТЕРЕЖЕНИЕ**: Не разъединяйте маслопровода и не производите подтяжку их соединений при работающем двигателе!

Во время работы не прикасайтесь к металлическим маслопроводам - они могут нагреваться до 70–80<sup>°</sup>C!

**ПРЕДОСТЕРЕЖЕНИЕ**: Не производите ремонт элементов гидропривода, находящихся под давлением!

**ВНИМАНИЕ**: В целях пожарной безопасности соблюдайте осторожность при обращении с топливом.

Не курите, избегайте образования искр и открытого пламени при заправке комбайна!

Перед заправкой комбайна выключите двигатель, выньте ключ зажигания. Не доливайте топливо в закрытых помещениях. Немедленно вытирайте пролитое топливо!

**ВНИМАНИЕ**: Для предотвращения опасности возгорания содержите комбайн в чистоте!

ЛРЕДОСТЕРЕЖЕНИЕ: В целях пожарной безопасности при работе комбайна необходимо:

- осуществлять контроль за показаниями контрольных приборов системы охлаждения двигателя и гидросистемы;

 не допускать понижения уровня охлаждающей жидкости в системе охлаждения двигателя; - своевременно прекращать работу для охлаждения двигателя и восстановления тепловых режимов гидросистемы;

- не допускать скапливания пыли, грязи и остатков технологического продукта на двигателе, масляном баке, нагревающихся элементах комбайна;

- следить за чистотой защитных экранов радиаторов, пространства между охлаждающими пластинами и трубками радиаторов!

**ПРАВИЛА ТУШЕНИЯ ПОЖАРА**: При возникновении пожара необходимо:

1 Принять меры по выводу комбайна с поля.

2 Заглушить двигатель и отключите АКБ.

3 Вызвать пожарную службу.

4 Приступить к тушению пожара имеющимися средствами (огнетушителем, водой, землей).

ВНИМАНИЕ: Комбайн должен быть обеспечен двумя огнетушителями порошкового типа. содержащими не менее 8 кг огнетушащего вещества, а также другими средствами пожаротушения согласно рекомендаций соответствующих национальных служб!

Места для установки огнетушителей с элементами для их крепления находятся:

- на площадке входа;

- на зерновом элеваторе.

### Знаки безопасности

На комбайне нанесены предупредительные и указательные знаки безопасности (символы и пиктограммы), которые содержат важные указания по обеспечению безопасности, а также по эффективному использованию комбайна.

Знаки безопасности должны всегда содержаться в чистоте, при повреждении их следует обновить. Если при эксплуатации меняются детали с нанесенными символами и пиктограммами, то следует проследить за тем, чтобы на новые детали были нанесены соответствующие.

Знаки безопасности на комбайне и их значения приведены в таблицах.

| Символ             | Значение                                            |  |
|--------------------|-----------------------------------------------------|--|
|                    | - Место смазки консистентным смазочным материалом   |  |
| $[\mathcal{A}]$    | - Место смазки жидким смазочным материалом          |  |
| ြို                | - Точка подъема                                     |  |
|                    | - Место установки домкрата                          |  |
|                    | - Место установки огнетушителя                      |  |
| $\mathbf{\Lambda}$ | - Символ по технике безопасности                    |  |
|                    | - ИЭ для механизатора (следует изучить и соблюдать) |  |

| Пиктограмма на комбайне               | Значение                                                                                  |  |
|---------------------------------------|-------------------------------------------------------------------------------------------|--|
|                                       | Перед началом работы изучите инструкцию по<br>эксплуатации                                |  |
|                                       | Не открывайте и не перемещайте защитные огражде-<br>ния при работающем двигателе комбайна |  |
|                                       | Осторожно!<br>Жидкость находится под высоким давлением                                    |  |
| <u>A</u> F s                          | Сохраняйте достаточное расстояние от линий высоко-<br>го напряжения                       |  |
|                                       | Не прикасайтесь к вращающимся элементам комбайна<br>до полной их остановки                |  |
|                                       | Находитесь в отдалении от нагревшихся поверхностей                                        |  |
|                                       | Не открывайте и не перемещайте защитные огражде-<br>ния при работающем двигателе комбайна |  |
|                                       | Не сидите на платформе                                                                    |  |
| A A A A A A A A A A A A A A A A A A A | Не прикасайтесь к карданным валам во время работы<br>комбайна                             |  |

| Пиктограмма на комбайне                                       | Значение                                                                                                    |  |
|---------------------------------------------------------------|----------------------------------------------------------------------------------------------------|--|
|                                                               | Находитесь в отдалении от комбайна. Выключите дви-<br>гатель, прежде чем приступать к техническому обслу-<br>живанию |  |
|                                                               | Фиксируйте ограждение ременной передачи в откры-<br>том и закрытом положениях                                        |  |
|                                                               | Перед техобслуживанием и ремонтом заглушите дви-<br>гатель комбайна и извлеките ключ зажигания                       |  |
|                                                               | Перед входом в опасную зону следует обеспечить безопасность путем блокировки цилиндра подъема                        |  |
|                                                               | Не заходите в опасную зону между жаткой и наклонной камерой                                                          |  |
|                                                               | Не приближайтесь к зоне повышенной опасности во время работы комбайна                                                |  |
| ОПАСНО !<br>Не открывать до<br>полной остановки<br>механизмов | Опасно не открывать до полной остановки механиз-<br>мов!                                                             |  |
| ЗАПРЕЩАЕТСЯ<br>находиться в зоне<br>выброса соломы            | Запрещается находиться в зоне выброса соломы                                                                         |  |

Расположение на комбайне предупредительных и указательных знаков и табличек безопасности представлено на рисунках:

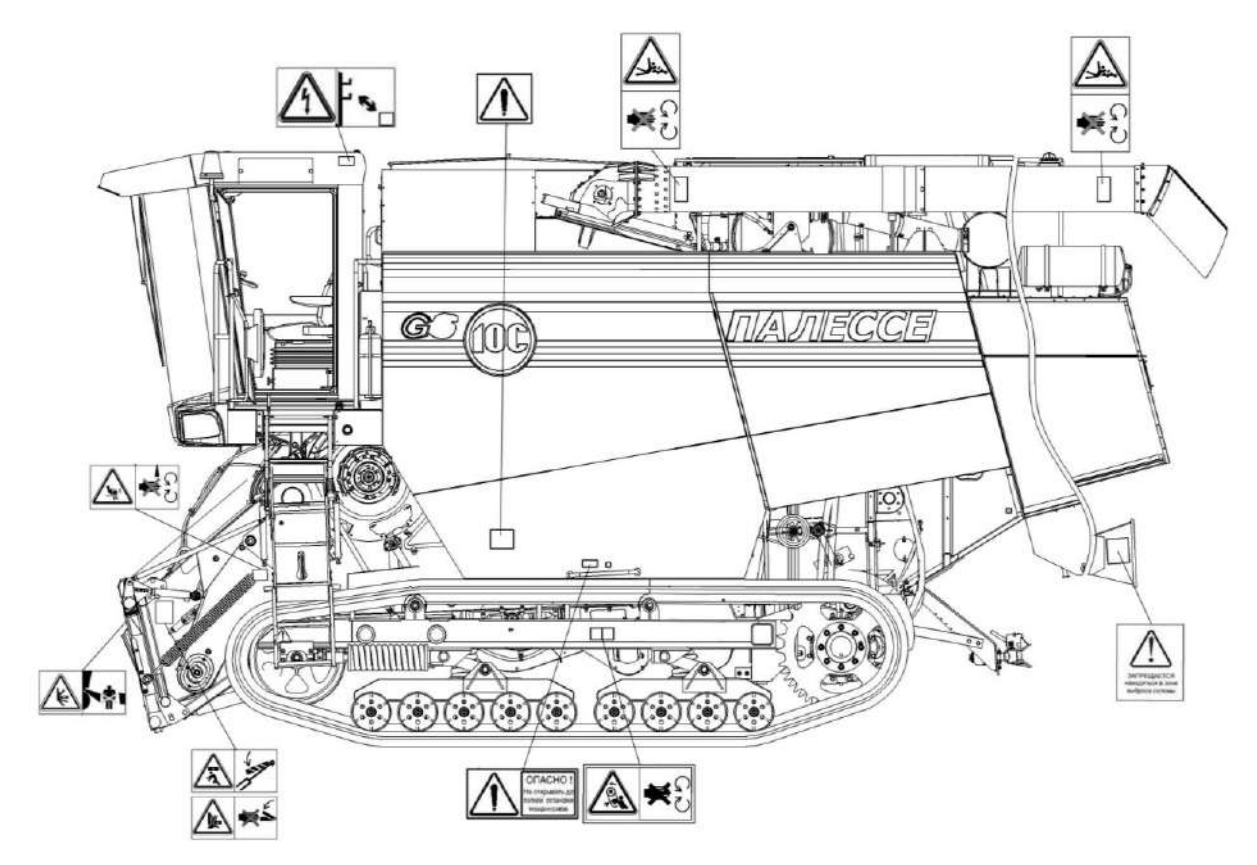

### Молотилка самоходная (вид слева)

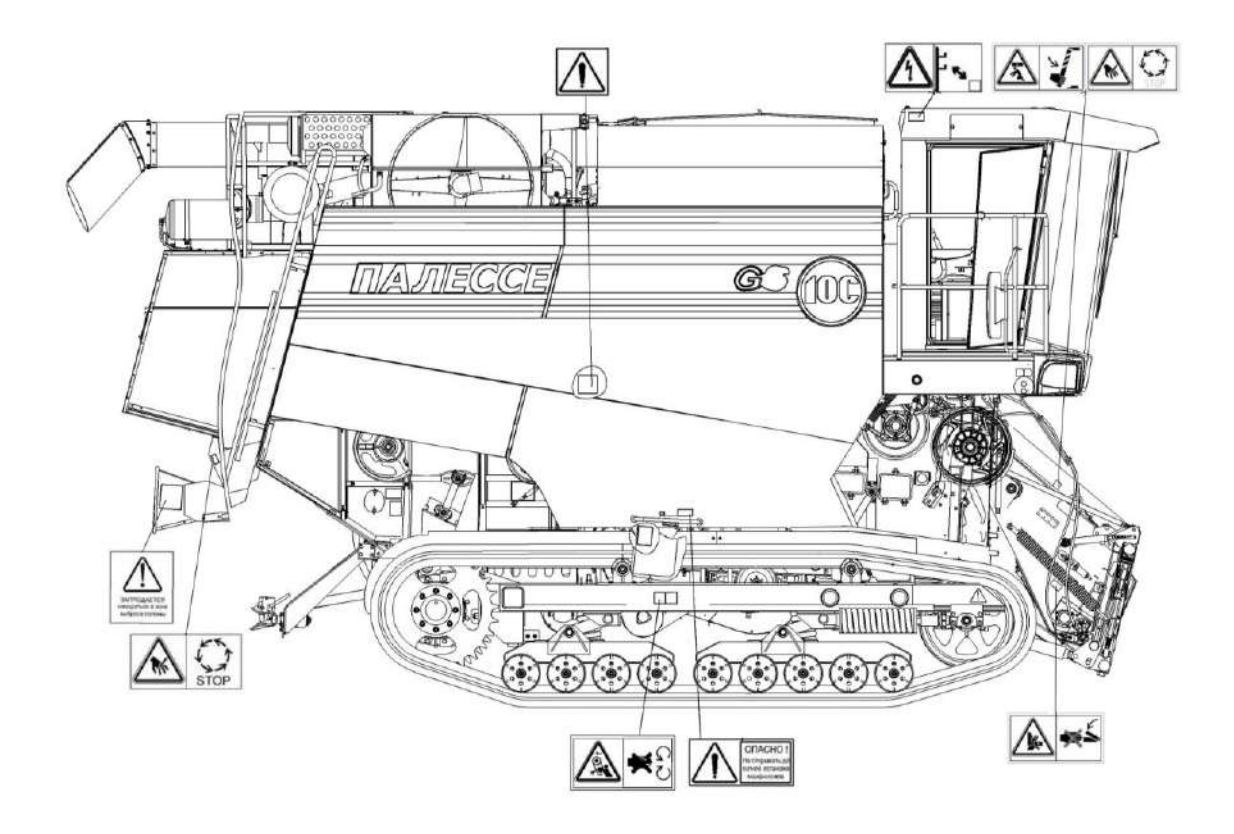

Молотилка самоходная (вид справа)

### 1 Описание и работа

1.1 Комбайн предназначен для прямой и раздельной уборки зернобобовых, зерновых колосовых, крупяных культур и семенников трав, а с применением дополнительных адаптеров, для уборки зерновой части кукурузы, подсолнечника и рапса на равнинных полях с уклоном до 8<sup>0</sup>.

Комбайн производит срез, обмолот, сепарацию, очистку зерна, накопление зерна в бункере с последующей выгрузкой в транспортное средство, а также обеспечивает уборку незерновой части урожая по следующим технологическим схемам:

- укладка массы в валок;

- измельчение и разбрасывание массы по полю.

Комбайн используется во всех почвенно-климатических зонах в том числе на почвах повышенного увлажнения и низкой несущей способности, кроме горных районов.

### 1.2 Технические характеристики

Основные параметры и технические данные приведены в таблице 1.1.

Таблица 1.1 – Технические данные

| Параметр                                                              | Значение           |  |  |
|-----------------------------------------------------------------------|--------------------|--|--|
| Рабочая скорость движения, км/ч                                       | 7                  |  |  |
| Транспортная скорость движения, км/ч                                  | 18                 |  |  |
| Марка двигателя                                                       | ЯМЗ-65852-06       |  |  |
| Номинальная мощность двигателя, кВт, (л.с.)                           | 220                |  |  |
| Объем топливного бака, л                                              | 500                |  |  |
| Масса комбайна (сухая, без учета транспортной тележки), кг:           | 22400              |  |  |
| Габаритные размеры комбайна, мм:                                      |                    |  |  |
| а) в рабочем положении:                                               |                    |  |  |
| - длина                                                               | 10600              |  |  |
| - ширина                                                              | 7500               |  |  |
| - высота                                                              | 4500               |  |  |
| б) в транспортном положении:                                          |                    |  |  |
| - длина                                                               | 16900              |  |  |
| - ширина                                                              | 4100               |  |  |
| - высота                                                              | 4150               |  |  |
| Минимальный радиус поворота по середине следа наружной                |                    |  |  |
| гусеницы, м                                                           | 3,4                |  |  |
| Ширина разбрасывания измельченной соломы                              | не менее 80% рабо- |  |  |
|                                                                       | чей ширины захвата |  |  |
|                                                                       | жатки              |  |  |
| Молотильный аппарат                                                   |                    |  |  |
| Тип молотильного аппарата                                             | барабанный         |  |  |
| Конструктивная ширина молотилки, мм                                   | 1500               |  |  |
| Частота вращения вала молотильного барабана, с <sup>-1</sup> (об/мин) | от 7,36 до 14,6    |  |  |
|                                                                       | (от 442 до 876)    |  |  |
| Диаметр молотильного барабана, мм                                     | 800                |  |  |
| Число бичей молотильного барабана, шт.                                | 10                 |  |  |
| Тип подбарабанья                                                      | односекционное     |  |  |
|                                                                       | необратимое        |  |  |
| Площадь сепарации подбарабанья, м <sup>2</sup>                        | 1,37               |  |  |
| Угол обхвата барабана декой, град.                                    | 130                |  |  |

| Окончание таблицы 1.1                                       |                    |  |  |
|-------------------------------------------------------------|--------------------|--|--|
| Параметр                                                    | Значение           |  |  |
| Отбойный битер                                              |                    |  |  |
| Диаметр, мм                                                 | 398                |  |  |
| Номинальная частота вращения, с <sup>-1</sup> (об/мин)      | 13,1 (786)         |  |  |
| Соломотор                                                   |                    |  |  |
| Площадь сепарации, м <sup>2</sup>                           | 6,15               |  |  |
| Длина клавиш, мм                                            | 4100               |  |  |
| Число клавиш, шт.                                           | 5                  |  |  |
| Очистка                                                     |                    |  |  |
| Площадь решет, м <sup>2</sup>                               | 5                  |  |  |
| Число каскадов, шт.                                         | 3                  |  |  |
| Максимальное открытие жалюзи, мм                            | 20                 |  |  |
| Частота вращения вала вентилятора, с <sup>-1</sup> (об/мин) | 6,2-14 (372-840)   |  |  |
| Бункер зерновой                                             |                    |  |  |
| Объем бункера, м <sup>3</sup>                               | 7                  |  |  |
| Частота вращения выгрузного шнека, с <sup>-1</sup> (об/мин) | 10,7 (642)         |  |  |
| Высота выгрузки зерна, м                                    | 3,5                |  |  |
| Ходовая часть                                               |                    |  |  |
| Число гусениц, шт.                                          | 2                  |  |  |
| Тип гусеницы                                                | резиноармированные |  |  |
| Гусеницы                                                    | 700x100x102        |  |  |
| Дорожный просвет, мм                                        | 400                |  |  |
| Колея, мм                                                   | 3350               |  |  |
| Соломоизмельчитель                                          |                    |  |  |
| Диаметр барабана, мм                                        | 523                |  |  |
| Частота вращения барабана, с <sup>-1</sup>                  | 46,6               |  |  |
| Шаг расположения опор ножей, мм                             | 140                |  |  |
| Жатка для сои ЖЗС-7                                         |                    |  |  |
| Ширина захвата, м                                           | 7                  |  |  |
| Диапазон высоты среза, мм:                                  | 30                 |  |  |
| - при копировании рельефа поля                              | 50250              |  |  |
| - без копирования рельефа поля                              | от 50 до 800 мм    |  |  |
| Масса жатки, кг                                             | 2200               |  |  |
| Масса тележки, кг                                           | 700                |  |  |
| Колея тележки (по задним колесам), мм                       | 2200               |  |  |
| Грузоподъемность тележки, кг                                | 2300               |  |  |
| Электрооборудование                                         |                    |  |  |
| Номинальное напряжение системы электрооборудования, В       | 24                 |  |  |
| Номинальная мощность генератора, Вт                         | 1000 Bт            |  |  |
| Номинальная емкость одной аккумуляторной батареи, А/ч       | 100                |  |  |
| Количество батарей, шт.                                     | 2                  |  |  |
| Давление настройки предохранительного клапана в гидросисте- |                    |  |  |
| ме управления рабочими органами, МПа                        | 16                 |  |  |

# 1.3 Габаритные размеры молотилки самоходной

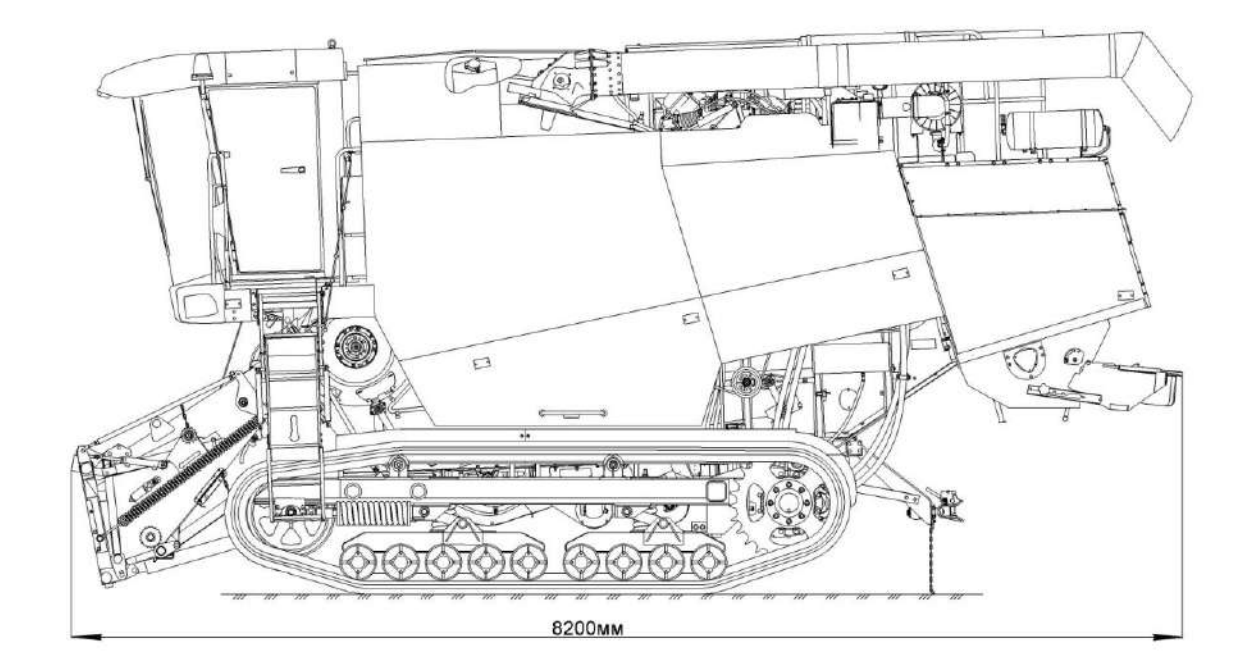

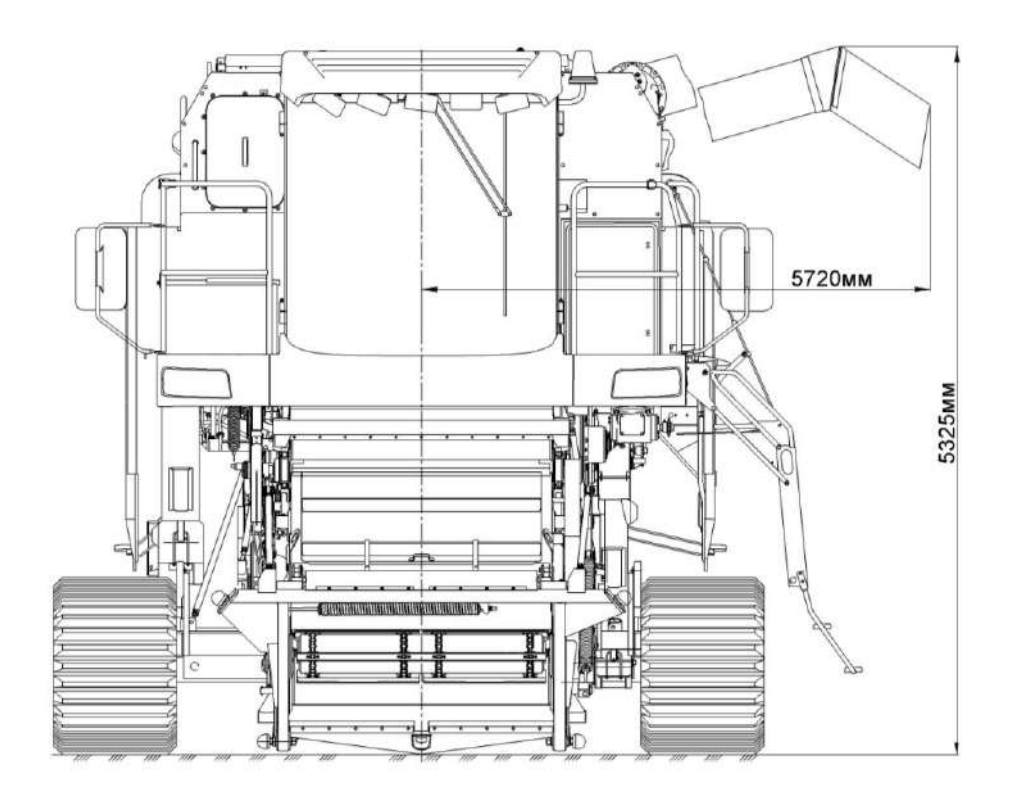

1.4 Состав комбайна

1.4.1 Комбайн в основной комплектации состоит из молотилки самоходной 2 (рисунок 1.1) и жатки для сои 1.

Жатка для сои имеет самостоятельное руководство по эксплуатации, которым следует руководствоваться при эксплуатации комбайна.

1.4.2 В состав комбайна при раздельном способе уборки может входить подборщик зерновой ПЗ-3,4.

1.4.3 По отдельному заказу за отдельную плату поставляется комплект оборудования для уборки кукурузы на зерно КОК-6-1.

1.4.4 Для уменьшения частоты вращения молотильного барабана при уборке легкотравмируемых культур (кукуруза, подсолнечник и др.) на комбайне возможна установка понижающего редуктора.

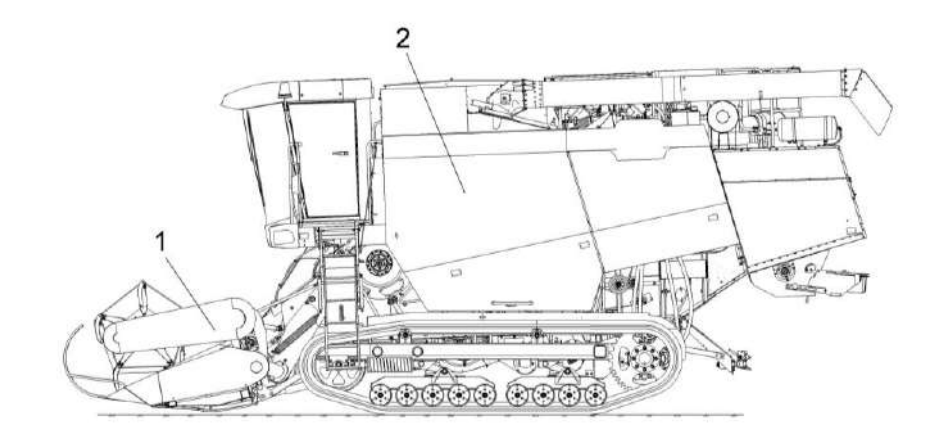

1 – жатка; 2 – молотилка самоходная

Рисунок 1.1 - Комбайн

### 1.5 Устройство и работа

### 1.5.1 Молотилка самоходная

Молотилка самоходная состоит из: кабины с площадкой управления 2 (рисунок 1.2); установки двигателя 4; шасси 7; наклонной камеры 1; молотильного аппарата 9; очистки 8; бункера 3; выгрузного шнека 5; соломоизмельчителя с дифлектором 6; гидросистемы привода ходовой части, гидросистемы рулевого управления и силовых гидроцилиндров; электрооборудования, АСК и приводов рабочих органов.

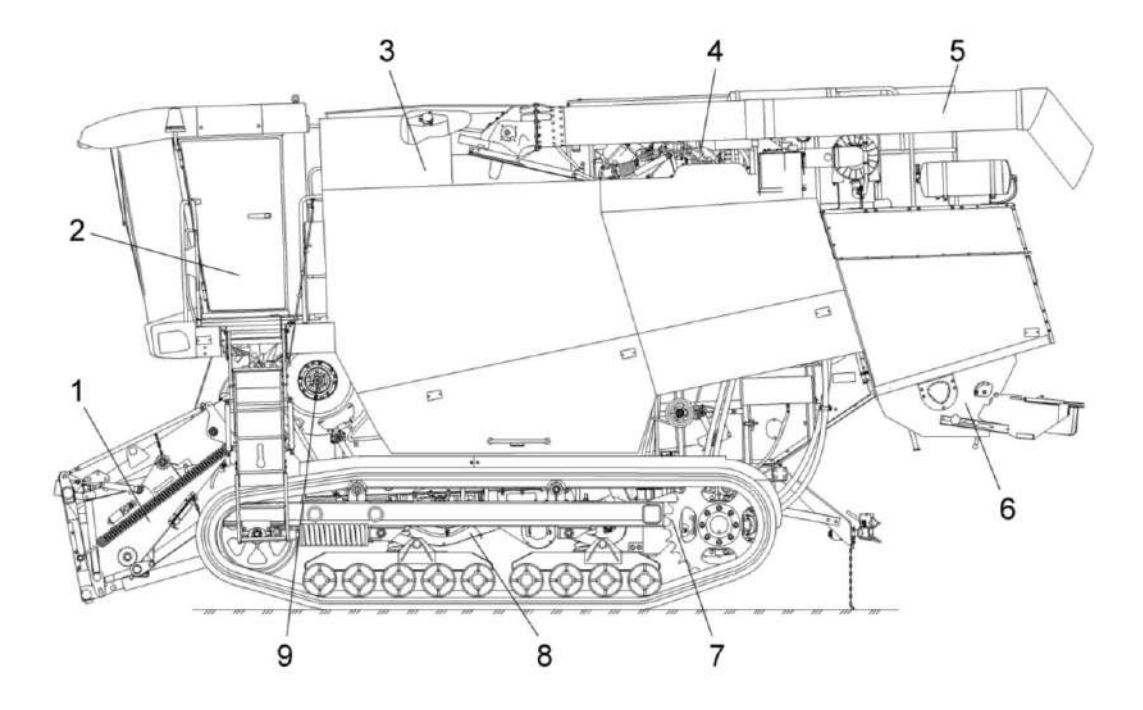

1 – наклонная камера, 2 – кабина с площадкой управления; 3 - бункер; 4 – установка двигателя; 5 – шнек выгрузной; 6 – соломоизмельчитель с дефлектором, 7 - шасси; 8 - очистка; 9 – молотильный аппарат

Рисунок 1.2 - Молотилка самоходная

### 1.5.1.1 Наклонная камера

Наклонная камера состоит из рамки переходной 1 (рисунок 1.3), цепочно-планчатого транспортера 2, рамы 4, механизма продольного копирования 5, механизма реверса 3 и механизмов приводов.

Упор 7 служит для фиксации жатки с наклонной камерой в поднятом положении, при регулировках и ремонтных работах. Для установки упора необходимо поднять наклонную камеру с жаткой в верхнее положение, снять упор 7 с цепочки 6 и опустить на выдвинутый шток гидроцилиндра подъема наклонной камеры.

Механизм реверса 3 расположен на правой стороне наклонной камеры и состоит из рычага на котором установлен гидромотор с ведущей шестерней и гидроцилиндром.

Привод механизма осуществляется с помощью гидромотора.

При забивании наклонной камеры хлебной массой необходимо:

- при помощи переключателя на пульте управления в кабине комбайна отключить привод наклонной камеры и жатки;

- нажатием клавиши выключателя реверса наклонной камеры на пульте управления включить реверс;

- очистив рабочие органы, нажатием клавиши выключателя выключить реверс.

Регулировку натяжения транспортера 2 производить с обеих сторон наклонной камеры при наклоне днища рамы 4 под углом 45<sup>0</sup>+5<sup>0</sup>:

1) затянуть гайку 10 с *М<sub>кр</sub>* не менее 80 Н⋅м, гайку 10 стопорить, обеспечив свободное, без заеданий, перемещение оси 11по пазу;

2) гайкой 9 установить размер A=18<u>+</u>0,5 мм.

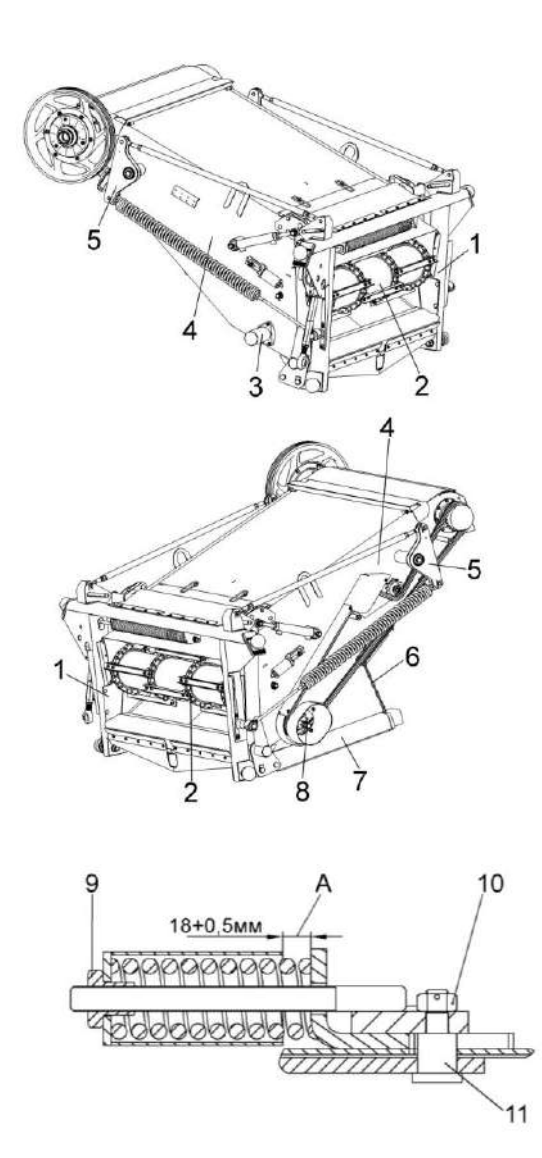

1 – рамка переходная; 2 – транспортер; 3 – механизм реверса; 4 - рама; 5 – механизм продольного копирования; 6 - цепочка; 7 – упор; 8 – вал; 6, 10 - гайки; 11 - ось

Рисунок 1.3 – Наклонная камера

### 1.5.1.2 Очистка

В очистку молотилки самоходной входят: молотильный аппарат 2 (рисунок 1.4); шасси 1; колосовой элеватор 6; домолачивающее устройство 7; шнек колосовой 8; верхний решетный стан; стрясная доска; соломотряс 4; боковины правая 3 и левая 5 и приводы рабочих органов.

Схема работы очистки представлена на рисунке 1.5.

Зерновой ворох, попавший после обмолота на стрясную доску 1, совершающую колебательные движения, предварительно перераспределяется - зерно и тяжелые соломистые частицы опускаются вниз и движутся в нижней зоне слоя, а легкие и крупные соломенные частицы перемещаются в его верхней зоне. На пальцевой решетке стрясной доски идет дальнейшая предварительная сепарация вороха: зерно, движущееся в нижней зоне слоя, поступает на дополнительное 5 и верхнее 6 решета верхнего решетного стана, а крупные соломенные частицы проходят по пальцевой решетке над решетами. Полова и легкие примеси под действием воздушной струи вентилятора 14 выдуваются из очистки и оседают на поле. Крупные соломенные частицы, идущие сходом с верхнего решета 6 и удлинителя 7, также попадают на поле. На удлинителе 7 выделяются недомолоченные колоски, которые поступают в колосовой шнек 11. Зерно, очищенное на верхнем решете 6, поступает на нижнее решето 9 нижнего решетного стана, где очищается окончательно. Очищенное зерно по поддону зерновому 12 подается в зерновой шнек 13, в зерновой элеватор 4 и загрузным шнеком в бункер зерна. Сходы с нижнего решета поступают по поддону колосовому 10 в колосовой шнек 11 и транспортируются колосовым элеватором 4 на повторный обмолот в домолачивающее устройство 3, затем распределительным шнеком 2 распределяются повторно по ширине стрясной доски 1.

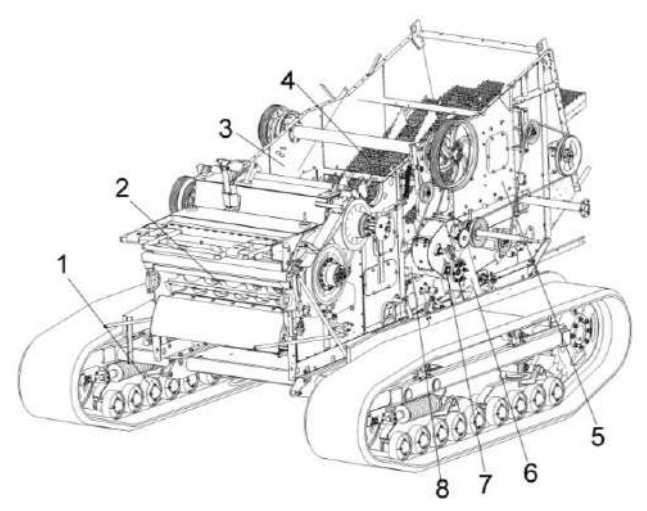

шасси; 2 - аппарат молотильный;
боковина правая; 4 - соломотряс;
боковина левая; 6 - элеватор колосовой;
устройство домолачивающее;
шнек колосовой

Рисунок 1.4 - Очистка

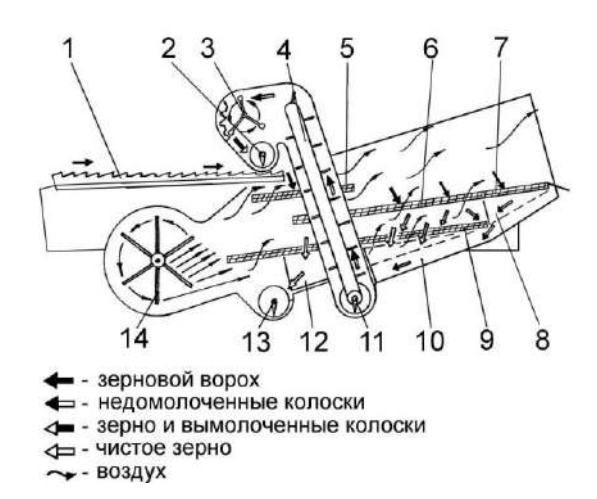

1 – стрясная доска; 2 – шнек распределительный; 3 – устройство домолачивающее; 4 – элеватор колосовой; 5 – дополнительное решето; 6 – решето верхнее; 7 - удлинитель; 8 – поддон удлинителя; 9 – решето нижнее; 10 – поддон колосовой; 11 – шнек колосовой; 12 – поддон зерновой; 13 – шнек зерновой; 14 – вентилятор

Рисунок 1.5 – Схема работы очистки

Аппарат молотильный

Молотильный аппарат состоит из бильного молотильного барабана 2 (рисунок 1.6), подбарабанья 11, отбойного битера 8, корпуса, камнеуловителя 10, механизма регулировки подбарабанья и механизмов привода рабочих органов.

Привод молотильного барабана осуществляется клиноременным вариатором с устройством для автоматического натяжения ремня при увеличении крутящего момента.

Вал шестилопастного отбойного битера является одновременно контрприводом наклонной камеры и молотильного барабана.

Основание 1 (рисунок 1.7) и щит 2 камнеуловителя образуют полость для улавливания посторонних предметов, попадающих в молотильный аппарат с хлебной массой.

Очистка полости камнеуловителя осуществляется через откидную крышку 6, которая фиксируется прижимами 3 гайками-барашками 5.

Подбарабанье односекционное подвешено на валу торсиона 4 (рисунок 1.8) с помощью подвесок.

Изменение (увеличение / уменьшение) зазоров между бичами барабана и подбарабаньем производится электромеханизмом 3 (рисунок 1.6), при помощи переключателя зазора подбарабанья на пульте управления в кабине комбайна.

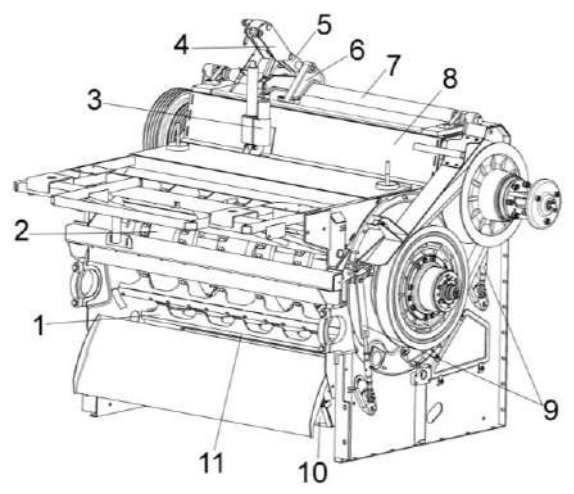

 бич; 2 – барабан молотильный;
электромеханизм подбарабанья;
кронштейн; 5 – рычаг; 6 – опора;
вал торсиона; 8 – битер отбойный;
подвески подбарабанья; 10 - камнеуловитель; 11 – подбарабанье

Рисунок 1.6- Аппарат молотильный

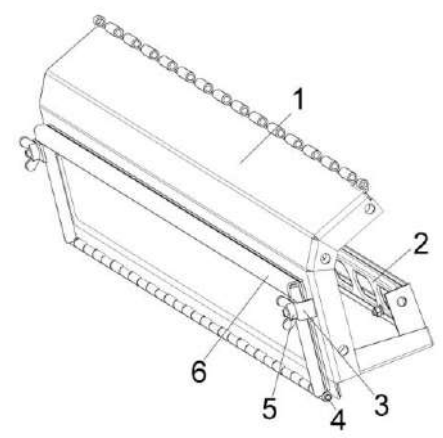

1 – основание; 2 – щит; 3 – прижим; 4 -ось; 5 – гайка-барашек; 6 – крышка

Рисунок 1.7 – Камнеуловитель

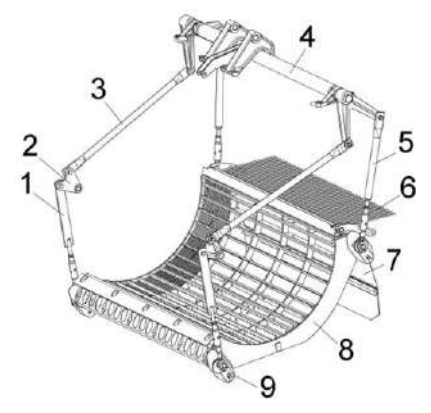

1, 5 – стяжки; 2 – рычаг; 3 – тяга; 4 – вал торсиона; 6 – решетка пальцевая; 7 – щиток отражательный; 8 – каркас подбарабанья; 9 – фиксатор

Рисунок 1.8 – Подбарабанье

Шасси молотилки самоходной (рисунок 1.9), состоит из: гусеничной тележки 1, рамы шасси 3, балки 2, вентилятора очистки 4, стана решетного нижнего 5, устройства тягового 6, блока шнеков, днища и щитов.

Тележка состоит из разборной рамы 2 (рисунок 1.10), моста ведущего 4; звездочки 5; кареток задней 6 и передней 7, катков поддерживающих 3, механизма натяжения 8, резиноармированных гусениц 1.

Мост ведущий установлен на гусеничную тележку молотилки самоходной и служит для преобразования крутящего момента и передачи вращения от двигателя на ходовую часть молотилки самоходной.

Конструкция моста ведущего позволяет использовать резиноармированную гусеницу 700 мм по ширине.

Мост ведущий состоит из сварной балки моста 3 (рисунок 1.11), левого бортового редуктора 1, правого бортового редуктора 5, опор 2 и 4.

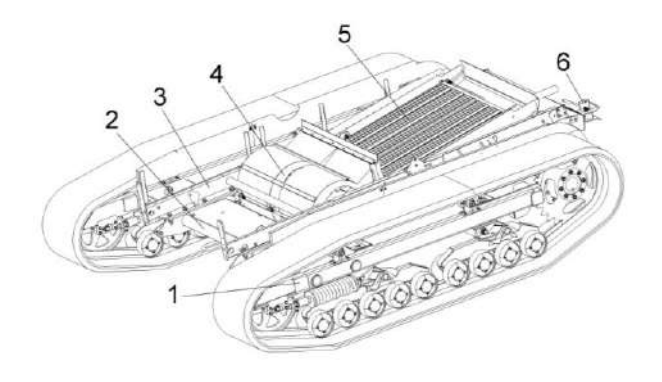

тележка гусеничная; 2 – балка;
рама шасси; 4 – вентилятор очистки;
стан решетный нижний; 6 – устройство тяговое

Рисунок 1.9 – Шасси

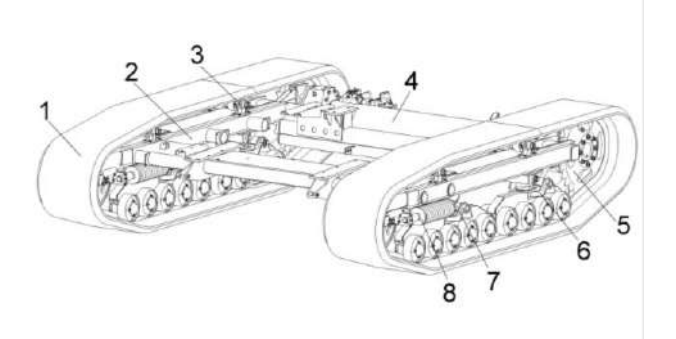

1 – гусеница; 2 - рама; 3 - каток поддерживающий; 4 – мост ведущий; 5 – звездочка; 6 - каретка задняя; 7 - каретка передняя; 8 - механизм натяжения

Рисунок 1.10 – Тележка

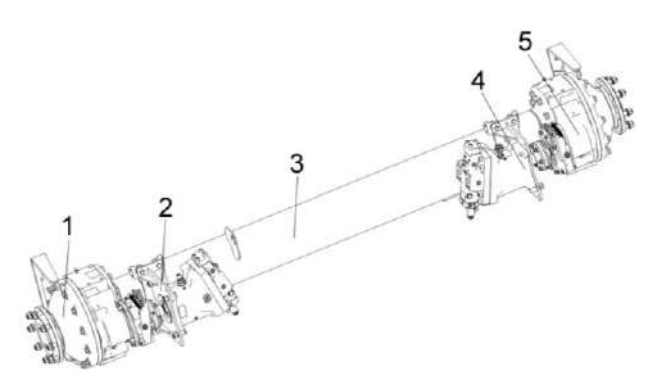

1 – левый бортовой редуктор; 2, 4 - опоры; 3 - балка моста; 5 - правый бортовой редуктор

Рисунок 1.11 – Мост ведущий

### 1.5.1.3 Соломотряс

Соломотряс с входящими в него клавишами, укрепленными на ведущем и ведомом коленчатых валах, предназначен для сепарации соломистого вороха.

Клавиши 1 (рисунок 1.12) монтируют на подшипниках 3 одноразовой смазки с разрезными конусными втулками 4. В подшипниковых опорах 5 на ведомом валу 2 между подшипником и корпусом вводят резиновую втулку 6. Последняя компенсирует за счет своей упругой деформации все неточности в размерах валов и расстояния между опорами на клавише. Для устранения перекоса клавиш устанавливают прокладки 7.

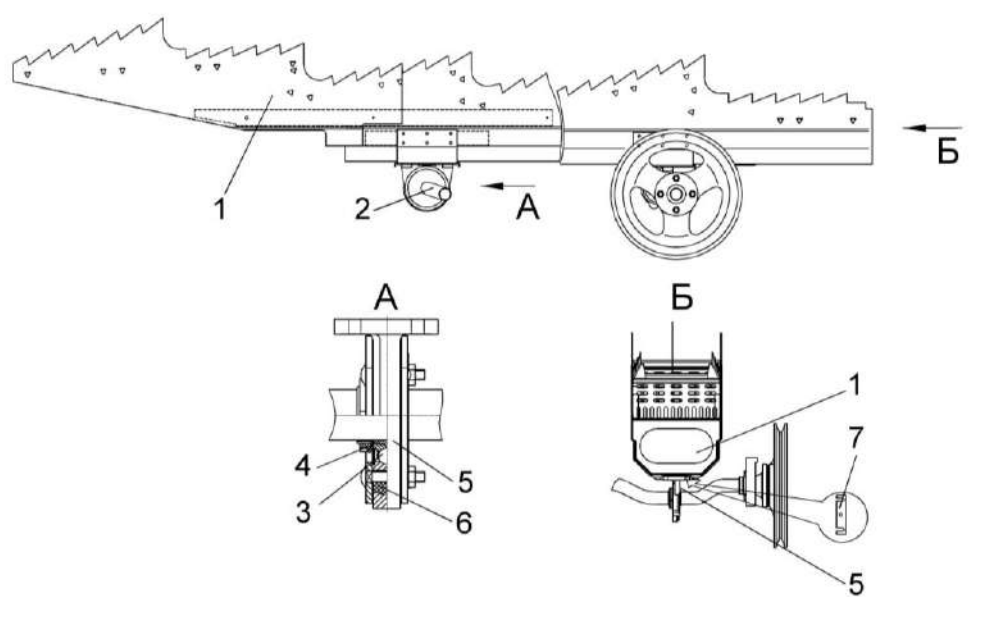

1 - клавиша; 2 - вал ведомый; 3 - подшипник; 4 - разрезная конусная втулка; 5 - опора подшипника; 6 - втулка резиновая; 7 - прокладки

Рисунок 1.12 - Соломотряс

1.5.1.4 Бункер зерновой и выгрузное устройство

Бункер зерновой (рисунок 1.13) предназначен для сбора зерна во работы комбайна. время Бункер оснащен вибродном. Для удобства наблюдения за заполнением и выгрузкой зерна из бункера на передней боковине корпуса размещено смотровое окно 2. Для взятия пробы зерна из бункера в процессе работы комбайна предназначено окно пробоотборника 1. На передней боковине в бункере расположены датчики АСК для звуковой и световой сигнализации о заполнении бункера зерна на 70 и 100%. Крышка 12 закрывает лаз в бункер. Крыша бункера 3 предназначена для защиты от атмосферных осадков и увеличения объема бункера за счет ее трансформации.

Вибродно 8 смонтировано на днище бункера, во время работы оно получает от вибропобудителя высокочастотные колебания. Эти колебания передаются лежащему на нем слою зерна, резко снижая коэффициент трения внутри зерновой массы и создавая тем самым условия для активного поступления зерна к шнеку зерновому. Выгрузное устройство предназначено для выгрузки зерна из бункера в транспортное средство. Шнек поворотный выгрузной 5 может быть установлен при помощи гидроцилиндра в рабочее и транспортное положение, управление осуществляется из кабины комбайна.

В транспортном положении выгрузной шнек поддерживается опорой. Для осуществления выгрузки зерна устройство снабжено приводом шнека с механизмом включения.

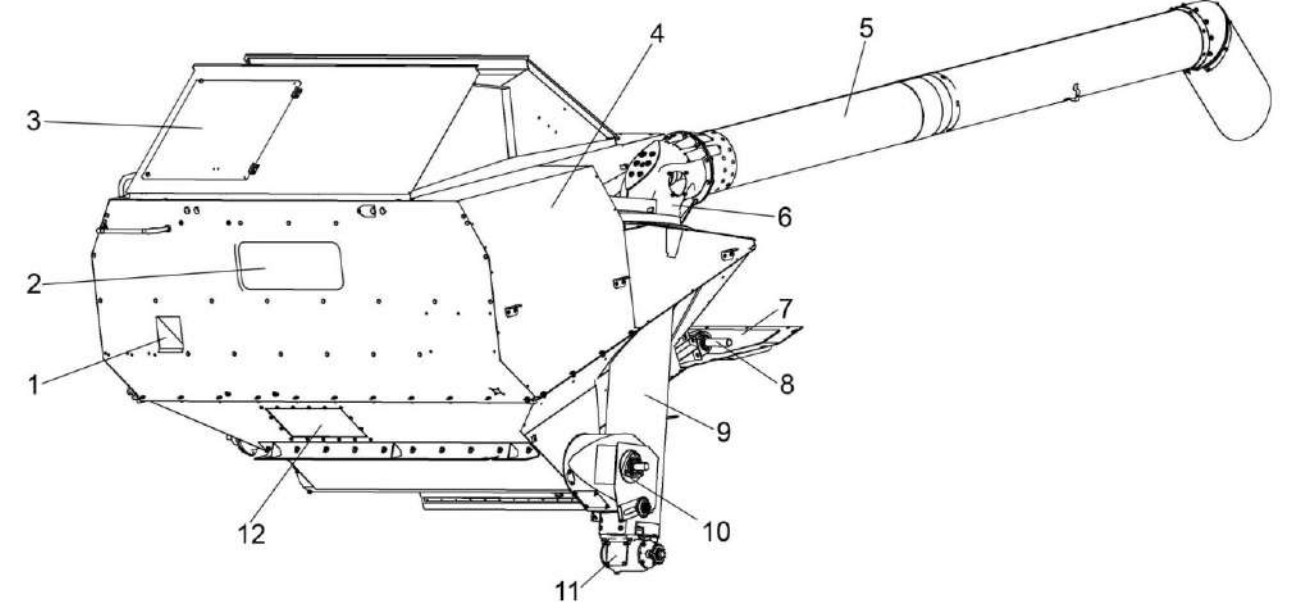

1 – окно пробоотборника; 2 – смотровое окно; 3 – крыша бункера; 4 - бункер; 5 – поворотный выгрузной шнек; 6 – отвод с редуктором; 7 - настил; 8 - вибродно; 9 – шнек наклонный; 10 - шнек горизонтальный; 11 - редуктор; 12 – крышка 1.5.1.5 Соломоизмельчитель

Соломоизмельчитель (рисунок 1.14), с входящим в него дефлектором 1, предназначен для измельчения и распределения по полю соломы. При необходимости, его можно без демонтажа с комбайна перенастроить в положение для укладки соломы в валок.

На боковинах корпуса измельчителя 2 в подшипниках установлен ротор измельчителя 4 с закрепленными на нем шарнирно ножами 5. На боковинах корпуса также закреплена ножевая опора 6 с установленными на ней ножами. В ножевой опоре предусмотрены овальные отверстия, позволяющие поворачивать ее совместно с ножами для изменения длины измельчения.

На корпус измельчителя 2 шарнирно навешивается дефлектор 1 и фиксируется полозами 7 при помощи фиксатора гайки 8 в одном из пазов соответственно в одном из положений: транспортном; при укладке соломы в валок; при разбрасывании измельченной соломы по полю. На рисунке 1.19 полозы 7 зафиксированы в пазе в положении - при разбрасывании измельченной соломы по полю.

Между боковинами корпуса на оси шарнирно закрепляется заслонка 3, при помощи рукоятки сектора 10 заслонка может быть откинута вперед или назад и зафиксирована гайками 9 на осях приваренных к боковинам корпуса измельчителя 2 и проходящих через продольные пазы секторов (на рисунке 1.19 заслонка 3 откинута назад).

Привод вала ротора измельчителя осуществляется посредством двух клиноременных передач от главного привода, расположенного на правой стороне молотилки самоходной.

В положении, когда заслонка 3 откинута вперед, включение контрпривода соломоизмельчителя запрещено.

В конструкции соломоизмельчителя предусмотрена блокировка запрета включения главного контрпривода.

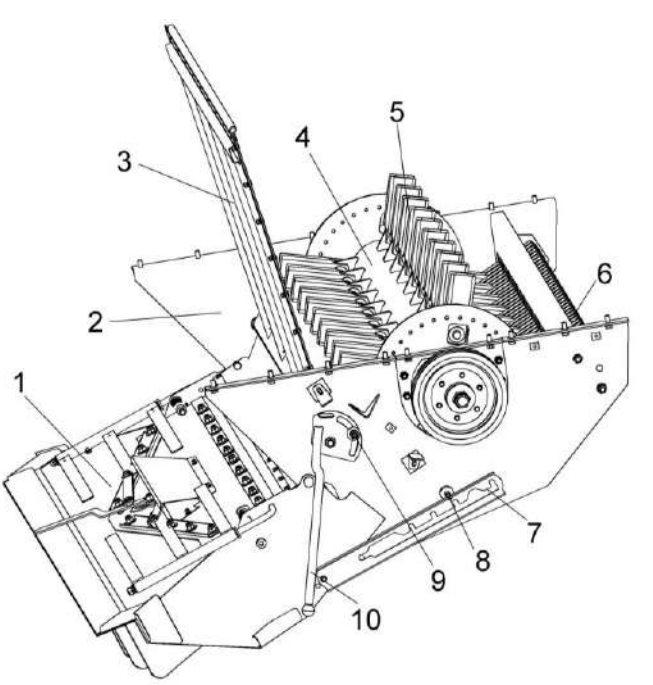

1 – дефлектор; 2 – корпус измельчителя; 3 – заслонка; 4 – ротор измельчителя; 5 – нож; 6 – ножевая опора; 7 – полоз; 8, 9 – гайки; 10 - рукоятка сектора

Рисунок 1.14 – Соломоизмельчитель с дефлектором

### 1.5.1.6 Установка двигателя

На комбайн устанавливается дизельный двигатель ЯМЗ (рисунок 1.15) экологического класса Stage IIIA с системами обеспечения работоспособности.

Воздухозаборник 5 очищает воздух, втягиваемый лопастями вентилятора, от соломистых остатков и пыли, предохраняет блок радиаторов от забивания половой и мелкими соломистыми остатками.

Слив охлаждающей жидкости производится через рукав 10, слив масла из редуктора через рукав 11, слив масла из картера двигателя через рукав 12.

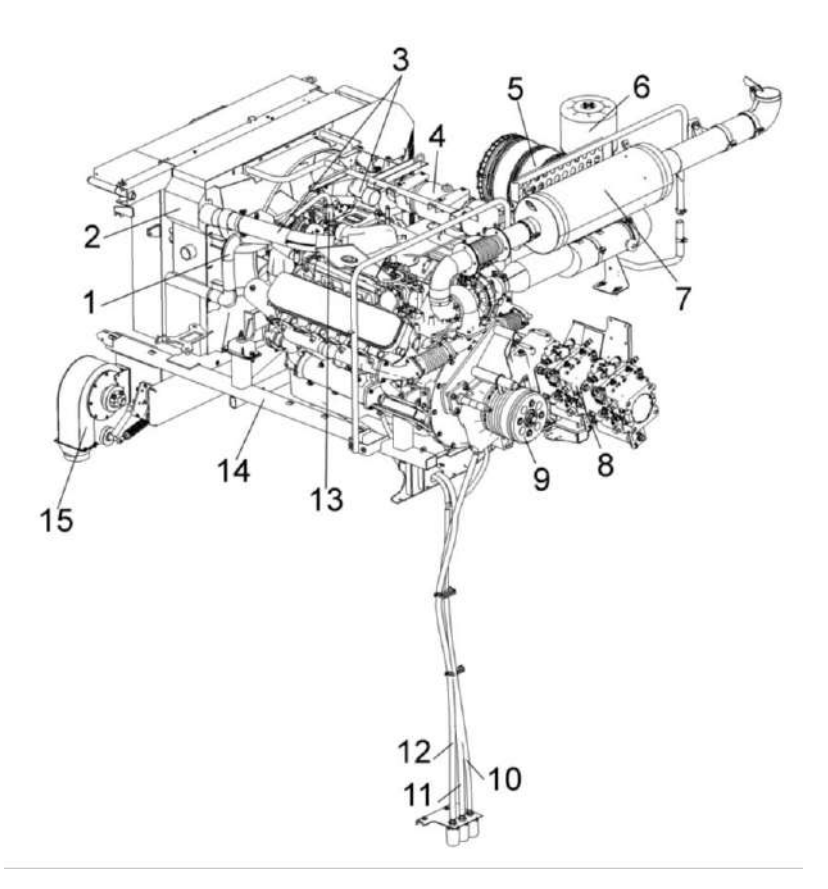

труба водяная верхняя; 2 – радиатор; 3 – трубы воздушные; 4 – бачок расширительный; 5 – воздухозаборник; 6 - воздухозаборник вращающийся; 7 – глушитель; 8 – установка гидронасосов; 9 – главный привод; 10 – сливной рукав охлаждающей жидкости;
11 – сливной рукав масла из редуктора; 12 – сливной рукав масла из картера двигателя;
13 – двигатель; 14 – рама подмоторная; 15 – вентилятор

Рисунок 1.15 – Установка двигателя

1.5.1.7 Гидросистема силовых гидроцилиндров

Схемы включения электромагнитов гидроблоков приведены в приложении Б, рисунок Б.4.

Гидросистема силовых гидроцилиндров предназначена для управления гидроцилиндрами:

 включения главного контрпривода;

 вариатора молотильного барабана;

поворота выгрузного шнека;

- включения выгрузного шнека;

включения вибродна;

- подъема наклонной камеры (жатки);

привода наклонной камеры;

- горизонтального перемещения мотовила жатки;

- перемещения жатки относительно наклонной камеры;

- вертикального перемещения мотовила жатки.

Управление гидроцилиндрами осуществляется электроуправляемыми гидрораспределителями гидроблоков: двухсекционного ГБ2.1, пятисекционного ГБ2.2. Для очистки масла гидросистемы силовых гидроцилиндров применяются фильтры сливной (рисунок 1.16) и напорный (рисунок 1.17).

Контроль давления масла в гидросистеме рабочих органов производите по диагностической точке на основном гидроблоке.

Информация по давлению не выводится на экран бортового компьютера.

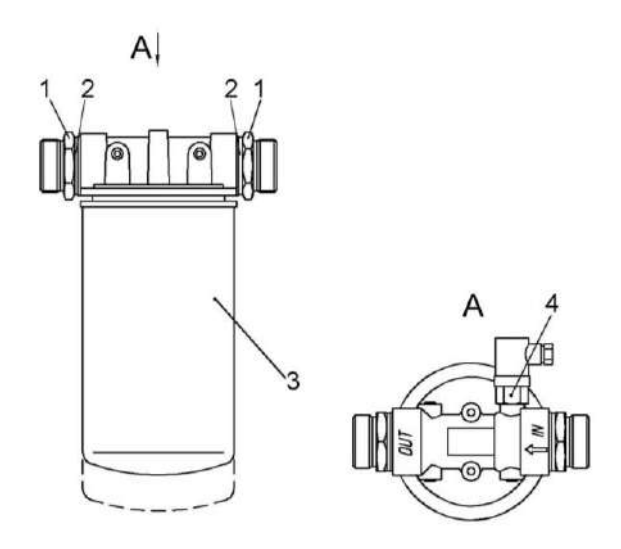

1 – штуцер; 2 – прокладки; 3 – фильтр; 4 – электронный датчик фильтроэлемента

Рисунок 1.16 – Фильтр сливной

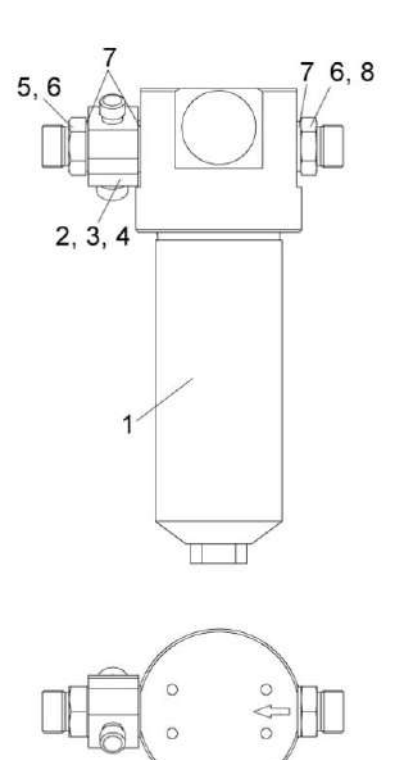

1 – фильтр напорный ФСК-20-МА; 2 – угольник поворотный; 3, 4, 6 - заглушки; 5 – болт поворотного угольника; 7 – прокладки; 8 – штуцер

Рисунок 1.17 – Фильтр напорный

1.5.1.8 Гидросистема привода ходовой части

Гидросистема привода ходовой части выполнена на базе объемного гидропривода.

Масляный бак 2 (рисунок 1.18) общий для гидросистемы привода ходовой части и гидросистемы силовых гидроцилиндров.

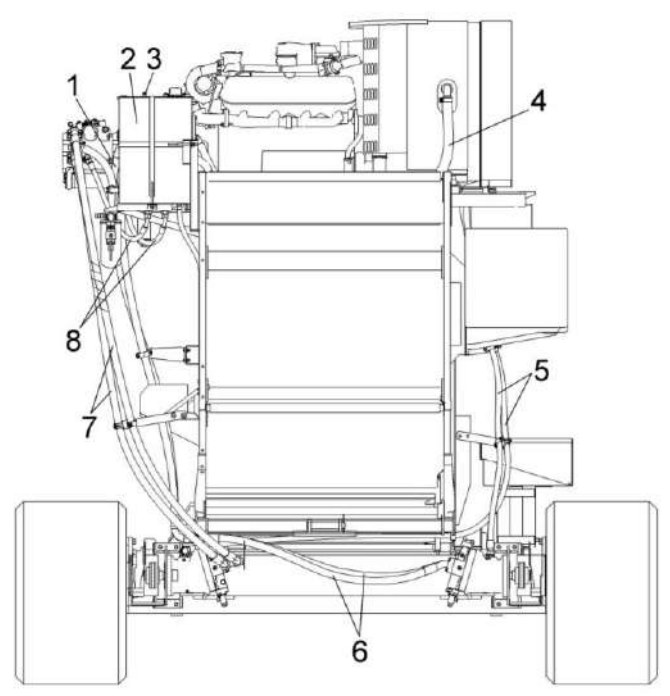

1, 4 – рукава всасывающие; 2 – бак масляный; 3 – фильтр воздушный; 5, 6, 7, 8 – рукава высокого давления

Рисунок 1.18 – Гидросистема привода ходовой части

Для очистки масла применен фильтр всасывающий (рисунок 1.19) на корпусе которого установлен вакуумметр 4.

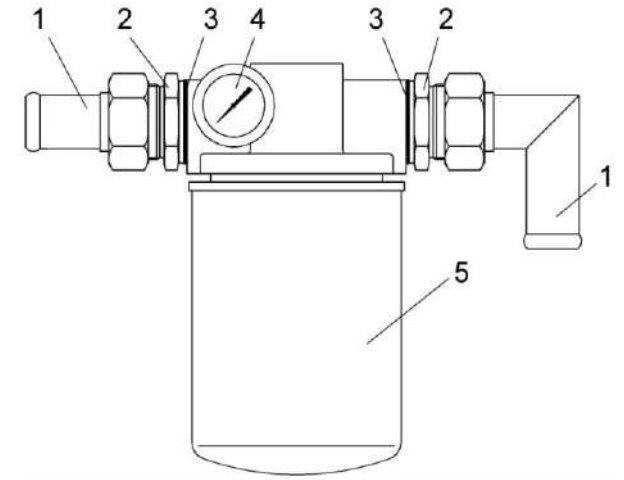

- 1 угольники; 2 штуцера; 3 прокладки;
- 4 вакуумметр; 5 фильтр

Рисунок 1.19 – Фильтр всасывающий

### 1.5.1.9 Электрооборудование

Система электрооборудования комбайна однопроводная, напряжением 24 В.

Схема электрическая принципиальная комбайна представлена в приложении Б, рисунок Б.1 - Б.9. Перечень элементов электрических схем комбайна представлен в приложении Б, таблица Б.1.

Электрооборудование комбайна включает в себя источники электроснабжения, пусковые устройства, контрольно-измерительные приборы, приборы наружного и внутреннего освещения, световой и звуковой сигнализации, устройства управления гидроблоками, автоматическую систему контроля (АСК) технологического процесса и состояния комбайна, коммуникационную аппаратуру, датчики, жгуты, провода.

Источниками электроснабжения являются две аккумуляторные батареи соединенные последовательно и генератор.

Автоматическая система контроля АСК предназначена:

- для измерения частоты вращения молотильного барабана, вентилятора очистки, колосового и зернового шнеков, соломотряса, соломоизмельчителя и для измерения скорости движения комбайна;

- для выявления отклонений от номинала частоты вращения основных агрегатов комбайна;

- для звуковой и световой сигнализации об отклонениях от нормы режимов работы основных рабочих органов комбайна, заполнения бункера зерна.

- индикации потерь зерна.

АСК состоит из следующих устройств:

- бортовая информационная управляющая система БИУС.02, БИУС.03, БИСК-01 или бортовой компьютер «ВулКан-04»;

- датчики (ПрП-1М, ВК2А2 и др.);

- пьезоэлектрические датчики потерь зерна (ДПЗП-1);

- модуль потерь;

- соединительные кабели.

Датчики ДПЗП-1 предназначены для преобразования кинетической энергии падающих зерен в электрические сигналы и установлены в конце решет системы очистки и в молотильном аппарате.

Модуль потерь установлен на боковине комбайна возле гидроблока и предназначен для усиления электрических сигналов, поступающих с датчиков ДПЗП-1 и формирования импульсов, обеспечивающих работу информационной управляющей системы БИУС.02, БИУС.03, БИСК-01 или бортового компьютера «ВулКан-04».

Показания убранной площади на мониторе БИУС.02, БИУС.03, БИСК-01 или «ВулКан-04» являются справочной информацией и имеют погрешность измерения площади в сторону увеличения. Погрешность вносят такие факторы, как уборка не всей шириной жатки, развороты комбайна при включенном главном контрприводе, выгрузка зерна с включенным главным контрприводом и т.д. 1.5.1.10 Пневмосистема

Пневмосистема комбайна (рисунок 1.20) используется для очистки воздушных фильтров кабины и радиатора.

ВНИМАНИЕ: Перед обдувкой радиатора и фильтров произвести слив конденсата из ресиверов!

Схема пневматическая принципиальная комбайна представлена в приложении A, рисунок A1.

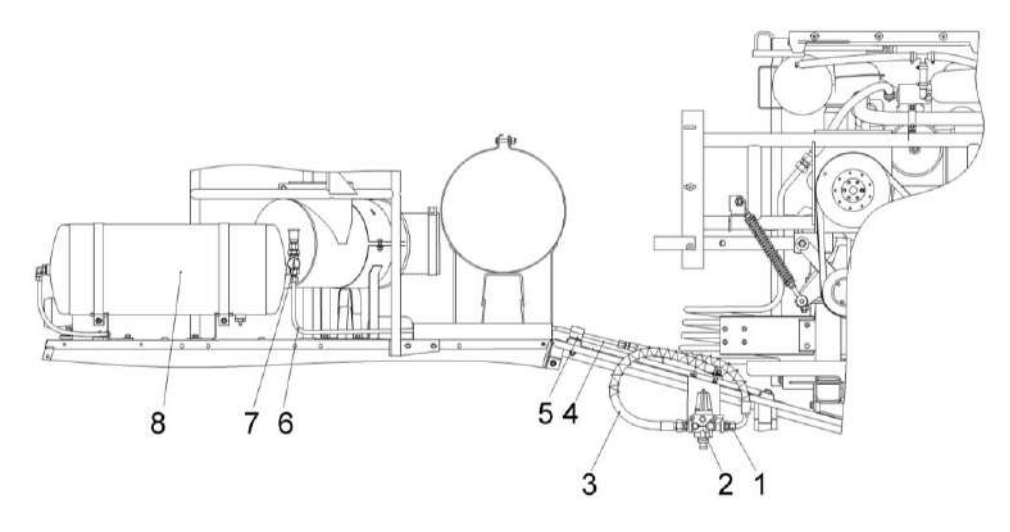

1, 3 – рукава высокого давления; 2 – регулятор давления; 4, 6 – трубопроводы; 5 – брус; 7 – манометр; 8 – ресиверы

Рисунок 1.20 - Пневмосистема

1.6 Органы управления и приборы

1.6.1 Кабина

На комбайне установлена одноместная кабина повышенной комфортности с системой устройств для нормализации микроклимата.

Для обеспечения рабочего места инструктора или помощника оператора в кабине установлено дополнительное откидное сиденье.

Площадка управления представлена на рисунке 1.21.

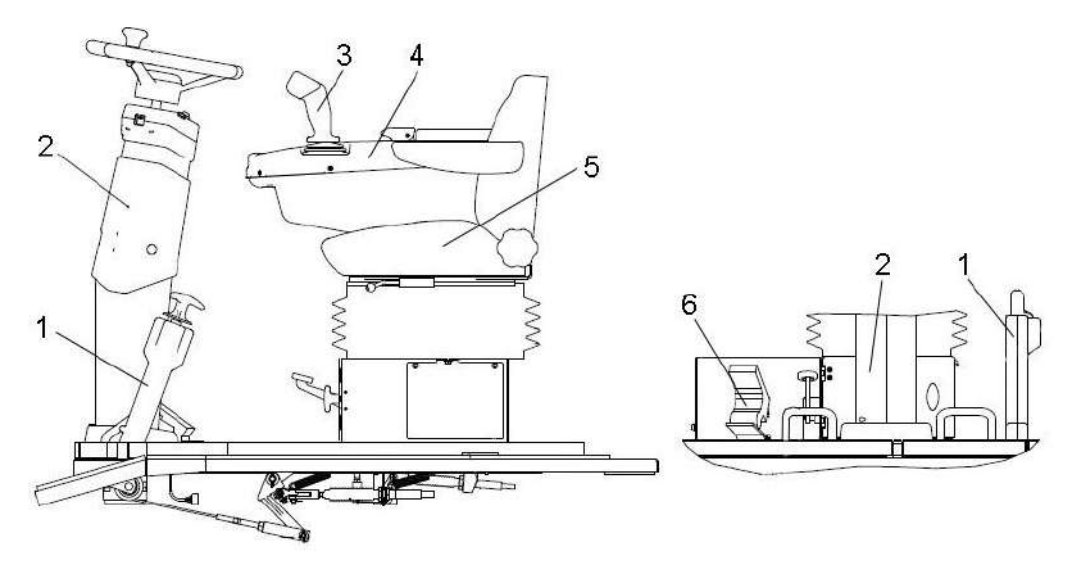

1 – рукоятка стояночного тормоза; 2 – колонка рулевая; 3 – джойстик управления ходом; 4 – пульт управления; 5 – сиденье; 6 – педаль электронная

Рисунок 1.21 – Площадка управления

1.6.2 Пульт управления расположен с правой стороны сиденья оператора (рисунок 1.22).

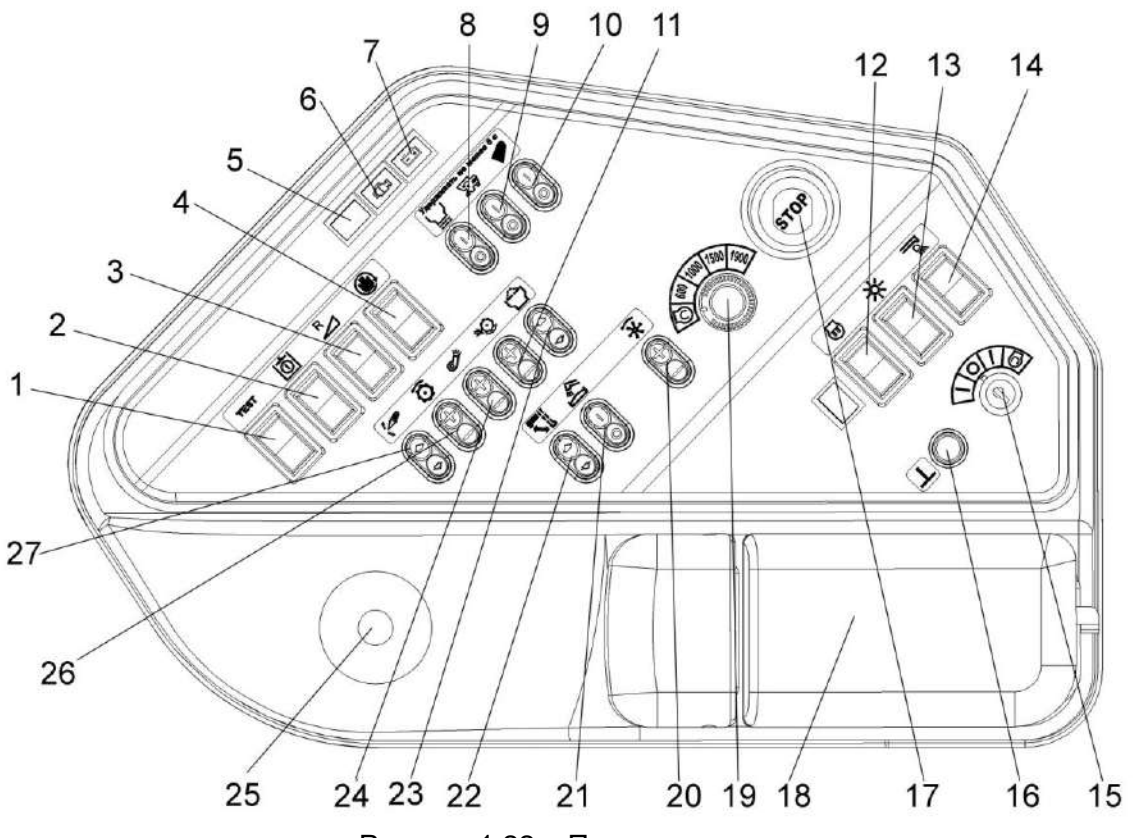

Рисунок 1.22 – Пульт управления

Название кнопок электрооборудования на пульте управления: 1 – включение запроса диагностических кодов;

2 - включение питания электрогидравлики;

3 - реверс жатки и наклонной камеры;

- 4 разворот комбайна на месте;
- 5 контрольная лампа аварийное давление масла в двигателе;
- 6 контрольная лампа диагностики двигателя;

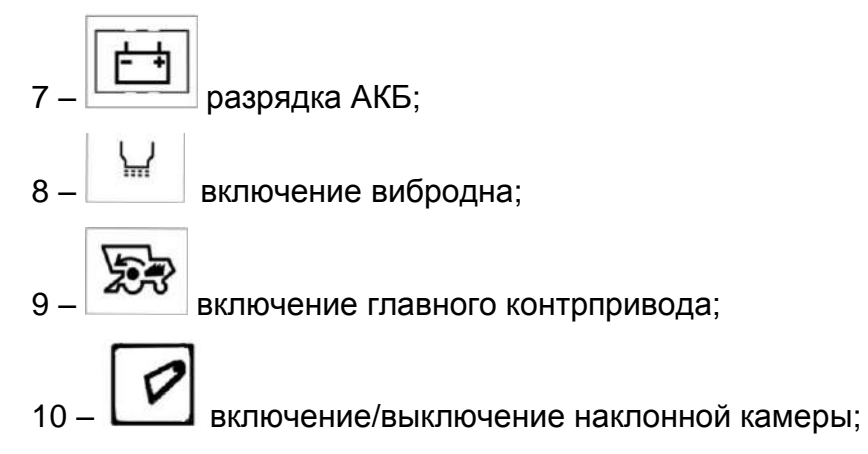

- 11 регулировка зазора подбарабанья, увеличение/уменьшение зазора;
- 12 электрический предпусковой подогреватель;
- 13 включение габаритного света и света транспортных фар;
- 14 👘 включение света фары выгрузного шнека;

15 – замок зажигания;

- 16 выключатель «Массы»;
- 17 экстренный «Стоп» двигателя;
- 18 подлокотник;
- 19 регулятор оборотов двигателя;
- 8 кнопка дистанционного управления выключателем массы;
- 9 рычаг переключения передач;
- 20 обороты мотовила;
- 21 включение/отключение выгрузки;
- 22 поворот выгрузного шнека, рабочее/транспортное положение

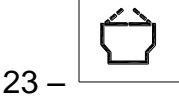

— опускание/подъем надставки крыши зернового бункера;

24 – регулировка оборотов вентилятора очистки, увеличение/снижение оборотов;

25 – джойстик управления ходом;

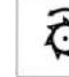

26 – регулировка оборотов молотильного барабана, увеличение/снижение оборотов;

27- опускание/подъем жатки.

## 1.6.3 Джойстик управления ходом

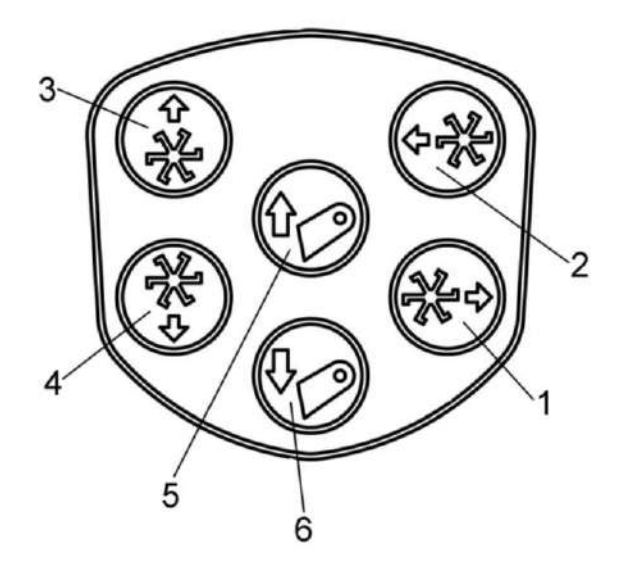

- 1 перемещение мотовила назад;
- 2 перемещение мотовила вперед;
- 3 подъем мотовила;
- 4 опускание мотовила;
- 5 подъем наклонной камеры;
- 6 опускание наклонной камеры

Рисунок 1.23 - Джойстик
1.6.4 Сиденье позволяет осуществлять регулировки по массе оператора, высоте, по наклону спинки и левого подлокотника, по продольному перемещению сиденья и левого подлокотника.

Регулировка сиденья по массе водителя (60, 75, 120 кг) осуществляется перемещением рукоятки 5 (рисунок 1.24) в горизонтальной плоскости «влево-вправо».

Положение сиденья регулируется в пределах не менее 80 мм (через 20 мм) и 150 мм (через 30 мм) соответственно в вертикальном и продольном положениях. Для подъема сиденья необходимо плавно потянуть сиденье за края подушки вверх до щелчка, сиденье автоматически фиксируется на нужной высоте. Для установить необходимо опускания сиденье в крайнее верхнее положение, резко потянуть за края подушки вверх и опустить в крайнее нижнее положение.

Регулировка сиденья в продольном направлении осуществляется перемещением сиденья в продольном направлении при поднятом вверх рычаге 4. После установки сиденья в необходимое положение отпустите рычаг 4.

Положение подушки спинки по углу ее наклона регулируется в диапазоне от 5<u>+</u>3<sup>0</sup> до 15<u>+</u>3<sup>0</sup> по отношению к вертикали и фиксируется рычагом 3.

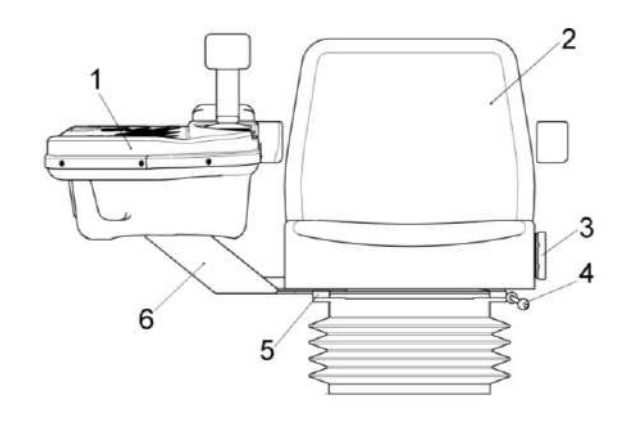

пульт управления; 2 – сиденье;
рычаг фиксации наклона спинки;
рычаг фиксации продольного перемещения;
рукоятка регулировки сиденья по массе водителя;
кронштейн

Рисунок 1.24 – Сиденье

1.6.5 Рулевая колонка установлена на полу кабины. Поворот управляемых колес молотилки осуществляется вращением рулевого колеса 4 (рисунок 1.25), регулируемого по высоте и углу наклона.

На панели 5 рулевой колонки расположены:

11 – кнопка аварийной сигнализации. При нажатии включается аварийная сигнализация, при повторном нажатии отключается;

Для регулировки рулевого колеса 4 по высоте:

- снимите крышку 10, открутите зажим;

- установите рулевое колесо в нужное для оператора положение;

- закрутите зажим и установите крышку.

Регулировка угла наклона рулевой колонки обеспечивается перемещением вала рулевого в удобное для оператора положение, которое фиксируется рукояткой 8.

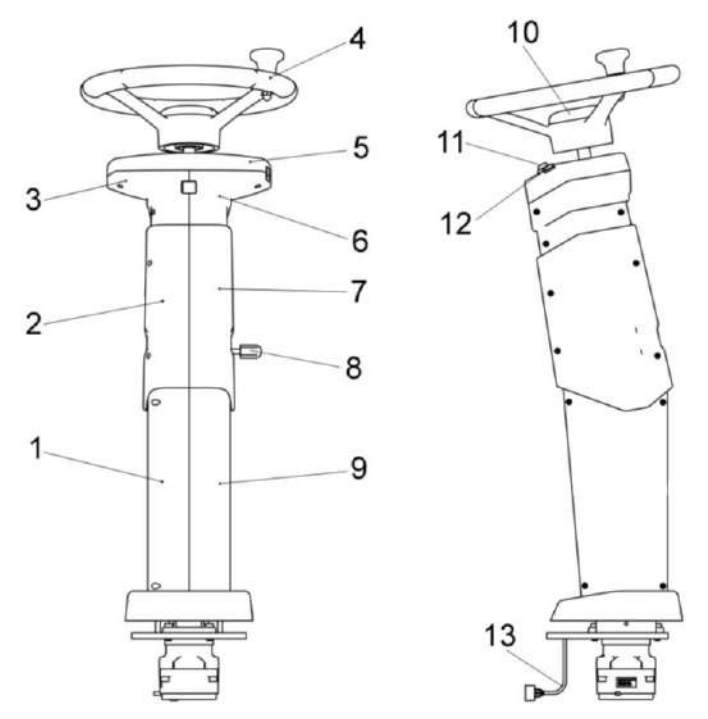

1, 2, 3, 6, 7, 9 - кожуха; 4 – колесо рулевое; 5 – панель; 8 - рукоятка фиксации угла наклона колонки; 10 – крышка; 11 – выключатель аварийной сигнализации; 12 - контрольная лампа; 13 – электрооборудование

Рисунок 1.25 – Рулевая колонка

1.6.6 Панели управления находятся в верхней части кабины. Расположение органов управления приведено на рисунке 1.26.

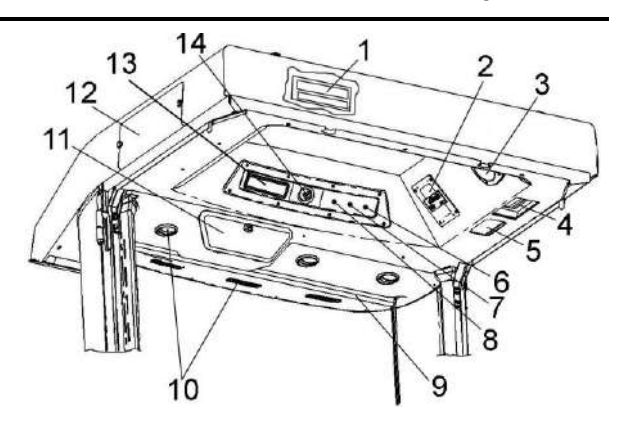

 крышка блока предохранителей;
панель управления кондиционером;
динамик автомагнитолы; 4 – фильтр рециркуляции воздуха; 5 – плафон освещения кабины; 6 – кнопка включения задних рабочих фар; 7 – кнопка включения передних рабочих фар; 8 – кнопка включения маяков; 9 – солнцезащитная шторка; 10 – дефлекторы; 11 – охлаждаемый бокс; 12 – место установки воздушного фильтра; 13 – место для магнитолы; 14 – ручка включения стеклоочистителя

Рисунок 1.26 – Панели кабины

1.6.7 Установка кондиционера

Для включения кондиционера (рисунок 1.27) выполните следующие операции:

1) запустите двигатель комбайна;

 включите вентилятор испарительного блока ручкой 1.

3) для включения кондиционера режим кондиционирования поверните ручку управления термостатом 2. Поворот ручки по часовой стрелке включает кондиционер и увеличивает его хладопроизводительность, что делает воздух, подаваемый в кабину, холоднее. Поворот ручки против часовой стрелки до упора выключает кондиционер;

4) для включения кондиционера в режим отопления поверните ручку 3.

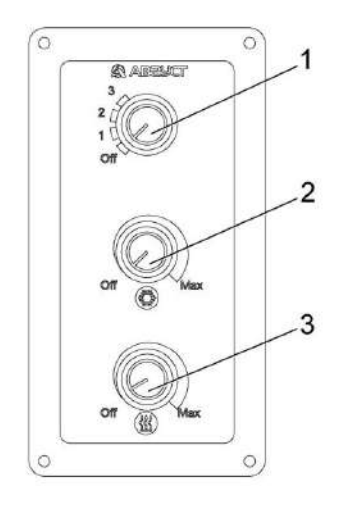

1 – ручка управления вентилятором;

2 – ручка управления термостатом кондиционера;

3 – ручка управления термостатом отопителем;

Рисунок 1.27 – Панель управления кондиционером

Поворот ручки по часовой стрелке включает отопитель и увеличивает его теплопроизводительность, что делает воздух, подаваемый в кабину теплее. Поворот ручки против часовой стрелки до упора выключает отопитель.

Наилучшая хладопроизводительность кондиционера достигается при закрытых дверях кабины. Рекомендуется охлаждать воздух кабины ниже наружного не более чем на 6 – 8<sup>0</sup> С.

Мощность воздушного потока регулируется изменением производительности вентилятора испарителя ручкой 1 (рисунок 1.27).

Направление воздушного потока регулируется поворотом дефлекторов 10 (рисунок 1.26).

**ВНИМАНИЕ:** Не направляйте поток охлажденного воздуха на ноги!

Для выключения кондиционера необходимо повернуть ручки управления против часовой стрелки до упора.

ЗАПРЕЩАЕТСЯ эксплуатация комбайна с включенным кондиционером при открытых (приоткрытых) дверях кабины.

ВНИМАНИЕ: При любых работах по обслуживанию кондиционера и воздушных фильтров строго соблюдайте требования эксплуатационной документации на кондиционер!

## 1.6.8 Бортовой компьютер «ВулКан-04»

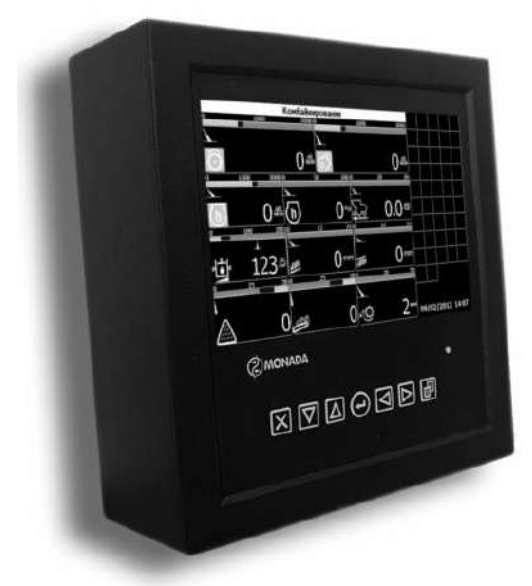

Рисунок 1.28 – Бортовой компьютер «ВулКан-04»

Компьютер бортовой «ВулКан-04» предназначен для автоматического контроля параметров комбайна и оповещения при возникновении аварийных ситуаций.

Физически бортовой компьютер разделен на два уровня (рисунок 1.29):

- Верхний уровень панель оператора.
- Нижний уровень блок периферийный.

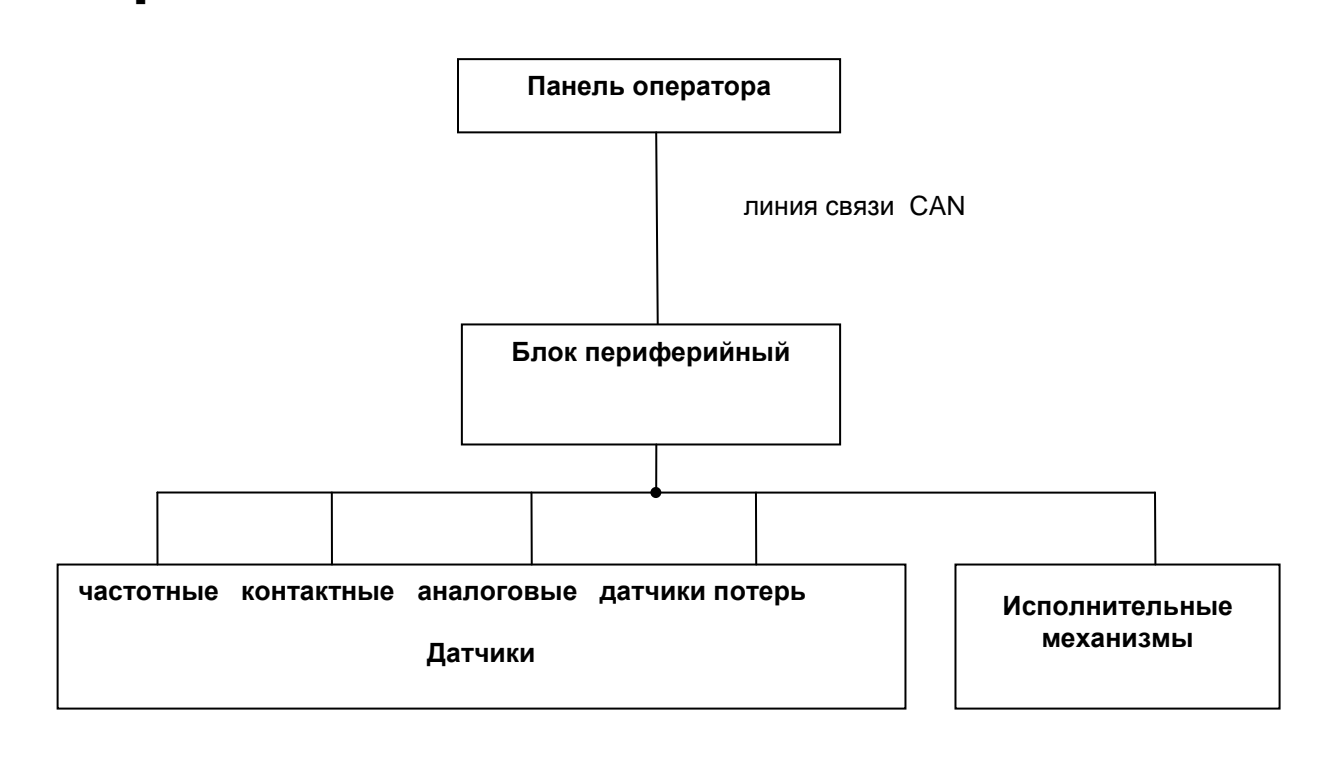

Рисунок 1.29

Панель оператора и блок периферийный бортового компьютера связаны между собой кабелем и работают по стандарту CAN 2.0В.

Все датчики подключены к блоку периферийному. Блок периферийный непрерывно обрабатывают сигналы, приходящие с датчиков, и по запросу с верхнего уровня передают текущее состояние датчиков (состояние, в котором находятся датчики в данный момент времени) по линии связи на панель оператора. На корпус блока периферийного выведены два двухцветных светодиода, которые индицируют текущее состояние блока периферийного.

Светодиод «питание»:

- зеленый – подано напряжение питания;

- красный или оранжевый — сработала защита по превышению входного напряжения питания.

Светодиод «связь»:

- мигающий зеленый - связь с панелью оператора в норме;

- красный или оранжевый – нарушение связи с панелью оператора.

Панель оператора, предназначена, для отображения текущего состояния датчиков, накопления и отображения статистических данных о работе комбайна, обеспечивает работу таймеров техобслуживания, а также предоставляет широкие возможности настройки, диагностики работы бортового компьютера и управления исполнительными механизмами. В следующих разделах подробно описан интерфейс панели оператора бортового компьютера.

### Структура панели оператора

Жидкокристаллический индикатор является устройством отображения панели оператора.

Панель оператора оповещает пользователя звуковым сигналом при регистрации новой аварийной или предаварийной ситуации. Если зарегистрирована **предаварийная** ситуация, то будет сгенерирован однократный звуковой сигнал продолжительностью 1 секунда, а также выдано соответствующее голосовое сообщение. Голосовое сообщение можно отключить в сервисном меню (смотри «Сервисное меню – диалог №2»). Если зарегистрирована **аварийная** ситуация, то будет сгенерирован однократный звуковой сигнал (звонок) продолжительностью 1 секунда. Если оператор не отреагировал на зарегистрированную **аварийную** ситуацию, то звуковой сигнал, будет генерироваться каждые 5 секунд, до тех пор, пока оператор не отреагирует на нее нажатием кнопки. Возникновение аварийной ситуации также сопровождается голосовым сообщением.

### <u>Клавиатура</u>

Клавиатура панели оператора состоит из 7<sup>ми</sup> кнопок. Название и краткое описание назначения каждой кнопки приведено в таблице 1.2.

| Пиктограмма | Название  | Назначение                                                                                                    |
|-------------|-----------|----------------------------------------------------------------------------------------------------|
| X           | Отмена    | Закрытие окна меню без применения вве-<br>денных значений, выход из аварийной па-<br>нели, закрытие окна оповещения об ава-<br>рии                      |
|             | Вниз      | Перемещение курсора вниз в меню,<br>уменьшение редактируемого значения,<br>переход в нижнюю аварийную панель и<br>др.                                   |
|             | Вверх     | Перемещение курсора вверх в меню, уве-<br>личение редактируемого значения, пере-<br>ход в верхнюю аварийную панель и др.                                |
|             | Ввод      | Закрытие диалогового окна с применени-<br>ем введенных значений, сня-<br>тие/постановка на контроль датчиков и др.                                      |
|             | Влево     | Перемещение курсора влево, выбор ре-<br>дактируемого разряда при редактирова-<br>нии многозначных значений, вызов меню<br>«Выбор экрана» и др.          |
|             | Вправо    | Перемещение курсора вправо, выбор ре-<br>дактируемого разряда при редактирова-<br>нии многозначных значений, переход в<br>правую аварийную панель и др. |
|             | Табуляция | Выбор режима движения, комбайнирования или отображения дополнительных датчиков, перемещение курсора                                                     |

# Таблица 1.2 - Клавиатура

#### Запуск бортового компьютера

После включения зажигания панель управления переходит в режим инициализации. В этом режиме, происходит, проверка связи с блоком периферийным, тестирование подключения аналоговых датчиков к нему, установка чувствительности датчиков потерь, чтение настроек и статистики из энергонезависимой памяти. Если инициализация прошла без сбоев, то напротив каждого пункта, выполняемого при инициализации, появляется надпись «ОК» (рисунок 1.30) и панель оператора автоматически переходит в рабочий режим («Экран движения»).

| ВулКан v4.1.00                                                                                                    |             |                           |
|----------------------------------------------------------------------------------------------------|-------------|---------------------------|
| Чтение пользовательских настроек<br>Чтение сервисных настроек<br>Чтение системного времени                                      | [09/02/2012 | ок<br>[0D00]<br>15:44:14] |
| Проверка связи с контроллером №2<br>Проверка связи с контроллером №3<br>Проверка связи с датчиками<br>Поверка связи с датчиками |             | V4 [0000]<br>V4 [0000]    |
| токлоратура масла в гидрослот. кодовой части<br>Давление масла в двигателе<br>Температура оклаждающей жидкости                  |             | OK<br>OK                  |
| Давление масла в гидросист. силовых цилиндров<br>Уровень топлива в баке<br>Зазор подбарабанья                                   |             | OK<br>OK                  |
| Получение начальных показаний датчиков                                                                                          |             |                           |
|                                                                                                    |             |                           |
|                                                                                                    |             |                           |
|                                                                                                    |             |                           |
|                                                                                                    |             |                           |
|                                                                                                    |             |                           |

Рисунок 1.30

Если в процессе инициализации произошли какие-либо сбои, то напротив пунктов, которые не удалось выполнить, появляется надпись «СБОЙ» и генерируется однократный звуковой сигнал продолжительностью 2 секунды (рисунок 1.31). Переход в рабочий режим происходит только по нажатию оператором любой кнопки.

| ВулКан v4.1.00                                                                                                  |                       |                        |
|----------------------------------------------------------------------------------------------------|-----------------------|------------------------|
| Чтение пользовательских настроек<br>Чтение сервисных настроек                                                   |                       | x0<br>[0000]           |
| чтекие системного времени<br>Проверка связи с контроллером №2<br>Проверка связи с контроллером №3               | [ 0 9 \ 0 5 \ 5 0 1 5 | V4 [0000]<br>V4 [0000] |
| Проверка связи с датчиками<br>Температура масла в гидросист, ходовой части                                      |                       | OK                     |
| давление масла в двигателе<br>Температура охлаждающей жидкости<br>Давление масла в гидросист, силовых цилиндров |                       | OK<br>OK               |
| Уровень топлива в баке<br>Завор подбарабанья<br>Получение начальных показаний патчиков                          |                       | OK                     |
| Для продолжения работы нажмите любую кнопку                                                                     |                       |                        |
|                                                                                                    |                       |                        |
|                                                                                                    |                       |                        |
|                                                                                                    |                       |                        |
|                                                                                                    |                       |                        |
|                                                                                                    |                       |                        |

Рисунок 1.31

#### Структура экрана панели оператора

В рабочем режиме экран разделен на две зоны (рисунок 1.32). В центре экрана расположено окно, содержащее значения наиболее важных датчиков. Справа от основного окна, расположена аварийная панель, с датчиками, отражающими текущее состояние (аварийное, нормальное, снят с контроля) большей части датчиков системы. Также на этой панели (в верхней ее половине) содержится информация о текущем состоянии каналов связи и таймеров техобслуживания.

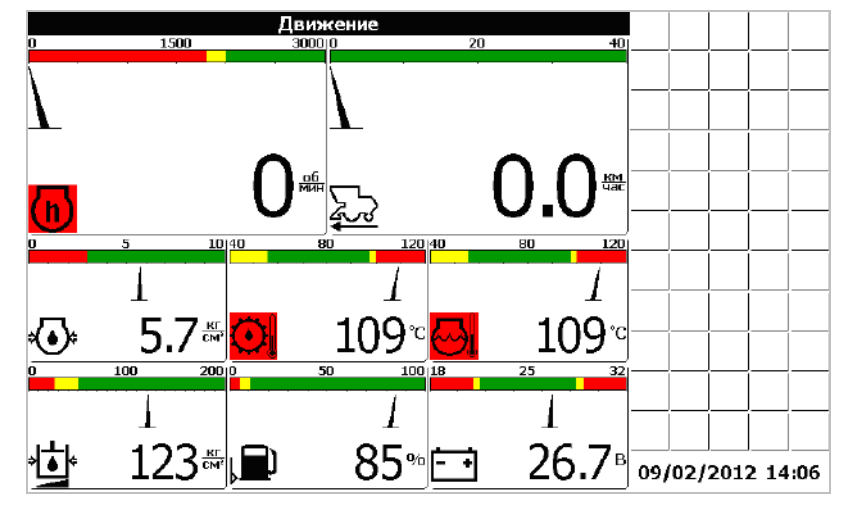

Рисунок 1.32

#### Типы индикаторов

### Стрелочный индикатор

Стрелочный индикатор (рисунок 1.33) используется для отображения показаний аналоговых датчиков, частотных датчиков и датчиков потерь. Стрелочный индикатор состоит из:

- шкалы, разбитой на несколько передач(от одного до пяти); - стрелки, указывающей текущее значение;

- пиктограммы датчика;

- численного значения с единицей измерения.

Белый (зеленый для цветного индикатора) диапазон шкалы соответствует рабочему диапазону отображаемых показаний. Слева и справа от рабочего диапазона расположены предаварийные диапазоны, слева и справа от предаварийных передачрасположены аварийные диапазоны (красный для цветного индикатора) для отображаемых показаний. Любой диапазон, кроме рабочего может отсутствовать. Например, для индикатора частоты оборотов коленвала присутствуют нижний аварийный диапазон, нижний предаварийный диапазон и рабочий диапазон. Цвет пиктограммы изменяется в зависимости от того, в каком диапазоне расположена стрелка.

Если стрелка расположена в рабочем или предаварийном состоянии, то пиктограмма отображается в нормальном виде (на светлом фоне черными линиями).

Если же стрелка находится в аварийной зоне, то пиктограмма отображается на черном фоне светлыми линиями. Для цветного индикатора в аварийной зоне пиктограмма отображается на красном фоне.

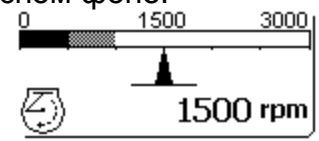

Рисунок 1.33

### Аварийный индикатор

Аварийная панель содержит аварийные индикаторы. Аварийный индикатор (рисунок 1.34) содержит только один элемент – пиктограмму контролируемого датчика.

Если контролируемый датчик находится в пределах нормы, то пиктограмма не выводится (рисунок 1.34 а). Для цветного индикатора в нормальном состоянии пиктограмма выводится на зеленом фоне, если пользователь перешел в режим настройки контроля датчиков.

Если показания датчика в аварийном состоянии, то выводится пиктограмма в нормальном виде (рисунок 1.34 б). Для цветного индикатора в аварийном состоянии пиктограмма выводится на красном фоне.

Если датчик снят с контроля оператором, то выводится пиктограмма в инверсном виде (на черном фоне светлыми линиями) (рисунок 1.46 в). Для цветного индикатора пиктограмма снятого с контроля датчика отображается на сером фоне.

Если аварийный индикатор находится в поле курсора, то вокруг пиктограммы выводится утолщенная рамка (рисунок 1.34 г). Для цветного индикатора вокруг пиктограммы выводится синяя рамка. Если с блоком, периферийным к которому подключен датчик, нет связи, то на месте датчиков выводится знак вопроса (рисунок 1.34 д). Если не обнаружен датчик потерь зерна, то на экран также выводится знак вопроса.

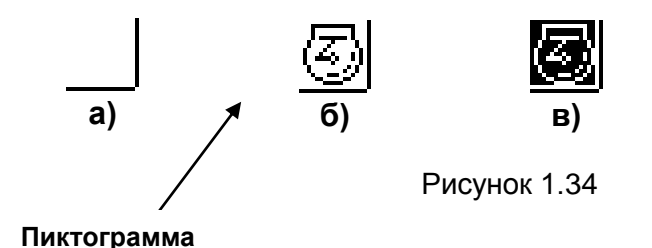

## Режимы работы панели оператора

Предусмотрено два режима работы панели оператора – режим движения (рисунок 1.32) и режим комбайнирования (рисунок 1.35). Переключение между режимами осуществляется с помощью кнопки «Выбор режима движения» ()) или выбором соответствующих пунктов меню «Выбор экрана» (см. ниже).

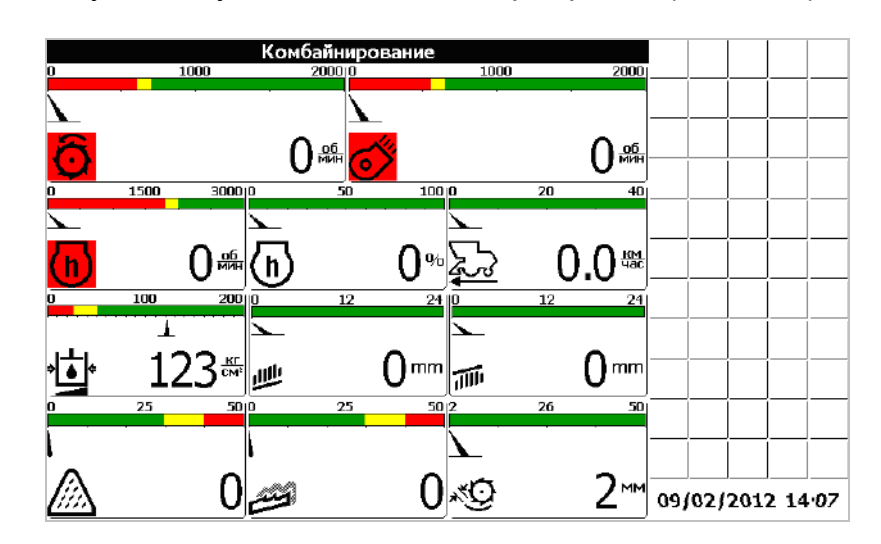

Рисунок 1.35

В режиме движения основное окно содержит индикаторы, отображающие поступающую от датчиков информацию:

- Скорость движения комбайна
- Частота вращения коленчатого вала двигателя
- Давление масла в двигателе
- Температура охлаждающей жидкости
- Температура масла в двигателе
- Уровень топлива в баке
- Напряжение бортовой сети

«Вулкан-04» имеет возможность получать параметры по двигателю не только от внешних датчиков, а непосредственно от самого двигателя по отдельному каналу связи (CAN).

Причем, данные от двигателя имеют приоритет выше, чем от внешних датчиков. Данные, полученные от двигателя, заменяют данные от датчиков.

Данные получаемые от двигателя отображаемые в режиме движения (рисунок 1.32):

- Обороты двигателя
- Давление масла в двигателе
- Температура охлаждающей жидкости

В режиме комбайнирования отображается следующая информация поступающая от датчиков:

- Частота вращения молотильного барабана
- Частота вращения вентилятора очистки
- Частота вращения коленвала двигателя
- Процент загрузки двигателя
- Скорость движения комбайна
- Давление масла в гидросистеме силовых цилиндров
- Относительные потери зерна за очисткой
- Относительные потери зерна за соломотрясом
- Зазор подбарабанья
- Положение верхних решет
- Положение нижних решет

Данные получаемые от двигателя и отображаемые в режиме комбайнирования:

- Обороты двигателя
- Процент загрузки двигателя

## Экран контроль оборотов

Экран «Контроль оборотов» выбирается из меню «Выбор экрана». Для этого необходимо нажать кнопку «Влево». Появиться меню «Выбор экрана» (рисунок 1.54). Выбрать из меню пункт «Экран контроля оборотов».

В этом экране оператор имеет возможность просматривать информацию по оборотам рабочих органов комбайна (рисунок 1.36), а именно:

- Частота вращения молотильного барабана
- Частота вращения вентилятора очистки
- Частота вращения колосового шнека
- Частота вращения зернового шнека
- Частота вращения барабана измельчителя
- Частота вращения соломотряса

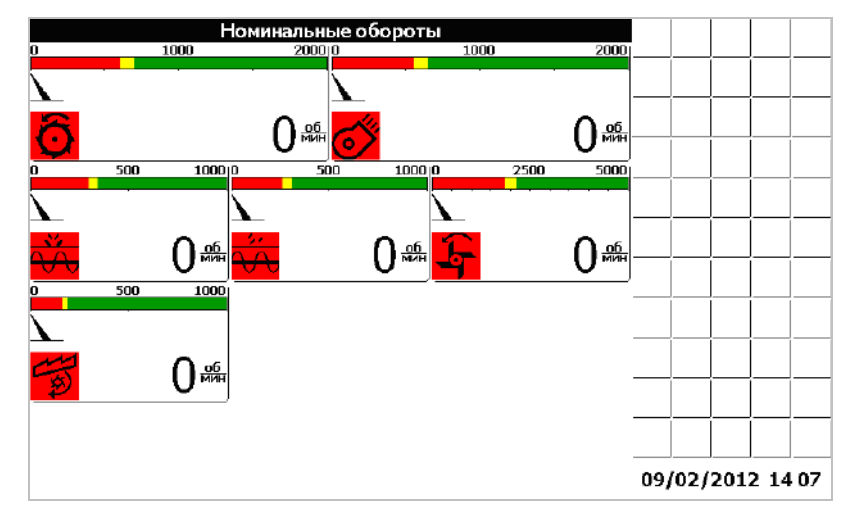

Рисунок 1.36

### Экран статистика по двигателю

Экран «статистика по двигателю» выбирается из меню выбор экрана. В этом экране отображаются следующие данные, получаемые от двигате-

ля (рисунок 1.37): • SPN

- FMI
- FMI

| Двигатель |     |                  |  |  |  |  |
|-----------|-----|------------------|--|--|--|--|
|           |     |                  |  |  |  |  |
|           |     |                  |  |  |  |  |
| SPN=0     |     |                  |  |  |  |  |
|           |     |                  |  |  |  |  |
| FMI=0     |     |                  |  |  |  |  |
|           |     |                  |  |  |  |  |
|           |     |                  |  |  |  |  |
|           |     |                  |  |  |  |  |
|           |     |                  |  |  |  |  |
|           |     |                  |  |  |  |  |
|           | 09, | 09/02/2012 15 46 |  |  |  |  |

Рисунок 1.37

## Аварийная панель

В правой области экрана расположена аварийная панель. Аварийная панель содержит аварийные индикаторы, меняющие свое состояние в зависимости от состояния соответствующих им датчиков.

У оператора есть возможность снимать с контроля и ставить на контроль любой датчик, аварийный индикатор которого отображен в аварийной панели. Для этого следует, находясь в режиме движения или комбайнирования, нажать кнопку «Вправо». Это приведет к переводу курсора ввода в аварийную панель. При этом фон заголовка основного окна станет белым, а рамка вокруг активного аварийного индикатора станет более жирной (в цветном индикаторе рамка вокруг активного аварийного индикатора станет синей). Рядом с аварийной панелью будет отображено окно, содержащее пиктограмму выбранного датчика и его текстовое описание. Нажатием кнопки табуляции или стрелками «Влево», «Вправо», «Вверх» или «Вниз» перевести курсор ввода на аварийный индикатор, соответствующий датчику, подлежащему снятию с контроля. Нажатие кнопки «Ввод» приведет к снятию датчика с контроля. Повторное нажатие кнопки «Ввод» приведет к постановке датчика на контроль. Выход из аварийной панели осуществляется кнопкой «Отмена».

### Оповещение об аварийных и предаварийных ситуациях

Возникновение аварийных и предаварийных ситуаций сопровождается звуковым и световым сигналом (см. раздел «Структура панели оператора»), а также отображением в центре экрана аварийного или предупредительного сообщения (рисунок 1.38).

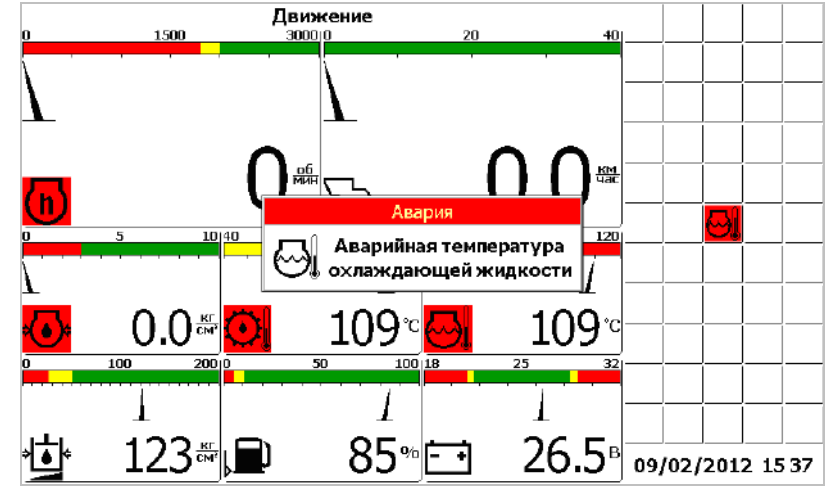

Рисунок 1.38

Для того, чтобы закрыть аварийное сообщение следует нажать кнопку «Отмена». Нажатие кнопки «Ввод» приведет к снятию с контроля датчика, по которому было выведено сообщение.

Нажатие кнопки «Вправо» позволяет просмотреть рекомендации по методам устранения возникшей неисправности (рисунок 1.39).

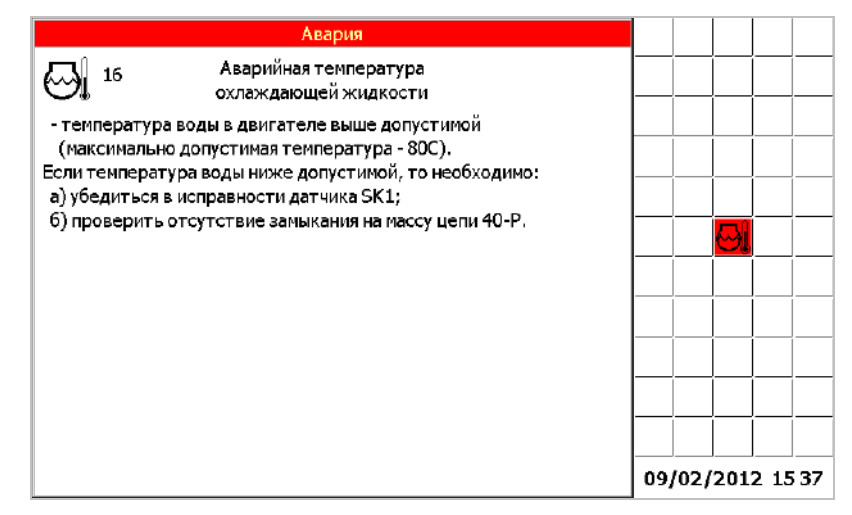

Рисунок 1.39

Если произошло несколько аварийных ситуаций подряд, то будет выведено несколько сообщений перекрывающих друг друга. Для закрытия каждого из них следует нажать кнопку «Отмена».

Предупредительное сообщение отличается от аварийного сообщения заголовком окна, а также способом звукового оповещения.

#### Установка номиналов оборотов и приемлемого уровня потерь зерна

Для того, чтобы установить номинальные значения частот вращения (приемлемые рабочие частоты вращения в процессе комбайнирования) коленчатого вала двигателя, молотильного барабана, вентилятора очистки и приемлемый уровень потерь зерна следует нажать кнопку «Ввод», в то время, когда панель оператора находится в рабочем режиме (режим движения, комбайнирования или отображения дополнительных датчиков). Это приведет к открытию меню «Установка номинальных значений» (рисунок 1.40). Выбор пунктов меню осуществляется стрелками «Вверх» и «Вниз». Кнопка «Ввод» - подтверждение, «Отмена» - отмена.

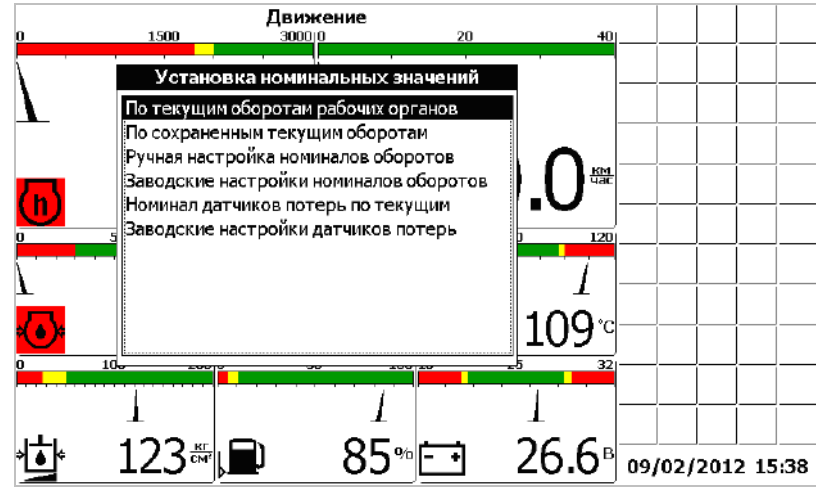

Рисунок 1.40

Меню «Установка номинальных значений» содержит шесть пунктов:

• «По текущим оборотам рабочих органов» – текущие обороты принимаются в качестве номинальных.

• «По сохраненным текущим оборотам» – выбранные в предыдущий раз текущие обороты коленвала, молотильного барабана и вентилятора очистки принимаются в качестве номинальных. Например, если оператор установил в качестве номинальных оборотов текущие обороты, затем установил в качестве номинальных заводские настройки, а затем хочет вернуться обратно к установленным ранее текущим, то этот пункт позволит сделать это.

• «Ручная настройка номиналов оборотов» – открывается диалоговое окно, в котором можно установить вручную номинальные значения для коленвала, молотильного барабана и вентилятора очистки.

• «Заводские настройки номиналов оборотов» — в качестве номинальных оборотов принимаются значения установленные на заводе-изготовителе.

• «Номинал датчиков потерь по текущим» - текущие потери за комбайном принимаются в качестве номинальных. Аварийный порог располагается посредине между номинальным значением и максимальным значением.

• «Заводские настройки датчиков потерь» – в качестве номинальных потерь зерна принимаются значения установленные на заводе-изготовителе.

Подробное описание датчиков потерь описано в разделе «Датчики потерь».

Выбор пункта «Ручная настройка номиналов оборотов» приведет к открытию диалогового окна «Номинальные обороты» (рисунок 1.41). Это диалоговое окно позволяет задать номинальные значения частоты вращения для коленчатого вала, молотильного барабана и вентилятора очистки индивидуально.

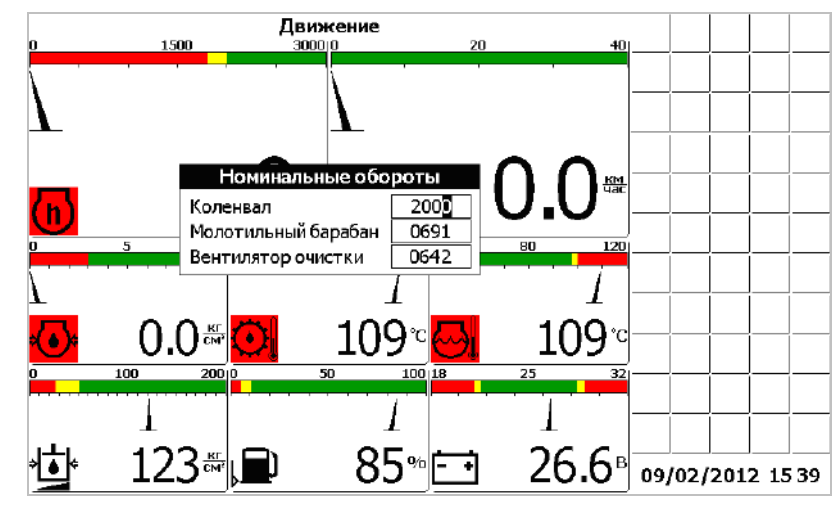

Рисунок 1.41

Прямоугольником подсвечена цифра которая будет изменяться. Кнопки «Вверх» и «Вниз» предназначены для изменения значения текущего разряда. Кнопки «Влево» и «Вправо» - для выбора цифры, которую необходимо изменить. Кнопка табуляции используется для перехода к следующему редактируемому значению. Кнопка «Ввод» - подтверждение введенных значений и закрытие окна, «Отмена» - отмена и закрытие окна.

Изменение номинального значения приведет к соответствующему изменению отображения шкалы индикатора на экране.

## Меню «Выбор экрана»

Меню «Выбор экрана» (рисунок 1.42) вызывается нажатием кнопки «Влево». Меню предназначено для доступа к дополнительным возможностям бортового компьютера и состоит из следующих пунктов:

- «Движение» переход в режим движения.
- «Комбайнирование» переход в режим комбайнирования.
- «Двигатель» отображает экран статистики по двигателю.

• «Контроль оборотов» - отображает информацию по оборотам рабочих органов комбайна.

• «Настройки» – вызов диалогового окна пользовательских настроек, доступных оператору.

• «Дата/Время» – вызов диалогового окна настройки часов реального времени.

• «Таймеры техобслуживания» – вызов диалогового окна таймеров техобслуживания.

• «Статистика» – вызов диалогового окна, содержащего статистические данные о работе комбайна.

• «Советы механизатору» – вызов диалогового окна содержащего советы по настройке комбайна и рекомендуемые значения показаний датчиков в зависимости от выбранной культуры.

• «Устранение неисправностей» — вызов диалогового окна содержащего советы по устранению возможных неисправностей.

• «Сервисное меню» – вызов защищенного паролем сервисного меню, предназначенного для настройки бортового компьютера на заводе-изготовителе.

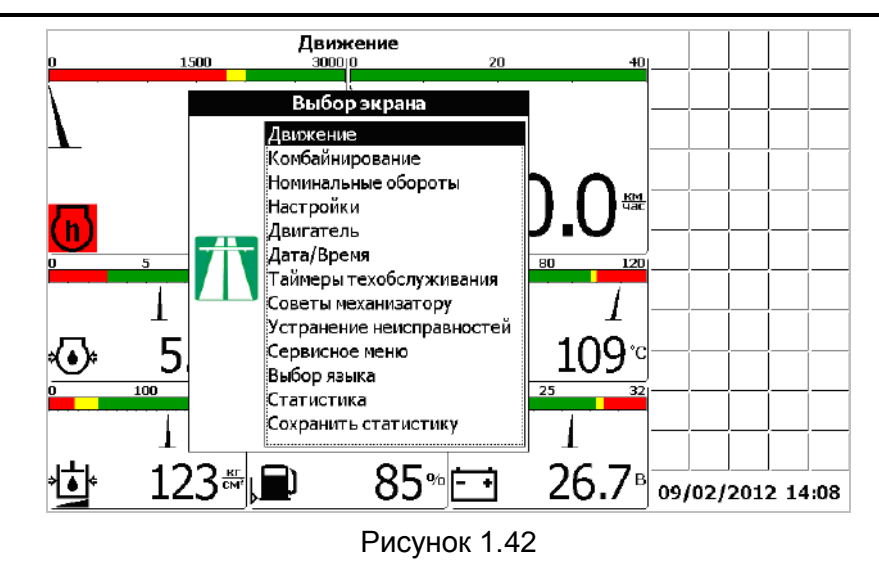

## Окно «Настройки»

Окно «Настройки» (рисунок 1.43) вызывается выбором соответствующего пункта меню «Выбор экрана» и позволяет оператору ввести такие настройки, как:

- ширина жатки;
- диаметр колеса;
- вид убираемой культуры;
- способ вывода потерь зерна;
- чувствительность датчиков потерь зерна;
- контрастность экрана;

|                 | Hac                      | тройки     |       |          |       |
|-----------------|--------------------------|------------|-------|----------|-------|
|                 | Ширина жатки, и:         | 06.0       |       |          |       |
|                 | Диаметр колеса, ми:      | 1530       |       |          |       |
| _               | Культура:                | пшеница    |       |          |       |
|                 |                          | ячмень     |       |          |       |
|                 | <b>— •</b>               | овес       |       |          |       |
|                 | Настройка параметров     | рожь       |       |          |       |
|                 | Вывод потерь:            | люцерна    |       |          |       |
| попо «Цастройка |                          | клевер     |       |          |       |
| поле «пастроика |                          | гречиха    |       | -ii      |       |
| параметров»     |                          | рапс       |       | <u> </u> |       |
|                 |                          | по времени |       |          |       |
|                 |                          | по площади |       | 1-1-     |       |
|                 | Чувствительность потерь: | 3          |       |          |       |
|                 | Контраст                 |            |       |          |       |
|                 |                          | <u> </u>   |       |          |       |
|                 | голосовые сообщения      |            |       |          |       |
|                 |                          |            | 09/02 | /2012    | 15 45 |

Рисунок 1.43

Редактирование значений осуществляется кнопками «Вверх», «Вниз», «Влево» и «Вправо». Выбор редактируемых настроек осуществляется кнопкой табуляции. Кнопка «Ввод» - подтверждение введенных значений и закрытие окна, «Отмена» - отмена и закрытие окна. После нажатия кнопки «Ввод» блоку периферийному отсылается команда перенастройки датчиков потерь. Этот процесс занимает около 5 секунд. На протяжении этого времени показания всех датчиков обновляться не будут. Из данного окна можно перейти в окно «Настройки параметров». В данном окне выполняется автоматическая настройка рекомендуемых параметров работы комбайна, в зависимости от выбранной культуры:

- обороты молотильного барабана;
- обороты вентилятора очистки
- зазор подбарабанья;

Для перехода в окно «Настройка параметров» необходимо при помощи «Табуляция» перейти в поле «настройка параметров». При помощи любой из кнопок «Верх», «Вниз», «Влево», «Вправо» поставить флажок и нажать кнопку «Ввод». Появиться окно «На стройки параметров» (рисунок 1.44).

| H                   | астройка    | параметров |      |       |          |          |
|---------------------|-------------|------------|------|-------|----------|----------|
|                     | пшен        | ница       |      |       |          |          |
| Параметр            | Реком.      | Тек.Устан  |      |       |          |          |
| Молотильный барабан | 650-800     | 0 0725 🗹   |      |       |          |          |
| Вентилятор очистки  | 650-800     | 0 0725 🗹   |      |       | ]<br>    |          |
| Зазор подбарабанья  | 3-7         | 2 05 🗹     |      |       | ļ        |          |
| Верхние решета      | 12          | 0 12 🗹     |      |       |          |          |
| Нижние решета       | 8           | 0 08 🗸     |      |       |          |          |
| 🗆 Установит         | гь автомати | чески      |      |       | /<br>    |          |
|                     |             |            |      |       |          | <u> </u> |
|                     |             |            |      |       |          |          |
|                     |             |            |      |       | í        | í        |
|                     |             |            |      |       | <u> </u> |          |
|                     |             |            |      |       |          |          |
|                     |             |            |      |       | ĺ        |          |
|                     |             |            | 09/0 | 2/201 | 2 15     | :46      |

Рисунок 1.44

Для автоматической установки, при помощи кнопок «Верх», «Вниз», «Влево», «Вправо», «Табуляция», установить необходимые значения параметров настройки в диапазоне рекомендуемых (столбец «Устан»). В данном окне, также, можно выбрать какие параметры настраивать, а какие нет. Для этого при помощи кнопок «Верх», «Вниз», «Влево», «Вправо», «Табуляция», установить на против нужного параметра флажок. Для начала процесса настройки необходимых помощи кнопки «Табуляция» перейти в поле «Установить автоматически». При помощи любой из кнопок «Верх», «Вниз», «Влево», «Вправо», поставить флажок в поле «Установить автоматически» и нажать кнопку «Ввод». В нижней части экрана отображается процент выполнения настройки. В процессе настройки напротив каждого параметра устанавливается «+» если параметр настроен, либо «-», если параметр еще настраивается. Если отображается 100%, то процесс настройки завершен. Появляется сообщение «Настройка завершена».

Максимальное время регулирования 2 минуты. Если не удается настроить какой либо параметр, то после завершения настройки напротив каждого из параметров, выдается сообщение «Настройка прервана».

Для случаев, когда процесс регулирования запущен, а его необходимо экс-

тренно остановить, необходимо нажать кнопку «Отмена» ( ). Процесс автоматического регулирования завершится.

Для выхода из экрана «Настройка параметров» нажать кнопку «Отмена». Оператор возвращается в меню «Настройки». После нажатия кнопки «Ввод» будет выведен на экран диалоговое окно настройки тестирования датчиков при загрузке (рисунок 1.45).

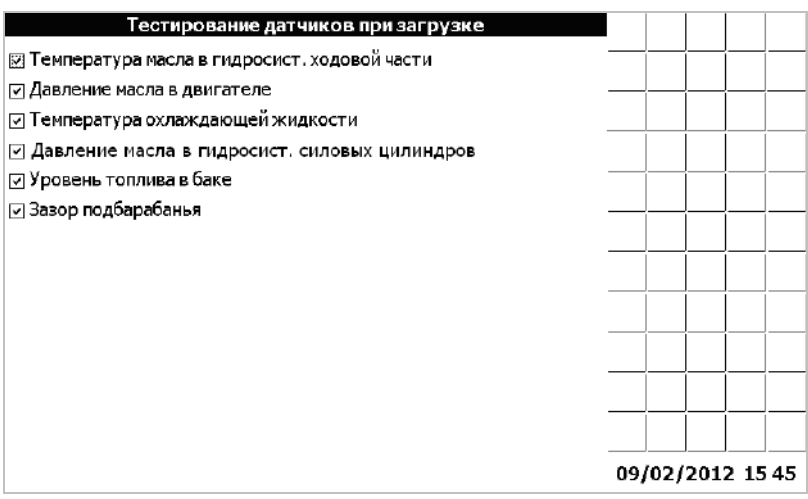

Рисунок 1.45

Датчики, флажки около которых отмечены будут тестироваться при загрузке бортового компьютера.

Чтобы установить соответствующий флажок, необходимо при помощи кнопки табуляции подвести курсор ввода к необходимому датчику и установить флажок с помощью кнопки «Вверх», «Вниз», «Влево» или «Вправо». Кнопка «Ввод» - подтверждение введенных значений и закрытие окна, «Отмена» - отмена и закрытие окна.

## Окно «Дата/Время»

Окно «Дата/Время» (рисунок 1.46) вызывается выбором соответствующего пункта меню «Выбор экрана» и позволяет оператору настроить часы реального времени.

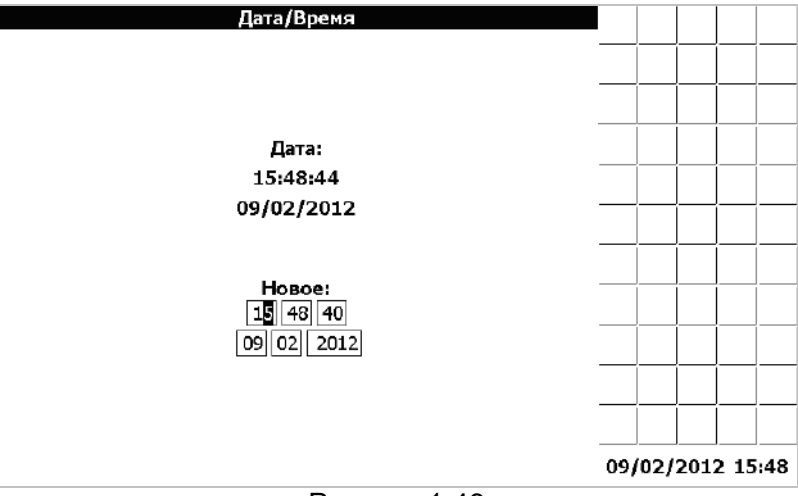

Рисунок 1.46

Кнопка «Ввод» - подтверждение введенных значений и закрытие окна, «Отмена» - отмена и закрытие окна.

## Окно «Таймеры техобслуживания»

Окно «Таймеры техобслуживания» (рисунок 1.47) вызывается выбором соответствующего пункта меню «Выбор экрана». В этом окне можно посмотреть оставшееся время до проведения техобслуживания (ЕТО, ТО-1, ТО-2), перечень работ, которые необходимо провести при каждом ТО. По истечению времени каждого таймера на экране появляется соответствующая пиктограмма, выдается звуковое и световое оповещение. Если оператор отреагировал на сообщения, только нажав кнопку «Отмена», то сообщения будут выдаваться каждые 5 минут. После проведения ТО, необходимо, в окне «Таймеры техобслуживания», при помощи кнопки «Табуляция», подвести курсор на необходимый таймер (Ш ЕТО выполнено.). При помощи кнопок «вверх», «вниз», «влево», «вправо» отметить таймер (И ЕТО выполнено.). Перевести курсор при помощи кнопки «Табуляция» на программную кнопку Подтвердить и нажать кнопку «Ввод». Выбранный таймер перезапустится и сообщения об истечении времени до проведения ТО перестанут выдаваться.

Интервалы таймеров техобслуживания можно изменить в сервисном меню –диалог №2. Для этого необходимо при помощи кнопки «Табуляция» подвести курсор к « Уст. таймеры ТО». При помощи кнопок «вверх», «вниз», «влево», «вправо» установить флажок (Уст. таймеры ТО). Нажать кнопку «Ввод». По умолчанию всегда появляются заводские значения интервалов ТО. При помощи кнопок «вверх», «вниз», «влево», «вправо», «Табуляция» установить необходимые значения ТО. Для возврата в «Сервисное меню- диалог №2» нажать кнопку «Ввод». При помощи кнопок «вверх», «вниз», «влево», «вправо» убрать флажок « Уст. таймеры ТО». Для сохранения установленных значений ТО и выхода из «Сервисного меню – диалог №2» нажать кнопку «Ввод».

| Техобо                     | луживание                  |     |     |     |      |     |
|----------------------------|----------------------------|-----|-----|-----|------|-----|
| ETO                        | TO <b>-1</b>               |     |     |     |      |     |
| Осталось до проведения ТО: | Осталось до проведения ТО: |     |     |     |      |     |
| 4.7 час                    | 54.7 час                   |     |     |     |      |     |
| 🗵 ЕТО выполнено.           | 🗆 ТО-1 выполнено.          |     |     |     |      |     |
| Список работ               | Список работ               |     |     |     |      |     |
|                            |                            |     |     |     |      |     |
| то-2                       |                            |     |     |     |      |     |
| Осталось до проведения ТО: |                            |     |     |     |      |     |
| 234.7 час                  |                            |     |     |     |      |     |
| 🔲 ТО-2 выполнено.          |                            |     |     |     |      |     |
| Список работ               |                            |     |     |     |      |     |
|                            | 2                          |     |     |     |      |     |
|                            | Тюдтвердить                |     |     |     |      |     |
|                            |                            |     |     |     |      |     |
|                            |                            | 09/ | 02/ | 201 | 2 15 | :49 |

Рисунок 1.47

### Окно «Статистика»

Окно «Статистика» (рисунок 1.48) вызывается выбором соответствующего пункта меню «Выбор экрана» и позволяет оператору посмотреть статистические данные по работе комбайна. В верхней части экрана расположена накопленная информация о времени работы комбайна, двигателя, убранной площади и пройденному пути, а также о текущей производительности. В нижней части окна расположены данные по аварийной статистике, содержащие пиктограммы датчиков, их текстовое описание и время, в течение которого показания, контролируемые указанным датчиком, находился в аварийном состоянии. Для выбора и просмотра аварийной статистики по датчикам применяется графический элемент в виде ползункового переключателя. При нажатии кнопок «Влево» или «Вправо» ползунок на экране перемещается в соответствующую сторону. При этом ниже ползункового переключателя отображается пиктограмма(слева) и наименование (по центру) датчика, который «закреплен» за данным положением ползунка. Еще ниже отображается информация о времени, в течении которого показаний датчика находились в аварийном состоянии (время суммарное – от начала работы комбайна до текущего момента). Например, на рисунке 1.48 ползунок установлен в положение соответствующее датчику «напряжение в сети ниже допустимого» - продолжительность аварийного состояния 14 сек.

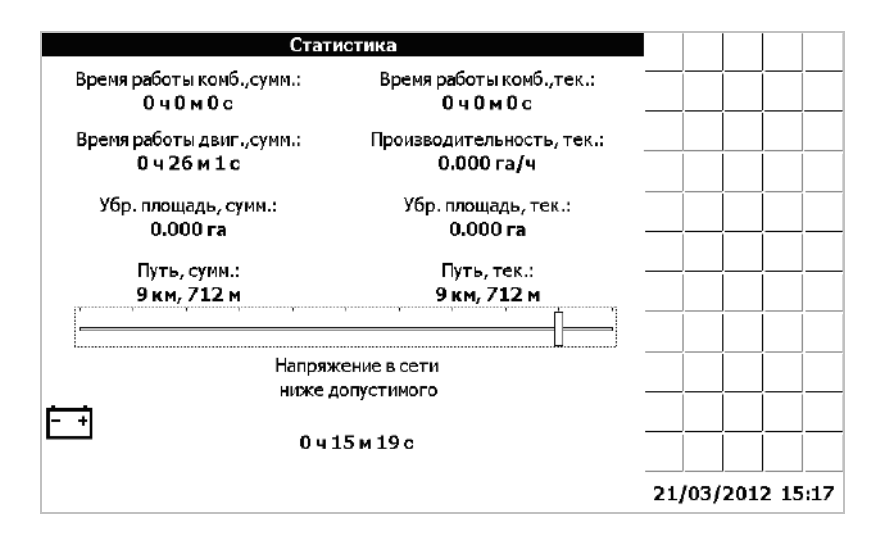

## Рисунок 1.48

У оператора есть возможность обнулить текущие значения времени работы комбайна, убранной площади и пройденного пути. Для этого нужно, находясь в окне статистки, нажать кнопку «Ввод» и в открывшемся меню «Обнуление статистики» (рисунок 1.49), при помощи кнопок «Вверх», «Вниз», выбрать соответствующий пункт, и нажать кнопку «Ввод».

| Обнуление статистики<br>Все текущие<br>Время работы комбайна<br>Убранная площадь<br>Пройленный путь |          |     |                         |     |
|----------------------------------------------------------------------------------------------------|----------|-----|-------------------------|-----|
|                                                                                                    | <br>/03/ | 201 | <br> <br> <br> <br>2 15 | 517 |

Рисунок 1.49

В окне статистики можно просмотреть графики нахождения в аварийном состоянии каждого датчика, время работы двигателя, время работы комбайна, убранную площадь, пройденный путь.

Датчики имеют четыре состояния:

- Авария;
- Норма;
- Снят с контроля;
- Дребезг.

Возле графика указываются суммарное время аварии, за выбранный промежуток времени.

Время работы двигателя, комбайна имеет два состояния:

- Работа;
- Простой.

Возле графика указываются суммарное время работы двигателя, комбайна, за выбранный промежуток времени.

Убранная площадь отображается в гектарах.

Возле графика указываются суммарная убранная площадь, за выбранный промежуток времени.

Пройденный путь отображается в километрах.

Возле графика указывается суммарный пройденный путь, за выбранный промежуток времени.

Для того, чтобы построить график изменения во времени выбранного элемента статистики необходимо, находясь в окне «Статистика» (рисунок 1.48), нажать кнопку «Вниз». Появится окно «Параметр» (рисунок 1.50).

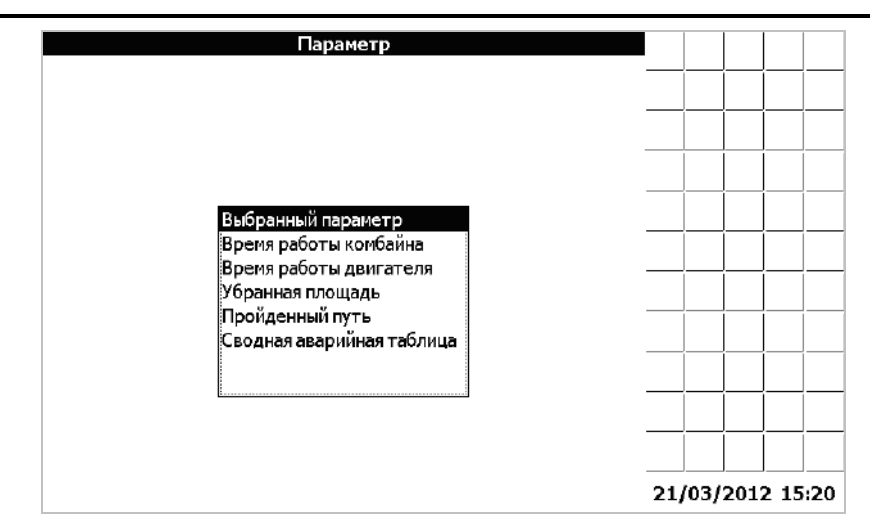

Рисунок 1.50

В этом окне есть возможность выбрать, по какому из параметров выводить график.

После того, как выбор параметра завершен, его нужно подтвердить, нажав кнопку «Ввод». Появится окно «Период» (рисунок 1.51)

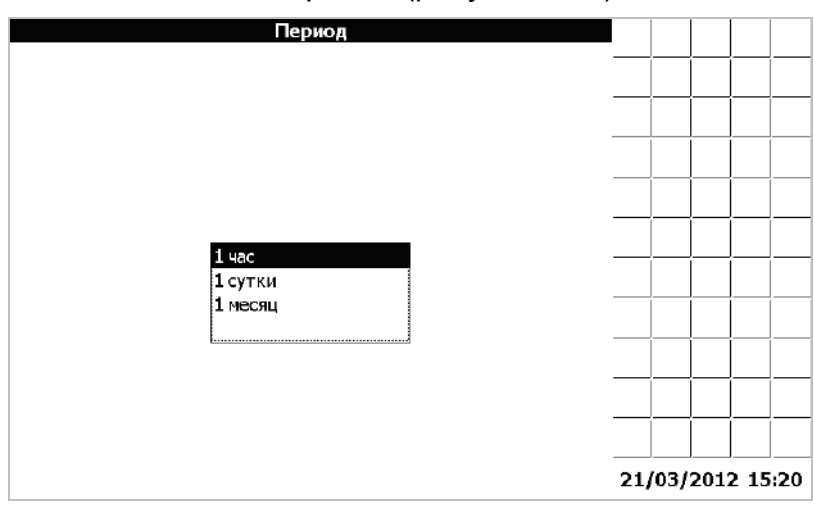

Рисунок 1.51

Произведя выбор периода, следует нажать кнопку «Ввод». Появится окно «Дата/время начала периода» (рисунок 1.52)

|        | Дата/Время начала периода |     |      |      |      |     |
|--------|---------------------------|-----|------|------|------|-----|
|        |                           |     |      |      |      |     |
|        |                           |     |      |      |      |     |
|        |                           |     |      |      |      |     |
|        |                           |     |      |      |      |     |
| дата:  |                           |     |      |      |      |     |
| Время: |                           |     |      |      |      |     |
|        |                           | ]   |      |      |      |     |
|        |                           | ]   |      |      |      |     |
|        |                           |     |      |      |      |     |
|        |                           |     |      |      | I    |     |
|        |                           |     |      |      |      |     |
|        |                           | 21/ | 03/2 | 2012 | 2 15 | :21 |

Рисунок 1.52

Выбрав начало периода нужно нажать кнопку «Ввод», таким образом, завершив настройку графика. Далее появится окно «Подробная статистика» (рисунок 1.53)

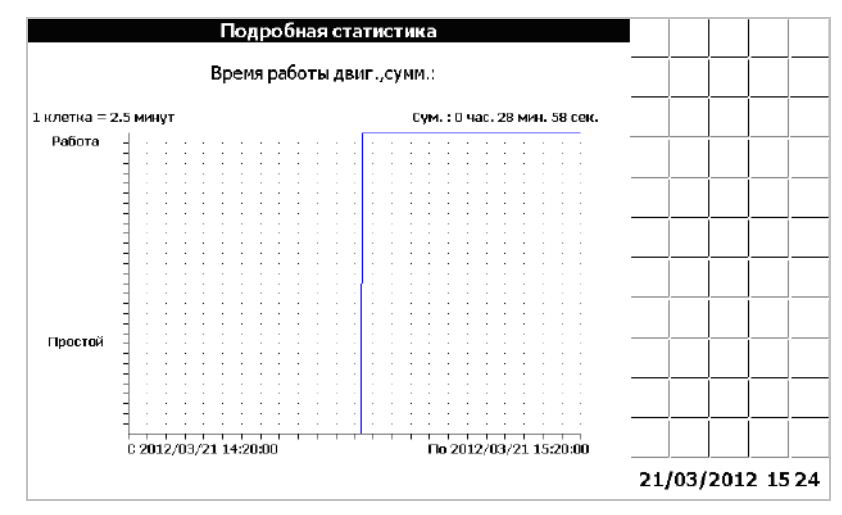

Рисунок 1.53

Например, для построения графика статистики по контактному датчику «Резервный уровень топлива», за сутки, необходимо выполнить следующие действия. В окне «Статистика», при помощи кнопок «Влево», «Вправо» выбрать датчик «Резервный уровень топлива» (рисунок 1.54).

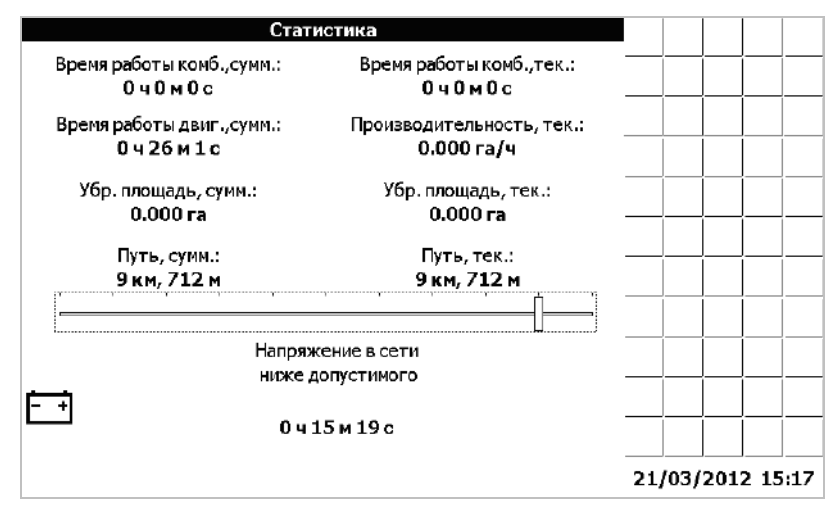

Рисунок 1.54

Нажать кнопку «Вниз». Появится окно «Параметр» (рисунок 1.50)

В этом окне, при помощи кнопок «Вверх», «Вниз» выбрать строчку «Выбранный параметр». Нажать кнопку «Ввод». Появится окно «Период» (рисунок 1.51).

Выбрать период «1 сутки», нажать кнопку «Ввод». Появится окно «Дата/время начала периода» (рисунок 1.52). При помощи кнопок «Влево», «Вправо», «Вверх», «Вниз», «Табуляция», установить за какую дату выводить статистику. Нажать кнопку «Ввод».

Появится окно «Подробная статистика» (рисунок 1.55)

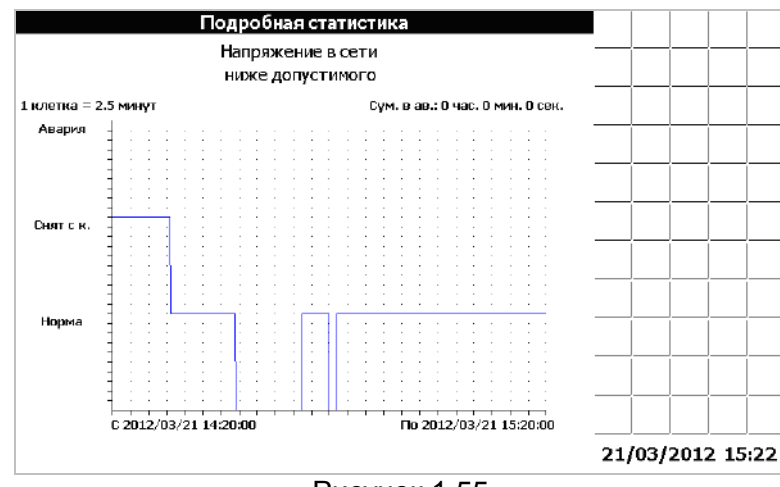

Рисунок 1.55

На графике показано, сколько времени, датчик находился в состоянии «Авария», «Снят с контроля», «Норма».

В окне статистика, есть возможность просмотреть сводную таблицу аварийных состояний датчиков.

Для того, чтобы просмотреть таблицу необходимо, находясь в окне «Статистика» (рисунок 1.54), нажать кнопку «Вниз». Появится окно «Параметр» (рисунок 1.56).

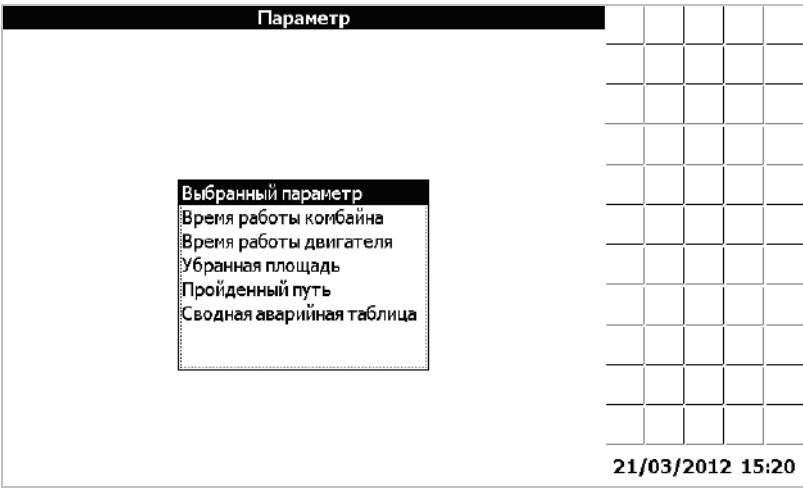

Рисунок 1.56

В этом окне выбрать «Сводная аварийная таблица». Нажать кнопку «Ввод». Появится окно «Дата начала периода» (рисунок 1.57).

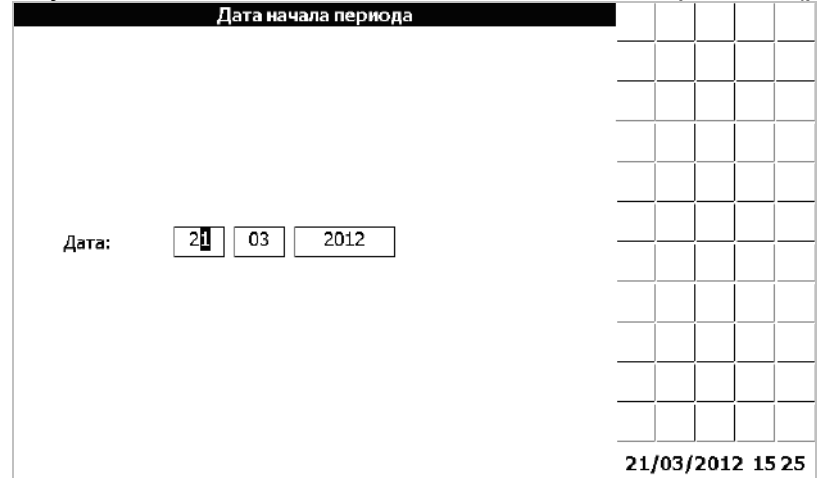

Рисунок 1.57

Произведя выбор периода, нажать кнопку «Ввод». На экране выведется сводная таблица аварийных состояний (рисунок 1.58).

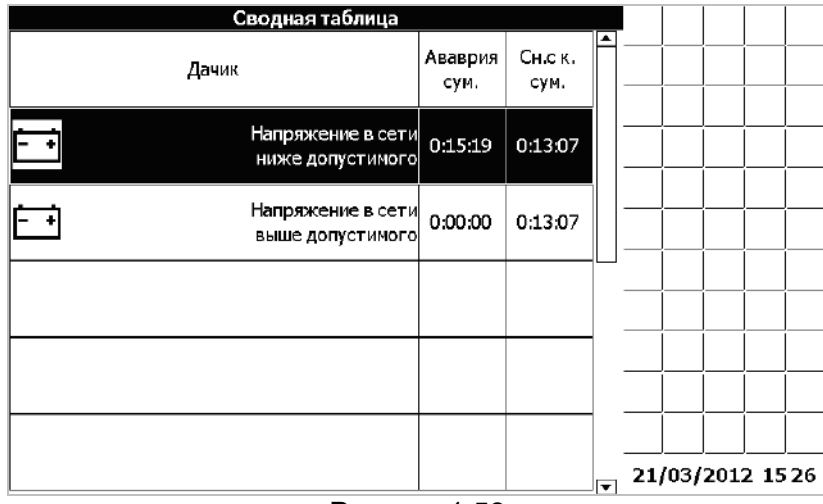

Рисунок 1.58

Кнопками «Вверх» или «Вниз» можно выбрать один из элементов. Нажав копку «Ввод» откроется «Аварийная таблица» событий для выбранного датчика (рисунок 1.59).

В этой таблице ячейки аварийных событий имеют цвета фона красных оттенков. Светло красным цветом отмечены события длительностью менее 1 минуты; ярко красным цветом отмечены аварийные события длительностью от 1 минуты до 10 минут; темно красным цветом отмечены аварийные события длительностью более 10 минут.

Ячейки, соответствующие снятию датчика с контроля, имеют цвета фона серых оттенков. Белым цветом отмечены события длительностью менее 1 минуты; серым цветом отмечены события длительностью от 1 минуты до 10 минут; темно серым цветом отмечены события длительностью более 10 минут.

|                     | Аварийная таблица<br>Напряжение в сети<br>ниже допустимого |            |     |       |          |      |          |
|---------------------|------------------------------------------------------------|------------|-----|-------|----------|------|----------|
| Начало              | Длительность                                               | Событие    | Ĥ-  |       | 1        | í    |          |
| 21/03/2012 13:55:28 | 0:00:25                                                    | Авария     | 1⊢  |       |          |      |          |
| 21/03/2012 13:57:08 | 0:01:35                                                    | Авария     |     |       | <u> </u> |      |          |
| 21/03/2012 14:00:03 | 0:13:19                                                    | Авария     |     |       |          |      |          |
| 21/03/2012 14:14:12 | 0:00:14                                                    | Сн. с кон. | 1⊢  |       | í        | í—   | <u> </u> |
| 21/03/2012 14:14:32 | 0:01:31                                                    | Сн. с кон. |     |       | <u> </u> |      | <u> </u> |
| 21/03/2012 14:16:30 | 0:11:22                                                    | Сн. с кон. |     |       |          |      |          |
|                     |                                                            |            | 11  |       |          |      |          |
|                     |                                                            |            |     |       | 1        | í    |          |
|                     |                                                            |            |     |       |          | <br> |          |
|                     |                                                            |            |     |       | <u> </u> | ļ    | <u> </u> |
|                     |                                                            |            |     |       |          |      |          |
|                     |                                                            |            | ÷ 2 | 1/03/ | 201      | 2 15 | i:30     |

Рисунок 1.59

#### Окно «советы механизатору»

Окно «Советы механизатору» (рисунок 1.60) вызывается выбором соответствующего пункта меню «Выбор экрана» и позволяет оператору увидеть советы по настройке комбайна и рекомендуемые показания датчиков в зависимости от выбранной культуры. Кнопки «Ввод» и «Отмена» предназначены для закрытия окна. Дополнительные советы можно просмотреть, нажимая кнопки «Вверх» и «Вниз».

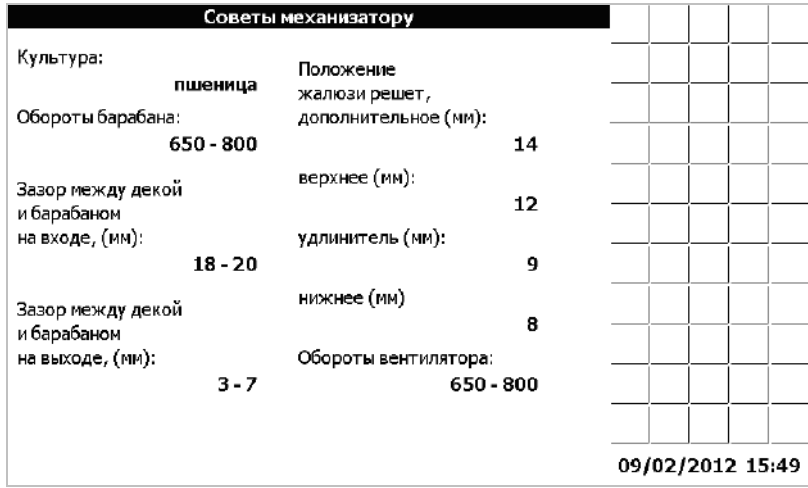

Рисунок 1.60

### Окно «Устранение неисправностей»

Окно «Устранение неисправностей» (рисунок 1.61) вызывается выбором соответствующего пункта меню «Выбор экрана» и позволяет оператору увидеть советы по устранению возможных неисправностей. Пролистывание рекомендаций осуществляется кнопками «Вправо» и «Влево». Кнопки «Ввод» и «Отмена» предназначены для закрытия окна.

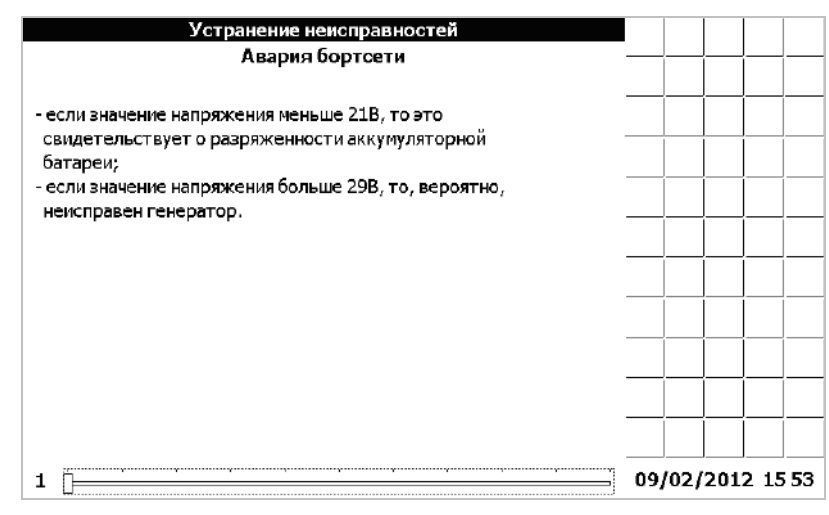

Рисунок 1.61

## Сервисное меню

Сервисное меню предназначено для настройки бортового компьютера на заводе-изготовителе или сервисными службами. Для того, чтобы получить доступ к сервисному меню необходимо выбрать пункт «Сервисное меню» в меню «Выбор экрана», нажать кнопку «Ввод» и на предложенный запрос (рисунок 1.62) ввести корректный пароль (пароль по умолчанию – «000000»). Для подтверждения правильности пароля и продолжения работы с сервисным меню необходимо нажать «Ввод».

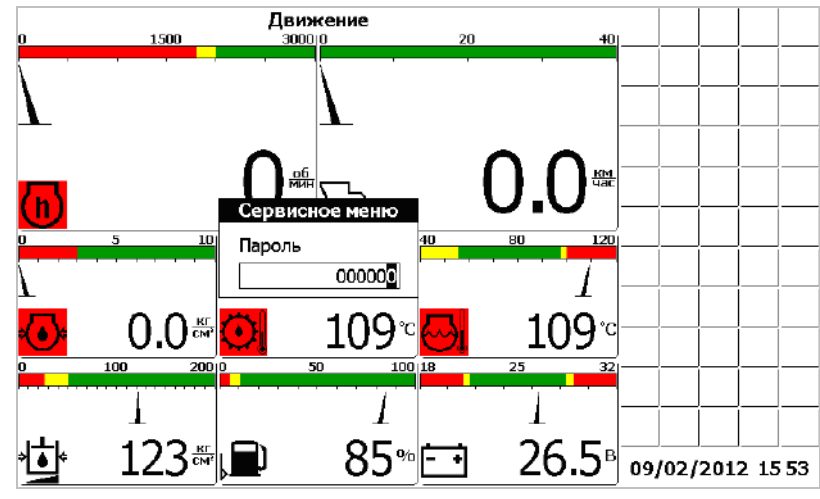

Рисунок 1.62

Далее в окне «Выбор комбайна» (рисунок 1.63) нужно из списка выбрать комбайн, на котором установлен данный компьютер. Перемещение по списку комбайнов производится с помощью кнопок «Вверх» и «Вниз». Для подтверждения правильности выбора и продолжения работы с сервисным меню необходимо нажать «Ввод». Это приводит к тому, что будут установлены заводские настройки параметров комбайна, соответствующие данной модели.

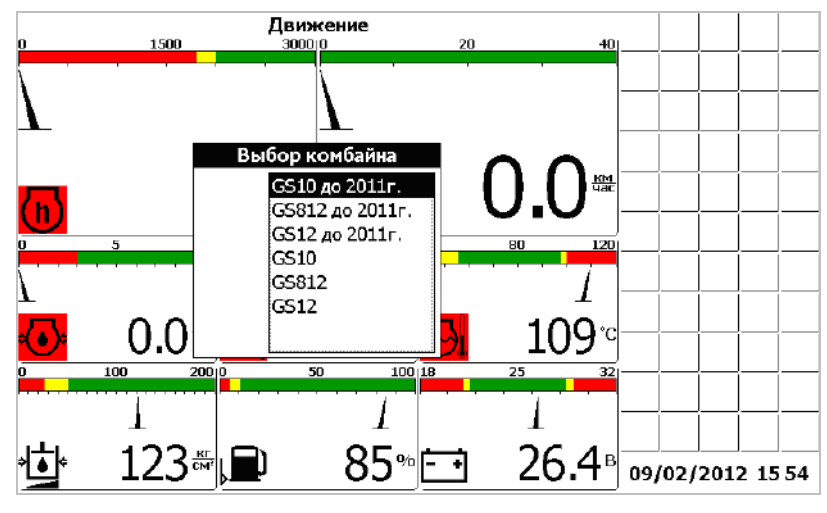

Рисунок 1.63

Далее в окне «Выбор двигателя» (рисунок 1.64) нужно из списка выбрать двигатель, который установлен на выбранном комбайне. Перемещение по списку двигателей производится с помощью кнопок «Вверх» и «Вниз». Для подтверждения правильности выбора и продолжения работы с сервисным меню необходимо нажать «Ввод».

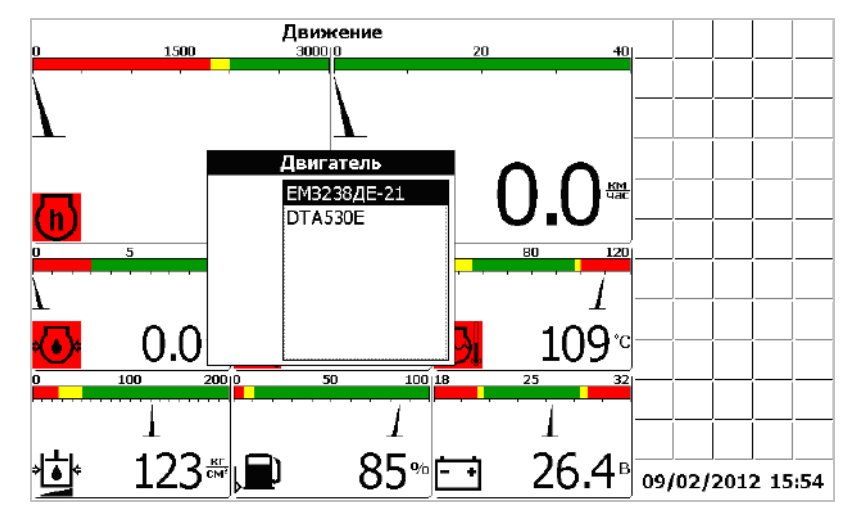

Рисунок 1.64

Сервисное меню разделено на два окна (рисунок 1.65 и рисунок 1.66), каждое из которых содержит список значений, которые можно изменять в случае необходимости. Каждому значению присвоен номинал, в соответствии с моделью комбайна, выбранной в меню «Выбор комбайна». Переход между значениями осуществляется нажатием кнопки «Табуляция». Изменение значения производится нажатием кнопки «Вверх» (для увеличения значения) или кнопки «Вниз» (для уменьшения значения). Переход между разрядами значений производиться кнопками «Влево», «Вправо». После того, когда присвоены правильные значения, нужно нажать кнопку «Ввод» для подтверждения. Ниже приведен список значений:

Для частотных датчиков:

• максимальное отображаемое значение (максимальное значение шкалы индикатора);

• номинальное значение;

• отклонение в процентах от номинала, которое воспринимается системой как аварийное;

• количество установленных шунтов.

Для датчика коленвала:

• максимальное отображаемое значение (максимальное значение шкалы индикатора);

• номинальное значение;

• отклонение в процентах от номинала, которое воспринимается системой как аварийное;

• частота, поступающая на датчик при частоте вращения коленчатого вала двигателя 2000 об/мин.

Для датчика скорости движения:

• количество импульсов, поступающее на датчик за один оборот колеса. Для датчиков потерь зерна:

• приемлемый уровень потерь (номинал).

| C                | ервисное мен | ню - диало | orNº1   |        |       |      |      |      |          |
|------------------|--------------|------------|---------|--------|-------|------|------|------|----------|
| Частотные        | max (x1k)    | ном.       | % откл. | шунтов |       |      |      |      |          |
| Молот. барабан   | 2            | 0691       | 14      | 06     | ] —   |      |      |      | <u> </u> |
| Вентилятор       | 2            | 0642       | 14      | 06     |       |      |      |      |          |
| Колосовой шнек   | 1            | 0340       | 14      | 06     | 1     |      |      |      |          |
| Зерновой шнек    | 1            | 0302       | 14      | 06     | i — ¦ |      |      |      |          |
| Соломотряс       | 1            | 0184       | 14      | 07     | i     |      |      |      |          |
| Барабан измельч. | 5            | 2146       | 14      | 01     | i     |      |      |      |          |
|                  | · · · ·      |            |         | •      |       |      |      |      | 1        |
|                  |              |            |         |        |       |      |      |      |          |
|                  |              |            |         |        |       |      |      |      |          |
|                  |              |            |         |        |       |      |      |      |          |
|                  |              |            |         |        |       | ĺ    |      |      | 1        |
|                  |              |            |         |        |       |      | ]    |      |          |
|                  |              |            |         |        |       |      |      |      |          |
|                  |              |            |         |        | 09/   | 02/2 | 2012 | 2 15 | 54       |

Рисунок 1.65

В окне «Сервисное меню – диалог №2» (рисунок 1.66), помимо изменения значений начальных установок, отображения информации от датчиков можно:

- обнулить статистику
- сбросить все настройки (и вернуться к заводским)
- сменить пароль
- включить или отключить голосовое сопровождение
- произвести калибровку зазора подбарабанья
- просмотреть расход топлива

Для каждого из этих действий имеется соответствующий флажок с надписью напротив. Если нужно произвести одну из операций, следует включить флажок нажатием кнопки «Вверх», а затем нажать кнопку «Ввод» для подтверждения. При этом, если производится смена пароля, следует предварительно ввести новый пароль.

| Ce                 | рвисное меню - диалог №2                                          |       |       |       |
|--------------------|-------------------------------------------------------------------|-------|-------|-------|
| Коленвал           | тах (x1k)     ном.     % откл.     nx2k       2000     10     484 |       |       |       |
| Скорость           | импульсов на 1 оборот колеса: 0773                                |       |       |       |
| Номиналы датчико   | ов потерь                                                         |       |       |       |
|                    | за очисткой: <u>30</u><br>за соломотрясом: <u>30</u>              |       |       |       |
| 🔲 обнулить статис  | 🗌 обнулить статистику 🔲 Калибровочное меню                        |       |       |       |
| 🔲 сброс всех настр | оек 🗌 Топл.статистика                                             |       |       |       |
| 🔲 сменить пароль   | 🗌 уст. таймеры ТО                                                 |       |       |       |
| новый пароль:      | 000000                                                            |       |       |       |
|                    |                                                                   |       |       |       |
|                    |                                                                   |       |       |       |
|                    |                                                                   | 09/02 | /2012 | 15 55 |

Рисунок 1.66

Если был установлен флажок «калибр. зазор подб.», который отвечает за калибровку зазора, то после нажатия кнопки «Ввод» появится калибровочное меню (рисунок 1.67)

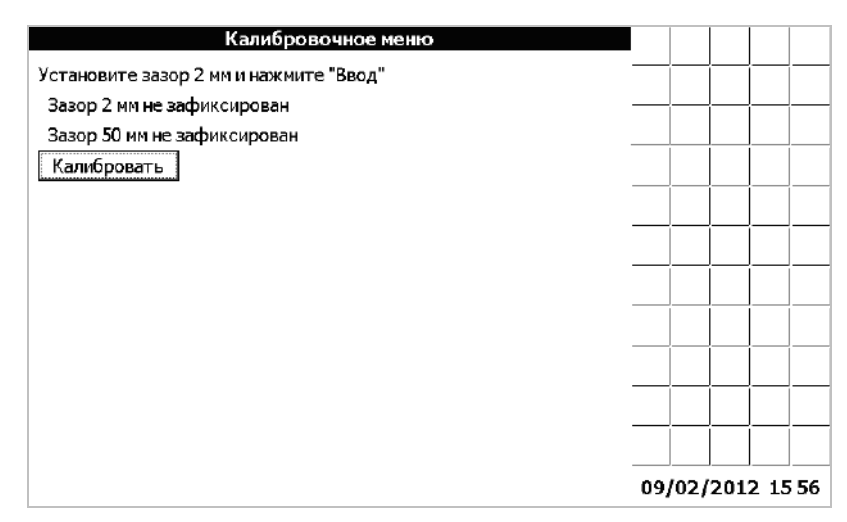

Рисунок 1.67

## Калибровка зазора подбарабанья

Процесс калибровки занимает определенное время, поэтому следует терпеливо дожидаться отклика компьютера. Для проведения калибровки, необходимо, находясь в «Калибровочном меню», выставить зазор 2 мм и нажать кнопку «Ввод». Если зазор будет зафиксирован успешно, то в окне появится сообщения «Зазор 2 мм ЗАФИКСИРОВАН» и «Установите зазор 39 мм» и нажмите "Ввод"». В противном случае появится сообщение "Зазор 2 мм не удается зафиксировать, повторите". Следует снова нажать ввод для повторной фиксации зазора 2мм. Когда зазор 2 мм успешно зафиксирован, необходимо установить зазор 39 мм и нажать кнопку «Ввод». Если зазор будет зафиксирован успешно, то в окне появится сообщения «Зазор 39 мм ЗАФИКСИРОВАН» и «"Калибровка прошла успешно». В противном случае появится сообщение "Зазор 39 мм не удается зафиксировать, повторите". Следует снова нажать ввод для повторной фиксации зазора 39 мм и нажать кнопку «Ввод». Если зазор будет зафиксирован успешно, то в окне появится сообщения «Зазор 39 мм ЗАФИКСИРОВАН» и «"Калибровка прошла успешно». В противном случае появится сообщение "Зазор 39 мм не удается зафиксировать, повторите". Следует снова нажать ввод для повторной фиксации зазора 39 мм. Если есть необходимость провести калибровку снова, с самого начала, то следует выйти из «Калибровочного меню», нажав кнопку «Отмена», а потом зайти снова.

## Расход топлива

Для просмотра информации по расходу топлива, необходимо находясь в «Сервисном меню - диалог №2» при помощи кнопки «Табуляция» подвести курсор к полю «Расход топлива». Установить флажок, любой из клавиш «Вверх», «Вниз», «Влево», «Вправо» и нажать «Ввод». Появится окно выбора даты.

При помощи кнопок «Вверх», «Вниз», «Влево», «Вправо», «Табуляция» установить дату за которую необходимо получить информацию и нажать кнопку «Ввод».

Появиться окно по расходу топлива (рисунок 1.68).

|             |                                   |            | Топл.с<br>8/2/ | татисти<br>2012 | ка           |              |       |   | <u> </u>     |      |          |   |
|-------------|-----------------------------------|------------|----------------|-----------------|--------------|--------------|-------|---|--------------|------|----------|---|
| Вре<br>собы | емя<br>ытия                       | Вре<br>раб | емя<br>оты     | V ср.           | Урон<br>топл | зень<br>1ива | Pacx. |   | <br>         | <br> |          |   |
| Нач.        | Кон.                              | Двиг.      | Комб.          | КМ/Ч            | Нач.         | Кон.         | %/Ч   | 1 | <br><u> </u> |      |          |   |
| 12:00       | 12:30                             | 0:00       | 0:00           | 0.0             | 80           | 80           | -0    | Λ |              |      |          |   |
| 12:30       | 12:40                             | 0:10       | 0:00           | 0.0             | 80           | 79           | -1    |   |              | Í    | Í        | Í |
| 12:40       | 12:50                             | 0:10       | 0:10           | 0.0             | 79           | 78           | -1    |   | <br>         |      |          |   |
| 12:50       | 13:05                             | 0:15       | 0:15           | 20.0            | 78           | 77           | -1    |   |              |      |          |   |
| 13:05       | 14:05                             | 1:00       | 1:00           | 10.0            | 77           | 75           | -2    |   | <br>ĺ        | Í    | Í        | ĺ |
| 14:05       | 14:35                             | 0:00       | 0:00           | 0.0             | 100+         | 95-          | -5    |   | <br><u> </u> |      |          |   |
|             |                                   |            |                |                 |              |              |       |   |              |      |          |   |
|             |                                   |            |                |                 |              |              |       |   | 1            | í    | í        | í |
|             |                                   |            |                |                 |              |              |       | V | <br><u> </u> |      | <u> </u> |   |
| Trov-0.     | T                                 |            |                |                 |              |              |       |   |              |      |          |   |
|             | TO -Pacx                          | .1.= 001   |                |                 |              |              |       |   | <br>í        | Í    | Í        | Í |
| Тр.к.=      | 1:10 -Pac                         | х.т.=003   | 3              |                 |              |              |       |   | <br>]        |      |          |   |
| Тпр.=1      | :00 -Pacx.r.=003 09/02/2012 15:57 |            |                |                 |              |              |       |   |              |      |          |   |

Рисунок 1.68

Информация по расходу топлива отображается в виде таблице.

Кнопками «Вверх», «Вниз» перемещаются по строкам таблицы. Кнопками «Влево», «Вправо» переходят на следующую, либо на предыдущую дату.

При изменении какого-то из следующих событий:

- включили массу;
- завели двигатель;
- включили рабочие органы;
- начали движение;
- заправка,

в таблице появляется новая строка с данными, которые со временем, накапливаются.

В таблице отображаются следующая информация:

- время начала события;
- время окончания события;
- время работы двигателя (Т<sub>раб</sub>. двигателя);
- время работы комбайна (Траб. комбайна);
- средняя скорость движения (Vcp.);
- уровень топлива на начало события (в процентах от полного бака);
- уровень топлива на окончания события (в процентах от полного бака);
- расход топлива (в процентах от полного бака).

В столбце «Время работы двигателя» отображается, время начала и время окончания работы двигателя в текущем состоянии.

В столбце «Время работы комбайна» отображается, время начала и время окончания работы комбайна в текущем состоянии.

В столбце «Средняя скорость движения» отображается, с какой скоростью двигался комбайн в текущем состоянии.

В столбце «Уровень топлива» отображается, уровень топлива в баке на начало и на конец события.

В столбце «Расход топлива» отображается, сколько комбайн израсходовал топлива в час в данном состоянии.

Заправка топлива отображается «+».

Под таблицей отображаются суммарное время работы двигателя на холостом ходу (Txx) и израсходованного топлива за это время, суммарное время работы комбайна (Tp.к.) и израсходованного за это время топлива, суммарное время простоя (Tпp.) и количество израсходованного за это время топлива.

### Выбор языка

Меню «Выбор языка» (рисунок 1.69) позволяет выбрать язык интерфейса компьютера. Доступные языки отображены в окне, изменение текущего языка производится нажатием кнопок «Вверх» и «Вниз». После того, как требуемый язык выбран, необходимо нажать кнопку «Ввод» для подтверждения и выхода в основной режим работы.

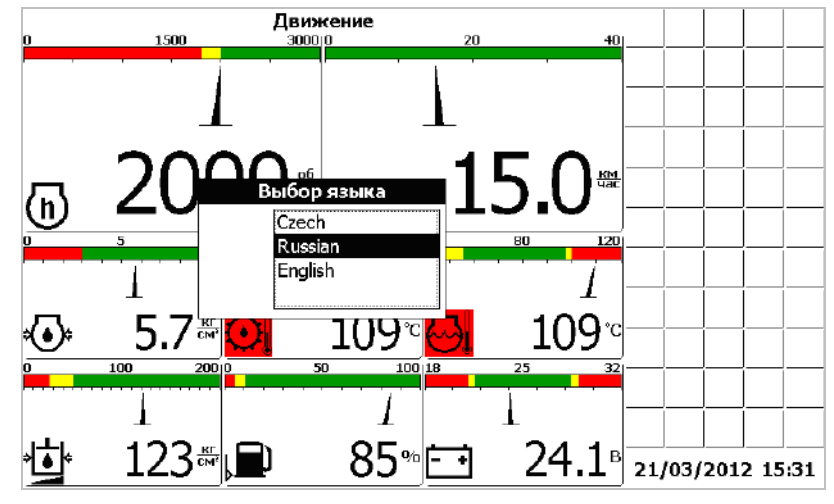

Рисунок 1.69

## Датчики потерь

Компьютер бортовой «ВулКан-04» измеряет уровень потерь зерна в двух режимах:

- по времени;

- по площади.

При измерении потерь зерна по времени «ВулКан-04» выводит на экран суммарное количество зерен измеренных за 5 секунд, т.е. обновление информации происходит каждые 5 секунд.

При измерении потерь зерна по площади «ВулКан-04» выводит на экран прогнозируемое (вычисленное с учетом скорости, пройденного пути и ширены жатки) количество зерен на 250м<sup>2</sup> убранной площади.

Компьютер бортовой «ВулКан-04» позволяет выбрать режим измерения потерь: по времени, по площади; установить чувствительность потерь для различных культур; установить приемлемый уровень потерь.

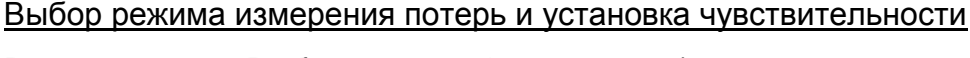

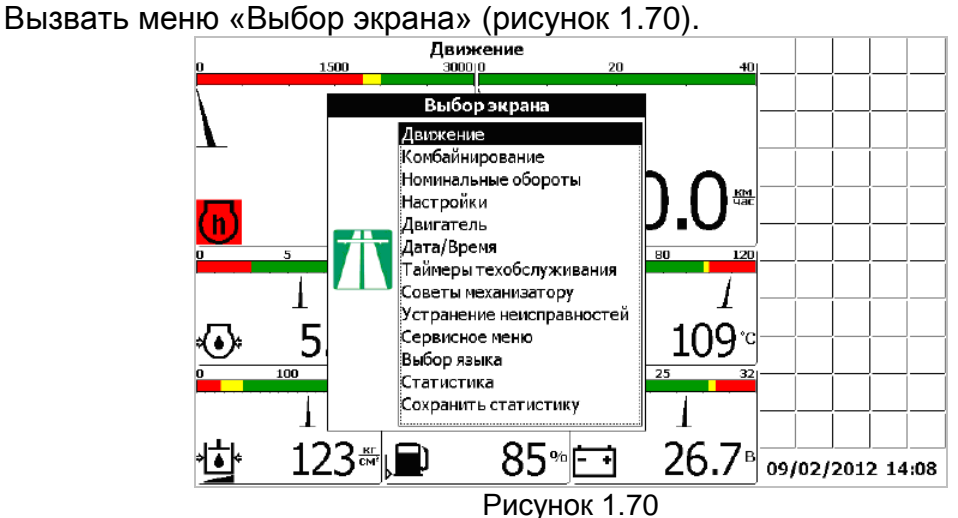

## Выбрать меню «Настройки» (рисунок 1.71)

| Hae                      | тройки     |     |       |       |  |
|--------------------------|------------|-----|-------|-------|--|
| Ширина жатки, и:         | 06.0       |     |       |       |  |
| Диаметр колеса, ми:      | 1530       |     |       |       |  |
| Культура:                | пшеница    |     |       |       |  |
|                          | ячмень     |     |       |       |  |
| □ <b>v</b>               | овес       |     |       |       |  |
| Настроика параметров     | рожь       |     |       |       |  |
|                          | люцерна    |     |       |       |  |
|                          | клевер     |     |       |       |  |
|                          | гречиха    |     |       |       |  |
| Вывод потерь:            | pane       |     |       |       |  |
|                          | по времени |     |       |       |  |
|                          | по площади |     |       |       |  |
| Чувствительность потерь: | 3          |     |       |       |  |
| Контраст:                |            |     |       |       |  |
| голосовые сообщения      | [          |     |       |       |  |
|                          |            | 09/ | 012 1 | 5 4 5 |  |

Рисунок 1.71

При помощи кнопки табуляции выбрать пункт «Вывод потерь». При помощи кнопки «Вверх», «Вниз» выбрать режим измерения потерь.

При помощи кнопки табуляции выбрать пункт «Чувствительность потерь». При помощи кнопок «Вверх», «Вниз» установить приемлемую чувствительность потерь, причем «1» самая низкая, а «4» самая высокая чувствительность.

Нажать кнопку «Ввод». Выведется на экран диалог настройки тестирования датчиков при загрузке (рисунок 1.72).

| l   |      |        |           |    |
|-----|------|--------|-----------|----|
|     |      |        | í—–       |    |
|     |      | ļ      |           |    |
|     |      |        |           |    |
|     |      |        |           |    |
|     |      |        |           |    |
|     |      | ļ      |           |    |
|     |      |        |           |    |
|     | í    | Í      | Í         |    |
|     |      |        |           |    |
|     |      |        |           |    |
|     | Í    | ĺ      | Í         |    |
|     |      |        |           |    |
|     |      |        |           |    |
|     |      |        |           |    |
| 09/ | /02/ | 201    | 2 15      | 45 |
|     |      | 09/02/ | 09/02/201 |    |

Рисунок 1.72

Нажать еще раз кнопку «Ввод». После нажатия кнопки «Ввод» блоку периферийному отсылается команда перенастройки датчиков потерь. Этот процесс занимает около 5 секунд. На протяжении этого времени показания всех датчиков обновляться не будут.

#### Установка уровня потерь зерна по текущим и заводским значениям

Нажать кнопку «Ввод», в то время, когда панель оператора находится в рабочем режиме (режим движения, комбайнирования или отображения дополнительных датчиков). Откроется меню «Установка номинальных значений» (рисунок 1.73). Выбрать необходимый пункт меню: «Номинал датчиков потерь по текущим» или «Заводские настройки датчиков потерь».

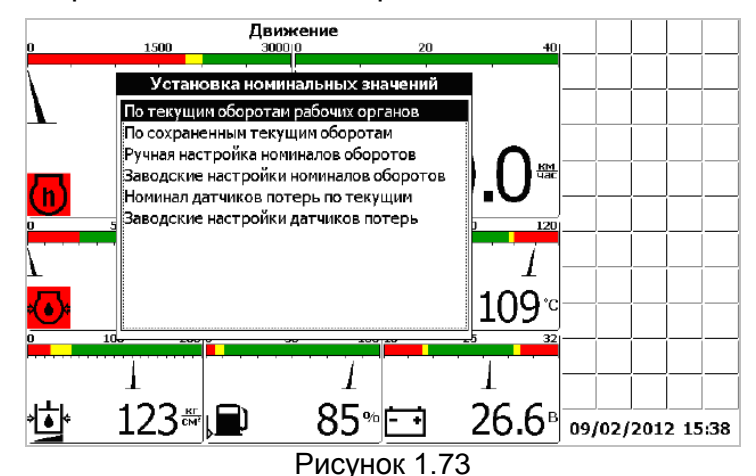

«Номинал датчиков потерь по текущим» - текущие потери за комбайном принимаются в качестве номинальных. Аварийный порог располагается посредине между номинальным значением и максимальным значением.

«Заводские настройки датчиков потерь» – в качестве номинальных потерь для датчиков потерь зерна принимаются значения установленные на заводеизготовителе.

### Установка номиналов датчиков потерь через сервисное меню

Вызвать меню «Выбор экрана». Выбрать пункт «Сервисное меню».Нажать кнопку «Ввод». Откроется окно ввода пароля (рисунок 1.74)

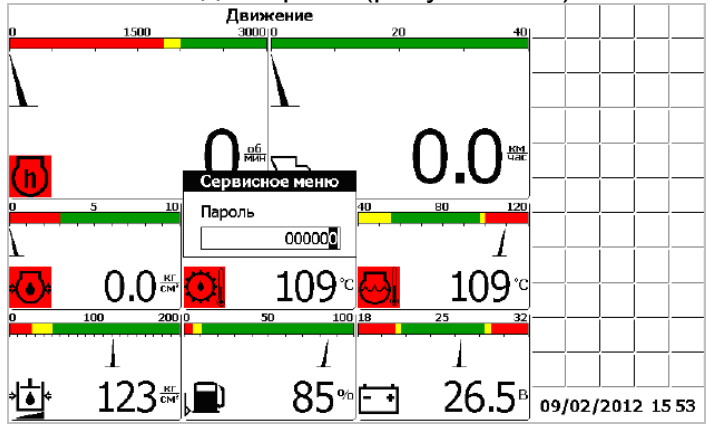

Рисунок 1.74

ввести корректный пароль (пароль по умолчанию – «000000»)

Далее в окне «Выбор комбайна» (рисунок 1.75) нужно из списка выбрать комбайн, на котором установлен данный компьютер. Для подтверждения правильности выбора и продолжения работы с сервисным меню необходимо нажать «Ввод». Это приводит к тому, что будут установлены заводские настройки параметров комбайна, соответствующие данной модели.

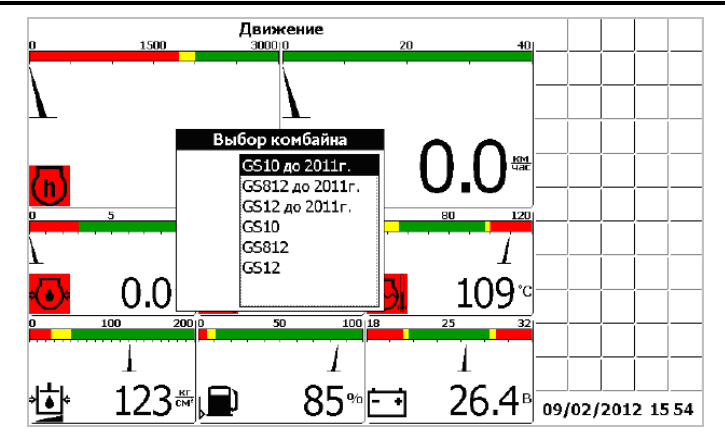

Рисунок 1.75

Далее в окне «Выбор двигателя» (рисунок 1.64) нужно из списка выбрать двигатель, который установлен на выбранном комбайне. Для подтверждения правильности выбора и продолжения работы с сервисным меню необходимо нажать «Ввод».

Далее следует нажать кнопку «Ввод». Откроется окно «Сервисное меню – диалог №1» (рисунок 1.76).

| Ce               |           |      |         |        |       |        |      |    |
|------------------|-----------|------|---------|--------|-------|--------|------|----|
| Частотные        | max (x1k) | ном. | % откл. | шунтов |       |        |      |    |
| Молот. барабан   | 2         | 0691 | 14      | 06     | ] — — |        |      |    |
| Вентилятор       | 2         | 0642 | 14      | 06     |       |        |      |    |
| Колосовой шнек   | 1         | 0340 | 14      | 06     |       |        |      |    |
| Зерновой шнек    | 1         | 0302 | 14      | 06     | i — — |        |      |    |
| Соломотряс       | 1         | 0184 | 14      | 07     | i ——— |        |      |    |
| Барабан измельч. | 5         | 2146 | 14      | 01     | i     |        |      |    |
|                  |           |      |         |        |       |        |      |    |
|                  |           |      |         |        |       |        |      |    |
|                  |           |      |         |        |       |        |      |    |
|                  |           |      |         |        |       |        |      |    |
|                  |           |      |         |        |       |        |      |    |
|                  |           |      |         |        |       |        |      |    |
|                  |           |      |         |        |       |        |      |    |
|                  |           |      |         |        | 09/02 | 2/2012 | 2 15 | 54 |

Рисунок 1.76

Нажать еще раз кнопку «Ввод». Откроется меню «Сервисное меню –диалог №2» (рисунок 1.77).

При помощи кнопки табуляции выбрать пункт «Номиналы датчиков потерь» за очисткой или за соломотрясом. При помощи кнопок «Вверх», «Вниз» установить приемлемый уровень потерь (номинал). Нажать кнопку «Ввод».

| Ce                 | ервисное меню - диалог №2                            |                |
|--------------------|------------------------------------------------------|----------------|
| Коленвал           | тах (x1k) ном. % откл. nx2k                          | 7              |
| Скорость           | импульсов на 1 оборот колеса: 0773                   | ī              |
| Номиналы датчик    | ов потерь                                            |                |
|                    | за очисткой: <u>30</u><br>за соломотрясом: <u>30</u> |                |
| 🗆 обнулить статис  | тику 🗌 Калибровочное меню                            |                |
| 🗆 сброс всех настр | роек 🗌 Топл.статистика                               |                |
| 🗌 сменить пароль   | 🗌 уст. таймеры ТО                                    |                |
| новый пароль:      | 000000                                               |                |
|                    |                                                      |                |
|                    |                                                      |                |
|                    |                                                      | 09/02/2012 155 |

Рисунок 1.77
# <u>Пиктограммы ВулКан-04</u>

| Пиктограмма | Параметр                                                           |
|-------------|--------------------------------------------------------------------|
| 0           | Обороты двигателя                                                  |
| ð           | Обороты барабана                                                   |
| Ĩ           | Обороты вентилятора очистки                                        |
| **          | Обороты колосового шнека                                           |
| **          | Обороты зернового шнека                                            |
| <u>ب</u>    | Обороты барабана измельчителя                                      |
| lla<br>Ma   | Обороты соломотряса                                                |
| <u></u>     | Скорость движения                                                  |
| أشف         | Относительные потери зерна за соломотрясом                         |
|             | Относительные потери зерна за очисткой                             |
| ļ.          | Засорен сливной фильтр гидросистемы силовых цилиндров              |
|             | Засорен напорный фильтр гидросистемы силовых цилиндров             |
| ba          | Уровень масла в маслобаке                                          |
| (!)         | Засорен напорный фильтр гидросистемы тормозов                      |
| Ø           | Масляный фильтр                                                    |
| Ē           | Топливный фильтр засорен                                           |
| ð           | Засорен воздушный фильтр                                           |
|             | Бункер зерна 100%                                                  |
|             | Бункер зерна 70%                                                   |
| Ø           | Отброшенное состояние подбарабанья                                 |
| ڻل<br>ا     | Резервный уровень топлива                                          |
| Ø           | Аварийная температура охлаждающей жидкости в двигателе             |
| <b>\$</b>   | Аварийная температура масла в гидросистеме ходовой части           |
| <b>گ</b> ا  | Аварийная температура масла в гидросистеме силовых ци-<br>линдров. |
| <u>ب</u>    | Аварийное давление масла в двигателе                               |

| Пиктограмма | Параметр                                                      |
|-------------|---------------------------------------------------------------|
| ß           | Аварийный уровень охлаждающей жидкости                        |
| Ĩ           | Переливная секция гидроблока                                  |
| ک           | Открыт вход в зерновой бункер                                 |
| Ī           | Включен привод выгрузного шнека при сложенной выгрузной трубе |
| !¢,         | Оператор отсутствует                                          |
|             | Забивание соломотряса                                         |
|             | Зазор подбарабанья                                            |
| Ė.          | Напряжение бортовой сети                                      |
| ••          | Давление масла в двигателе                                    |
| 3           | Температура охлаждающей жидкости в двигателе                  |
| 0           | Температура масла в гидросистеме ходовой части                |
|             | Положение нижних решет                                        |
|             | Положение верхних решет                                       |
| ***         | Давление масла в гидросистеме силовых цилиндров               |
| ۲<br>۲      | Уровень топлива                                               |
| <u>ل</u>    | Наличие воды в топливе                                        |
| (P)         | Стояночный тормоз                                             |
| EO          | Дальний свет                                                  |
| l©*         | Отключение контроля вентилятора очистки                       |
| Q           | Отключение контроля молотильного барабана                     |

1.6.9 Бортовая информационная управляющая система БИУС.03

Конструктивно БИУС.03 состоит из: массы модуля терминального графического (далее – МТГ); массы модуля устройства ввода-вывода (далее – МВВ); массы устройства формирования импульсов(далее – УФИ).

МТГ служит для отображения информации и управления технологическими режимами работы. Устанавливается в кабине комбайна и настраивается с учетом конструктивных особенностей путем программирования исходных данных у изготовителя блока и изготовителя комбайнов.

Примечание – Схематично внешний вид МТГ приведен на рисунке 1.78.

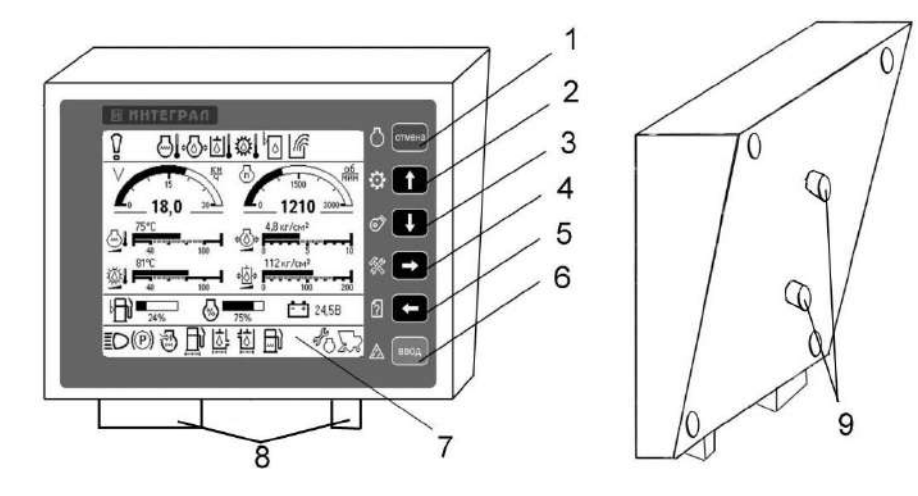

1 – 6 – кнопки управления; 7 – жидкокристаллический (ЖК) дисплей; 8 – разъемы для подключения блока; 9 – винты для крепления кронштейна

Рисунок 1.78 – Внешний вид лицевой панели и задней крышки МТГ

МВВ служит для сбора и обработки информации, поступающей с датчиков комбайна, управления исполнительными механизмами. Устанавливается в кабине комбайна или специальном шкафу для подключения к электрической схеме комбайна.

Устройство формирования импульсов устанавливается в непосредственной близости от датчиков потерь на корпусе комбайна.

Кнопки управления и их назначение:

1 – • короткое нажатие – временная отмена аварийного (предупреждающего) звукового сигнала, длительное нажатие – запоминание оборотов всех частотных каналов;

2 – • короткое нажатие - перемещение вверх;

3 – КОРОТКОЕ НАЖАТИЕ - ПЕ-

4 – • короткое нажатие - перемещение вправо, длительное нажатие – переход к экрану настроек;

5 – Короткое нажатие перемещение влево, длительное нажатие – переход к экрану советов (просмотр текстовых сообщений);

6 – вод - короткое нажатие ввод выбранного параметра (значения), длительное нажатие – запоминание приемлемого уровня потерь.

### 1 Информация, выводимая на дисплей блока

Информация, индицируемая блоком, отображается на экранах: транспортного режима, технологического режима уборки (комбайнирования), оборотов рабочих органов, статистики, настроек датчиков, аварийной статистики, настроек, советов, журнала аварийных событий.

Примечания:

1 Экран транспортного режима, экран технологического режима уборки и экран оборотов рабочих органов являются основными.

2 Для перемещения с экрана на

экран используются кнопки

на лицевой панели МТГ. Для входа на экран настроек длительно

нажать кнопку . Для входа на экран советов длительно нажать

кнопку на лицевой панели МТГ, при этом появится экран в соответствии с приведенным на рисунке 1.79, с возможностью выбора просмотра текстовых сообщений или советов по технологическим режимам работы зерноуборочного комбайна.

3 Экраны, индицируемые на них пиктограммы и числовые значения показаны условно для представления о полноте выводимой информации.

4 Экран журнала аварийных событий по умолчанию не доступен.

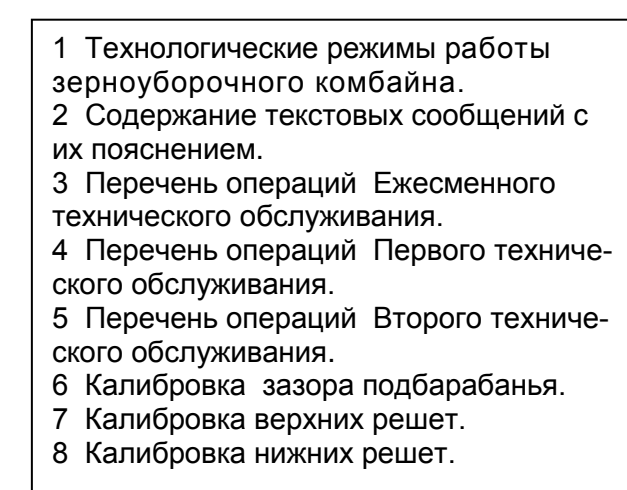

Экран транспортного режима, экран технологического режима уборки и экран оборотов рабочих органов

Экраны транспортного, технологического режимов и экран оборотов рабочих органов разбиты на четыре зоны и условно показаны на рисунках 1.80, 1.81 и 1.82 соответственно.

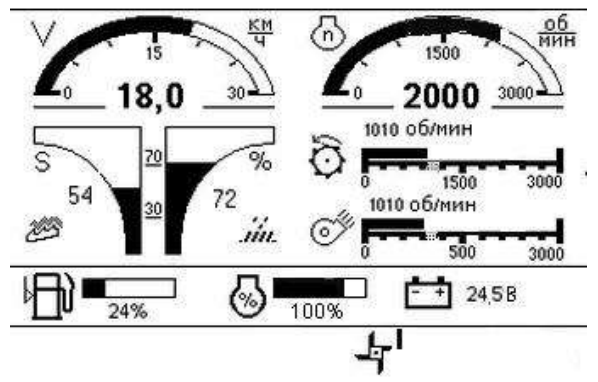

Рисунок 1.80 – Экран технологического режима уборки (комбайнирования)

Примечание – При индикации значения оборотов молотильного барабана и вентилятора очистки до 1000 об/мин на аналоговой шкале отображается значение оборотов «1000». При переходе числового значения более 1000 об/ мин аналоговая шкала автоматически меняет значение на «3000».

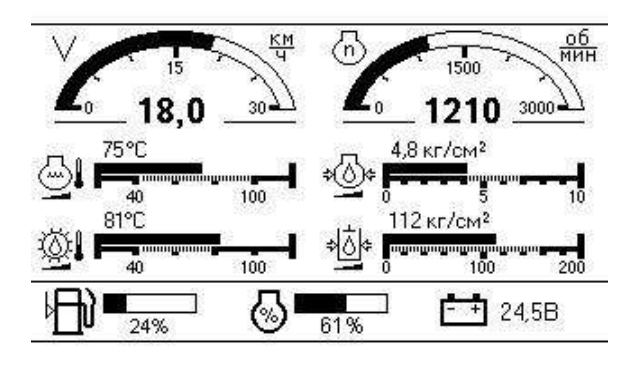

Рисунок 1.81 – Экран транспортного режима

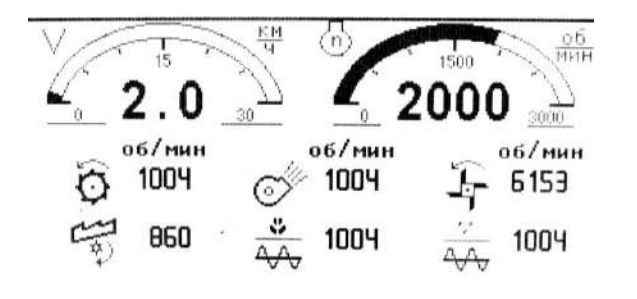

# Рисунок 1.82 – Экран оборотов рабочих органов

В первой (верхней) зоне на экрана технологического режима (рисунок 1.80) выводятся пиктограммы аварийных режимов работы и снижения частоты вращения рабочих органов по причине проскальзывания (при отсутствии аварийных ситуаций - зоны пусты). Возникновение любой аварийной ситуации сопровождается аварийным звуковым сигналом, появлением в первой части зоны мигаю-

щего символа **У** и пиктограммы соответствующей аварийной ситуации, а также голосовое оповещение аварийной ситуации.

В первой (верхней) зоне на экране транспортного режима (рисунок 1.81) выводятся пиктограммы аварийных режимов работы (при отсутствии аварийных ситуаций зоны Возникновение любой авапусты). рийной ситуации сопровождается аварийным звуковым сигналом, появлением в первой части зоны мига-

ющего символа соответствующей аварийной ситуации, а также голосовое оповещение аварийной ситуации.

В первой (верхней) зоне на экране оборотов рабочих органов (рисунок 1.82) выводятся пиктограммы аварийных режимов работы (при отсутствии аварийных ситуаций зоны пусты). Возникновение любой аварийной ситуации сопровождается аварийным звуковым сигналом, появлением в первой части зоны мигаю-

щего символа 🖁 и пиктограммы

соответствующей аварийной ситуации, а также голосовое оповещение аварийной ситуации.

Примечание: Для ситуации «авария бортсети» пиктограмма начинает мигать в третьей зоне индикаторного табло.

Во второй (основной) зоне на экране транспортного режима (рисунок 1.81) в ее верхней части расположены индикаторы показания скорости (далее - спидометр) и оборотов коленчатого вала двигателя (далее тахометр). Информация выводится в аналоговом (заполнение дугообразного сектора) и цифровом виде. В нижней части второй зоны на экране транспортного режима расположены индикаторы: температура охлаждающей жидкости в двигателе, температура масла в гидросистеме ходовой части, давление масла в двигателе, давление масла в гидросистеме силовых цилиндров. Информация выводится в аналоговом (горизонтальный столбец над шкалой) и цифровом виде. На шкале штриховкой выделены зоны рабочего значения параметpa.

В левой нижней части второй зоны на экране комбайнирования (рисунок 1.80) расположен индикатор определения относительных потерь зерна по каналам «соломотряс» и «очистка».

Примечание - Относительные потери зерна - это потери от оптимально установленного оператором значения.

Информация выводится в аналоговом (затемнением расширяющихся к верху двух столбцов) и цифровом виде. Значениями «30», «70» отмечены зоны приемлемого уровня потерь. Знаки «S» («t») в левой верхней части индикатора определяют режим относительных потерь по площади (времени). В правой нижней части второй зоны расположены индикаторы оборотов молотильного барабана, оборотов вентилятора очистки. Информация выводится в аналоговом (горизонтальный столбец над шкалой) и цифровом виде. На шкале штриховкой обозначена зона порогового значения оборотов.

#### Примечания:

1 При отклонении параметров от нормы (кроме скорости движения) соответствующие пиктограммы начинают мигать.

2 При снижении частоты вращения молотильного барабана и вентилятора по причине проскальзывания дополнительно подается аварийный звуковой сигнал и голосовое оповещение.

В нижней части второй зоны экрана оборотов рабочих органов в цифровом виде выводится информация о частоте вращения молотильного барабана, колосового и зернового шнеков, вала соломотряса, вентилятора очистки и барабана измельчителя.

В третьей зоне (внизу экрана) экранов транспортного режима и комбайнирования слева направо расположены индикаторы уровня топлива в баке, коэффициента загрузки двигателя, напряжения бортсети. Третья зона на экране оборотов рабочих органов отсутствует. Информация выводится в аналоговом (заполнение горизонтальных столбцов) и цифровом виде. При достижении уровня топлива в баке резервного значения пиктограмма уровня топлива в баке начинает мигать и подается предупреждающий звуковой сигнал и голосовое оповещение.

Примечание – При возникновении аварийной ситуации на основных экранах (транспортного режима и комбайнирования) в третьей зоне будет появляться рамка, в которой будет высвечиваться пиктограмма аварийного или предупреждающего дат-

чика и его название, например, бункер зерна полон.

Для датчиков «Стояночный тормоз», «Включение дальнего света», «Снижение оборотов двигателя» рамка в третьей зоне отсутствует. По нажатию кнопки вмомент высвечивания рамки с текстом, будет выводиться текст, сообщающий о том, что необходимо сделать для устранения неисправности, который пропадет через 20 с или при нажатии

# кнопки

Если появившееся сообщение относится к экрану транспортного режима, а мы находимся на экране комбайнирования, то после нажатия

кнопки отмена останется мигать общий символ экрана транспортного режима

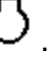

В четвертой (нижней) зоне выводятся пиктограммы предупреждающих датчиков (режимов работы). Срабатывание любого предупреждающего датчика (кроме «Включение дальнего света») сопровождается предупреждающим звуковым сигналом и голосовым оповещением.

Примечания:

1 Звуковой сигнал и пиктограмма «Оператор отсутствует» появляются через 4 с после появление соответствующего сигнала и блокируются при заглушенном двигателе.

2 При блокировке звуковой сигнализации оборотов ниже 1500 об/мин датчика «Обороты коленчатого вала двигателя» информация на основных экранах продолжает индицироваться, но предупредительный сигнал отсутствует.

3 При отключении канала «Авария бортсети» при напряжении питания ниже 18 В и выше 32 В, информация на основных экранах индицируется, но предупредительный сигнал отсутствует.

| Экран стати      | стики    |            |
|------------------|----------|------------|
| Схематично       | экран    | статистики |
| приведен на рису | нке 1.83 |            |

| 02                | 02/03/2009         |                    | Статистика             |                     | 12:20           |  |
|-------------------|--------------------|--------------------|------------------------|---------------------|-----------------|--|
|                   | Сум.               | _                  | Тек.                   | а<br>Бър            | Осталось        |  |
|                   | ч<br>ч<br>га<br>км | 00<br>00<br>0<br>0 | 0.0<br>-<br>0.0<br>0.0 | ETO<br>TO-1<br>TO-2 | 10<br>60<br>240 |  |
| <b>⊠</b> ⁄ŧ<br>©Ì |                    | -                  | 0.00                   |                     |                 |  |

| Рисунок 1 | .83 – | Экран | статистики |
|-----------|-------|-------|------------|
|-----------|-------|-------|------------|

Экран статистики служит для вывода информации по текущей и суммарной наработке комбайна, убранной площади, пройденного пути, суммарной наработки двигателя, текущей производительности, времени до ежесменного технического обслуживания (ETO), до первого техобслуживания (TO-1), до второго техобслуживания (TO-2) комбайна.

Чтобы осуществить обнуление текущих значений наработок (кроме времени до техобслуживания), необходимо длительно нажать кнопку

По истечению интервала времени до техобслуживания загорается соответствующая пиктограмма, выдается предупредительный звуковой сигнал, на основном экране появляется рамка с соответствующим сообщением.

Примечания:

1 Время технического обслуживания индицируется в моточасах и рассчитывается по формуле

 $T_{M.Y.} = \frac{T_{p.K.} \times N_{of, dB.}}{N_{HOM.}} , \qquad (1)$ 

где Т<sub>м.ч.</sub> – время в моточасах;

Т<sub>р.к.</sub> – время работы комбайна, ч; N<sub>об.дв.</sub> – обороты двигателя фактические, об/мин;

N<sub>ном.</sub> – обороты двигателя номинальные, 2000 об/мин.

2 Сообщение по истечению времени до техобслуживания выдается:

каждые 10 часов для интервала ЕТО;

каждые 60 часов для интервала TO-1;

каждые 240 часов для интервала TO-2.

Примечание - Пиктограмма и числовые значения индицируются в случае считывания информации с двигателя, имеющего САN-шину.

Перечень работ проведения технического обслуживания выводится на дополнительный экран. Для просмотра страниц этого экрана исполь-

зуется кнопка Ввод. Для выхода из режима просмотра используется кнопка отмена. Для подтверждения проведения соответствующего ТО (после выполнения всех пунктов, указанных в инструкции по эксплуатации комбайна или на экране МТГ) исполь-

зуется кнопка . после нажатия которой обновляется время до соответствующего ТО.

**ВНИМАНИЕ:** В случае несвоевременного проведения то, комбайн будет снят с гарантии!

Для корректировки значения даты и времени нажать кнопку ввод.

С мигающим ритмом высветится первая цифра даты. Для задания числовых значений даты и времени

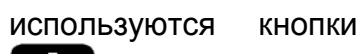

или

. Для выбора разряда исполь-

зуются кнопки и и . Запоминание (ввод) числового значения осуществляется нажатием кнопки. Для выхода из режима корректировки длительно нажать кнопку

#### Экран настроек датчиков

Схематично экран настроек датчиков приведен на рисунке 1.84.

Примечание – в зависимости от модели комбайна на экране настроек датчиков могут отсутствовать некоторые отображенные или присутствовать новые пиктограммы

| 02  | 02/03/2009               |                    | Статистика                     |                     | 12:20           |  |
|-----|--------------------------|--------------------|--------------------------------|---------------------|-----------------|--|
| Сум |                          | Тек.               | а<br>Бълч                      | Осталось            |                 |  |
|     | ч<br>ч<br>га<br>км<br>га | 00<br>00<br>0<br>0 | 0.0<br>-<br>0.0<br>0.0<br>0.00 | ETO<br>TO-1<br>TO-2 | 10<br>60<br>240 |  |
| F   | л 0                      | 000.0              | 0.0000                         |                     |                 |  |

Рисунок 1.84 – Экран настроек датчиков

Экран настроек датчиков и исполнительных механизмов служит для вывода информации по используемым на комбайне датчикам и механизмам. На экране можно:

- снять с контроля (поставить на контроль) любой датчик или механизм (кроме молотильного барабана и оборотов коленчатого вала двигателя). При снятии датчика с контроля соответствующая пиктограмма принимает инверсное изображение. Выбор датчика происходит перемещением курсора в виде рамки при по-

мощи кнопок 🖬 или 🔄, напри-

мер, датчик (забивание соломотряса). При этом в верхней части экрана высвечивается название датчика, механизма. Нажать кнопку

ввод для подтверждения выбранно-го датчика;

- определить неисправности в цепи датчиков и механизмов. В случае неисправности соответствующая пиктограмма будет перечеркнута, а название датчика всегда пишется в верхней зоне экрана. Для просмотра неисправностей и методов их устранения необходимо подвести курсор в виде рамки к перечеркнутому датчи-

ку. Нажать кнопку страница, например, в соответствии с приведенной на рисунке 1.85.

Неисправен датчик оборотов молотильного барабана Убедиться в исправности датчика BR1 (сопротивление датчика должно находиться в пределах от 900 до 1350 Ом). Проверить отсутствие замыкания на

Снять с контроля?

CA\_RPM = 725 points = 6 %%%% = 8

массу или обрыва цепи 325-С.

Рисунок 1.85

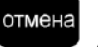

Нажать кнопку Для выхода с экрана настроек датчиков.

#### Экран аварийной статистики

Экран аварийной статистики служит для вывода информации о суммарном времени нахождения параметров аварийных датчиков в аварийных режимах работы, а также работы при снятом контроле этих датчиков и при снижении частоты рабочих органов комбайна по причине проскальзывания. Экран аварийной статистики содержит информацию, размещенную на нескольких страницах, переход между которыми проис-

ходит по нажатию кнопок 🖳

Примечание - Схематично страница аварийной статистики представлена на рисунке 1.86.

или

#### Аварийная статистика, часов.

| \$⊘\$ | Аварийное давление масла в<br>двигателе                       | 0.0 |
|-------|---------------------------------------------------------------|-----|
| 0     | Аварийная температура охлаж-<br>дающей жидкости в двигателе   | 0.0 |
| Ì۵    | Аварийная температура масла в<br>гидросистеме рабочих органов | 0.0 |
| ø     | Аварийная температура масла в<br>гидросистеме ходовой части   | 0.0 |
| 6     | Уровень масла в маслобаке ава-<br>рийный                      | 0.0 |
| M     | Переливная секция гидроблока                                  | 0.0 |

# Рисунок 1.86 – Экран аварийной статистики

#### Экран советов

Экран советов, схематично представленный на рисунке 1.80, позволяет просмотреть советы по технологическим режимам работы комбайна, расшифровку текстовых сообщений и пиктограмм, выводимых на основные экраны, сведения о порядке проведения ежесменного технического обслуживания, первого и второго технического обслуживания. Данный экран также позволяет произвести калибровку зазора подбарабанья, верхних и нижних решет.

| Для входа на экран советов дли-                            |
|------------------------------------------------------------|
| тельно нажать кнопку <b>СЭ</b> на лице-<br>вой панели МТГ. |
| Для выбора необходимой страни-                             |
| цы использовать кнопки                                     |
| Ввод для под-                                              |
| тверждения выбора страницы.                                |
|                                                            |

Страница технологических режимов работы комбайна

При выборе страницы технологических режимов работы комбайна, появится информация по настройке молотильного барабана, настройке рабочих органов очистки, рекомендации по исходной настройке рабочих органов. Страница состоит из нескольких подстраниц. Просмотр осуществляется при помощи кнопок

# О или С. . Подстраница н

Подстраница настройки молотильного аппарата содержит данные о рекомендуемых значениях скорости оборота барабана и зазора между молотильным барабаном и подбарабаньем в зависимости от типа обрабатываемой культуры.

Примечание - Схематично подстраница настройки молотильного аппарата представлена на рисунке 1.87.

| Культура | Обороты<br>барабана<br>(об/мин) | Зазор меж<br>тильным ба<br>подбараба | кду моло-<br>арабаном и<br>аньем, мм | Примечание                     |  |
|----------|---------------------------------|--------------------------------------|--------------------------------------|--------------------------------|--|
|          |                                 | вход А                               | выход Б                              |                                |  |
| Пшеница  | 650-800                         | 18-20                                | 3-7                                  |                                |  |
| Ячмень   | 600-700                         | 18-20                                | 3-7                                  |                                |  |
| Овес     | 550-650                         | 20-25                                | 4-8                                  |                                |  |
| Рожь     | 700-850                         | 18-20                                | 2-6                                  |                                |  |
| Люцерна  | 800-870                         | 7-9                                  | 3-5                                  | С приспособлением              |  |
| Клевер   | 800-870                         | 7-9                                  | 3-5                                  | для уборки семенников<br>трав  |  |
| Гречиха  | 422-435                         | 20-30                                | 12-18                                | С приспособлением              |  |
| Рапс     | 600-850                         | 14-20                                | 4-8                                  | для уборки крупяных<br>культур |  |

#### Настройка молотильного аппарата

Рисунок 1.87

Подстраница рекомендаций по исходной настройке рабочих органов содержит сведения о значениях высоты траектории граблин, зазора между штоком и днищем, зазора между пальцами и днищем для различных видов хлебного массива.

Подстраница рекомендаций по настройке рабочих органов очистки включает сведения о положении жалюзи решет и числу оборотов вентилятора.

Возврат к экрану советов выпол-

няется по нажатию кнопки

Страница содержания текстовых сообщений с их пояснениями

При выборе страницы содержания текстовых сообщений на экран выводится список аварийных и предупреждающих сообщений. Список включает текстовые сообщения и (в случае наличия) соответствующие пиктограммы.

Примечание - Схематично страница текстовых сообщений представлена на рисунке 1.88

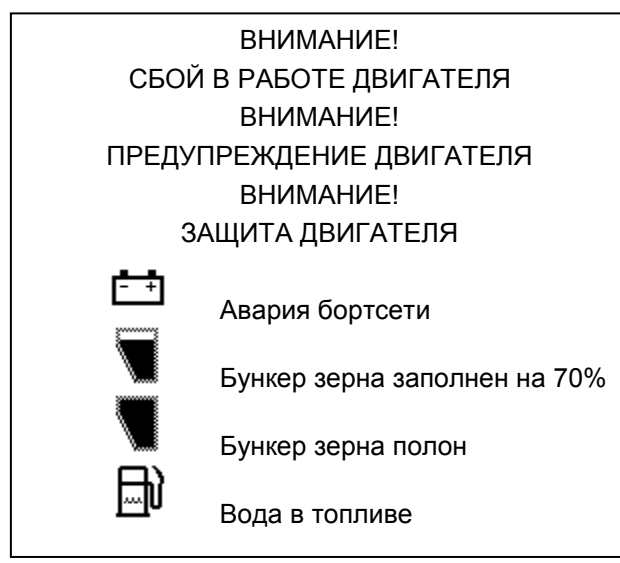

Рисунок 1.88

Возврат к экрану советов выпол-

няется по нажатию кнопки ввод на последней подстранице с перечнем операций.

Навигация по списку осуществля-

ется по нажатию кнопок

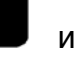

подсвечивается мерцанием, а текст данного сообщения дублируется голосом.

Выбор сообщения из списка про-

исходит по нажатию кнопки только после завершения воспроизведения звукового сообщения. На экран выводится страница с расшифровкой сообщения и указанием основных способов устранения неисправности. Закрытие данной страницы происходит по нажатию кнопки

отмена

или автоматически по прошествии 20 секунд.

Возврат к экрану советов выпол-

няется по нажатию кнопки

Страницы с перечнями операций:

Ежесменного технического обслуживания (ЕТО);

Первого технического обслуживания TO-1;

Второго технического обслуживания (ТО-2).

Страница операций ЕТО включает перечень операций, обязательных для исполнения.

Информация на странице расположена в виде нескольких подстраниц, последовательный переход между которыми производится по

нажатию кнопки

Примечание - Схематично страница с перечнем операций ЕТО представлена на рисунке 1.89.

Работа с страницами перечней операций ТО-1 и ТО-2 происходит аналогично работе с перечнем операций ЕТО.

ETO 1) осмотрите и очистите комбайн от пыли, грязи и пожнивных остатков, особенно это касается: зоны двигателя, системы выхлопа, тормозной системы, стрясной доски и решет очистки, подбарабанья молотильного аппарата и валов транспортера наклонной камеры; 2) проверьте осмотром и, при необходимости, подтяните, крепление кожухов и ограждений комбайна; 3) проверьте герметичность трубопроводов топливной, гидравлической и тормозной систем, выявленные подтекания - устраните; 4) проверьте и, при необходимости, замените сегменты ножа режущего аппарата жатки; 5) проверьте и, при необходимости, замените ножи ротора соломоизмельчителя; 6) проверьте и, при необходимости, долейте масло в масляный бак гидросистемы; 7) проверьте и, при необходимости, долейте масло в картер двигателя, охлаждающую жидкость в расширительный бачок; 8) запустите двигатель и проверьте работоспособность тормозной системы, системы освещения, сигнализации, механизмов управления, показания приборов, выявленные отклонения устраните; 9) прокрутите общий диапазон частоты вращения молотильного барабана и вентилятора очистки не менее 3<sup>х</sup> раз в обе стороны для обеспечения легкости и плавности хода при регулировании вариаторов приводов молотильного барабана и вентилятора очистки;

10) смажьте комбайн согласно таблицы смазки (пункт 3.3 ИЭ).

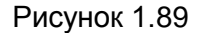

Страницы калибровки зазора подбарабанья

Страница калибровки зазора подбарабанья позволяет произвести соответствующую подстройку и последующее сохранение значения зазора.

После выбора соответствующего калибровке элемента меню списка советов на экране МГТ появляется страница с сообщением, схематично приведенным на рисунке 1.90. Требуется перевести калибруемый механизм в положение, соответствующее минимальному значению, причем при изменении положения механизма будет изменяться величина относительного значения. Сохранение относительного значения и переход к следующему экрану происходит по нажа-

тию кнопки

Калибровка зазора подбарабанья.

МИНИМАЛЬНОЕ ЗНАЧЕНИЕ.

Переведите калибруемый механизм в положение соответствующее минимальному значению, после этого нажмите кнопку ВВОД!

Относительное значение (ед.) = 1022

#### Рисунок 1.90

Следующая страница, схематично представленная на рисунке 1.104, требует привести калибруемый механизм в положение, соответствующее максимальному значению. При изменении положения механизма будет изменяться величина относительного значения. Сохранение относительного значения и переход к следующему экрану происходит по нажатию кнопки

ввод

Калибровка зазора подбарабанья.

МАКСИМАЛЬНОЕ ЗНАЧЕНИЕ.

Переведите калибруемый механизм в полосоответствующее максимальному жение значению, после этого нажмите кнопку ВВОД!

Относительное значение (ед.)= 620

#### Рисунок 1.91

Последняя страница, схематично показанная на рисунке 1.92, выводит значение величины зазора подбарабанья, полученное в результате калибровки. Данное значение может быть сохранено по нажатию кнопки

ввод . Для проверки правильности полученного значения требуется установить калибруемый механизм в крайние точки. В случае вывода на экран МГТ некорректного значения величины зазора возможен возврат к предыдущим шагам калибровки по

нажатию кнопок

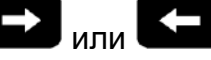

Калибровка зазора подбарабанья

ПРОВЕРКА КАЛИБРОВКИ

Проверьте правильность калибровки путем перемещения механизма в крайние точки.

Значение после калибровки (мм)= 50

Калибровка выполнена верно?

#### Рисунок 1.92

Значение величины зазора подотображено барабанья будет на экране настроек, показанном на рисунке 1.93, в столбце «Свои».

Калибровка зазора верхних решет производится аналогично калибровке зазора подбарабанья, с учетом того, что устанавливать в минимальное и максимальное значение придется соответствующий верхним решетам механизм. Полученное в результате калибровки значение величины зазора верхних решет будет отображено на экране настроек, показанном на рисунке 1.93, в столбце «Свои».

Калибровка зазора нижних решет производится аналогично калибровке зазора подбарабанья, с учетом того, что устанавливать в минимальное и максимальное значение придется соответствующий нижним решетам механизм. Полученное в результате калибровки значение величины зазора нижних решет будет отображено на экране настроек, показанном на рисунке 1.93, в столбце «Свои».

Возврат от экрана советов к одному из основных экранов происходит

отмена по нажатию кнопки или автоматически при отсутствии нажатия кнопок МГТ в течение длительного времени.

Экран настроек

Экран настроек служит для задания необходимых технологических режимов работы комбайна, а также ввода данных, необходимых для работы программы блока.

Для входа на экран настроек дли-

тельно нажать кнопку

Схематично экран настроек привелен на рисунке 1.93.

| HA             | СТРОЙКИ                                                    |                                                                                                    | Тек.    | Свои | Рек |
|----------------|------------------------------------------------------------|----------------------------------------------------------------------------------------------------|---------|------|-----|
| € @<br>\$      | Ручной                                                     |                                                                                                    | ÷ 2     | 2    | 2   |
| Ŷ              | пшеница                                                    | en 9                                                                                                    | 2       | 2    | 2   |
|                | % S                                                        | б об/м                                                                                                    | ин 800  | 725  | 725 |
|                | 9 1                                                        | ₩Q M                                                                                                    | м 18    | 19   | 19  |
| <b>)</b> \     | 4 5                                                        | O <sup># 06/1</sup>                                                                                                    | иин 650 | 725  | 725 |
| ()<br>Interest | RUS                                                        | TTT N                                                                                                    | им 6    | 8    | 8   |
|                |                                                            | 1.1.1.1.1.1.1.1.1.1.1.1.1.1.1.1.1.1.1.1.                                                                                                    |         |      |     |
| 0              | Пароль                                                     | № فجلال                                                                                                    | м 8     | 12   | 12  |
| 0              | Пароль                                                     | 백 *                                                                                                    | м 8     | 12   | 12  |
|                | Пароль<br>ТРОЙКИ                                           | ليليل<br>الم                                                                                                    | м 8     | 12   | 12  |
| D<br>HAC       | Пароль<br>ТРОЙКИ<br>Ручной                                 | 비백 M                                                                                                    |         | 0    | 12  |
| HAC            | Пароль<br>ТРОЙКИ<br>Ручной<br>Пшеница                      | البلغ المعاد<br>المعاد المعاد المعاد المعاد المعاد المعاد المعاد المعاد المعاد المعاد المعاد المعاد المعاد المعاد المعاد المعاد<br>المعاد المعاد المعاد المعاد المعاد المعاد المعاد المعاد المعاد المعاد المعاد المعاد المعاد المعاد المعاد المعاد |         | 0    | 12  |
|                | Пароль<br>ТРОЙКИ<br>Ручной<br>Пшеница<br>% S               | <ul> <li></li></ul>                                                                                                    |         | 0    | 12  |
|                | Пароль<br>ТРОЙКИ<br>Ручной<br>Пшеница<br>% S<br>9 1        | <ul> <li></li></ul>                                                                                                    |         | 0    | 12  |
|                | Пароль<br>ТРОЙКИ<br>Ручной<br>Пшеница<br>% S<br>9 1<br>4 5 |                                                                                                    |         | 0    | 12  |

Рисунок 1.93 – Экран настроек

O

Пароль

Стр.2

В левой части экрана, в порядке очередности, можно установить режим настроек исполнительных механизмов (ручной или автоматический), выбрать необходимую культуру, установить режим определения потерь по площади или времени, отрегулировать звук, контрастность, ярподсветки экрана, выбрать кость язык текстовых сообщений, войти в корректировки параметров режим программы работы блока (парольный доступ). В правой части экрана отображаются настройки комбайна по исполнительным механизмам: регулировка чувствительности по каналам слежения за потерями зерна, обороты молотильного барабана, зазор подбарабанья, обороты вентилятора, положение верхних и нижних решет.

Примечание – Диапазон чувствительности по каналам слежения за потерями зерна от 0 до 5, где «0» максимальная чувствительность, «5» - минимальная.

При выборе автоматического режима настройки исполнительных механизмов (пункты РЕКОМ. и СВОИ) на экран МГТ выведется страница с информацией о состоянии основных датчиков рабочих органов (числе оборотов двигателя, молотилки, вентилятора; потерях очистки и соломотряса; величинах зазоров подбарабанья, верхних и нижних решет).

Схематично страница состояния датчиков рабочих органов представлена на рисунке 1.94.

На рисунке 1.94 «тек.» – текущее состояние датчика, «зад.» – заранее сохраненное значение, «стат.» – статус работы датчика. Для СТАРТА режима АВТОМАТИЧЕСКОЙ НАСТРОЙКИ рабочих органов на заданную культуру необходимо поднять обороты двигателя до номинальных и включить МОЛОТИЛКУ!

Обороты двигателя 2000

| КАНАЛ             | тек. | зад. | стат. |
|-------------------|------|------|-------|
| Потери очистка    | 0    | 0    | ОК    |
| Потери соломотряс | 0    | 0    | ОК    |
| Молотилка об/мин  | 1004 | 1004 | стоп  |
| Подбарабанья мм   | 0    | 19   | ОК    |
| Вентилятор об/мин | 1004 | 1004 | стоп  |
| Верхние решета мм | 26   | 12   |       |
| Нижние решета мм  | 26   | 8    | стоп  |

Для отключения автоматического управления одним из каналов необходимо снять с контроля выходные цепи соответствующего канала на странице датчиков.

Рисунок 1.94 - Страница с информацией о состоянии основных датчиков рабочих органов

Статус работы датчика может изменяться в соответствии с таблицей 1.3.

#### Таблица 1.3 Сообщение в Пояснение столбце «стат.» достигнут предел регулировки (текущее Ок значение равно 3aданному) регулировка не произстоп водится уменьшение регули----руемого значения увеличение регулиру-++++ емого значения время регулировки time истекло, предел регулировки не достигнут

Выбор необходимого параметра таблицы осуществляется с помощью

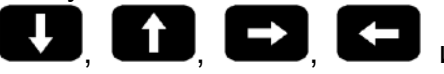

## ввод

кнопок

Каждому из исполнительных механизмов соответствует три значения:

- «текущее» - то, что реально имеется на комбайне в момент просмотра; - «свои» - последнее заданное механизатором значение;

- «рекомендуемое» - усредненное значение параметра, жестко заданное программой.

Оператор может откорректировать значения в разделе «Свои». Для этого необходимо выбрать пиктограмму, соответствующую виду убираемой культуры (например, <sup>\$</sup>).

ввод

Нажать кнопку

или 🗗

Далее кнопками или или выбрать необходимый для корректировки параметр. Нажать кнопку ввод

ность корректировки первой цифры.

Нажатием кнопки **К** или **К** 

кнопку или или для выбора следующего разряда (при необходимости). Откорректировать следующую цифру, и т. д. Нажать кнопку ввод

для сохранения заданного числового значения параметра.

Если оператором для работы был выбран один из режимов (автоматический или ручной), то при выключении и последующем включении блока устанавливается ручной режим работы.

Отследить за работой автоматического режима можно с экрана настроек, при этом должны выполняться следующие условия:

 обороты двигателя должны быть ≥ номинальных (1500 об/мин);

2) обороты молотильного барабана должны быть > 100 об/мин.

Регулировка по каждому каналу управления происходит последовательно:

- зазор подбарабанья;

- положение верхних решет;
- положение нижних решет;

- обороты молотильного бараба-

– обороты вентилятора.

на;

Время регулировки – 20 с. Если в течение этого времени регулировка по каналу не происходит, то осуществляется переход к следующему каналу.

После задания пароля, правая часть экрана заменяется таблицей программных установок в соответствии с приведенной на стр. 2 рисунка 1.93. На странице можно установить диаметр колеса, ширину захвата орудия, пороговое значение оборотов коленчатого вала двигателя, коэффициент оборотов двигателя, коэффициент датчика скорости движения комбайна, установить идентификатор комбайна для функции расхода топлива, изменить пароль (при необходимости).

Примечание - Пароль сообщается изготовителем только сервисным центрам.

После введения пароля на стр. 1, можно откорректировать номинальную частоту вращения, количество угловых меток на валу, процент проскальзывания на странице, приведенной на рисунке 1.94. Для корректировки параметров выполнить следующие действия:

- после задания всех цифр паро-

ля, нажать кнопку

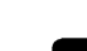

- нажать два раза кнопку отмена, выйти на один из основных экранов. Войти на экран настроек датчиков;

- выбрать необходимый для корректировки неисправный датчик. Нажать

ввод кнопку

- в нижней линейке индикаторного табло появится возможность корректировки номинальной частоты вращения, количества угловых меток на валу, процента проскальзывания;

- задать числовые значения параметров при помощи кнопок

или 🛍;

ввод

- нажать кнопку **на** для сохранения заданного числового значения;

- нажать кнопку отмена, выйти на один из основных экранов.

Пример установки одного из параметров:

Установить ширину захвата орудия 6 м.

Для установки ширины захвата орудия выполнить следующие действия:

а) длительным нажатием кнопки

на лицевой панели МТГ перейти на экран настроек;

б) последовательным нажатием

кнопки **Ма**выбрать пиктограмму . При этом в правой части экрана

высветятся параметры, которые воз-

в) нажать кнопку вод. Вместо слова «Пароль» высветится четыре нуля пароля с возможностью ввода первой цифры;

г) чтобы набрать пароль, например, «1234», необходимо нажать

кнопку **Ш**. Установить первую цифру пароля «1»;

 д) нажать кнопку
 д) нажать кнопку
 д) перейти к следующему разряду;

e) установить все остальные цифры пароля «2», «3», «4» таким же способом;

ж) нажать кнопку тверждения пароля. При этом появится возможность корректировки первого (верхнего) параметра;

и) выбрать пиктограмму «ширина захвата орудия» нажатием кнопки

Нажать кнопку

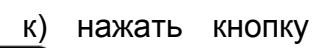

нопку

или

. Выбрать необходимый разряд;

л) нажать кнопку **с**. Установить необходимую цифру;

м) по методике к), л) установить все цифры числа.

Примечание – Установка производится в сантиметрах (т.е. необходимо установить число 600);

н) нажать кнопку вод. Вернуться на выбор следующего параметра (если есть такая необходимость);

п) нажать кнопку . Выбрать следующий параметр для корректировки и т. д.;

р) нажать кнопку вод. Подтвердить окончание корректировки. При этом произойдет возврат в левую часть экрана;

с) кратковременно нажать кнопку

отмена. Перейти на другой необходимый для работы экран.

Примечания:

1 Если не выполнять никаких действий, блок через некоторое время автоматически перейдет на один из основных экранов.

2 Пароль «1234» указан условно, для выполнения всех требований настоящего пункта необходимо набрать правильный пароль.

Настройка громкости, контрастности, яркости

Настройка громкости проводится по следующей методике:

– включить блок, из основного

режима работы нажать кнопку и удержать 3 с. Появится экран настроек;

– нажать кнопку **1** 3 раза. Замигает пиктограмма громкости.

Нажать кнопку Ввод. Замигает пикто-грамма и величина уровня громкости;

Примечание - Значение уровня громкости от 0 до 9, где «0» - минимальное значение, а «9» - максимальное значение уровня громкости.

**î** и l выбрать – кнопками

приемлемое значение уровня громко-

ввод. Замигает

сти и нажать кнопку цифра состояния звука, где «0» - выключено, «1» - включено.;

Т u - кнопками задать состояние функции громкости.

Настройка контрастности и яркости аналогична настройке громкости, только необходимо выбрать соответствующую пиктограмму и после того, как она замигает, отрегулировать величину контрастности или яркости.

Закончив регулировки громкости, контрастности и яркости нажать кноп-

отмена 2 раза. Кγ

Проверка каналов потерь зерна

Для проверки каналов потерь зерна включить блок, на экране комбайнирования установить символ потерь зерна по времени «t». Помощнику комбайнера стучать по мембране датчика потерь одного из каналов твердым предметом (например, отверткой), не повреждая его, а комбайнеру наблюдать на экране заполнение столбика потерь соломотряса или очистки на лицевой панели МТГ.

Уровень заполнения столбика выбранного канала зависит от частоты постукивания по мембране. Увеличивая (уменьшая) частоту постукипо команде комбайнера. вания наблюдать изменения уровня большую (меньшую) сторону. Аналогичную проверку выполнить по другому каналу и для всех датчиков потерь.

ВНИМАНИЕ: Настоящая проверка предназначена только для проверки исправности датчиков и каналов индикации потерь. Для установления минимальных потерь и индикации на экране оптимального уровня потерь необходимо пользоваться соответствующими указаниями в настоящей ИЭ по установлению оптимальных зазоров и оборотов рабочих органов,

скорости движения в зависимости от урожайности, состояния поля и убираемой культуры.

Снятие с контроля неисправного (неустановленного) датчика

Для снятия с контроля неисправ-(неустановленного) ного датчика необходимо выполнить следующие действия:

– включить блок и из основного режима работы нажать коротко 2 раза

кнопку . Появится экран настроек датчиков;

ввод - нажать кнопку мигает первый датчик в левом верхнем углу.

Кнопками выбрать нужный датчик И нажать ввод

. Внизу экрана появится кнопку надпись «Снять с контроля?»;

ввод - нажать кнопку , появится надпись «Вы уверенны?». Нажать

ввод. Датчик загорится инкнопку версным цветом и больше не будет напоминать о себе;

отмена – нажать кнопку для выхода из режима.

Дополнительные настройки

Для постановки блока БКИ-03 на комбайн необходимо выполнить следующие действия:

включить блок;

но нажимая:

войти в транспортный режим при помощи кнопки отмена, многократ-

– нажать кнопку на (3 – 4) с. Появится экран настроек; - выбрать графу «пароль» при помощи кнопки и нажать кнопввод Кγ 2 раза для – нажать кнопку пропуска первых двух нулей и кнопкой выбрать цифру «1». Нажать кнопку 🛃 и кнопкой 🛃 выбрать цифру «0». Нажать кнопку

на (3 – 4) с и, услышав несколько коротких гудков, отпустить;

 – ждать 40 с – блок отключится и включится с новыми настройками.

#### Журнал аварийных событий

Журнал аварийных событий предназначен для хранения информации о времени возникновения и характере неисправностей в работе комбайна.

Для открытия журнала аварийных событий необходимо выполнить следующие действия:

- отключить питание блока;
  - нажать и удерживать кнопку

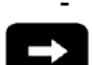

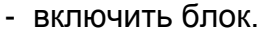

По выполнению указанных действий экран журнала аварийных событий станет доступен наряду с остальными экранами МГТ (доступ к нему возможен по нажатию кнопок

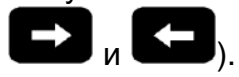

Схематично журнал аварийных событий представлен на рисунке 1.95 и включает в себя следующие сведения: порядковый номер (начиная с ноля) аварийного события; дату и время его возникновения; число оборотов двигателя в момент возникновения аварийного события; порядковый номер датчика, зафиксировавшего событие; состояние данного датчика (0 – датчик отключен, 1 – датчик функционирует).

| ЖУРНАЛ АВАРИЙНЫХ СОБЫТИЙ |             |         |        |      |  |  |  |
|--------------------------|-------------|---------|--------|------|--|--|--|
|                          |             |         |        |      |  |  |  |
| HOMEP                    | ДАТА, ВРЕМЯ | ОБОРОТЫ | ДАТЧИК | COCT |  |  |  |
|                          |             |         |        |      |  |  |  |
| 0                        | 1.1.10 1:21 | 1990    | C 40   | 0    |  |  |  |
| 1                        | 1.1.10 1:21 | 2000    | C 40   | 1    |  |  |  |
| 2                        | 1.1.10 1:21 | 2000    | C 38   | 0    |  |  |  |
| 3                        | 1.1.10 1:22 | 2000    | C 38   | 1    |  |  |  |
| 4                        | 1.1.10 1:22 | 2000    | C 22   | 0    |  |  |  |
| 5                        | 1.1.10 1:22 | 2000    | C 22   | 1    |  |  |  |
| 6                        | 1.1.10 1:22 | 1990    | C 27   | 0    |  |  |  |
| 7                        | 1.1.10 1:23 | 2000    | C 27   | 1    |  |  |  |
| 8                        | 1.1.10 1:23 | 2000    | C 30   | 0    |  |  |  |
| 9                        | 1.1.10 1:23 | 2000    | C 30   | 1    |  |  |  |

Рисунок 1.95

Навигация по журналу аварийных событий возможна по нажатию кнопок

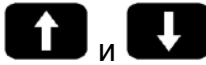

#### Порядок работы

Установить модули МТГ, МВВ и УФИ на штатные места в комбайне.

Подключить модули МТГ, МВВ и УФИ. Подключить МВВ, исполнительные механизмы и питание блока в шкафу комбайна, используя комплект монтажных частей. Подать питание.

При первоначальном включении блока в течение нескольких секунд проводится самоконтроль блока (проходит тест датчиков), на индикаторное табло блока (далее- ИТ), кратковременно на 5 с, выводится информация по количеству протестированных датчиков и по количеству неисправных или снятых с контроля датчиков. Затем на ИТ блока выводится один из основных экранов (экран транспортного режима или комбайнирования).

#### Примечания:

1 Если в момент тестирования

нажать кнопку отмена, то блок перейдет в рабочий режим без вывода страницы состояния датчиков. 2 Если между предыдущим включением и настоящим на комбайне появился новый неисправный датчик, то он высветится на экране и выведется текст сообщения, что нужно сделать для устранения неисправности датчика.

3 Блок автоматически определяет двигатель (двигатель с электронным управлением, где информация передается по CAN - шине, или двигатель без электронного управления, где информация о состоянии двигателя снимается с аналоговых или дискретных датчиков)

Если производится комбайнирование культуры, отличной от предыдущей, то необходимо на экране настроек провести соответствующую корректировку. Для этого длительным

нажатием кнопки

войти на

или

экран настроек. Кнопками 🗳

ектировки параметр. Нажать кнопку

ввод. Используя кнопки

для выбора разряда, кнопки

или 🛃 для выбора цифры и

кнопки для сохранения выбранного значения, провести соответствующую корректировку.

Запустить двигатель, включить вал отбора мощности. После набора двигателем номинальных оборотов (следить за показаниями тахометра) приблизительно через 10 с (если на начальных установок был экране автоматический включен режим), блок проведет настройки вариаторов оборотов молотильного барабана, регулировку вентилятора очистки, подбарабанья, положения зазора верхних и нижних решет.

Примечание - Рекомендуется перед началом комбайнирования провести перезапоминание передаточных коэффициентов по оборотам рабочих органов комбайна для правильного определения блоком снижения оборотов по причине проскальзывания. Для этого необходимо при номинальных оборотах двигателя и ненагруженных зерновой массой рабочих органах комбайна длительно

нажать кнопку на лицевой панели МТГ.

Для контроля за потерями зерна после установки оптимальных режимов работы (обороты молотильного барабана, вентилятора, зазора подбарабанья, положения решет), при которых достигается минимальный уровень потерь и установки необходимой чувствительности в зависимости от параметров зерна (на экране настроек), необходимо длительно

нажать кнопку на лицевой панели блока. При этом уровень заполнения столбиков потерь по каналам «соломотряс» и «очистка» будет соответствовать среднему значению «50».

В процессе работы изменение уровня заполнения столбиков будет свидетельствовать об увеличении (уменьшении) потерь по площади (если на индикаторе потерь установлен символ «S») или по времени (если на индикаторе установлен символ «t»).

По окончании уборки (комбайнирования) и выключения питания блока текущие установки оборотов молотильного барабана, вентилятора, зазора подбарабанья, положения решет на экране настроек автоматически перейдут в группу «свои». При последующем включении блока перед началом комбайнирования блок автоматически выставит эти значения. 1.7 Технологический процесс уборки урожая

Технологический процесс прямого способа уборки урожая осуществляется следующим образом.

При движении комбайна планки мотовила 22 (рисунок 1.96) жатки захватывают и подводят порции стеблей к режущему аппарату 21, а затем подают срезанные стебли к шнеку 20. Шнек, имея спирали правого и левого направления, перемещает срезанные стебли от краев к центру жатки. Пальчиковый механизм шнека захватывает их, а также стебли, непосредственно поступающие на него, и направляет в окно жатки, из которого масса отбирается к транспортеру наклонной камеры 19, который подает поток хлебной массы в молотильный аппарат к молотильному барабану 17, где и происходит обмолот. В процессе обмолота зерно, полова и мелкий соломистый ворох просыпаются через решетку подбарабанья 18 на стрясную доску 15, остальной ворох отбрасывается отбойным битером 16 на соломотряс 5, на клавишах которого происходит дальнейшее выделение зерна из соломистого вороxa.

Зерновой ворох, попавший после обмолота на стрясную доску 15, транспортируется к верхнему решетному стану 7. В процессе транспортирования вороха происходит предварительное разделение на фракции. Зерно перемещается вниз, а сбои наверх. В зоне перепада между пальцевой решеткой стрясной доски 15 и дополнительным и верхним решетами верхнего решетного стана 8 происходит его продувка вентилятором 14. Слой зерновой смеси, проваливающийся через пальцевую решетку стрясной доски несколько разрыхляется благодаря чему зерно и тяжелые примеси под действием воздушной струи вентилятора 14 и колебательного движения решет легче проваливаются вниз, а полова и другие легкие примеси выдуваются из молотилки.

Провалившись через решета верхнего 8 и нижнего 9 решетных станов, зерно попадает по зерновому поддону на зерновой шнек 12. Далее шнеком зерно транспортируется в зерновой элеватор 3, который перемещает его к загрузному шнеку 2 бункера.

Недомолоченные колоски, проваливаясь через верхнее решето и удлинитель верхнего решетного стана 8 на решето нижнего решетного стана 9, транспортируется в колосовой шнек 11 и колосовой элеватор 10, который транспортирует полученный ворох в домолачивающее устройство 13. В домолачивающее устройстве происходит повторный обмолот, после которого обмолоченный ворох распределительным шнеком равномерно распределяется по ширине стрясной доски 15.

Солома транспортируется клавишами соломотряса 5 к заднему капоту с которого в зависимости от настройки соломоизмельчителя 7 формируется в валок или измельчается ротором соломоизмельчителя и через дефлектор 6 разбрасывается по полю.

Полова и легкие примеси воздушным потоком вентилятора 14 выдуваются из очистки на поле.

После заполнения бункера зерно выгружается в транспортное средство шнеком выгрузным.

Процесс раздельного способа уборки урожая отличается от прямого тем, что стебельную массу убираемой культуры сначала скашивают в валки, а затем с помощью навешиваемого на комбайн подборщика валки подбирают и обмолачивают таким же образом, как описано выше.

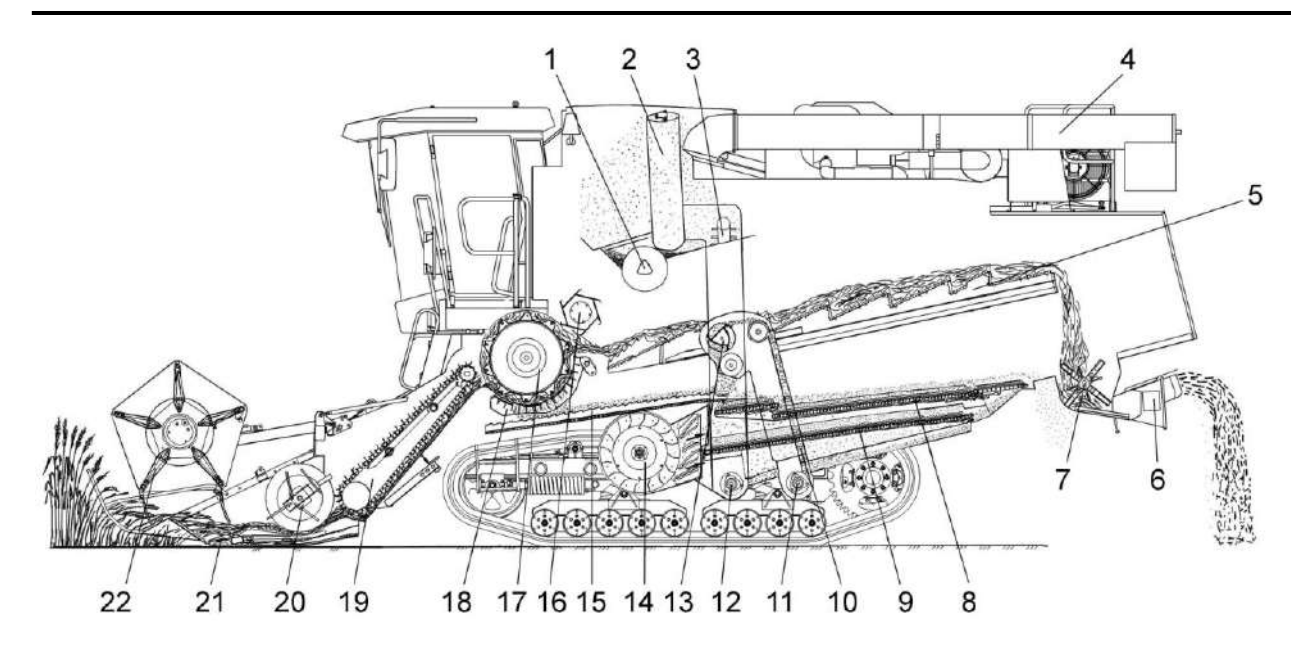

1 – шнек горизонтальный; 2– шнек загрузной зерновой; 3 – элеватор зерновой; 4 - шнек выгрузной; 5 – соломотряс; 6 – дефлектор; 7 – соломоизмельчитель;
8 – верхний решетный стан; 9 – нижний решетный стан; 10 – элеватор колосовой;
11 – шнек колосовой; 12 – шнек зерновой; 13 - домолачивающее устройство;
14 – вентилятор; 15 – стрясная доска; 16 – отбойный битер; 17 – барабан молотильный;
18 – подбарабанье; 19 – транспортер наклонной камеры; 20 – шнек;
21 – режущий аппарат; 22 – мотовило

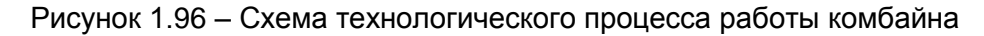

## 2 Использование по назначению

2.1 Эксплуатационные ограничения

2.1.1 При транспортировании комбайна по дорогам общей сети:

- дефлектор соломоизмельчителя комбайна должен быть установлен в крайнее верхнее положение;

- крышка лаза в бункер должна быть закрыта;

- бункер должен быть опорожнен;

- жатка должна быть установлена и зафиксирована на транспортной тележке и подсоединена к молотилке при помощи тягового устройства;

- мотовило жатки должно быть полностью опущено вниз и максимально придвинуто к шнеку;

- светосигнальное оборудование транспортной тележки должно быть подключено;

- проблесковый маяк включен.

2.1.2 При транспортных переездах комбайна на короткие расстояния с навешенной жаткой штоки гидроцилиндров подъема и горизонтального перемещения мотовила должны быть полностью втянуты, жатка должна быть поднята в верхнее положение и зафиксирована на наклонной камере.

2.1.3 Во избежание повреждения гусеничной тележки избегайте резких поворотов.

Поворот производить с наибольшим радиусом, но не менее 8 м по внутреннему профилю гусеницы.

При осуществлении поворота комбайна (влево или вправо) необходимо плавно повернуть рулевое колесо до упора (влево или вправо).

2.1.4 В процессе эксплуатации комбайна следует применять наиболее выгодные приемы работы, производить оптимальные регулировки в зависимости от условий и вида убираемых культур.

Определить высоту среза, отрегулировать подбарабанье молотильного аппарата, установить раствор жалюзийных решет очистки. Ориентировочно определить и установить частоту вращения молотильного барабана, вентилятора очистки, мотовила жатки. Обороты этих органов в дальнейшем корректируются в процессе работы.

2.1.5 Для повышения качества уборки и производительности комбайна направление движения следует выбирать таким образом, чтобы нескошенное поле оставалось справа, а общее направление полеглости находилось примерно под углом 45<sup>0</sup> к направлению движения комбайна.

При некачественной вспашке поля, а также при сильном попутном ветре следует выбирать направление движения комбайна такое, чтобы не работать продолжительное время по направлению полеглости хлеба, поперек склона, поперек борозд

2.1.6 Скорость движения нужно выбирать так, чтобы обеспечивалась максимальная производительность комбайна при высоком качестве уборки.

При уборке полеглого и спутанного хлеба скорость движения комбайна должна быть уменьшена независимо от его загрузки.

2.1.7 Качество вымолота и потери за жаткой и молотилкой следует периодически проверять.

Во избежание потерь несрезанным колосом при уборке короткостебельного хлеба или хлебов на плохо вспаханном поле, а также при подборе валков на повышенной скорости направление передвижения комбайна должно быть преимущественно вдоль борозд. Потери несрезанным колосом могут быть также при поворотах и, особенно, на острых углах. Следует аккуратно выполнять повороты и избегать острых углов.

2.1.8 При работе на культурах с повышенной влажностью и засоренностью, а также при уборке на влажной почве следует:

- периодически проверять и очищать от налипшей массы молотильный барабан, подбарабанье, жалюзийные решета решетных станов очистки, гребенки стрясной доски и поддоны очистки, клавиши соломотряса;

- периодически не реже двух раз в смену осматривать и при необходимости очищать от намотанных и скопившихся пожнивных остатков трубчатые кожуха верхнего вала и барабан нижнего вала наклонной камеры. Невыполнение этого требования приведет к разрыву трубчатых кожухов, деформации верхнего вала, разрыву или растяжению цепей транспортера наклонной камеры;

- проверять влажность зерна, рекомендуется производить уборку с влажностью зерна не более 25%.

ПРЕДОСТЕРЕЖЕНИЕ: При выгрузке зерна из бункера влажностью более 25% частота вращения коленчатого вала двигателя не должна превышать 1200 об/мин!

2.1.9 При неполном выделении зерна из колосьев (недомолоте) убедитесь:

- в отсутствии залипания отверстий подбарабанья;

- в отсутствии повреждений и износа бичей молотильного барабана и подбарабанья;

установите:

- оптимальные зазоры между бичами молотильного барабана и подбарабаньем;

- оптимальную частоту вращения молотильного барабана.

И только после выполнения перечисленных действий постепенно увеличивайте зазоры в жалюзи удлинителя, проверяя при этом через лючок в кожухе колосового элеватора количество вороха на лопатках цепи. На любой лопатке его объем не должен превышать 200 см<sup>3</sup>.

ПРЕДОСТЕРЕЖЕНИЕ: Во избежание поломок системы домолота, забивания колосового шнека и колосового элеватора не перегружайте ее!

2.1.10 В зависимости от убираемой культуры, ее влажности, засоренности и отношения зерна к соломе боковые 3 (рисунок 2.1) и средние 2 рыхлители, установленные на клавишах 1 соломотряса для повышения его активности, могут быть либо демонтированы, либо переустановлены с каскада на каскад.

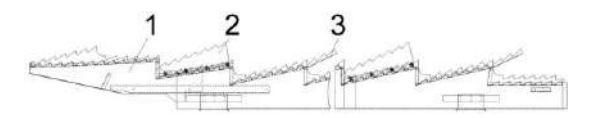

клавиша; 2 - средний рыхлитель;
 3 - боковой рыхлитель

Рисунок 2.1 - Установка рыхлителей на клавиши соломотряса

2.1.11 Во избежание поломок транспортирующих органов выгрузки зерна из бункера и их приводов строго соблюдайте следующую последовательность включения и выключения выгрузного шнека:

1) полностью переведите выгрузной шнек из транспортного положения в рабочее;

2) установите частоту вращения коленчатого вала двигателя 900–1000 об/мин;

3) для полного включения/выключения привода необходимо клавишу переключателя на пульте управления удерживать не менее 6 с;

4) после начала выгрузки зерна в транспортное средство постепенно (в течение 3–4 секунд) доведите частоту вращения коленчатого вала двигателя до максимальной;

5) перед отключением привода установите частоту вращения коленчатого вала двигателя 900–1000 об/мин;

6) перевод выгрузного шнека из рабочего в транспортное положение осуществляйте только после полного отключения привода выгрузного шнека. ВНИМАНИЕ: Вибродно включайте только в конечной стадии выгрузки с целью исключения выхода из строя ременной передачи привода вибродна!

**ЗАПРЕЩАЕТСЯ** выполнение технологического процесса работы комбайном в загонке в момент выгрузки зерна из бункера.

**ВНИМАНИЕ:** Наличие зерна в бункере после окончания работы комбайна в поле и при транспортных переездах не допускается!

**ВНИМАНИЕ:** При выгрузке зерна из бункера запрещается проталкивание его руками, ногой, лопатой или другими предметами!

**ЗАПРЕЩАЕТСЯ** выгрузка комбайна под линиями электропередач.

**ЗАПРЕЩАЕТСЯ** пользование пробоотборником на ходу и при включенном главном контрприводе.

2.1.12 Включение и выключение контрпривода, главного привода наклонной камеры и жатки, привода выгрузного шнека, привода вибродна производите при частоте вращения коленчатого двигателя вала 900...1000 об/мин. Это обеспечит долговечность ремней. Для полного включения или выключения приводов необходимо кнопку управления удерживать не менее 6 с (в соответствии с надписью на пульте управления).

Перед остановкой двигателя выключайте главный контрпривод, привод наклонной камеры и жатки, привод выгрузного шнека и вибородна.

ВНИМАНИЕ: Во избежание самопроизвольного отключения привода главного контрпривода крышка лаза в бункер при работе комбайна должна быть надежно зафиксирована специальными винтами! ВНИМАНИЕ: Во избежание выхода из строя моторедуктора вариатора вентилятора очистки, запрещается пользоваться переключателем изменения оборотов вентилятора очистки при отключенном главном контрприводе!

2.1.13 После дождя при подготовке комбайна к работе включите вентилятор и продуйте очистку.

ХАПРЕЩАЕТСЯ движение комбайна задним ходом с опущенной на землю жаткой.

2.1.14 Уровень звука на рабочем месте комбайнера не более 80 дБ А.

Вибрация на рабочем месте комбайнера не превышает допустимый уровень для зерноуборочных комбайнов. 2.2 Подготовка комбайна к использованию

2.2.1 На новом комбайне специалистами дилерских центров производится предпродажная подготовка, которая включает в себя следующие виды работ:

- проверку комплектации комбайна;

- расконсервацию;

- досборку и обкатку;

- устранение выявленных недостатков;

- инструктаж механизаторов по правилам эксплуатации, обслуживания и хранения комбайна.

2.2.2 При подготовке комбайна к использованию после длительного хранения произведите следующие виды работ:

- проверьте состояние демонтированных сборочных единиц и деталей, а также крепления, все обнаруженные дефекты устраните до их установки на комбайн;

- расконсервируйте законсервированные при подготовке к длительному хранению (пункт 4.2.2) составные части комбайна;

- произведите досборку снятых для хранения на складе составных частей комбайна;

- проверьте зарядку аккумуляторных батарей, при необходимости, подзарядите и установите на комбайн;

- проведите техническое обслуживание перед началом сезона работы (ТО-Э) (пункт 3.1).

2.2.3 Общие указания по досборке

При установке крепежа на все овальные отверстия ставить плоские шайбы, кроме случаев крепления двумя гайками (гайкой и контргайкой).

Все шарнирные соединения (соединения осями и пр.) перед сборкой смазывать солидолом

Проверять наличие смазки и правильность монтажа резиновых уплотнителей в корпусах подшипников. При надевании приводного ремня необходимо сначала освободить натяжное устройство.

ПРЕДОСТЕРЕЖЕНИЕ: ЗА-ПРЕЩАЕТСЯ надевать ремни на шкив при помощи ломика, так как при этом возможно повреждение ремня!.

2.2.4 Досборка молотилки самоходной

Установите на место, закрепите и подключите в соответствии с рисунком 2.2 аккумуляторные батареи. При подключении соблюдайте полярность (минус на МАССУ).

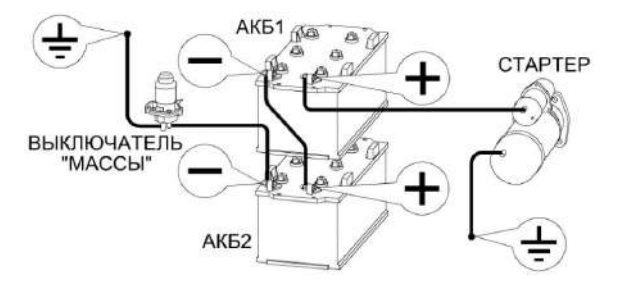

Рисунок 2.2 - Подключение аккумуляторных батарей

Установите на молотилку все приборы электрооборудования, пользуясь схемами, представленными в приложении Б.

Установите рычаги со щетками переднего стеклоочистителя 7 (рисунок 2.3), закрепив его так, чтобы щетка не касалась при работе уплотнителей. Для этого крепление рычага со щеткой осуществляйте в крайних положениях при повороте вала стеклоочистителя в соответствующие крайние положения.

Наполните чистой водой и установите бачок стеклоомывателя, подсоединив насос к имеющимся электровыводам, проложите и закрепите трубки. Проложите трубки к переднему жиклеру стеклоомывателя. Установите жиклер на передней панели кабины и отрегулируйте направление подачи струй воды. Установите и закрепите на левой панели кабины проблесковый маяк 6 (рисунок 2.3), второй проблесковый маяк установите на поручне площадки обслуживания блока радиаторов.

Установите на козырек кабины три центральные рабочие фары 5 и две боковые рабочие фары 4, фонари «знак автопоезда», световозвращатели 1, 9, звуковой сигнал, фонарь освещения номерного знака, боковые повторители указателей поворота 2, закрепите их и подключите согласно схеме (приложение Б).

Установите зеркала 3, 8 на кронштейнах кабины, отрегулируйте их положение и закрепите болтами.

Установите и закрепите в кабине радиоприемник, предварительно демонтировав крышки в местах установки приемника и динамиков. Проведите подключение радиоприемника к электросети, а динамика – к приемнику, предварительно установив радиоприемник в специальный контейнер.

Установите и закрепите два огнетушителя: один на площадке входа кабины, другой на зерновом элеваторе.

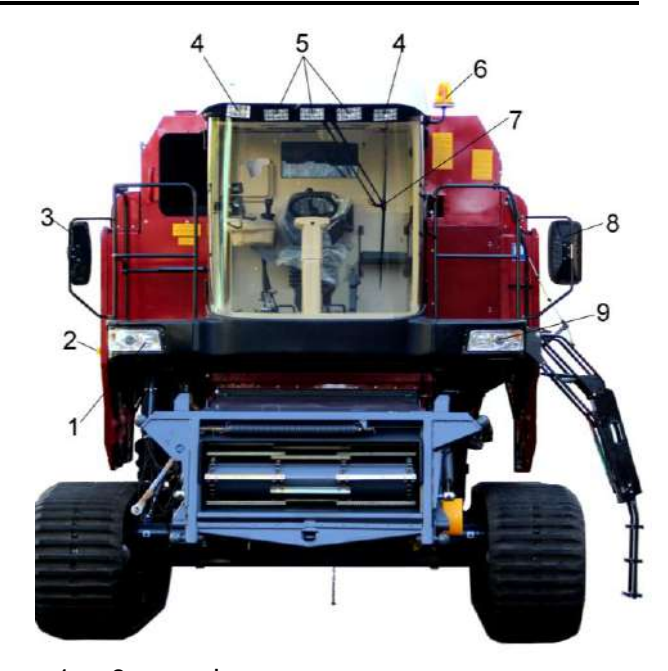

9 – фонари, световозвращатели;
 2 – повторители указателей поворотов;
 3, 8 – зеркала; 4- боковые рабочие фары;
 5 – центральные рабочие фары;
 6 – маяк проблесковый; 7 – стеклоочиститель

Рисунок 2.3 – Молотилка

## 2.3 Заправка комбайна

2.3.1 Вместимость заправочных емкостей, марки масел, топлива и рабочих жидкостей приведены в приложении В.

Контроль уровня масла в картере двигателя производите ежедневно. При необходимости, доливку масла производите в соответствии с эксплуатационной документацией на двигатель.

Не проверяйте уровень масла при работающем двигателе или сразу после его остановки, так как показания будут неверны.

ПРЕДОСТЕРЕЖЕНИЕ: При сливе горячей охлаждающей жидкости из системы охлаждения и масла из картера двигателя во избежание ожогов соблюдайте осторожность!

ПРЕДОСТЕРЕЖЕНИЕ: При работе с гидравлическими маслами следует соблюдать правила личной гигиены. При попадании масла на слизистую оболочку глаз ее необходимо обильно промыть теплой водой. С поверхности кожи масло удаляется теплой мыльной водой. При сливе горячего масла следует соблюдать осторожность – опасность получения ожога!

2.3.2 Заправка системы охлаждения двигателя

Систему охлаждения двигателя заправляйте рекомендованной в эксплуатационной документации на двигатель охлаждающей жидкостью.

Залейте охлаждающую жидкость в радиатор из чистой посуды, установив в заливную горловину расширительного бачка воронку с сеткой.

Заправку системы охлаждения производите до нижней кромки стаканчика в горловине расширительного бачка. Запустите двигатель и дайте ему проработать 3-5 мин. Снова проверьте уровень охлаждающей жидкости в расширительном бачке и при необходимости долейте. <u>М</u> пр

С! ПРЕДОСТЕРЕЖЕНИЕ: Работа двигателя с незаправленной системой охлаждения не допускается!

При заправке используйте чистую посуду и не допускайте попадания грязи и посторонних предметов в систему охлаждения двигателя.

2.3.3 Заправка топливом

При эксплуатации комбайна применяйте дизельные топлива, рекомендованные в эксплуатационной документации на двигатель.

Топливо должно быть чистым без механических примесей и воды.

**ПРЕДОСТЕРЕЖЕНИЕ**: Не допускайте полного расходования топлива из бака во избежание подсоса воздуха в топливную систему.

ВНИМАНИЕ: Для предотвращения выплескивания топлива из заправочной горловины топливного бака при заправке из заправочного пистолета рекомендуется сетчатый фильтр из заправочной горловины извлекать.

Для заправки бака топливом:

- поднимитесь по лестнице 1 (рисунок 2.4) сзади молотилки справа до уровня заливной горловины 3 топливного бака 2;

- очистите от пыли и грязи крышку заливной горловины, отверните ее и снимите - залейте в бак чистое дизельное топливо.

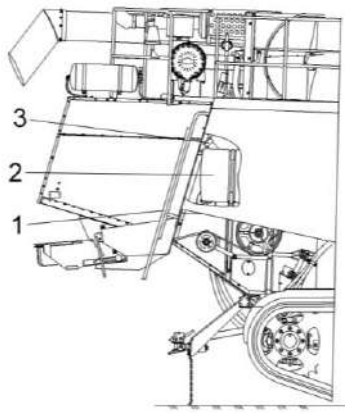

1 – лестница; 2 – топливный бак;
 3 - заливная горловина

Рисунок 2.4 – Заправка топливом

При заправке топлива в бак из канистры или ведра необходимо применять воронку или лейку из комплекта инструмента и принадлежностей комбайна.

После каждой заправки плотно закрывайте крышку заливной горловины топливного бака.

Для уменьшения образования конденсата в топливном баке заправляйте комбайн непосредственно по окончанию работы.

Через каждые 120 часов наработки двигателя сливайте осадок (конденсат и грязь) из топливного бака. Для этого приготовьте любую емкость. Выверните штуцер топливного бака до появления из отверстия осадка, после появления чистого дизельного топлива вверните штуцер в исходное положение. Слитый из топливного бака осадок утилизируйте.

2.3.4 Заправка гидравлических систем.

Перед началом работы необходимо проверить уровень масла в баке.

ВНИМАНИЕ: Марка масла, заправленного на заводе в гидропривод ходовой части, указана в табличке, наклеенной на лобовое стекло внутри кабины, а также в сервисной книжке комбайна!

Первоначальную заправку масла необходимо производить только через заправочную полумуфту. Заправочная полумуфта расположена сверху на левом гидромоторе гидропривода ходовой части.

При понижении уровня масла в маслобаке эксплуатация комбайна не допускается. В этом случае необходимо выявить и устранить причину утечки и заправить систему соответствующим маслом. Дозаправку гидросистем необходимо производить через маслозаливную горловину установленную на крышке маслобака. заправку производить при полностью поднятой и механически зафиксированной навеске. ПРЕДОСТЕРЕЖЕНИЕ: После замены (ремонта) гидронасоса и (или) гидромотора не допускается запуск гидросистемы с незаполненным маслом корпусами. Это приведет к выходу из строя одной из гидромашин - задиры пар трения вследствие отсутствия масла как элемента смазки! Заполните корпуса гидромашин маслом (объемом около 5 л) через заправочную полумуфту сверху левого гидромотора.

Масло для заправки должно быть чистым, без механических примесей и воды, тонкость фильтрации не более 10 микрон. Использование не отстоявшегося или не отфильтрованного масла приводит к выходу из строя агрегатов гидросистем комбайна.

Дозаправку гидросистем при помощи маслонагнетателя производите в следующей последовательности:

1) тщательно очистите заправочную полумуфту нагнетателя, промойте его внутреннюю поверхность дизельным топливом и просушите сжатым воздухом;

2) залейте через заливную горловину в очищенный нагнетатель чистое (после отстоя не менее 10 дней) масло соответствующей марки;

3) тщательно очистите заправочную полумуфту гидросистем;

4) подсоедините заправочную полумуфту нагнетателя к заправочной полумуфте гидросистемы и закачайте масло;

Уровень масла в масляном баке должен быть между минимальным и максимальным уровнем маслоуказателя (рисунок 2.5), то есть в пределах смотрового окна.

Во время дозаправки возможно появление в корпусе нагнетателя разряжения (вакуума), препятствующего нормальной подаче масла. Для устранения разряжения следует отвернуть крышку горловины нагнетателя на 1 – 1,5 оборота. По окончании нагнетания крышку заверните до отказа.

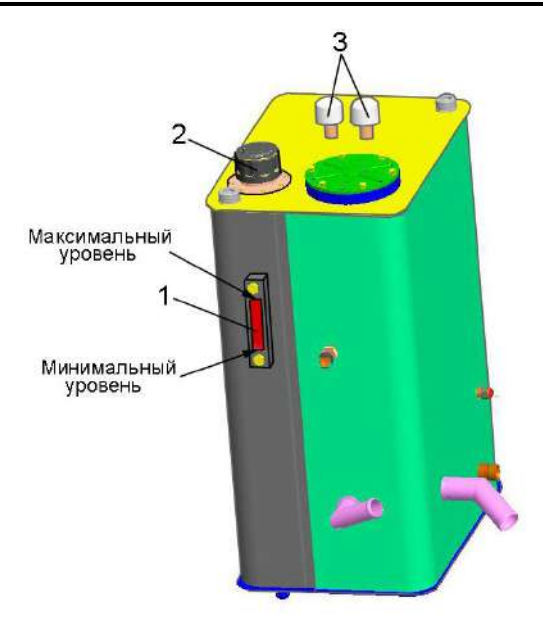

1 – маслоуказатель; 2 – маслозаливная горловина; 3 – сапуны

Рисунок 2.5 – Бак масляный

В процессе работы комбайна уровень масла будет увеличиваться в результате температурного расширения масла.

Для заправки гидросистем комбайна в стационарных условиях пользуйтесь механизированным заправочным агрегатом, обеспечивающим необходимую тонкость фильтрации масла.

# 

1 В качестве рабочей жидкости для гидросистем используйте только рекомендуемые масла. Применение других масел не допускается!

2 При загрязнении промывка бумажных фильтроэлементов не допускается. Фильтры должны быть заменены в сроки строго по указаниям настоящей ИЭ!

3 В процессе заправки принимайте необходимые меры предосторожности для предотвращения попадания пыли и механических примесей в заправляемое масло!

Удаление отработанного масла следует производить в соответствии со следующими предписаниями:

 исключите попадание масла в системы бытовой, промышленной и ливневой канализации, а также в открытые водоемы; - при разливе масла на открытой площадке необходимо собрать его в отдельную тару, место разлива засыпать песком с последующим его удалением.

# 2.4 Запуск комбайна

## 2.4.1 Запуск двигателя

Перед запуском двигателя прокрутите коленчатый вал стартером без подачи топлива. Убедитесь в нормальном вращении коленчатого вала и приступите к пуску двигателя.

Установите джойстик управления ходом 3 (рисунок 2.6) в нейтральное положение и <u>наклоните в сторону</u> <u>оператора.</u>

Включите выключатель МАССЫ на пульте управления 4. Вставьте ключ в замок зажигания и поверните в положение **II** для включения стартера.

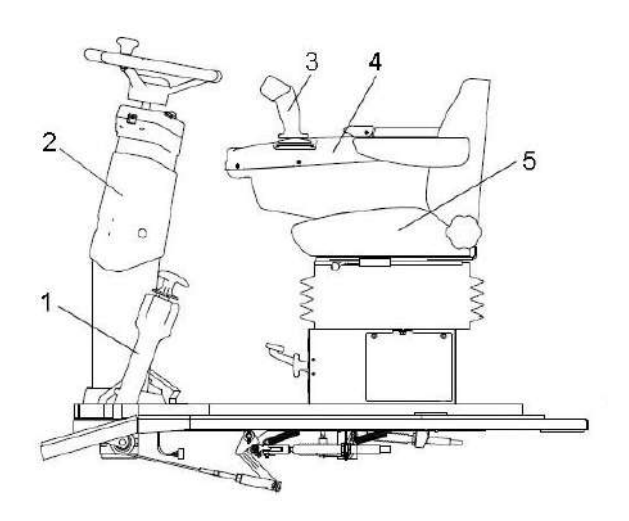

рукоятка стояночного тормоза;
 колонка рулевая;
 джойстик управления ходом;
 пульт управления;
 сиденье

#### Рисунок 2.6 – Органы управления

Включайте стартер 10-15 с. После запуска двигателя ключ зажигания сразу же отпускайте. При необходимости повторения процесса запуска ключ зажигания верните в положение **0** и сделайте перерыв не менее 30 с. Затем повторите процесс запуска. После пуска двигателя уменьшите частоту вращения коленчатого вала до 900-1000 об/мин и прогрейте двигатель. Прогрев производите до температуры в системе охлаждения не ниже плюс 50 <sup>0</sup>C.

Во время прогрева следите за показаниями приборов - встроенные контрольные лампы приборов должны быть погашены. Загорание лампы сигнализирует об отклонениях от нормальной работы соответствующего агрегата или о его критическом состоянии.

Давление масла в двигателе должно быть не менее, указанного в эксплуатационной документации на двигатель. Работа двигателя на минимальной частоте вращения холостого хода не должна быть более 15 минут.

Для трогания с места необходимо растормозить гусеничный ход рукояткой стояночного тормоза 1 (рисунок 2.6) и, плавно перемещая джойстик управления ходом 3 в направлении движения, начать движение.

Начинать движение рекомендуется при частоте вращения коленчатого вала двигателя не менее 1500 об/мин.

2.4.2 Запуск гидропривода ходовой части и гидросистемы рулевого управления и силовых гидроцилиндров комбайна в работу при низких температурах

При запуске комбайна в зимнее время во избежание выхода из строя гидропривода ходовой части запрещается запускать двигатель при температуре окружающего воздуха ниже, чем стартовая температура рабочей жидкости (таблица 2.1).

Порядок пуска гидропривода в холодное время:

 установите нейтральное положение джойстика управления ходом
 3;

2) запустите двигатель и сначала на минимальных (не более 15 мин), а затем на средних оборотах прогревайте гидропривод до тех пор, пока вакуумметр покажет разряжение не более 0,04 МПа;

 продолжайте прогрев гидропривода, плавно отклоняя джойстик управления ходом на максимальный угол от нейтрального положения сначала в одну сторону, а затем в другую;

4) продолжайте прогрев при максимальном отклонении джойстика до тех пор, пока вакуумметр не покажет разряжение 0,025 МПа, после чего можно начать движение.

Оптимальная температура масла в гидроприводе плюс 50 <sup>0</sup>С, поэтому рекомендуется зимой утеплять секцию масляного радиатора гидропривода, установив и закрепив перед ней защитный экран (картонку).

Во избежание выхода из строя гидропривода запуск двигателя при температуре окружающего воздуха ниже, указанной в таблице 2.1, запрещается. В этом случае необходимо заменить летние сорта масел на зимние.

При необходимости транспортирование молотилки производите буксировкой на жесткой сцепке со скоростью не более 12 км/час. Перед буксировкой рычаг переключения передач установите в нейтральное положение.

Запуск гидросистемы рулевого управления и силовых гидроцилиндров в работу при низких температурах осуществляется параллельно с запуском гидросистемы привода ходовой части.

| Рабочая жилиость                                                     | Масло из приложения Е |               |  |
|----------------------------------------------------------------------|-----------------------|---------------|--|
|                                                                      | HLP 32 (зима)         | HLP 46 (лето) |  |
| Температура рабочей жидкости, град.С, минимально допустимая пусковая | - 15                  | - 5           |  |
| Рабочий диапазон температур, град.С:                                 |                       |               |  |
| - минимальная                                                        | - 7                   | + 3           |  |
| - максимальная                                                       | + 65                  | + 80          |  |

Таблица 2.1 - Условия эксплуатации гидропривода в зависимости от температуры

# 2.4.3 Обкатка комбайна

Правильно проведенная обкатка является необходимым условием долговечной работы комбайна.

Обкатка необходима для обеспечения приработки трущихся поверхностей деталей и поэтому не следует нагружать двигатель на полную мощность.

Перед началом обкатки комбайна необходимо агрегатировать молотилку с адаптером и провести техническое обслуживание при подготовке к эксплуатационной обкатке (пункт 3.2.1).

Обкатайте новый комбайн в начале не менее 2<sup>х</sup> часов на холостом ходу, после чего под нагрузкой в течение 30 часов на легких работах и на пониженных передачах.

Нагрузку следует увеличивать так, чтобы к концу обкаточного периода она не превышала 75% эксплуатационной мощности двигателя. Во время обкатки проводите техническое обслуживание при проведении эксплуатационной обкатки (пункт 3.2.2).

Во время обкатки следите за работой двигателя, за показаниями бортового компьютера. Через каждые 8 -10 часов работы проверяйте и, при необходимости, доливайте масло в картер двигателя и охлаждающую жидкость в систему охлаждения.

После обкатки проведите техническое обслуживание по окончании эксплуатационной обкатки (пункт 3.2.3).

ВНИМАНИЕ: Включение и выключение механизмов производите

при частоте вращения вала двигателя, не превышающей 1000 об/мин!

Включение производите плавно, УДЕРЖИВАЯ КНОПКУ не менее 6 секунд.

2.5 Подготовка к работе соломоизмельчителя

Перед вводом соломоизмельчителя в работу необходимо проверить:

- отсутствие повреждения ножей 5 (рисунок 2.7) на роторе 4 и ножей на ножевой опоре 6 и их крепление;

- установку ножевой опоры 6 на требуемую длину измельчения (при перемещении ножевой опоры вверх длина резки уменьшается, вниз - увеличивается);

- срабатывание концевого выключателя при переводе заслонки 3 назад;

- натяжение ремней клиноременных передач и срабатывание концевого выключателя при переводе натяжного ролика с рабочего положения в нерабочее.

ПРЕДОСТЕРЕЖЕНИЕ: При переездах комбайна с жаткой, установленной на тележку, дефлектор 1 должен быть установлен в крайнее верхнее положение!

**ВНИМАНИЕ**: Работа на измельчение и разбрасывание при транспортном положении дефлектора не допускается! Для ввода соломоизмельчителя в работу необходимо ослабить гайки крепления полозов 7 (рисунок 2.7), установки угла наклона дефлектора 1, установить дефлектор 1 под требуемым углом к поверхности земли и зафиксировать гайками. Отражатель, расположенный внутри заднего капота комбайна, зафиксировать относительно клавишей соломотряса в одном из положений и закрепить его планками, болтом и гайками к кронштейнам, расположенными с обеих сторон на задней стенке капота.

Заслонку 3 перевести в положение вперед или назад рукояткой сектора 10, закрепленной справа на оси заслонки, предварительно ослабив гайки на оси заслонки справа и слева. После перевода заслонки гайки затянуть.

Положение отражателя и заслонки определяется исходя из условий работы комбайна. При меньшем угле между отражателем и задней стенкой капота увеличивается проходное окно между клавишами соломотряса и отражателем с заслонкой, но ухудшается сход соломы повышенной влажности, а также бобовых культур в ротор измельчителя 4.

Расфиксировать натяжной ролик клиноременной передачи от главного контрпривода к контрприводу соломоизмельчителя и подвести ролик к клиновому ремню. Установить ширину разброса путем регулировки разбрасывающих лопаток 7 (рисунок 2.8) в кожухе 6 дефлектора. Для этого необходимо ослабить гайки крепления сектора 10 и путем поворота рукоятки повернуть лопатки 7, после чего зафиксировать сектор.

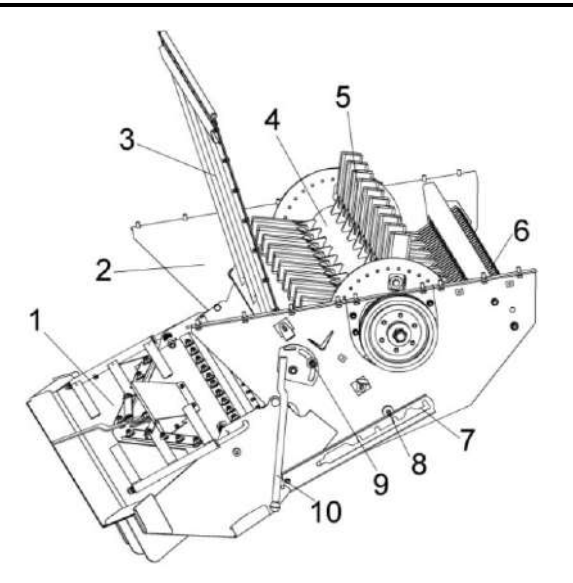

- дефлектор; 2 корпус измельчителя;
   заслонка; 4 ротор измельчителя;
- 5 ножи; 6 ножевая опора; 7 полоз;
- 8, 9 гайки; 10 рукоятка сектора

Рисунок 2.7 – Соломоизмельчитель с дефлектором

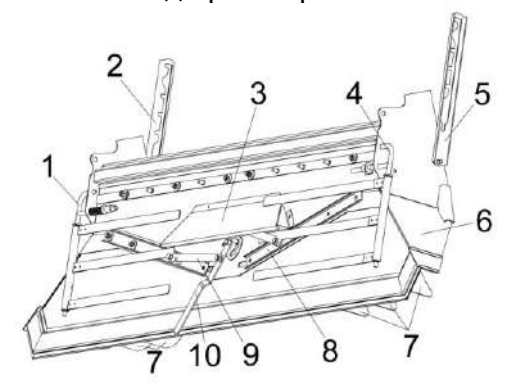

1, 4 – граблины; 2, 5 – полозы; 3 – щиток; 6 – кожух; 7 - лопатки: 8 – планка регулировочная; 9 – планка; 10 – сектор

Рисунок 2.8 – Установка дефлектора

Запустив двигатель комбайна, на малых оборотах необходимо проверить работу соломоизмельчителя вхолостую. При работе в соломоизмельчителе не должно быть стуков, задевания ножами ротора за ножи ножевой опоры.

При необходимости произвести требуемые регулировки.

Соломоизмельчитель готов к работе.

2.6 Использование комбайна

2.6.1 Порядок работы комбайна

После завершения всех операций по подготовке комбайна к работе:

1) запустите двигатель и установите частоту вращения коленчатого вала 900 – 1000 об/мин;

2) переключателем управления главным контрприводом на пульте управления в кабине молотилки включите главный контрпривод;

3) переключателем управления приводом наклонной камеры и жатки включите привод наклонной камеры и увеличьте обороты двигателя до номинальных:

/!` ВНИМАНИЕ: Для полного включения или выключения приводов необходимо клавиши переключателей удерживать не менее 6 с!

При работе комбайна снижение частоты вращения коленчатого вала двигателя и остановку рабочих органов производите только после проработки всего технологического продукта, не менее 15 секунд.

Чистота бункерного зерна проверяется через пробоотборник зерна, находящийся с правой стороны передней стенки бункера. Для взятия проб зерна необходимо отвернуть винт, фиксирующий крышку пробоотборника и потянуть крышку на себя до упора. Путем пробных заездов на участке 10...20 м наполнить пробоотборник зерном и определить качество зерна (степень очистки, дробленность, качество обмолота и т.д.). При необходимости произвести регулировку соответствующих рабочих органов до получения необходимой чистоты бункерного зерна. После получения необходимой чистоты бункерного зерна и определения оптимальдвижения ной скорости закройте крышку пробоотборника и зафиксируйте крышку винтом, а затем приступайте к уборке урожая.

# 2.6.2 Регулировки

**ЗАПРЕЩАЕТСЯ** проведение регулировочных работ при работающем двигателе.

2.6.2.1 Регулировка молотильного аппарата

Исходную настройку молотильного аппарата комбайна рекомендуется производить в соответствии с данными таблицы 2.3.

В таблице приведены предварительные настройки. Окончательная настройка выбирается в процессе выполнения технологического процесса в зависимости от влажности, высоты стеблестоя, урожайности. При сухой обмолачиваемой массе зазор между молотильным барабаном и подбарабаньем рекомендуется увеличивать, при влажной - уменьшать.

Базовые регулировки зазоров молотильного аппарата

Для правильной работы молотильного аппарата изготовителем устанавливаются зазоры:

- на входе на второй планке подбарабанья – А=18 мм;

- на выходе молотильного барабана – Б=2 мм.

Зазоры устанавливаются по максимально выступающему бичу.

Если же по какой-либо причине регулировка оказалась указанная нарушенной, ее следует восстановить Для этого необходимо:

- определить максимально выступающий бич на молотильном барабане:

 установить длину передних тяг на размер 584 мм, а задних – на размер 644 мм;

- проверить зазоры между барабаном и подбарабаньем на входе и выходе, которые должны быть соответственно -18 мм и 2 мм.

В случае несоответствия указанным значениям произвести регулировку сначала зазора на входе, изменением длины передних тяг с обеих сторон, а затем зазора на выходе, изменением длин задних тяг. Произведите трехкратный сброс и подъем до упора подбарабанья, после чего вновь проверьте зазор на входе и выходе между бичами барабана и планками подбарабанья. При необходимости произведите регулировку.

Проверните барабан на 360<sup>0</sup> и убедитесь в отсутствии задевания бичей за подбарабанье и элементы рамы молотильного аппарата.

Операцию регулировки необходимо повторять до тех пор, пока не будет достигнута стабильность зазоров.

В процессе работы увеличение или уменьшение технологических зазоров (таблица 2.3) производите при помощи переключателя управления зазором подбарабаньем на пульте управления в кабине комбайна.

ВНИМАНИЕ: Во избежание аварии от касания подбарабанья о барабан в процессе работы молотилки изменение длины регулируемых тяг производите только при полностью втянутом положении штока электромеханизма!

**ВНИМАНИЕ:** Регулировку зазоров А и Б (таблица 2.3) производите только по максимально выступающему бичу!

При уборке высокостебельных культур установите максимальную частоту вращения молотильного барабана (800...870 об/мин), обеспечивающую приемлемый уровень потерь зерна.

#### 2.6.2.2 Регулировка очистки

Регулировка открытия жалюзи решет осуществляется в зависимости от количества зернового вороха. При небольших нагрузках, когда воздушного потока достаточно, чтобы вынести большую часть легких примесей, жалюзи следует открыть больше, чтобы не допустить потерь зерна.

Если при рекомендуемых оборотах вентилятора, при отсутствии потерь, зерно в бункере сорное и сходы в колосовой элеватор небольшие, следует уменьшить открытие жалюзи решет до получения требуемой чистоты.

В случае появления потерь недомолотом следует ликвидировать потери, раскрыв жалюзи удлинителя.

Жалюзи решет в закрытом положении должны свободно, без напряжения прилегать друг к другу. Не допускается прилагать усилия на маховике для закрытия жалюзи. Размеры зазоров внесены в таблицу 2.4.

# /!\ ВНИМАНИЕ:

1 Регулировку размера открытия жалюзи решет производите при отсутствии вороха на решетах!

2 С целью исключения закрывания жалюзи решет после регулировки, уменьшение размера в решетах производите вращением регулировочного ключа против часовой стрелки предварительно установив зазор на 4 мм меньше настраиваемого, а затем вращением по часовой стрелке доведите его до требуемого значения!

| Таблица 2.3 – Настройка молотильного аппарата |                                 |                                            |             |                                                  |  |  |  |
|-----------------------------------------------|---------------------------------|--------------------------------------------|-------------|--------------------------------------------------|--|--|--|
| Культура                                      | Обороты<br>барабана<br>(об/мин) | Зазоры между барабаном и подбарабаньем, мм |             | Примечание                                       |  |  |  |
|                                               |                                 | на входе А                                 | на выходе Б |                                                  |  |  |  |
| Пшеница                                       | 650 - 800                       | 18-20                                      | 3-7         |                                                  |  |  |  |
| Ячмень                                        | 600 - 700                       | 18-20                                      | 3-7         |                                                  |  |  |  |
| Овес                                          | 550 - 650                       | 20-25                                      | 4-8         |                                                  |  |  |  |
| Рожь                                          | 700 - 850                       | 18-20                                      | 2-6         |                                                  |  |  |  |
| Люцерна                                       | 800 - 870                       | 7-9                                        | 3-5         | С приспособлением для<br>уборки семенников трав  |  |  |  |
| Клевер                                        | 800 - 870                       | 7-9                                        | 3-5         |                                                  |  |  |  |
| Гречиха                                       | 422 - 435                       | 20-30                                      | 12-18       | С приспособлением для<br>уборки крупяных культур |  |  |  |
| Рапс                                          | 600 - 850                       | 14-20                                      | 4-8         |                                                  |  |  |  |
| Горох                                         | 350-550                         | 12-20                                      |             | С понижающим приводом молотильного барабана      |  |  |  |
| Соевые<br>бобы                                | 350-550                         | 12-20                                      |             |                                                  |  |  |  |

# Таблица 2.4 – Настройка рабочих органов очистки

|             | Положение жалюзи решет (А, мм) |          |                 |                             | Обороты                       |
|-------------|--------------------------------|----------|-----------------|-----------------------------|-------------------------------|
| Культура    | Дополни-<br>тельное            | Верхнее  | Удлини-<br>тель | Нижнее                      | вентиля-<br>тора,<br>(об/мин) |
| Пшеница     | 14                             | 12       | 9               | 8                           | 650-800                       |
| Ячмень      | 14                             | 12       | 9               | 8                           | 550-700                       |
| Овес        | 14                             | 12       | 9               | 8                           | 550-650                       |
| Рожь        | 14                             | 12       | 9               | 8                           | 600-750                       |
| Люцерна     | 9                              | 7        | 0               | 3 (Пробивное $arnothing$ 3) | 360-600                       |
| Гречиха     | 12                             | 10       | 12              | 6,5 (Пробивное ∅6,5)        | 360-550                       |
| Клевер      | 9                              | 7        | 0               | 3 (Пробивное Ø3)            | 360-600                       |
| Рапс        | 12                             | 9        | 6               | 5 (Пробивное ⊘5)            | 400-600                       |
| Горох       | 14-17                          | 14-17    | 14-17           | 10-12                       | 650-800                       |
| Соевые бобы | 14-17                          | 14-17    | 14-17           | 10-12                       | 650-800                       |
|             |                                | the ward |                 | (C)                         |                               |

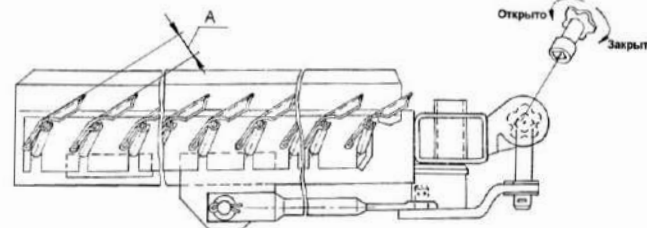

В случае появления повышенных потерь полноценного зерна в полове или щуплого зерна с половой следует установить дополнительные щитки 1 (рисунок 2.9 на нижнем решетном стане.

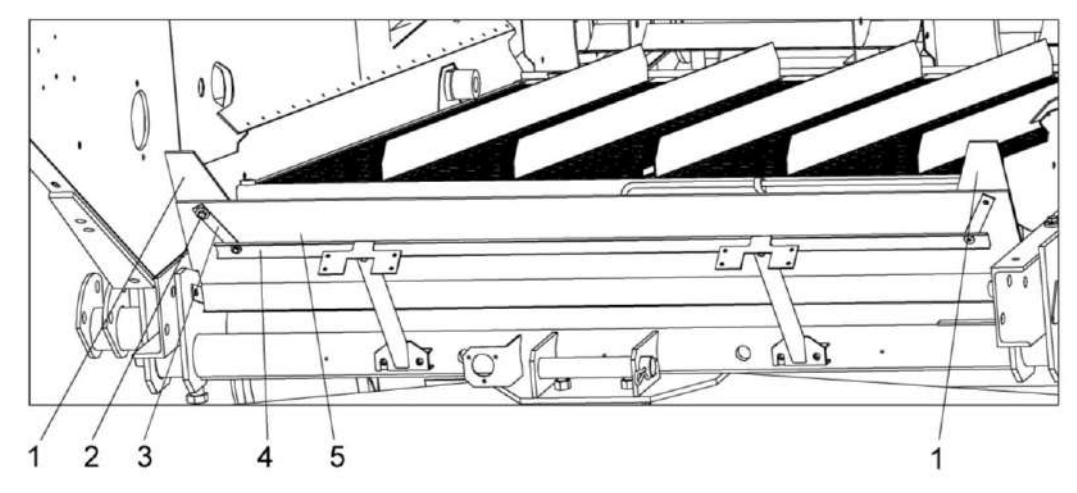

1 - дополнительные щитки; 2 - детали крепления; 3, 4 - планки; 5 - щиток Рисунок 2.9 – Установка дополнительных щитков на нижнем решетном стане

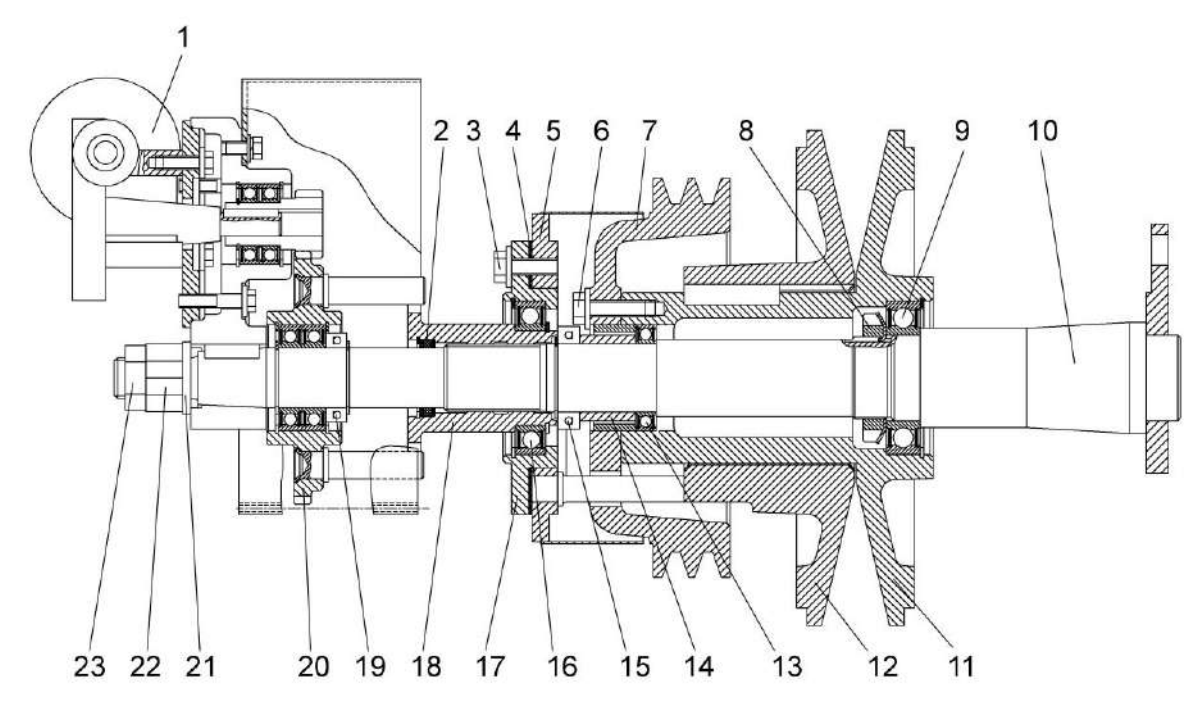

1 – привод; 2, 4 – прокладки; 3, 6 – болты; 5 – упор; 7, 11, 12 – шкивы; 8, 22, 23 – гайка; 9, 13, 15, 16, 19 – подшипники; 10 – ось; 14, 18 – втулки; 17 – корпус; 20 – колесо; 21 - шайба

Рисунок 2.10 – Контрпривод вариатора

Регулировка частоты вращения вентилятора

Величина воздушного потока, поступающего на очистку регулируется только при включенном главном контрприводе.

ВНИМАНИЕ: Во избежание выхода из строя моторедуктора вариатора вентилятора ЗАПРЕЩАЕТСЯ производить регулировку частоты вращения вентилятора без включенного главного контрпривода!

Изменение частоты вращения вентилятора и натяжения ремня контрпривода вариатора производится электроприводом 1 (рисунок 2.10), который вращает в прямую и обратную сторону втулку 18. Установленный на втулке 18 на подшипниках 16 упор 5 упирается пальцами в подвижный шкив 12.

Числовую величину частоты вращения вентилятора показывает экран дисплея бортового компьютера в кабине молотилки. Числа оборотов вентилятора в зависимости от убираемой культуры приведены в таблице 2.4.

Замену сайлент-блоков подвесок решетных станов и стрясной доски производите только парами (с левой и правой стороны очистки одновременно).

При замене сайлент-блоков их обжатие гайками производите:

 – для шатунов – при крайнем заднем (или переднем) положении эксцентрика привода очистки;

 для подвесок стрясной доски, верхнего и нижнего решетных станов
 при среднем верхнем (или нижнем) положении эксцентрика привода очистки.

При замене сайлент-блоков очистки не допускается наличие на них, а также на поверхностях соприкасающихся с ними, смазки. Перед сборкой рабочие поверхности деталей очистки, соприкасающихся с сайлент-блоками, обезжирить уайтспиритом или бензином. 2.6.2.3 Регулировка соломоизмельчителя

Длину измельчения можно регулировать поворачивая ножевую опору. При измельчении соломы рапса рекомендуется устанавливать противорежущие ножи прямо вниз. Для этого необходимо ослабить болты крепления ножевой опоры с обеих сторон корпуса соломоизмельчителя и с помощью ключа повернуть ножевую опору. При подъеме ножей ножевой опоры вверх длина измельчения уменьшается, при опускании – увеличивается. После регулировки затянуть болты крепления ножевой опоры.

Высота среза стеблей рапса при прямом комбайнировании должна составлять 30 - 40% от средней высоты растений, но не выше первого бокового ответвления. Кроме того, при уборке рапса направляющие лопатки дефлектора установить на максимальную ширину разброса измельченной соломы.

Для настройки противорежущего бруса необходимо ослабить болты его крепления к уголку и установить зазор между крайней точкой полностью отведенного ножа ротора и кромкой противорежущего бруса равный 5...6 мм. Закончив регулировку затянуть болты крепления бруса.

Ширину разброса измельченной соломы можно регулировать двумя способами: изменением угла наклона дефлектора соломоизмельчителя относительно земли (угол наклона больше – ширина разброса меньше и наоборот) и путем поворота разбрасывающих лопаток, что дает возможность предотвратить попадание измельченной массы в еще нескошенную культуру.
Для укладки соломы в валок необходимо провести следующие операции:

 отключить ременный привод от главного контрпривода молотилки путем отвода натяжного ролика и его фиксации в отведенном положении;

– дефлектор соломоизмельчителя повернуть раструбом вниз в крайнее положение, зафиксировать его гайками.

 граблины, установленные на дефлекторе, повернуть вокруг их осей и зафиксировать таким образом, чтобы они обеспечивали укладку соломы, сходящей с соломотряса в валок.

Заслонку и отражатель, находящиеся внутри заднего капота комбайна, расфиксировать и перевести заслонку в крайнее переднее положение, отражатель в крайнее заднее положение и зафиксировать их.

Для блокировки включения главного контрпривода при неправильно установленной заслонке на боковине очистки и на стенке соломоизмельчителя установлены концевые выключатели, которые должны быть включены при отключении ременной передачи и переводе заслонки в переднее положение.

ВНИМАНИЕ: При неудачном положении клавиш соломотряса возможен такой случай, когда полному повороту заслонки будет препятствовать клавиша соломотряса. В этом случае клавиши соломотряса необходимо провернуть вручную!

После проведения этих операций включить двигатель и проверить работу комбайна на холостом ходу.

На роторе соломоизмельчителя установлены ножи одинаковой весовой группы, поэтому затупленные ножи перетачивать нельзя.

Изношенные с одной стороны ножи необходимо перевернуть, не изменяя порядка их установки.

При замене изношенного или поврежденного ножа необходимо также заменить нож, диаметрально расположенный заменяемому. При этом ножи должны быть одной весовой группы. В противном случае будет нарушена балансировка ротора.

Для замены ножа ротора необходимо отвернуть гайку болта крепления ножа, снять шайбу и нож.

Заменив нож, установить шайбу, болт и гайку, затянув ее моментом 70 Н·м. При замене болтов и гаек необходимо применять только специальные болты и гайки из комплекта ЗИП комбайна. Применение других крепежных изделий может привести к аварии.

Для замены ножей ножевой опоры необходимо ослабить болты крепления ножевой опоры и повернуть ее таким образом, чтобы ось ножей находилась против отверстия в корпусе измельчителя; извлечь шплинт, установленный на оси. Затем, перемещая ось снять нож, требующий замены и вновь собрать ножевую опору. После замены ножа, установить требуемую длину измельчения. 2.6.2.4 Регулировка зернового бункера

Регулировка ограждения над горизонтальным выгрузным шнеком бункера

**ПРЕДОСТЕРЕЖЕНИЕ**: Перед вхождением в бункер заглушить двигатель!

Исходную настройку положения ограждения над горизонтальным выгрузным шнеком бункера устанавливают на заводе-изготовителе.

С целью повышения надежности элементов выгрузки, при уборке зерновых культур повышенной влажности, необходимо провести регулировку положения ограждения над горизонтальным выгрузным шнеком.

Для регулировки необходимо пройти из кабины через аварийный выход на площадку обслуживания с правой стороны комбайна. Демонтировать крышку люка и через лаз спуститься в бункер. Отвернуть болты крепления ограждения над горизонтальным шнеком, переставить ограждение на следующую позицию вниз в соответствии с рисунком 2.11.

После завершения регулировочных работ выйти из бункера в обратной последовательности.

Установка выгрузного шнека в транспортное положение

При крайнем транспортном положении выгрузного шнека шток гидроцилиндра поворота выгрузного шнека должен быть полностью выдвинут, а ось шнека должна быть параллельна продольной плоскости комбайна. Отклонение – не более 1<sup>0</sup> влево. При необходимости, регулировку производите перемещением головки штока гидроцилиндра.

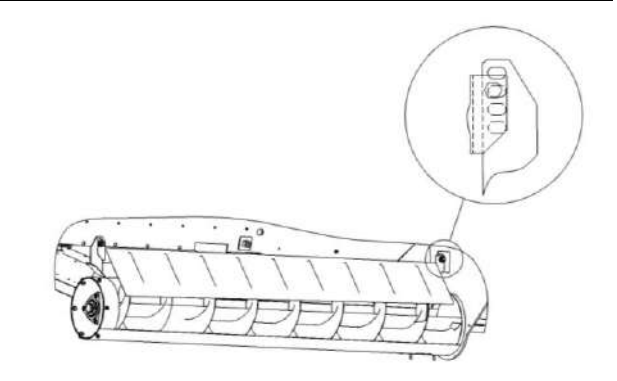

Рисунок 2.11 – Регулировка ограждения над горизонтальным шнеком бункера

Проверьте установку упора при крайнем транспортном положении выгрузного шнека. Упор должен полностью прилегать к кожуху шнека. При необходимости регулировку производите путем смещения его по овальным отверстиям. 2.6.2.5 Регулировка гусеницы

Для снятия гусеницы 1 (рисунок 2.12) снимите пружины механизма натяжения 8 в сборе, используя бугельные разъемы опор оси направляющего колеса, отведите направляющее колесо назад максимально.

С помощью двух домкратов приподнимите соответствующую сторону комбайна, отсоедините звездочку 5 от фланца ведущего вала конечной передачи.

Используя дополнительное грузоподъемное средство (например погрузчик), снимите звездочку 5 и гусеницу 1.

Установку гусеницы производите в обратной последовательности. Сначала оденьте гусеницу на направляющее колесо, затем, используя грузоподъемное средство, зачальте звездочку вместе с гусеницей и установите на ведущий вал конечной передачи. Опустите комбайн, затяните гайки крепления звездочки с  $M_{\kappa o}$ =600...660 Н м, натяните гусеницу.

В процессе эксплуатации может происходить сход гусеницы с ведущей звездочки, когда выступы вкладышей (направители) окажутся на беговой дорожке гусеницы. В этом случае для возврата гусеницы используйте вспомогательные трубчатые подкладки диаметром 60 мм и длиной 300-350 мм в количестве не менее 4<sup>х</sup> штук. При медленном движении комбайна вперед вкладывайте подкладки между направителями гусеницы с промежутком через один шаг. Когда все подкладки расположатся на рабочей половине окружности звездочки, выполните крутой поворот на заднем ходу в сторону одеваемой гусеницы. Когда гусеница займет свое положение над звездочкой, продолжайте медленное движение в любую сторону по прямой, последовательно убирая подкладки. Описанную операцию рекомендуется выполнять при максимально вдвинутом направляющем колесе.

После завершения одевания гусеницы на ведущую звездочку натяните гусеницу.

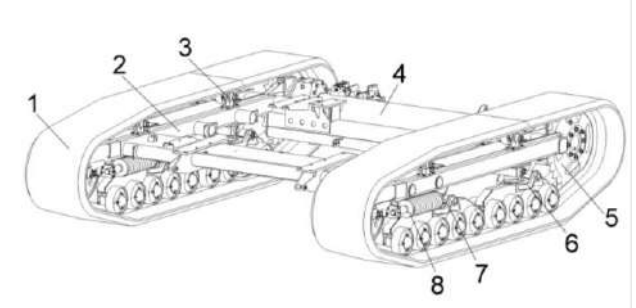

1 – гусеница; 2 - рама; 3 - каток поддерживающий; 4 – мост ведущий; 5 – звездочка; 6 - каретка задняя; 7 - каретка передняя; 8 - механизм натяжения

Рисунок 2.12 – Тележка

2.6.2.6 Регулировка катков опорных

Регулировка заключается в установке зазора в конических подшипниках и выполняется, если осевой люфт катков с осью превышает 0,5 мм.

Для регулировки снимите корпус с катками с рамы каретки, очистите от грязи и снимите катки с уплотнениями. Не допускайте попадания грязи на узлы и уплотнения. Снимите один из корпусов уплотнений и, уменьшая набор прокладок, установите зазор в подшипниках не более 0,1 мм.

После установки корпуса ось должна вращаться без заеданий.

2.6.2.7 Регулировка направляющих колес

В направляющих колесах заложены две регулировки: зазор конических подшипников и поперечный люфт колеса в раме.

Регулировка зазора в коническом подшипнике производится изменением набора прокладок до получения осевого люфта оси колеса не более 0,1 мм. Работу выполняйте при снятом колесе.

Поперечный люфт колеса регулируется набором прокладок, величина люфта должна соответствовать 0,5...1 мм. При помощи этой регулировки можно получить некоторое смещение колеса относительно рамы, выставляя его расположение в одной плоскости с ведущей звездочкой. 2.6.2.8 Регулировка конических подшипников оси звездочки

В случае, если при движении наблюдается "увод" машины или повышенный шум в бортовом редукторе, необходимо проверить и, при необходимости, произвести регулировку подшипников оси звездочки.

Проверку и регулировку производите при выключенном двигателе.

Для проверки регулировки необходимо:

- установить комбайн на ровную площадку с твердым покрытием;

- поднять звездочку с помощью домкрата и дополнительно установить под раму моста упор, рассчитанный на вертикальную нагрузку не менее 15000 кг.

- проверить осевой и радиальный люфт звездочки, осевой люфт должен быть не более 0,1 мм, радиальный люфт должен быть не более 0,5 мм.

При несоответствии данных параметров необходимо произвести регулировку подшипников. Для этого необходимо:

- демонтировать гусеницу

- демонтировать звездочку;

- демонтировать бортовой редуктор;

- на бортовом редукторе отвернуть шесть болтов с шайбами 1 (рисунок 2.13), демонтировать крышку 3, расстопорить гайку 4, затянуть гайку 4 с моментом 200...300 Н·м и отпустить на 0,08...0,1 оборота.

- после этого расконусовать подшипники 5, приложив усилие не более 5000 Н к торцу оси звездочки (допускается постукивание молотком через медную или деревянную проставку). При правильной регулировке ось звездочки должна проворачиваться от крутящего момента не более 20 Н·м, осевой зазор в подшипниках должен быть не более 0,08 мм. - после регулировки застопорить гайку 4, забив ее гибкий поясок в пазы на оси звездочки на глубину не менее 3 мм.

- установить крышку 3, при установке соблюдать осторожность.

- установить бортовой редуктор, при установке затянуть болты крепления бортового редуктора с крутящим моментом 600...660 Н·м.

- установить ведущую звездочку, затянув гайки крепления с крутящим моментом 600...660 Н·м.

- проверить регулировку подшипников согласно описанному выше и при правильной регулировке опустить комбайн на землю, убрав подставку и домкрат.

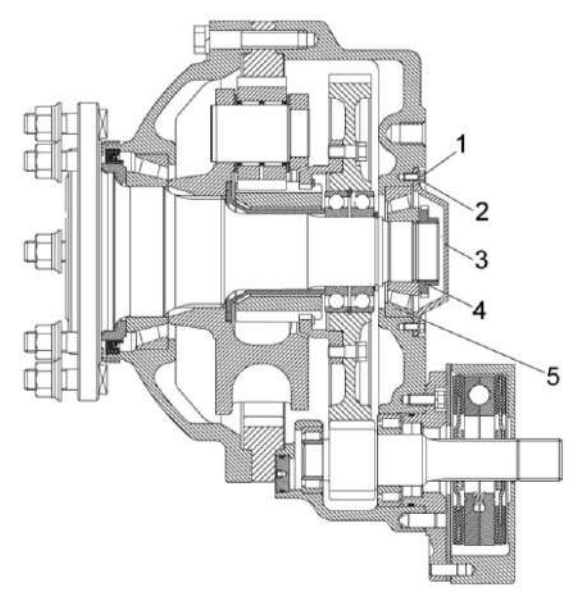

1 – болт; 2 – шайба; 3 – крышка; 4 - гайка; 5 - подшипник

Рисунок 2.13 – Редуктор бортовой

2.6.2.9 Регулировка ременной передачи привода вибратора

Установить зазоры 6<u>+</u>2 мм (рисунок 2.14) между ремнем 4 и щитками 5, 18.

Зазоры устанавливать в натянутом состоянии ремня, при выдвинутом штоке гидроцилиндра:

 перемещением кронштейна 3 по овалам пластины 2, уменьшив момент затяжки гаек крепления;

перемещением щитков 5, 18,
уменьшив момент затяжки болтов 1
крепления щитков;

– установкой шайб 19.

Отклонение ремня 4 от плоскости симметрии канавок шкивов 6, 17 должно быть не более 2 мм. Регулировку производите перемещением шкива 6 по валу. После регулировки болты 9 затянуть и застопорить, отогнув пластину 10 на грань болта.

Регулировку параллельности оси вращения натяжного ролика рычага 12 относительно оси шкива 17, производите перемещением опоры 13 гайками 14. Допуск параллельности не более 1 мм.

2.6.2.10 Регулировка ременной передачи привода наклонной камеры

Регулировку отклонения ремня 4 (рисунок 2.15) от плоскости симметрии канавок шкивов 2, 10 производите перемещением шкива 10 по валу 9. Допуск отклонения не более 2 мм.

Допуск параллельности поверхности ролика натяжного 7 относительно оси поверхности шкива 10 – не более 0,4 мм, обеспечивается перемещением опоры 5 гайками 13. После обеспечения размеров 67<u>+</u>2 мм затяните гайки 6, 15 *М<sub>кр</sub>* от 45 до 50 Н·м.

Регулировку зазоров (6<u>+</u>2мм, 8...12мм) между щитками 1, 8, 12 и поверхностью ремня 4 проводите в натянутом состоянии ремня, при выдвинутом штоке гидроцилиндра, перемещением щитков и установкой шайб.

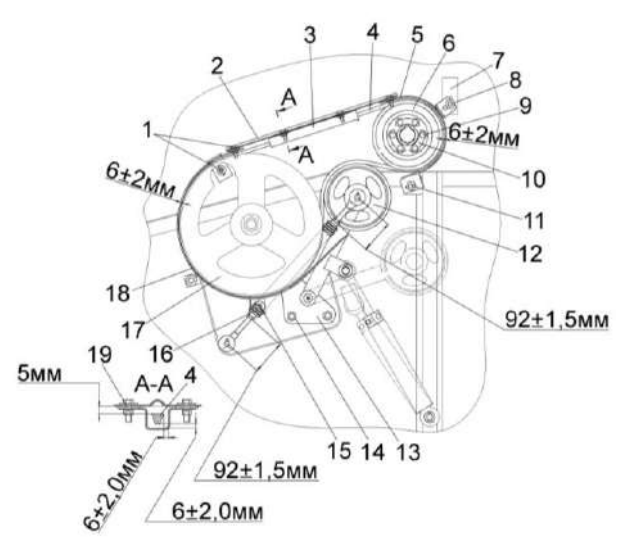

1, 8, 9, 11, 15 – болты; 2, 10 – пластины; 3, 7 – кронштейны; 4 – ремень; 5, 18 – щитки; 6, 17 – шкивы; 12 – рычаг; 13 – опора; 14 – гайка; 16 – пружина; 19 - шайба

Рисунок 2.14– Привод вибратора

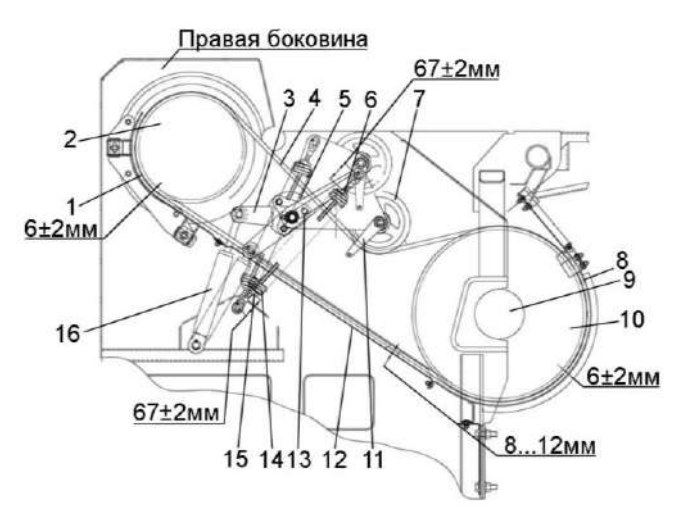

1, 8, 12 – щитки; 2, 10 – шкивы; 3 – рычаг; 4 – ремень; 5 – опора; 6, 13, 15 - гайки; 7 – ролик натяжной; 9 – вал; 11 – кронштейн; 14 – пружина; 16 - гидроцилиндр

Рисунок 2.15 – Привод наклонной камеры

Включение и выключение привода должно осуществляться плавно без рывков и ударов. При выключении привода ремень 4 должен выходить из канавок шкивов 2, 10. "Ведение" ремня не допускается. 2.6.2.11 Регулировка ременной передачи привода горизонтального шнека

Отклонение ремня 5 (рисунок 2.16) от плоскости симметрии канавок шкивов 4, 12 должно быть не более 2 мм. Регулировку производите установкой (снятием) шайб шкива 12.

Регулировку зазоров 6<u>+</u>2 мм между щитками 3, 11 и ремнем 5 проводите при натянутом положении ремня (ролик натяжной 8 опущен на ремень), перемещением щитков, предварительно ослабив болты 1, 9, 13, 15. Плоскостность торцов щитков 3, 11 и торцов шкивов 4, 12 обеспечить установкой шайб 2, 10, 14, 16.

Допуск параллельности оси вращения ролика натяжного 8 относительно оси шкива 12 – не более 1 мм, обеспечивается перемещением опоры 19 гайками 18.

В поднятом положении натяжного ролика 8 ремень должен выходить из канавок шкивов. «Ведение» ремня не допускается.

2.6.2.12 Регулировка ременной передачи привода главного контрпривода

Отклонение ремня 4 (рисунок 2.17) от плоскости симметрии канавок шкивов 3, 10 должно быть не более 3 мм. Регулировку производите при помощи регулировочных шайб 16.

Торцы щитков 11, 13, 15 должны быть параллельны торцам шкивов 3, 10. Допуск параллельности – не более 2 мм. Регулировку осуществлять установкой или снятием регулировочных шайб, перемещением кронштейна 2 и щитка 13 по овальным отверстиям.

Зазор В регулировать перемещением втулки 12 относительно болта и перемещением уголка 9 по овальным отверстиям.

Зазоры А, В, Г=(6<u>+</u>2) мм между ремнем 4 и щитками 11, 13, 15 регулировать при натянутом положении ремня.

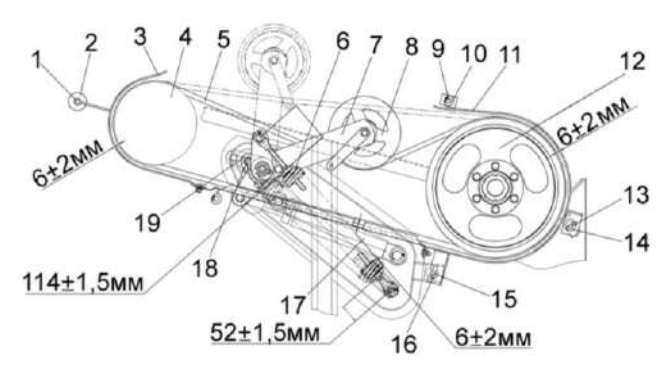

1, 9, 13, 15 – болты; 2, 10, 14, 16 – шайбы; 3, 11 – щитки; 4, 12– шкивы; 5 – ремень; 6 – пружина; 7 – рычаг; 8 – ролик натяжной; 17 – гидроцилиндр; 18 – гайка; 19 - опора

Рисунок 2.16 – Привод горизонтального шнека

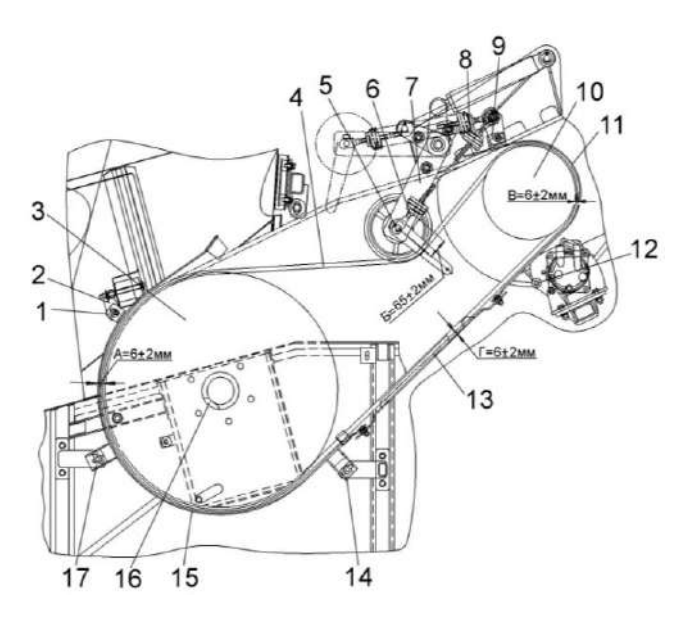

1, 2, 14, 17 – кронштейны; 3, 10 - шкивы; 4 – ремень; 5, 16 – шайбы регулировочные; 6 – гайка; 7 – рычаг; 8 – пружина; 9 – уголок; 11, 13, 15 – щитки; 12 – втулка

Рисунок 2.17 – Привод главного контрпривода

Зазор А регулировать перемещением кронштейнов 1, 14, 17 по овальным пазам.

Зазор Г регулировать установкой шайб между щитками 11, 13, 15.

Гайки 6 должны быть затянуты *М<sub>кр</sub>* = 45...55 Н·м после обеспечения размера Б=65<u>+</u>2 мм. Включение и выключение привода должно осуществляться плавно, без рывков и ударов. При выключении привода ремень 4 должен выходить из канавок шкивов 3, 10. «Ведение» ремня не допускается.

2.6.2.13 Регулировка ременной передачи привода отбойного битера

Обеспечьте растяжение пружины 2 (рисунок 2.18), установив размер 19...21 мм при помощи натяжного винта 8, затем обеспечьте сжатие амортизатора 10 до размера 14...16 мм при помощи гайки 11, после чего застопорите ее контргайкой 12.

2.6.2.14 Регулировка ременной передачи привода компрессора кондиционера

Натяжение ремня определяется прогибом на ветви приводной шкив шкив компрессора кондиционера. Величина прогиба должна составлять от 13 до 17 мм и определяется приложением нагрузки от 36 до 44 H к середине ветви для каждого ремня. Регулировку производите механизмом натяжения компрессора.

ПРЕДОСТЕРЕЖЕНИЕ: Осевое смещение канавок шкива компрессора относительно канавок приводного шкива не более 1 мм.

ВНИМАНИЕ: Не допускается работа компрессора кондиционера при слабом натяжении приводного ремня.

Неправильная регулировка приведет к выходу из строя установки компрессора кондиционера!

2 Использование по назначению

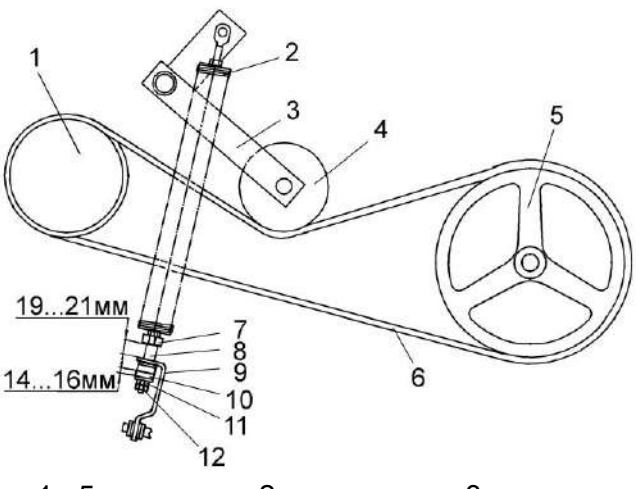

1, 5 — шкивы; 2 — пружина; 3 - рычаг; 4 - ролик натяжной; 6 — ремень; 7, 12 — контргайки; 8 — винт натяжной; 9 — зацеп; 10 - амортизатор; 11 — гайка

Рисунок 2.18 – Привод отбойного битера

2.6.2.15 Прокрутка предохранительных муфт

При первом запуске в работу и после длительного хранения комбайна необходимо провести прокрутку предохранительных муфт привода шнека и мотовила жатки, привода наклонной камеры, приводов зернового и колосового элеваторов молотилки для ликвидации залипания фрикционных накладок муфты.

Для этого на фрикционных муфтах:

1) привода шнека и мотовила жатки:

- заверните три болта до упора в ступицу муфты и дополнительно доверните на один – два оборота, тем самым вы расслабите пакет пружин;

- прокрутите звездочки жатки несколько минут при пониженных оборотах двигателя, этим вы устраните залипание контактирующих поверхностей звездочки и фрикционных накладок муфт;

- выверните болты в первоначальное положение и зафиксируйте их контргайками.

Крутящий момент передаваемый предохранительной муфтой мотовила составляет *М<sub>кр</sub>* = 600–650 Н·м, предо-хранительной муфтой шнека *М<sub>кр</sub>* = 800–900Н·м.

2) привода наклонной камеры;

- отожмите три контргайки отжимных болтов муфты;

- заверните три болта до упора в ступицу муфты и дополнительно доверните на один – два оборота, тем самым вы расслабите пакет пружин;

- включите привод наклонной камеры на несколько минут при пониженных оборотах двигателя при этом транспортер наклонной камеры не должен работать;

- выключите привод наклонной камеры, выверните отжимные болты в первоначальное положение и за-фиксируйте их контргайками.

3) привода колосового элеватора молотилки:

- заверните три болта до упора в диск блока звездочки и дополнительно доверните их на один-два оборота, тем самым, обеспечив зазор между фрикционными накладками муфты;

- прокрутите цепной привод колосового элеватора несколько минут при пониженных оборотах двигателя, этим вы устраните залипание контактирующих поверхностей диска нажимного и фрикционных накладок муфты;

- выверните болты в первоначальное положение и зафиксируйте их контргайками.

Крутящий момент передаваемый предохранительной муфтой привода колосового элеватора составляет  $M_{\kappa\rho} = (100 \pm 10) \text{ H} \cdot \text{м}.$ 

4) привода зернового элеватора:

- заверните три болта КЗК 0202669-01, прилагаемых к комплекту инструмента и принадлежностей комбайна, до упора во фланец шкива и дополнительно доверните их на один-два оборота, тем самым, обеспечив зазор между фрикционными накладками муфты;

- прокрутите привод зернового элеватора несколько минут при пониженных оборотах двигателя, этим вы устраните залипание контактирующих поверхностей диска нажимного и фрикционных накладок муфты;

- выверните болты и уложите их обратно в комплект инструмента и принадлежностей.

Крутящий момент, передаваемый предохранительной муфтой привода зернового элеватора, составляет *М<sub>кр</sub>*= (350<u>+</u>35) Н·м.

# 3 Техническое обслуживание

## 3.1 Общие указания

3.1.1 Виды и периодичность технического обслуживания

Все операции технического обслуживания: ЕТО, ТО-1, ТО-2 должны проводиться регулярно через определенные промежутки времени в зависимости от количества часов, проработанных комбайном в соответствии с таблицей 3.1 и с соблюдением требований общепринятой системы технического обслуживания и ремонта зерноуборочных комбайнов.

Допускается отклонение фактической периодичности (опережение или опаздывание) ТО-1 и ТО-2 до 10%. Отметки о проведении работ по техническому обслуживанию и ремонту должны заноситься в сервисную книжку.

Во всех случаях нарушения крепления или регулировки механизмов, появления шума, стуков, устраняйте недостатки в соответствии с разделом 2, не дожидаясь очередного ТО.

| Виды технического обслуживания                | Периодичность                      |
|-----------------------------------------------|------------------------------------|
| Техническое обслуживание при эксплуатационной | Перед началом эксплуатации ново-   |
| обкатке                                       | го комбайна                        |
| Ежесменное техническое обслуживание (ЕТО)     | 10 ч                               |
| Первое техническое обслуживание (ТО-1)        | 60 ч                               |
| Второе техническое обслуживание (ТО-2)        | 240 ч                              |
| Техническое обслуживание перед началом сезона | Перед началом сезона эксплуата-    |
| работы (ТО-Э)                                 | ции комбайна                       |
| Техническое обслуживание при хранении         | При хранении в закрытом помеще-    |
|                                               | нии - через каждые два месяца, под |
|                                               | навесом - ежемесячно               |

3.1.2 Меры безопасности

ПРЕДОСТЕРЕЖЕНИЕ: При проведении технического обслуживания помимо соблюдения требований настоящей ИЭ, эксплуатационной документации двигателя, комплектов оборудования и приспособлений, используемых с комбайном, соблюдайте также общепринятые требования безопасности!

Для открывания капотов, электрошкафа и инструментального ящика используйте специальный ключ, который должен всегда находиться на одной связке с ключом от кабины.

**ЗАПРЕЩАЕТСЯ** проведение работ по техническому обслуживанию на комбайне с работающим двигателем, перед тем как покинуть кабину, обязательно выключите двигатель и выньте ключ зажигания. ∠! ПРЕДОСТЕРЕЖЕНИЕ: При проведении техобслуживания рядом с комбайном не должно быть посторонних людей!

ПРЕДОСТЕРЕЖЕНИЕ: Перед началом работ с использованием сжатого воздуха (очистка, продувка воздушных фильтров двигателя, климатической установки, блока радиаторов, обдувка элементов комбайна) надевайте защитные очки и респиратор или пылезащитную маску!

**ЗАПРЕЩАЕТСЯ** проведение технического обслуживания и осмотра комбайна в зоне линий электропередач. 3.2 Перечень работ по видам технического обслуживания

Работы по проведению технического обслуживания двигателя и климатической установки проводите в соответствии с эксплуатационной документацией на двигатель и климатическую установку соответственно и с отметкой в сервисной книжке.

3.2.1 Техническое обслуживание комбайна при подготовке к эксплуатационной обкатке:

1) осмотрите и очистите комбайн от пыли, грязи и консервационной смазки;

2) подготовьте к работе аккумуляторные батареи, при необходимости, очистите клеммы от окислов и смажьте техническим вазелином, очистите вентиляционные отверстия, проверьте степень разряженности и, при необходимости, зарядите;

3) проверьте и, при необходимости, долейте масло в картер двигателя, в масляный бак гидросистемы, и охлаждающую жидкость в расширительный бачок;

4) запустите двигатель и проверьте работоспособность и взаимодействие всех механизмов и приборов комбайна;

5) смажьте комбайн согласно таблицы смазки (пункт 3.3 ИЭ).

3.2.2 Техническое обслуживание комбайна при проведении эксплуатационной обкатки (в течение 30 часов)

При проведении эксплуатационной обкатки выполняйте ЕТО.

3.2.3 Техническое обслуживание по окончании эксплуатационной обкатки (по истечении 30 часов)

По окончании эксплуатационной обкатки выполните ТО-1 и дополните тельно:

 проверьте затяжку резьбового соединения крепления сайлентблоков тяги привода стрясной доски и, при необходимости, затяните *M<sub>кр</sub>*=180...220 Н⋅м (для гаек), *M<sub>кр</sub>*=120...150 Н⋅м (для контргаек); 2) замените фильтроэлементы, если они не были заменены в период обкатки:

- фильтра гидросистемы привода ходовой части;

- сливного фильтра гидросистемы рулевого управления и силовых гидроцилиндров.

3.2.4 Ежесменное техническое обслуживание (ЕТО)

При ЕТО проведите следующие операции:

1) осмотрите и очистите комбайн от пыли, грязи и пожнивных остатков, особенно это касается: зоны двигателя, системы выхлопа, стрясной доски и решет очистки, подбарабанья молотильного аппарата и валов транспортера наклонной камеры, очистите от загрязнений, обдувом из пневмопистолета, штоки гидроцилиндров и воздушные фильтры масляного бака гидросистемы сапуны;

2) проверьте осмотром и, при необходимости, подтяните, крепление кожухов и ограждений комбайна, фланцевые и резьбовые соединения гидросистемы комбайна на гидронасосах, гидромоторах и гидроблоках;

3) проверьте герметичность трубопроводов топливной, гидравлической и тормозной систем, выявленные подтекания - устраните;

4) проверьте и, при необходимости, замените ножи ротора соломоизмельчителя;

5) проверьте уровень масла в маслобаке гидросистемы, при необходимости дозаправьте при помощи заправочного устройства;

6) проверьте и, при необходимости, долейте масло в картер двигателя, охлаждающую жидкость в расширительный бачок;

7) запустите двигатель и проверьте работоспособность тормозной системы, системы освещения, сигнализации, механизмов управления, показания приборов, выявленные отклонения устраните; 8) прокрутите общий диапазон частоты вращения молотильного барабана и вентилятора очистки не менее 3<sup>x</sup> раз в обе стороны для обеспечения легкости и плавности хода при регулировании вариаторов приводов молотильного барабана и вентилятора очистки;

9) смажьте комбайн согласно таблицы смазки (пункт 3.3 ИЭ);

3.2.5 Первое техническое обслуживание (ТО-1)

При ТО-1 проведите следующие операции:

1) осмотрите и очистите комбайн от пыли, грязи и пожнивных остатков;

2) обдуйте сжатым воздухом: блок радиаторов, экран радиатора, вращающийся воздухозаборник, воздушный фильтр, фильтр-патрон воздухоочистителя. При обдувке сот радиаторов подачу сжатого воздуха производите только со стороны вентилятора и открытом экране радиатора, при обдувке фильтр-патрона воздухоочистителя предохранительный фильтрпатрон снимать запрещается;

3) очистите фильтры грубой очистки (сетки) - 3 шт, расположенные в штуцерах полумуфт молотилки. При разборке соблюдайте полную чистоту, не допускайте попадания загрязнений во внутренние полости гидросистемы;

4) проверьте надежность крепления аккумуляторной батареи в гнезде и плотность контактов наконечников проводов с выводами батареи. При необходимости, очистите наружную поверхность аккумуляторных батарей, электролит, попавший на поверхность батареи, вытрите чистой ветошью, смоченной в растворе аммиака или кальцинированной соды (10%). Очистите клеммы и наконечники проводов, смажьте их техническим вазелином, прочистите вентиляционные отверстия в пробках, долейте дистиллированную воду;

5) проверьте осмотром и, при необходимости, подтяните крепление

кожухов и ограждений комбайна, фланцевые и резьбовые соединения гидросистемы комбайна на гидронасосах, гидромоторах и гидроблоках;

6) проверьте герметичность трубопроводов топливной, гидравлической и тормозной систем, выявленные подтекания - устраните;

7) слейте конденсированную воду из сливного рукава маслобака до появления масла;

8) проверьте и, при необходимости, долейте масло в масляный бак гидросистемы;

9) проверьте и, при необходимости, долейте масло в картер двигателя, охлаждающую жидкость в расширительный бачок;

10) проверьте осмотром и, при необходимости, отрегулируйте натяжение цепных и ременных передач;

11) проверьте и, при необходимости, подтяните гайки закрепительных разрезных втулок подшипников крепления клавиш соломотряса на двух коленчатых валах;

12) проверьте затяжку болтов крепления водила, клемм зажима головки ножа угловой передачи и, при необходимости, затяните  $M_{\kappa\rho}$ =140 H м, (32-35) H м и (44-55) H м соответственно;

13) проверьте затяжку резьбового соединения крепления шкивов и шатунов на валу привода очистки и, при необходимости, затяните *M<sub>кp</sub>*=450...500 Н⋅м (для гаек), *M<sub>кp</sub>*=400...480 H⋅м (для контргаек);

14) запустите двигатель и проверьте работоспособность тормозной системы, системы освещения, сигнализации, механизмов управления, показания приборов, выявленные отклонения устраните;

15) снимите защитные колпачки направляющих пальцев ведомого блока вариатора очистки, проверьте наличие смазки в колпачках и, при необходимости, пополните ее до 1/3 объема колпачка; 16) смажьте комбайн согласно таблице смазки (пункт 3.3 ИЭ).

Каждые 120 часов наработки двигателя проводите очистку топливного бака от конденсата воды или осадка, используя штатный сливной кран;

3.2.6 Второе техническое обслуживание (ТО-2)

При TO-2 проведите операции TO-1 и дополнительно:

1) проверьте плотность электролита и при необходимости подзарядите аккумуляторную батарею;

2) проверьте и, при необходимости, отрегулируйте механизм управления стояночным тормозом;

 проверьте изоляцию электропроводки и восстановите ее при обнаружении повреждений;

4) смажьте комбайн согласно таблице смазки (пункт 3.3 ИЭ);

3.2.7 Техническое обслуживание перед началом сезона работы комбайна (ТО-Э)

Техническое обслуживание перед началом сезона работы комбайна следует совмещать с проведением TO-2.

3.2.8 Техническое обслуживание при хранении проводите в соответствии с пунктом 4.2.3 - техническое обслуживание комбайна в период хранения: 3.3 Смазка

3.3.1 Срок службы и бесперебойная работа комбайна в значительной степени зависят от правильной и своевременной его смазки.

Смазку производите только рекомендованными изготовителем сортами смазок и масел (приложение В).

Смазочные материалы должны быть чистыми и не содержать посторонних механических примесей и воды. Перед смазкой протрите от пыли и грязи масленки и места у заправочных отверстий.

Смазку молотилки проводите в соответствии с таблицей 3.2 и схемами смазки (рисунок 3.1, 3.2).

Смазку жатки и двигателя проводите в соответствии с их эксплуатационной документацией.

#### № поз. Кол. Наименование и марка на схеме Наименование точек смазки смазки при эксплуатации и точек смазки хранении смазки Периодичность смазки - 10 часов Ведомый блок вариатора венти-51 Литол-24 1 лятора Периодичность смазки - 60 часов 6 Диск подвижный вариатора бара-Литол-24 1 бана 5,44 Подшипники левый и правый вала То же 2 молотильного барабана 8 Ступица ведущего шкива вариа-« 1 тора барабана 9 Подшипники левый и правый вала 2 « отбойного битера Подшипники левый и правый вала 24, 53 2 « вентилятора очистки 10 Трущиеся поверхности поворотно-1 « го устройства выгрузного шнека 38 Подшипники конического редукто-Солидол Ж или Солидол С 1 ра загрузного шнека бункера Ось рычага натяжного ролика 1 15 Литол-24 привода главного контрпривода Ось опоры натяжного ролика при-12 То же 1 вода вибратора 16 Опора вала привода гидронасоса 1 « Нижняя ось крепления переходной 1,46 « 2 рамки на наклонной камере Ось рычага натяжного ролика 43 1 « привода наклонной камеры Периодичность смазки - 120 часов Смазка цепи транспортера УСсА 2 3 Смазка цепи привода То же

#### Таблица 3.2 – Схема смазки молотилки

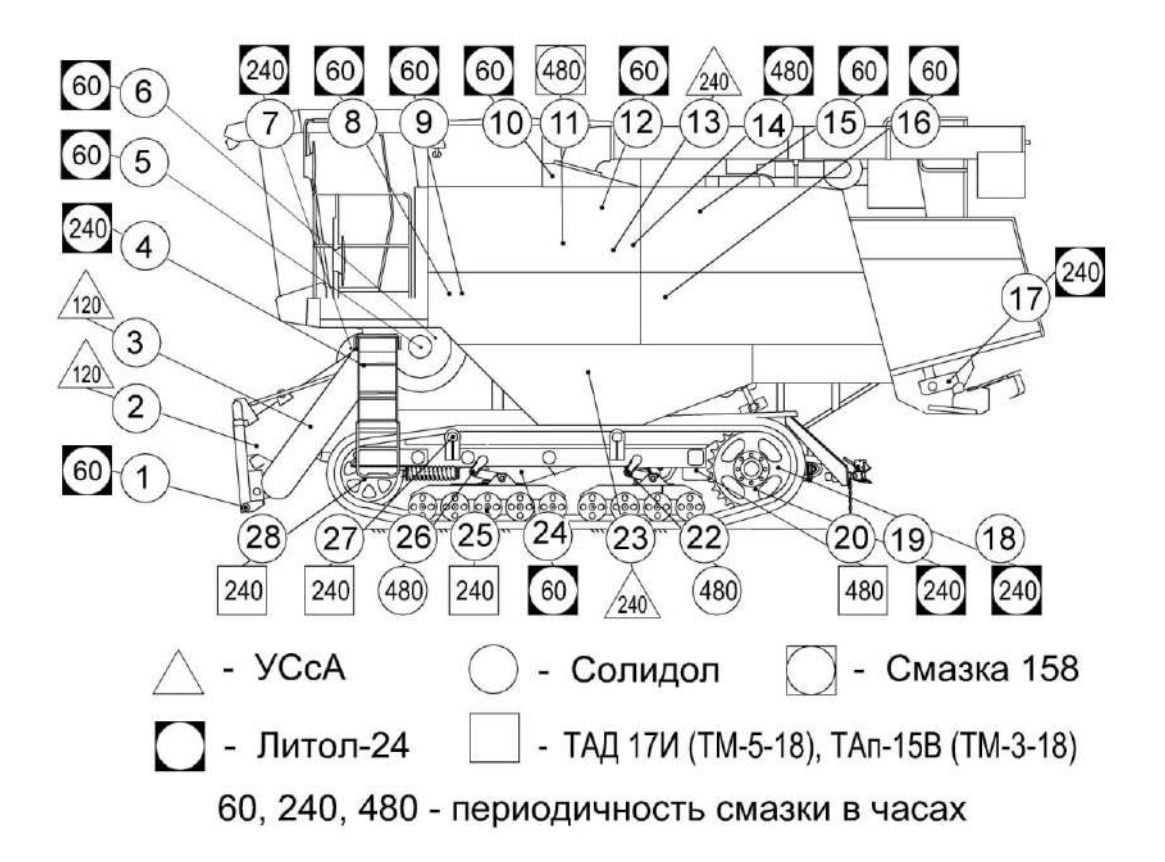

Рисунок 3.1 – Смазка молотилки (вид слева)

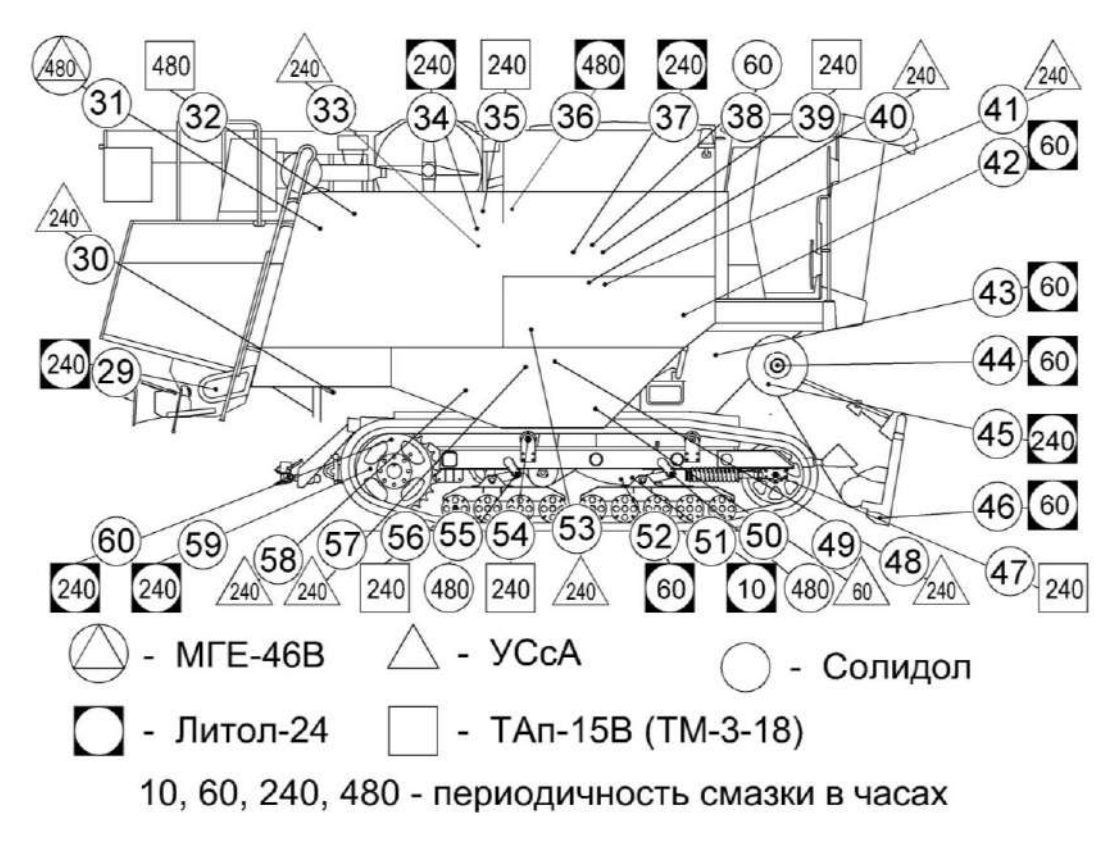

Рисунок 3.2 – Смазка молотилки (вид справа)

|                              |                                                            |                                                               | Kon                     |
|------------------------------|------------------------------------------------------------|---------------------------------------------------------------|-------------------------|
| № поз.<br>на схеме<br>смазки | Наименование точек смазки                                  | паименование и марка<br>смазки при эксплуатации и<br>хранении | кол.<br>точек<br>смазки |
|                              | Периодичность смаз                                         | вки – 240 часов                                               |                         |
| 4, 45                        | Наружная поверхность корпуса наклонной камеры              | Литол-24                                                      | 2                       |
| 7                            | Смазка реверса                                             | То же                                                         | 1                       |
| 23                           | Ступица предохранительной муф-<br>ты колосового элеватора  | То же                                                         | 1                       |
| 34                           | Ось рычага натяжного ролика привода вентилятора двигателя  | Литол-24                                                      | 1                       |
| 13                           | Домолачивающее устройство                                  | УСсА                                                          | 1                       |
| 25, 54                       | Подшипники опорных катков                                  | Масло ТАп-15В                                                 | 18                      |
| 35                           | Натяжные ролики привода вра-<br>щающегося воздухозаборника | То же                                                         | 1                       |
| 39                           | Редуктор конический загрузного шнека                       | «                                                             | Замена<br>масла         |
| 17, 29                       | Подшипники левый и правый вала ротора соломоизмельчителя   | Литол-24                                                      | 2                       |
| 37                           | Привод отбойного битера                                    | То же                                                         | 1                       |
| 40                           | Привод контрпривода зерновой группы                        | Смазка графитная УСсА                                         | 1                       |
| 48                           | Привод контрпривода привода вентилятора                    | УСсА                                                          | 1                       |
| 53                           | Подшипник вала распределитель-<br>ного шнека               | То же                                                         | 1                       |
| 57                           | Привод зерновой группы                                     | «                                                             | 1                       |
| 58                           | Привод вала колебателя                                     | «                                                             | 1                       |
| 30                           | Привод соломоизмельчителя                                  | «                                                             | 1                       |
| 27, 56                       | Подшипники поддерживающих катков                           | Масло ТАД 17И                                                 | 8                       |
| 28, 47                       | Подшипники направляющих колес                              | «                                                             | 2                       |
| 19, 59                       | Выжимные подшипники бортовых фрикционов                    | Литол-24                                                      | 2                       |
| 18, 60                       | Соединительные муфты полуосей<br>ведущего моста            | То же                                                         | 2                       |
|                              | Периодичность смаз                                         | вки – 480 часов                                               |                         |
| 20                           | Бортовые редуктора ведущего моста                          | Масло ТАД 17И                                                 | Замена<br>масла         |
| 14, 36                       | Подшипники контрпривода глав-<br>ной передачи              | Литол-24                                                      | 2                       |
| 11                           | Привод вентилятора отсоса пыли                             | УСсА                                                          | 1                       |
| 31                           | Бак масляный гидросистемы                                  | Масло МГЕ-46В                                                 | Замена<br>масла         |
| 32                           | Привод гидронасоса ходовой части                           | Масло ТАп-15В                                                 | 1                       |
| 22, 26, 50,<br>55            | Ось траверса каретки                                       | Солидол                                                       | 4                       |

# Продолжение таблицы 3.2

3.4 Порядок технического обслуживания

3.4.1 Проверка уровня, заправка масла в картер двигателя и его слив

Перед пуском двигателя обязательно проверьте уровень масла в картере и, если необходимо, долейте до верхней метки маслоизмерителя. Если уровень масла в картере ниже нижней метки, работа двигателя не допускается.

Заливать масло в картер выше верхней отметки маслоизмерителя не рекомендуется. Замер уровня и долив масла производите не раньше, чем через 5 мин после остановки двигателя, когда масло полностью стечет в нижнюю крышку картера. Масло в двигатель заливайте через маслоналивной патрубок, сливайте через сливной шланг закрытый пробкой. Отработанное масло сливайте сразу после остановки двигателя, пока оно еще теплое и хорошо стекает.

3.4.2 Замена масла в главном редукторе

Первую замену масла производите через 60 часов.

Вторую замену масла производите через 480 часов

Замену масла производите в следующем порядке:

1) слейте отработанное масло через дистанционный рукав сразу после остановки двигателя;

2) закройте сливную пробку;

3) через верхнюю контрольную пробку залейте 4,5 литра масла по верхнюю кромку верхней контрольной пробки;

4) поработайте в течение 3-х часов и долейте необходимое количество масла до уровня верхней кромки верхней контрольной пробки. 3.4.3 Техническое обслуживание гидросистем

3.4.3.1 Общее техническое обслуживание гидросистемы

Перед ежедневным запуском гидропривода необходимо:

1) проводить наружный осмотр элементов гидропривода;

2) подтянуть, при необходимости, резьбовые соединения маслопроводов;

3) проверить уровень масла в баке и, при необходимости, дозаправить.

Замену масла производите через 480 ч, но не реже одного раза в год перед началом уборочного сезона.

При замене масла штоки гидроцилиндров подъема наклонной камеры и перемещения жатки относительно наклонной камеры должны быть втянуты. Запустив двигатель, предварительно прогреть гидросистему до температуры масла 30-40° С.

Слив масла из маслобака 1 (рисунок 3.1) производите через сливной рукав 2, расположенный на левой боковине комбайна.

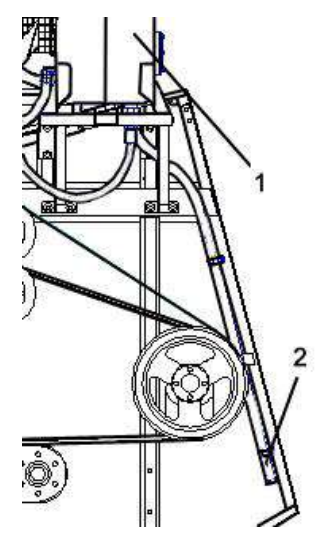

1 - маслобак; 2 - сливной рукав

Рисунок 3.1

Обязательно слейте масло с гидромотора, демонтировав полумуфту заправочную. После слива масла полумуфту заправочную установите на место.

ГРЕДОСТЕРЕЖЕНИЕ: Слитую и собранную рабочую жидкость запрещается применять повторно и необходимо утилизировать в установленном порядке!

Через 960 ч замените сапуны масляного бака, но не реже одного раза в течении двух сезонов.

3.4.3.2 Техническое обслуживание гидропривода ходовой части

При работе необходимо контролировать:

1) показания вакуумметра на всасывающем фильтре. При превышении разрежения свыше 0,025 МПа (стрелка вакууметра находиться в желтом секторе), при температуре масла плюс 50<sup>0</sup> С и номинальных оборотах двигателя заменить фильтроэлемент фильтра. При пуске двигателя допускается увеличение разрежения до 0,04 МПа;

**ПРЕДОСТЕРЕЖЕНИЕ:** Не допускается эксплуатация комбайна при нахождении стрелки вакууметра в красном секторе!

2) температуру рабочей жидкости в гидросистеме по показаниям бортового компьютера.

Символ на экране сигнализирует об аварийном значении температуры масла.

Примечание - Датчик указателя температуры масла находится в дренаже насоса, аварийный датчик - в маслобаке, поэтому значение температуры, отображаемое на указателе, выше значения температуры срабатывания аварийного датчика (83<u>+</u>3<sup>0</sup>C). Допускается работа комбайна с температурой срабатывания аварийного датчика до 85<sup>0</sup>C. Замену фильтроэлемента фильтра гидросистемы привода ходовой части следует производить в соответствии с приложением И, с отметкой в сервисной книжке.

Последовательность замены фильтроэлемента - в соответствии с пунктом 3.4.3.4.

3.4.3.3 Техническое обслуживание гидросистемы рулевого управления и силовых гидроцилиндров

При работе необходимо:

1) контролировать загрязненность фильтроэлемента сливного фильтра по показаниям бортового компьютера, при наличии сигнала необходимо заменить фильтроэлемент.

Порядок замены в соответствии с пунктом 3.4.3.4.

2) контролировать загрязненность фильтроэлемента напорного фильтра по показаниям бортового компьютера, при наличии сигнала необходимо заменить фильтроэлемент.

При отсутствии сигнала засоренности фильтроэлементов сливного и напорного фильтров периодичность их замены в соответствии с приложением И, с отметкой в сервисной книжке комбайна.

Последовательность замены фильтроэлементов сливного и напорного фильтров - в соответствии с пунктом 3.4.3.4. 3.4.3.4 Последовательность замены фильтроэлементов

Для замены фильтроэлемента типа "Spin-on" необходимо:

1) демонтировать загрязненный фильтроэлемент;

2) взять новый фильтроэлемент;

3) заполнить новый фильтроэлемент чистым маслом;

4) смазать уплотнительное кольцо фильтроэлемента маслом;

5) соединить фильтроэлемент с корпусом фильтра, вращать фильтроэлемент до соприкосновения уплотнительного кольца фильтроэлемента с торцом корпуса фильтра;

6) дополнительно провернуть фильтроэлемент на 3/4 оборота.

Для замены фильтроэлемента напорного фильтра:

1) отверните стакан 4 (рисунок 3.2), слейте с него масло, удалите фильтроэлемент 5, очистите стакан от загрязнений (промойте дизтопливом и просушите сухим сжатым воздухом);

2) установите новый фильтроэлемент 5, сняв с него этикетку, в стакан 4 и заполните стакан чистым маслом;

3) установите стакан 4 совместно с фильтроэлементом 5 на прежнее место.

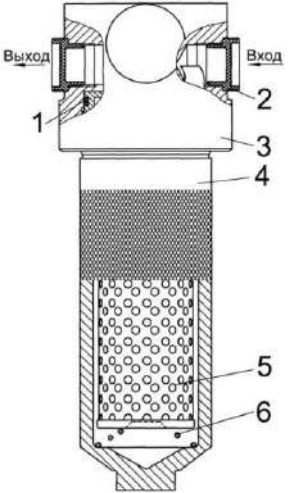

1 – кольцо уплотнительное; 2 – заглушка транспортная; 3 – головка фильтра; 4 – стакан; 5 - фильтроэлемент; 6 – пружина

Рисунок 3.2 – Фильтр напорный

3.4.3.5 Техническое обслуживание воздушных фильтров производства фирмы MANN+HUMMEL

Обслуживание фильтра производите согласно руководства по монтажу и техобслуживанию «MANN+HUMMEL ENTRON XD», при этом:

- не допускается при демонтаже основного фильтрующего элемента, протаскивание его по защитному элементу (т.е. для прочистки или замены фильтр-элемент должен быть аккуратно изъят из корпуса фильтра), во избежание задиров материала на поверхности защитного элемента;

- при повреждении фильтрующих элементов, возникновении разрывов или повреждении уплотнителя, необходимо произвести обязательную замену фильтрующего элемента;

- в окончании рабочего сезона рекомендуется произвести замену/очистку фильтрующих элементов. 3.4.4 Техническое обслуживание пневмосистемы

Сброс конденсата из ресивера, а также, при необходимости, сброс воздуха из магистралей и ресивера производите при помощи крана слива конденсата, установленного в нижней части ресивера.

Для выполнения данной операции необходимо согласно рисунка 3.3 оттянуть вниз и в сторону кольцо 2, установленное на штоке крана слива конденсата. При отпускании спускной вентиль автоматически герметизируется.

При обслуживании и ремонте пневмосистемы для отсоединения пневмотрубок от фитингов «цангово-го» типа необходимо:

- нажать на торец фитинга 3 (рисунок 3.4), используя спецключ. Удерживая ключ в нажатом положении, извлечь пневмотрубку 1 из фитинга 3.

**ВНИМАНИЕ:** Перед началом обслуживания и ремонта необходимо сбросить давление в пневмосистеме!

Для подсоединения пневмотрубок необходимо:

- вставить пневмотрубку 1 на всю монтажную длину (21 мм) до упора в фитинг 3.

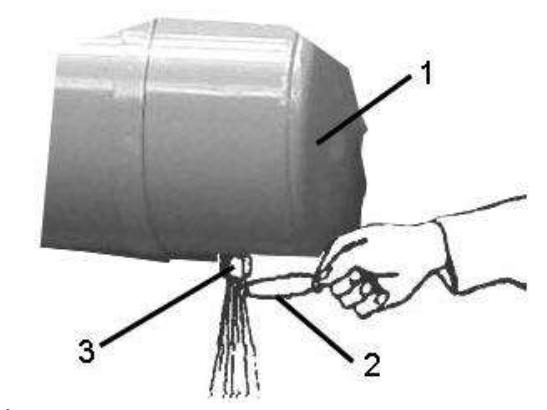

1 – ресивер;

2 – кольцо;

3 - кран слива конденсата

Рисунок 3.3 - Ресивер

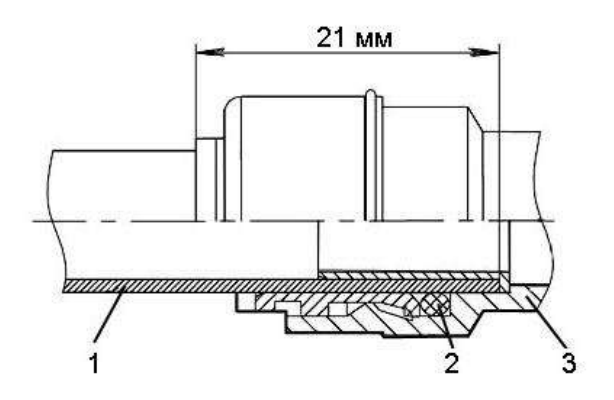

1 – пневмотрубка;

2 – цанговый зажим;

3 - фитинг

Рисунок 3.4 – Фитинг «цангового» типа

При замене ремня 6 (рисунок 3.5) выкрутите два диаметрально противоположных болта 7 и закрутите в освободившиеся резьбовые отверстия ступицы 8 вариатора два специальных болта, прилагаемых к комплекту инструмента и принадлежностей комбайна и полностью раздвиньте диск 5. Установите ремень сначала на диски 1 и 2 ведущего шкива, предварительно раздвинув их до отказа при помощи гидроцилиндра 4 и отсоединив рукав высокого давления от гидроцилиндра, затем на диски ведомого шкива. Для более глубокой посадки ремня между дисками его необходимо развернуть на 90° внутренней поверхностью на себя. После установки ремня специальные болты выкрутите и установите

ранее демонтированные болты 7. Соедините рукав высокого давления с гидроцилиндром и удалите воздух из системы.

ПРЕДОСТЕРЕЖЕНИЕ: Во избежание повреждения ремня применение ломика-монтировки или другого инструмента при его установке не допускается!

Для обеспечения работоспособности ременного привода молотильного барабана размер между неподвижными дисками 2 и 5 ведущего и ведомого шкива должен составлять 104 мм. Регулировку производите изменением количества регулировочных шайб 9.

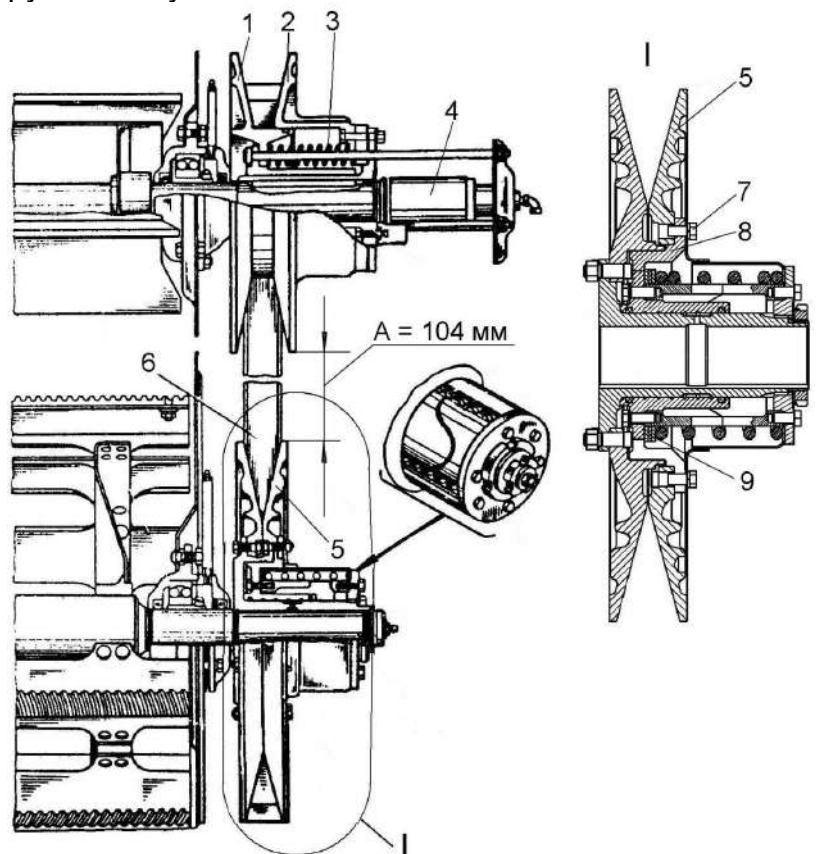

1 – диск подвижный ведущего шкива; 2 – диск неподвижный; 3 – пружина; 4 - гидроцилиндр; 5 – диск ведомого шкива; 6 – ремень; 7 – болт; 8 – ступица; 9 - шайбы регулировочные

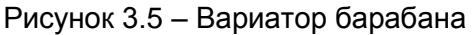

3.4.7 Техническое обслуживание скребковых цепей колосового и зернового элеваторов

При увеличении межосевого расстояния цепной передачи и невозможности дальнейшего натяжения скребковой цепи на колосовом и зерновом элеваторе из-за ограничения хода верхней опоры, необходимо укоротить два звена (снять два переходных звена включая звено со скребком). При возможном затруднении установки соединительного звена на укороченной цепи необходимо воспользоваться переходным звеном.

При эксплуатации скребковых цепей на зерновых элеваторах необходимо своевременно производить натяжение цепи и удаление лишних звеньев. (В среднем 2 раза по два звена за весь срок эксплуатации цепи). Натяжение цепи считается правильным, если скребок цепи можно наклонить вдоль цепи примерно на 30<sup>0</sup> от усилия 1...2 кгс. При натяжении цепи колосового элеватора следить, чтобы верхний вал не имел перекоса. Проверку натяжения цепей производить через каждые 10 часов.

#### 5 Хранение

5.1 Общие требования к хранению

5.1.1 Комбайн устанавливается на хранение в соответствии с требованиями ГОСТ 7751-2009.

Правила хранения двигателя, климатической установки, комплектов оборудования и приспособлений, используемых с комбайном изложены в их эксплуатационной документации, которой и следует руководствоваться при хранении комбайна.

5.1.2 Комбайн ставьте на хранение: кратковременное - от 10 дней до двух месяцев и длительное - более двух месяцев.

5.1.3 Для длительного хранения комбайн надо поставить в закрытое неотапливаемое помещение или на открытую площадку под навес.

Места хранения должны быть обеспечены противопожарными средствами и условиями удобного осмотра и обслуживания, а в случае необходимости - быстрого снятия с хранения.

5.1.4 Для защиты электропроводки комбайна от повреждения грызунами (мышами, крысами и т.д.) рекомендуется оборудовать помещение хранения комбайна ультразвуковыми излучателями для отпугивания грызунов по технологии предприятияизготовителя излучателей.

5.2 Подготовка к хранению

5.2.1 Перечень работ, проводимых при установке комбайна на кратковременное хранение:

1) очистите от пыли, грязи и пожнивных остатков составные части комбайна;

2) обмойте комбайн и обдуйте сжатым воздухом;

3) закройте плотно крышками или пробками, заглушками и чехлами из полиэтиленовой пленки или парафинированной бумаги все отверстия, щели, полости, через которые могут попасть атмосферные осадки во внутренние полости комбайна;

4) очистите и обдуйте сжатым воздухом электрооборудование (фары, подфарники, генератор, стартер, аккумуляторные батареи, электрошкаф, датчики и т.д), покройте клеммы защитной смазкой;

5) законсервируйте неокрашенные поверхности, штоки гидроцилиндров и механизма управления коробкой передач, винтовые и резъбовые поверхности деталей натяжных устройств;

6) законсервируйте контрпривод вентилятора очистки для чего:

- установите минимальные обороты вентилятора очистки (320-400 об/мин), при этом шкив контрпривода вариатора очистки переместится относительно неподвижного шкива (шкивы разведутся);

- смажьте сопрягаемую поверхность неподвижного шкива смазкой Литол-24;

- установите максимальные обороты вентилятора очистки (800-970 об/мин), при этом подвижный шкив контрпривода вариатора очистки переместится относительно неподвижного шкива (шкивы сведутся);

8) закройте капоты и дверь кабины.

5.2.2 Перечень работ, проводимых при установке комбайна на длительное хранение

При подготовке комбайна к длительному хранению:

1) очистите от пыли, грязи и пожнивных остатков составные части комбайна;

2) обмойте комбайн и обдуйте сжатым воздухом;

3) доставьте комбайн на площадку для хранения;

4) после остановки двигателя сбросьте давление из магистралей и ресиверов пневмосистемы;

5) при хранении комбайна на открытых площадках под навесом снимите для хранения на складе: генератор, фары, подфарники, проблесковые маяки, боковые повторители поворотов, ремни и цепи приводов, аккумуляторные батареи, инструментальный ящик, воздушные фильтры воздухозаборника, панель бортового компьютера.

ВНИМАНИЕ: Ременные передачи привода главного контрпривода, привода наклонной камеры, привода шнеков выгрузки зерна должны быть отключены!

6) после снятия с комбайна составных частей загерметизируйте щели, полости, отверстия, чтобы избежать проникновения влаги и пыли;

7) переместите подвижный шкив контрпривода вариатора очистки относительно неподвижного шкива (разведите шкивы), смажьте рабочие поверхности (под ремень) неподвижного и подвижного шкива смазкой Литол-24 и сомкните шкивы. операцию повторите два раза;

8) законсервируйте масляный бак, картер двигателя, бортовые редуктора ведущего моста, коробку передач, неокрашенные поверхности закрытых подшипников, штоки гидроцилиндров и механизма управления коробкой передач, винтовые и резьбовые поверхности механизмов, свободно выступающие части валов, шлицевые соединения;

9) законсервируйте контрпривод вентилятора очистки для чего:

- установите минимальные обороты вентилятора очистки (320-400 об/мин), при этом шкив контрпривода вариатора очистки переместится относительно неподвижного шкива (шкивы разведутся);

- смажьте сопрягаемую поверхность неподвижного шкива смазкой Литол-24;

- установите максимальные обороты вентилятора очистки (800-970 об/мин), при этом подвиж-

ный шкив контрпривода вариатора очистки переместится относительно неподвижного шкива (шкивы сведутся);

- установите минимальные обороты вентилятора очистки (320-400 об/мин), при этом подвижный шкив контрпривода вариатора очистки переместится относительно неподвижного шкива (шкивы разведутся);

 демонтируйте ремень привода вентилятора;

- смажьте рабочие поверхности (под ремень) неподвижного и подвижного шкива контрпривода вариатора ведомого блока вариатора (установленного на валу вентилятора) смазкой Литол-24;

- при отключенном главном контрприводе переместите механизмом регулировки подвижный шкив контрпривода вариатора очистки в сторону неподвижного шкива до упора.

10) восстановите поврежденную окраску;

11) установите молотилку на соответствующие подставки, жатку на башмаки, установленные на нижние отверстия.

5.2.3 При техническом обслуживании комбайна в период хранения проверьте:

1) правильность установки молотилки на подставки и жатки на башмаки;

2) комплектность;

3) надежность герметизации;

5) состояние защитных устройств и антикоррозионных покрытий.

Обнаруженные дефекты должны быть устранены.

5.2.4 При снятии с хранения:

1) снимите молотилку с подставок;

2) очистите, снимите герметизирующие устройства и расконсервируйте;

3) установите на молотилку снятые составные части;

4) проверьте и при необходимости отрегулируйте натяжение ременных передач, зазоры в клапанном механизме, механизмы управления комбайном и тормоза;

5) проверьте и, при необходимости, отрегулируйте ременные передачи привода наклонной камеры, привода горизонтального шнека, привода главного контрпривода, привода отбойного битера;

6) снимите рычаги натяжных роликов ременных передач и смажьте втулки рычагов смазкой УСсА, после чего установите рычаги на место;

7) замените смазку в подшипни-ках;

8) проверьте и, при необходимости, долейте масло в картер двигателя, в масляный бак гидросистемы, в бортовые редуктора ведущего моста;

9) слейте конденсированную воду из сливного рукава маслобака до появления масла. 5.3 Правила хранения

При хранении комбайна на открытой площадке под навесом покройте защитным составом или обверните парафинированной бумагой, полиэтиленовой пленкой наружные поверхности соединительных шлангов. Защитный состав приготовьте из смеси алюминиевой пудры с масляным лаком или алюминиевой пасты с уайт-спиритом в соотношении 1:4 или 1:5;

Периодически не реже одного раза в месяц проверяйте надежность герметизации сборочных единиц, защищенных полиэтиленовыми пленками или чехлами, а также состояние неокрашенных поверхностей, покрытых консервационной смазкой.

Состояние комбайна при хранении в закрытом помещении проверяйте через каждые два месяца, при хранении под навесом - ежемесячно. Выявленные при проверках отклонения от правил хранения устраняйте.

### 5.4 Методы консервации

5.4.1 Консервация включает подготовку поверхности, нанесение средств временной защиты и упаковывание. Время между стадиями консерваций не должно превышать двух часов.

Консервацию производите в специально оборудованных помещениях или на участках сборочных и других участках консервации, позволяющих соблюдать установленный технологический процесс и требования безопасности. Участки консервации должны располагаться с учетом ограничения или исключения проникновения агрессивных газов и пыли.

Температура воздуха в помещении должна быть не ниже 15 <sup>0</sup>С, относительная влажность не более 70 %. Комбайн должен поступать на консервацию без коррозионных поражений металла и металлических покрытий.

5.4.2 Временную противокоррозионную защиту комбайна производите по вариантам защиты ВЗ-1 (защита консервационными маслами), ВЗ-2 (защита рабочее - консервационными маслами) демонтированных, сменных и запасных частей, инструмента и принадлежностей - по ВЗ-1, ВЗ-2, ВЗ-4.

При отсутствии непосредственного воздействия атмосферных осадков применяйте жидкие ингибированные смазки НГ-203 (А,Б,В), НГ-204у, К-17, для внутренней консервации - присадка АКОР-1.

Нанесение консервационных масел на наружные поверхности изделий производите погружением, распылением или кистью (тампоном).

5.4.3 Консервацию топливной системы (топливопроводов, топливных фильтров, форсунок и топливного насоса) производите рабочеконсервационным топливом. Для его приготовления используйте дизельное топливо, слитое из бака, добавив в него 5% присадки АКОР-1. Составляющие смеси рабоче консервационного топлива тщательно перемешайте в отдельной емкости. При этом температура топлива должна быть не ниже 15-20 °C, а подогретой присадки не выше 60 °C.

5.5 Методы расконсервации

5.5.1 В зависимости от применяемых вариантов временной защиты пользуются следующими способами расконсервации:

1) при вариантах защиты ВЗ-1, ВЗ-2, ВЗ-4 - протиранием поверхности ветошью, смоченной маловязкими маслами или растворителями с последующим протиранием насухо или обдуванием теплым воздухом;

2) погружением в растворители с последующей сушкой или протиранием насухо;

3) промыванием горячей водой или синтетическими моющими средствами "Комплекс", "Лабомид-101", "Лабомид-102", МС-6.

# 6 Транспортирование

В пункте назначения приемку комбайна производят специалисты дилерского центра в присутствии представителя железнодорожной администрации.

Строповку молотилки самоходной производите в соответствии со схемой на комбайне.

# 7 Утилизация

7.1 Меры безопасности

7.1.1 Утилизацию комбайна (или его составных частей) после окончания срока службы или по результатам текущего ремонта, технического обслуживания и хранения производить с соблюдением общепринятых требований безопасности и требований безопасности, изложенных в настоящей ИЭ и в РЭ на адаптер.

7.1.2 При разборке комбайна необходимо соблюдать требования безопасности инструкций используемого при утилизации оборудования и инструмента.

7.2 Сведения и проводимые мероприятия по подготовке и отправке комбайна на утилизацию

7.2.1 Для утилизации молотилка самоходная подлежит разборке в специализированных мастерских на сборочные единицы и детали по следующим признакам: драгоценные материалы, цветные металлы, черные металлы, неметаллические материалы.

7.3 Методы утилизации

7.3.1 Отработанные масла из гидросистемы, двигателя и редукторов, антифриз, электролит, топливо, тормозную жидкость молотилки самоходной следует сливать в специальную тару и сдавать для утилизации с соблюдением требований экологии в установленном порядке.

ЗАПРЕЩАЕТСЯ сливать отработанные жидкости на почву, в системы бытовой, промышленной и ливневой канализации, а также в открытые водоемы!

7.3.2 При разливе отработанной жидкости на открытой площадке необходимо собрать ее в отдельную тару, место разлива засыпать песком с последующим его удалением и утилизацией.

7.3.3 Демонтаж, разборку и утилизацию составных частей кондиционера производить с соблюдением требований по безопасности, изложенных в эксплуатационных документах на кондиционер.

ие хладогента в атмосферу!

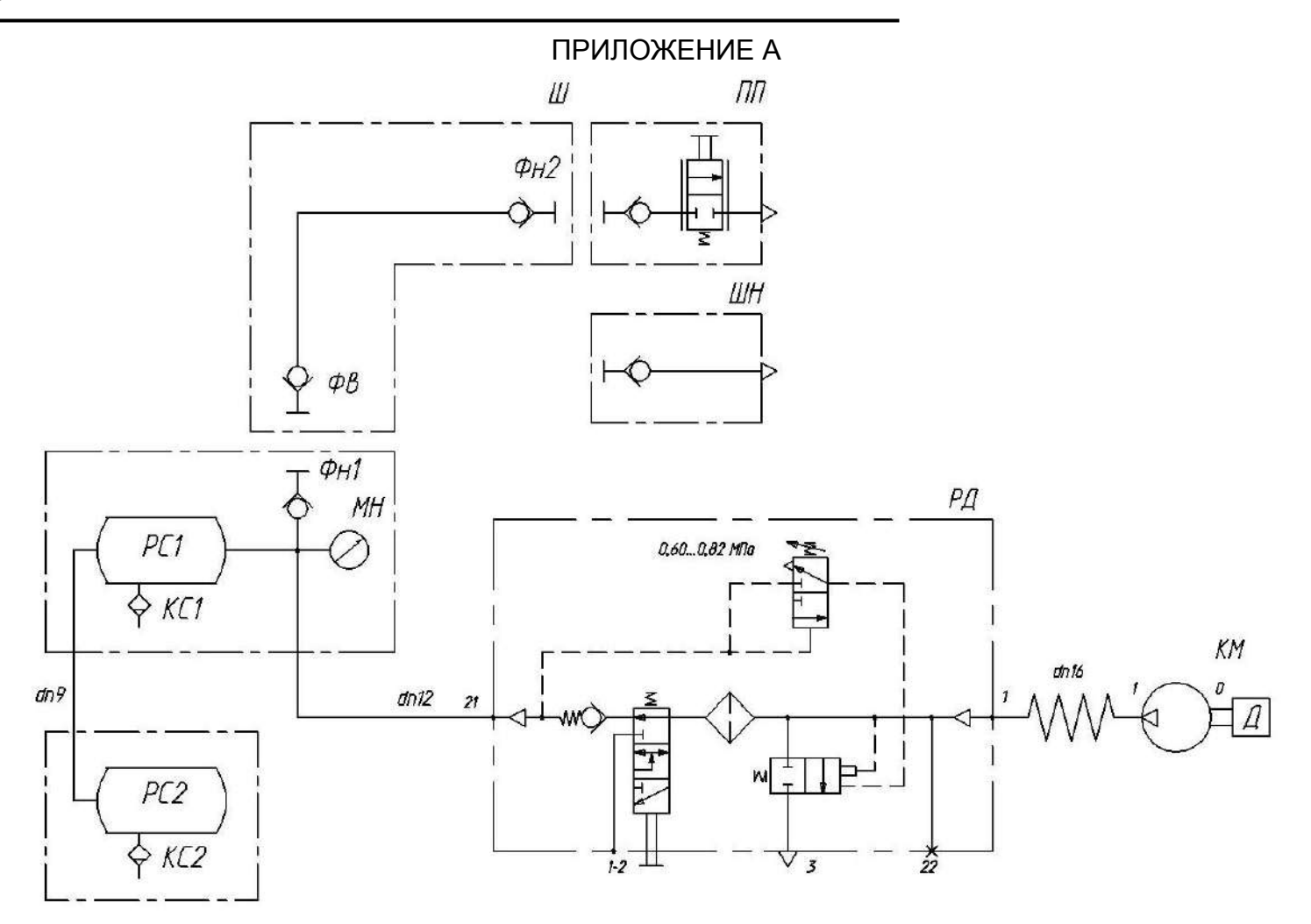

Давление воздуха в системе - в пределах от 0,60 до 0,82 МПа.

КМ - компрессор; КС1, КС2 – краны слива конденсата; МН – манометр; ПП – пневмопистолет обдувочный; РД – регулятор давления; РС1, РС2 – ресиверы; Фв – фитинг; Фн1 – фитинг; Фн2 – фитинг Ш – шланг; ШН – шланг для накачивания шин

Рисунок А.1 – Схема пневматическая принципиальная комбайна

# **Перечень элементов схемы электрической принципиальной комбайна** Таблица Б.1

| Позиция                | Наименование элементов                       |
|------------------------|----------------------------------------------|
| A2                     | ЭБУ М240                                     |
| A4                     | Терминал                                     |
| A5, A10                | Сборка диодная СД 5                          |
| A6                     | Джойстик управления ходом                    |
| A7, A8, A9             | Сборка диодная СД 9 0К                       |
| A11                    | Педаль электронная                           |
| A12                    | Датчик руля                                  |
| A13                    | Контроллер                                   |
| A14                    | Блок радиаторов                              |
| A15                    | Установка климатическая                      |
| A23                    | Устройство формирования импульсов            |
| A24                    | Панель оператора                             |
| A25                    | Блок модуля потерь                           |
| A26                    | Блок периферийный                            |
| A27                    | Модуль ввода-вывода                          |
| A28                    | Блок периферийный                            |
| A29                    | Блок модуля потерь                           |
| A30                    | Панель оператора                             |
| A53                    | Модуль терминальный графический              |
| BA1                    | Магнитола автомобильная                      |
| BA2                    | Акустическая система                         |
| B1, B2                 | Датчик бесконтактный индуктивный ДИ-321-02.1 |
| B3, B4                 | Датчик бесконтактный индуктивный ДИ-472Р     |
| B5, B6                 | Датчик оборотов мотора хода                  |
| BK3, BK4               | Датчик температуры МВТ                       |
| BP2                    | Датчик давления 16.3829                      |
| BP4                    | Датчик давления хладагента Н11-001-378       |
| BQ1BQ6                 | Датчик ДПЗП-1                                |
| BR1BR7                 | Преобразователь первичный ПрП-1М             |
| EK1, EK2               | Свеча факельная штифтовая (19 В)             |
| EL1                    | Светильник ЛП1-93АМ 6 м с выключателем       |
| EL2                    | Лампа А24-21-3                               |
| EL3                    | Блок фара 112.10.30.3711-01 (Левая)          |
| EL4                    | Блок фара 112.10.30.3711-01 (Правая)         |
| EL5EL10, EL30 ,EL31    | Фара рабочая РАУС 14.3711010-16              |
| EL12                   | Фонарь освещения номерного знака ФП 131АБ    |
| EL14                   | Плафон ПО-2                                  |
| EL21                   | Блок плафонов 2312.3714                      |
| F1                     | Предохранитель 331.3722                      |
| FU1                    | Блок предохранителей 11.3722                 |
| FU2                    | Блок предохранителей БП8                     |
| FU26                   | Блок предохранителей БП2                     |
| FU3, FU4, FU6, FU7,    | Предохранители 7,5А 351.3722                 |
| FU11, FU14, FU22, FU24 |                                              |

| Продолжение таблицы Б.1 |                                             |  |
|-------------------------|---------------------------------------------|--|
| Позиция                 | Наименование элементов                      |  |
| FU5, FU8, FU9, FU10,    | Предохранители 15А 353.3722                 |  |
| FU12, FU13, FU15, FU17, |                                             |  |
| FU20, FU21, FU23        |                                             |  |
| FU16, FU18              | Предохранители 25А 355 3722                 |  |
| FU19                    | Предохранители 5А 35.3722                   |  |
| FU27                    | Предохранители 30А 352.3722                 |  |
| FU28                    | Предохранители 10А 356.3722                 |  |
| G1                      | Генератор 4003.3771-76                      |  |
| GB1, GB2                | Батарея 6СТ-190А                            |  |
| HA2                     | Сигнал звуковой безрупорный С313            |  |
| HA3                     | Сигнал звуковой безрупорный С314            |  |
| HA4                     | Сигнализатор заднего хода разнотональный    |  |
| HL1,                    | Лампа контрольная 24.3803-47                |  |
| HL3,                    | Лампа контрольная 24.3803-28                |  |
| HL5                     | Лампа контрольная 2212.3803-07              |  |
| HL11                    | Лампа контрольная 24.3803-32                |  |
| HL18                    | Лампа контрольная 24.3803-91                |  |
| HL19                    | Лампа контрольная 24.3803-23                |  |
| HL12, HL13,             | Фонарь знака автопоезда ФА-1.1              |  |
| HL14, HL15              | Маяк сигнальный МС-2-24-0 (оранжевый)       |  |
| HL16, HL17              | Фонарь задний многофункциональный 7313.3716 |  |
| KT2                     | Прерыватель ПЭУП-4                          |  |
| KV1                     | Реле 738.3747-20                            |  |
| KV2, KV4, KV35          | Реле 983.3747-01                            |  |
| KV3                     | Резистор добавочный с электрическим реле    |  |
|                         | 1202.3741                                   |  |
| KV5, KV8, KV10, KV12,   | Реле 903.3747-01                            |  |
| KV13, KV34, KV37, KV41, |                                             |  |
| KV42, KV43, KV45, KV46  |                                             |  |
| KV49, KV50              |                                             |  |
| KV6, KV11, KV22, KV24,  | Реле 901.3747-01                            |  |
| KV44,                   |                                             |  |
| KV32, KV33              | Реле 71.3747-11                             |  |
| KV47, KV48              | Реле YL-314-C-24VDC                         |  |
| M1                      | Стартер 5432.3708-01                        |  |
| M4                      | Электромеханизм D24-20A5-04 MON78           |  |
| M6                      | Электромеханизм DA24-21B65 M 15 MON         |  |
| M7                      | Электропривод вариатора вентилятора ЭВВ-1   |  |
| M8                      | Электромеханизм D24-21B5-06 M3 N PO         |  |
| MA5                     | Стеклоомыватель СЭАТ-18                     |  |
| MB2                     | Моторедуктор 192 090 021                    |  |
| MK1                     | Компрессор Н13-001-204                      |  |
| Q1                      | Выключатель 1400.3737                       |  |
| R1, R2, R4              | Резистор с2-23-05-120                       |  |
| R5                      | Резистор с2-23-025-1,5                      |  |
| RU1, RU2, RU3           | Варистор S14K25                             |  |
| SA1                     | Выключатель стартера и приборов ВК353       |  |
| SA2                     | Переключатель 0974-01.01                    |  |
| SA4                     | Переключатель 0974-05.Б.С.                  |  |

Окончание таблицы Б.1

| Позиция               | Наименование элементов                          |
|-----------------------|-------------------------------------------------|
| SA5                   | Переключатель 0974-05.50                        |
| SA14                  | Переключатель 0974-03.37                        |
| SA30                  | Переключатель 0974-03.43                        |
| SA31                  | Переключатель 0974-02.44                        |
| SA33                  | Переключатель 0974-02.47                        |
| SA34                  | Переключатель 0974-03.05                        |
| SA35                  | Переключатель 0974-03.04                        |
| SA36                  | Переключатель 0974-05.49                        |
| SA3                   | Переключатель подрулевой ПКП-1                  |
| SA10, SA15, SA18,SA26 | Переключатель 92.3709-04.108                    |
| SA9, SA12, SA23, SA24 | Переключатель 92.3709-04.109                    |
| SA11, SA14, SA21      | Переключатель 92.3709-04.73                     |
| SA19                  | Переключатель 33.3769                           |
| SB1                   | Выключатель ВК24-3                              |
| SB3                   | Кнопка восьмиугольная б/ф красная PSW-6A        |
| SB5                   | Переключатель 671.3709                          |
| SB6, SB16             | Кнопка К-4-1П                                   |
| SB7, SB17             | Кнопка К-4-2П                                   |
| SB8                   | Выключатель аварийной сигнализации 32.3710М     |
| SB9                   | Выключатель ВК12-2                              |
| SB11                  | Выключатель ВК12-71                             |
| SB24                  | Выключатель ВК12-21                             |
| SL1                   | Датчик ДУМП-03М                                 |
| SL2                   | Датчик-гидросигнализатор ДГС-М-00-24-01-К       |
| SL11, SL13            | Датчик заполнения бункера КЗ 0701600            |
| SP3                   | Датчик засоренности масляного фильтра           |
| SP6                   | Выключатель света «стоп» гидравлический ВК12Б-Э |
| SP7                   | Клапан-сигнализатор УЭС 0603660-01              |
| SP8                   | Индикатор электрический Х770050                 |
| SP9, SP10             | Датчик засоренности фильтра насоса              |
| SQ1                   | Выключатель ВК 2-А2-Ш                           |
| SQ3, SQ4              | Датчик ГПТ 647.60.00                            |
| VD1                   | Диод ДЧ 607-2-1                                 |
| VD2, VD3              | Блок защиты БЗС-3                               |
| WA1                   | Антенна автомобильная штыревая 2102.7903        |
| XS1                   | Розетка электрическая автомобильная АР-93 УХЛ2  |
| XS3                   | Розетка Р7-2                                    |
| XS4                   | Колодка гнездовая                               |
| XS5                   | Колодка диагностическая                         |
| XS6                   | Колодка штыревая                                |
| Yp1.1Yp1.6            | Электромагнит пропорциональный                  |
| YA1YA23               | Электромагнит дискретный                        |
| YA40                  | Электромагнит топливный                         |

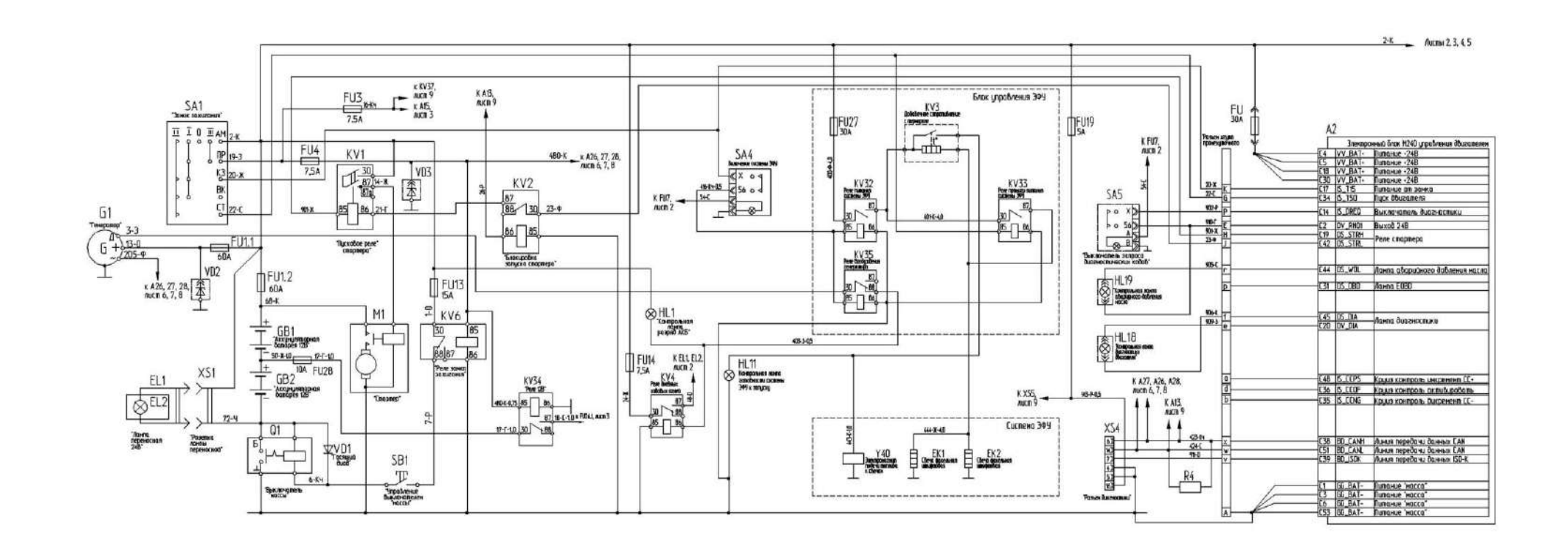

Рисунок Б.1 – Схема электрическая принципиальная комбайна (лист 1)

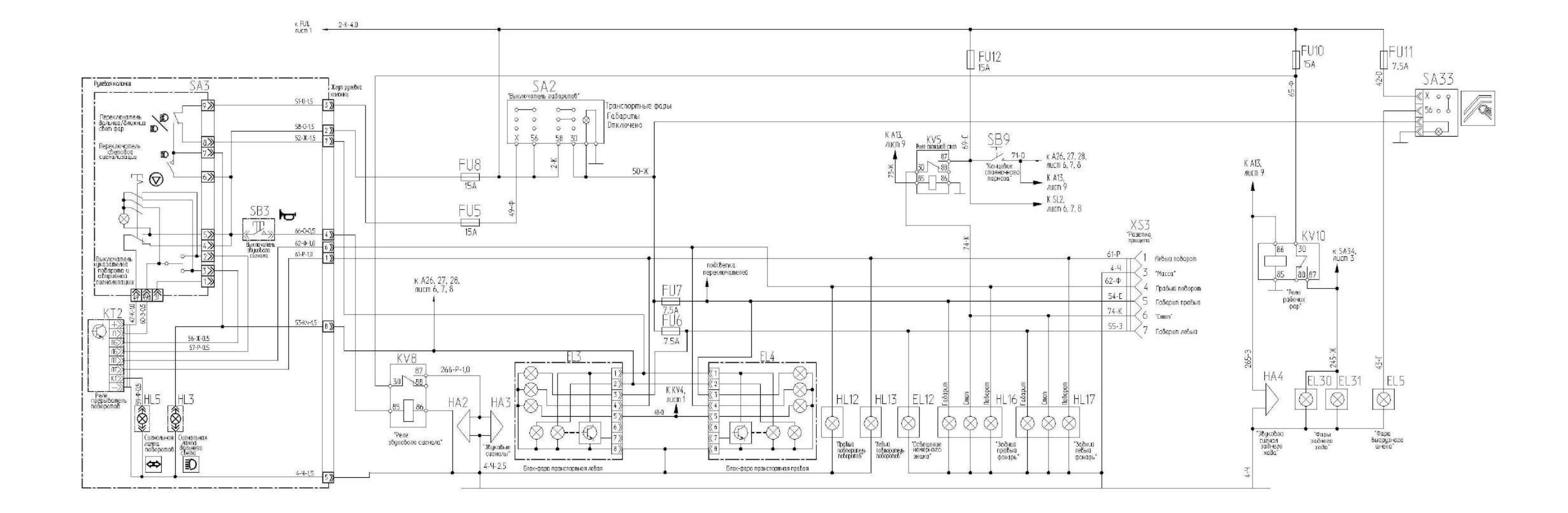

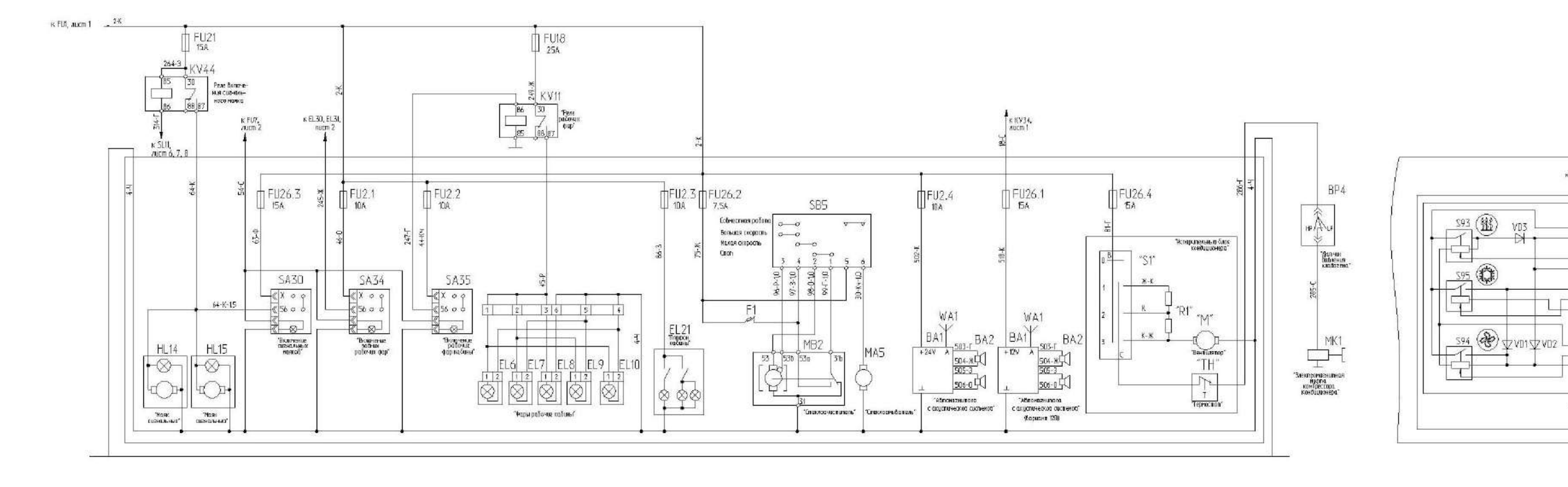

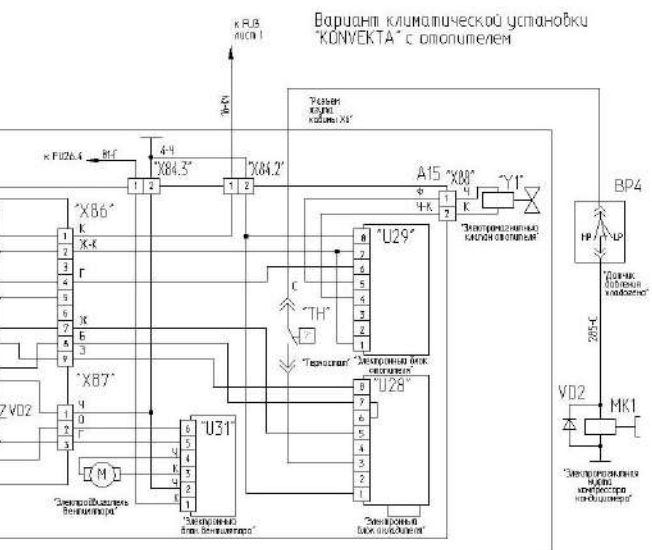

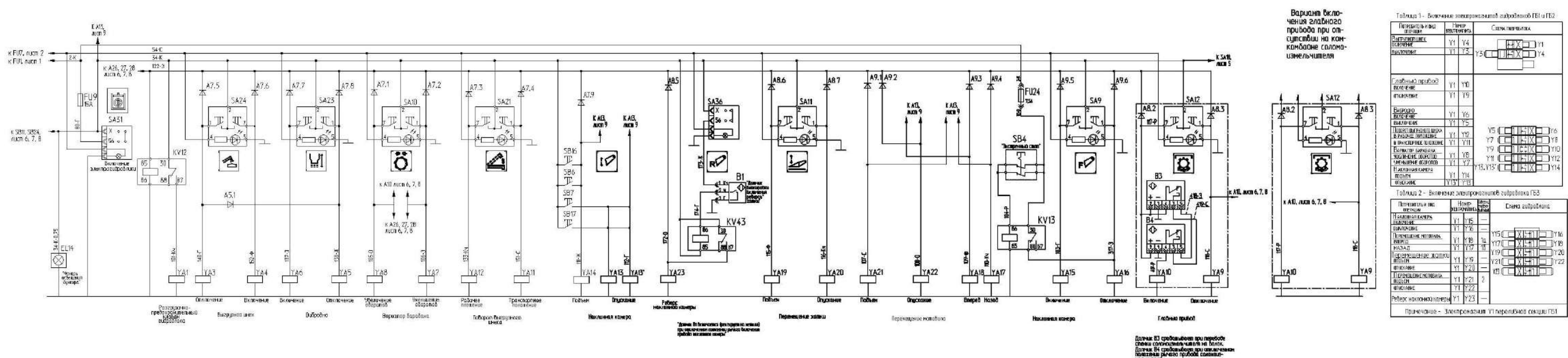

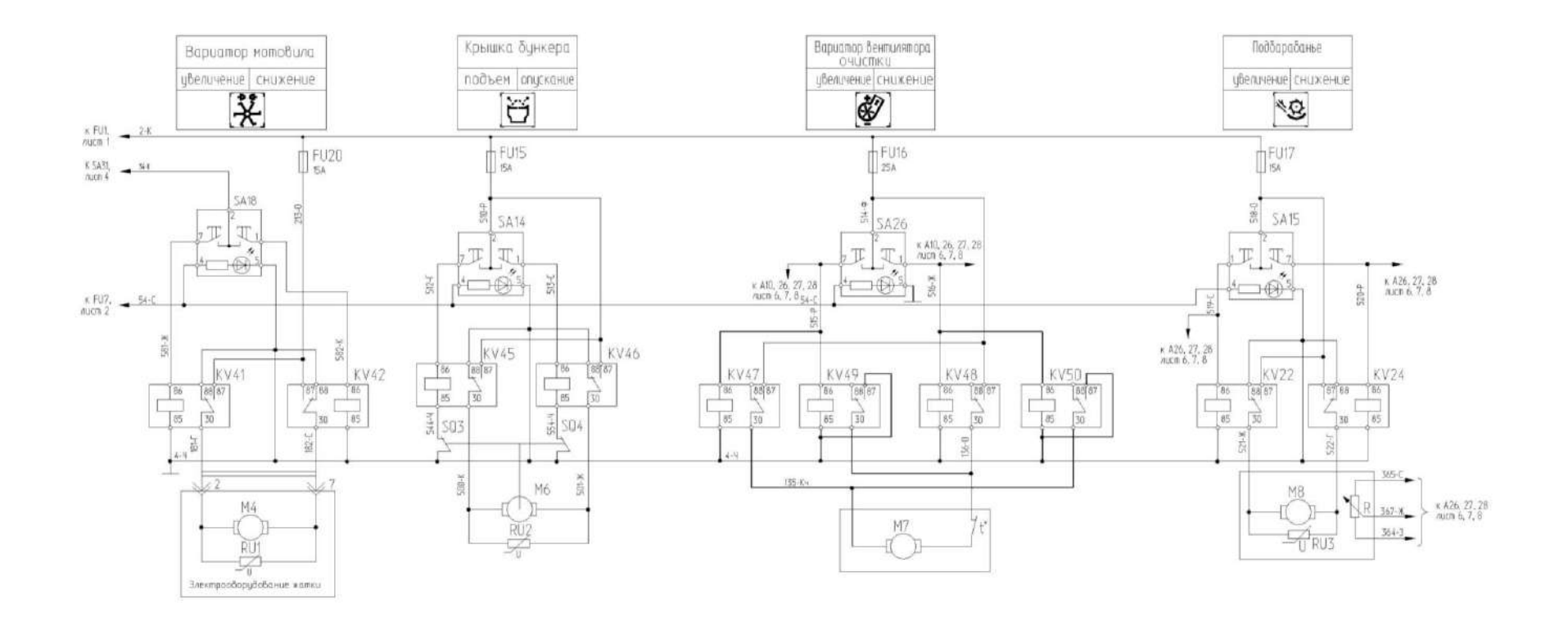

Рисунок Б.5 – Схема электрическая принципиальная комбайна (лист 5)
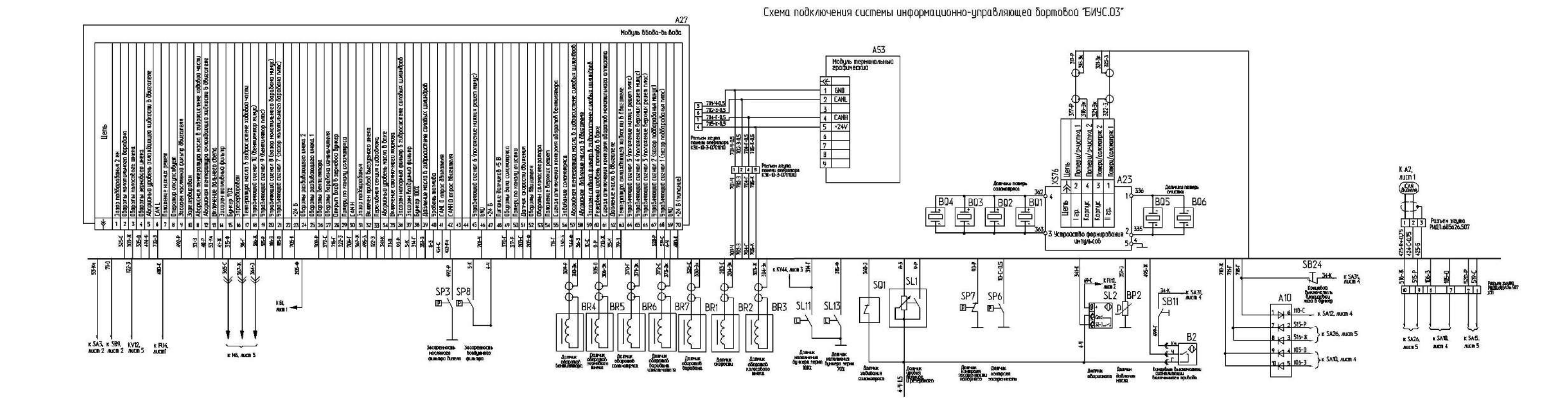

#### ПРИЛОЖЕНИЕ Б

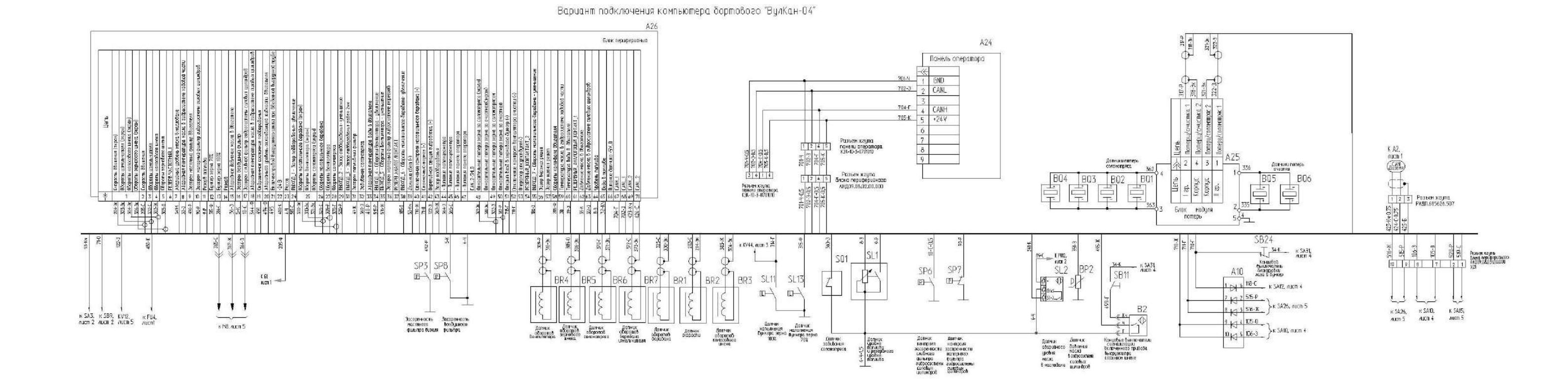

ПРИЛОЖЕНИЕ Б

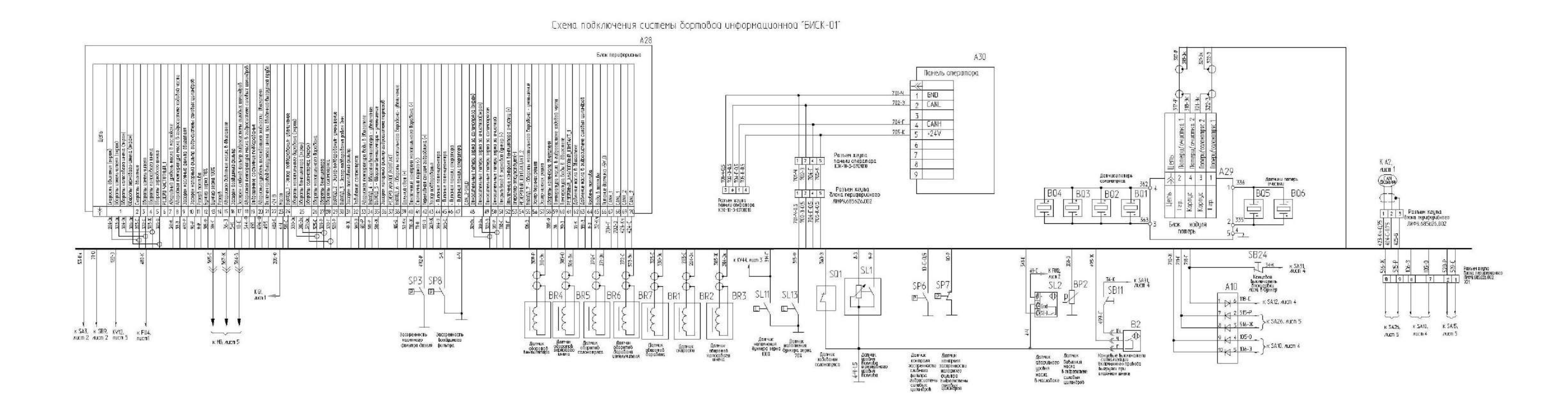

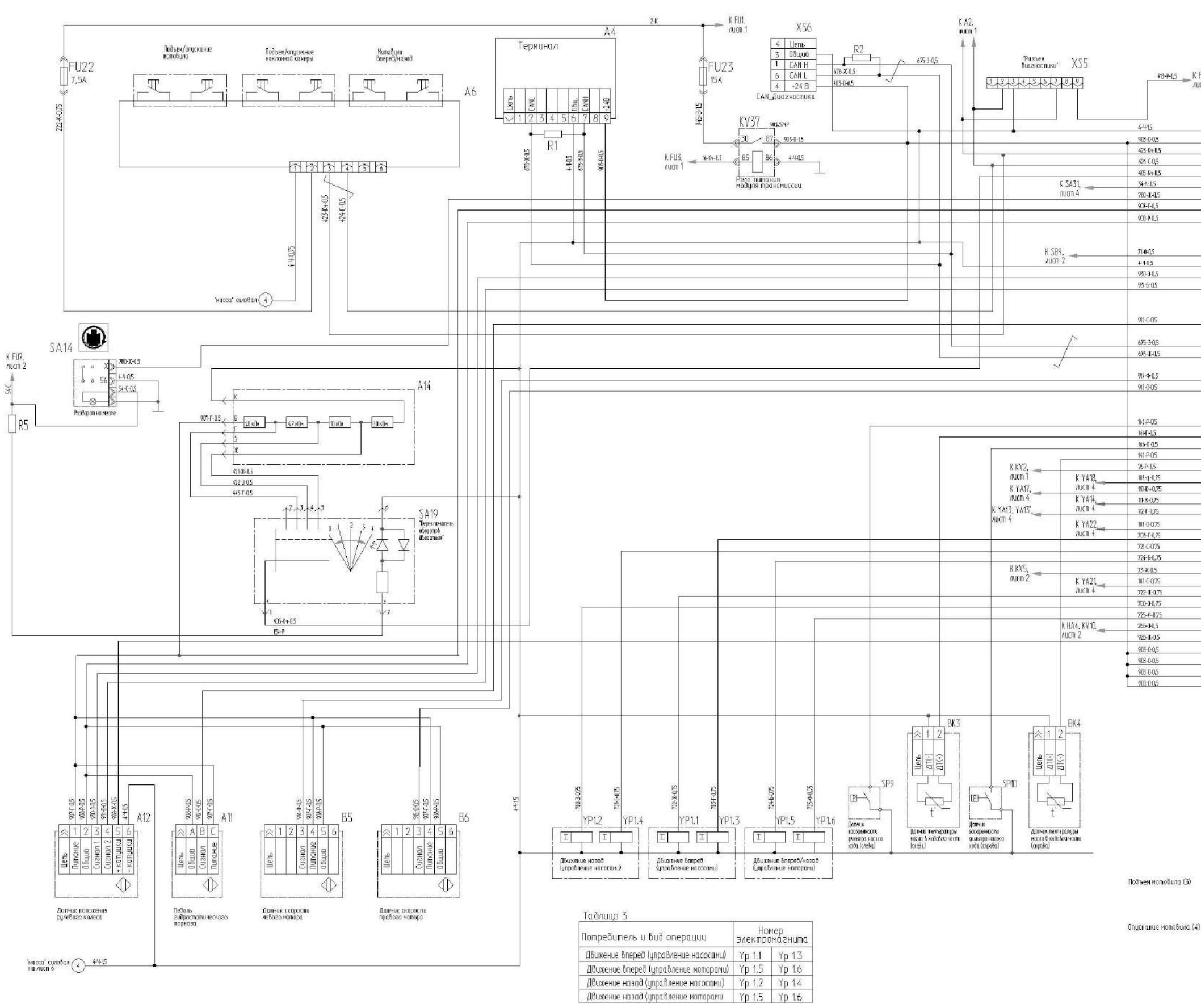

ПРИЛОЖЕНИЕ Б

|        | «    | Цепь                                                        | Вывод                  |
|--------|------|-------------------------------------------------------------|------------------------|
|        | 1    | GND                                                         | 0.000/192652.V         |
|        | 7    | Пилание +248                                                |                        |
| 5      | 3    | FANOH (IBuzomeng)                                           |                        |
| i      | 4    | CANOL (ປີຄົນອາຫອດສ)                                         |                        |
| 5      | - 5  | Поповы 26изавеля (В)                                        |                        |
|        | - 6  | Включение вехима "Пале"                                     |                        |
| S      | 7    | Кноска "Разборов на несте"                                  |                        |
|        | B    | Tumow is domaic all all 5B)                                 |                        |
|        | 0    | Пилание далжиков -                                          |                        |
|        | 10   | Indudese von rigkov                                         |                        |
|        | 11   |                                                             |                        |
|        | 10   | Реденоцию странции гора тор                                 | 1004                   |
|        | 12   | Алличение окояночного пор                                   | B vancan               |
|        | 15   | Даличик полачия отералора.<br>Даличи I во декен на римей от | o nuecile              |
|        | 14   | долнок т поклиеноя рулевое<br>Латини II солотения счес      | o konecu               |
|        | 15   | шалная и напоженая рулсова                                  | SU KORELU              |
|        | 16   |                                                             |                        |
|        | 17   | Indan automatica                                            |                        |
|        | 16   | наоале задрасщашляеского                                    | порирад                |
|        | 19   |                                                             |                        |
|        | 20   | CANIH (Komodulia)                                           |                        |
|        | 21   | EANIL (комбайна)                                            |                        |
|        | 22   |                                                             |                        |
|        | 23   | адараты левого которо                                       |                        |
|        | 24   | одабашен и радова кои оба                                   |                        |
|        | 25   |                                                             |                        |
|        | 26   | -                                                           |                        |
|        | 27   | Датник засоренности фильт                                   | ира насоса хода слева  |
|        | 28   | Датчик техпературы насла                                    | в ходовой части слево  |
|        | 29   | Далячик засоренности фильт                                  | іра насоса хода справа |
|        | 30   | Далчик пенпералуры насла в                                  | з ходовою части справа |
|        | 31   | Неатральное положение рук                                   | osmku FCT              |
| ,<br>E | 32   | Маповило вперед (2)                                         |                        |
|        | 33   | Малавило назад (1)                                          |                        |
|        | 34   | Подзем накланнов канеры (9                                  | il                     |
|        | 35   | Опускание накланной калера                                  | 51(6)                  |
| -      | 36   | Опускание молювила (4)                                      |                        |
| 1      | 37   | Левыв насос блеред                                          |                        |
| r      | 38   | Левыа насос назад                                           |                        |
| 2      | 39   | Вкл. лебый молор                                            |                        |
|        | 40   | Паяпа Бключения СТОП сигно                                  | 140.                   |
| )      | - 41 | Падъем натобила (3)                                         |                        |
| 5      | 42   | Прабый нагос вперед                                         |                        |
| 5      | 43   | Прабыд накос назад                                          |                        |
| 5      | 44   | Вкл. правый мотор                                           |                        |
|        | 45   | Звиковор сизнал экднего хо                                  | dα                     |
|        | 46   | Кальшки порноар низя                                        |                        |
|        | 47   | Пилан е н248                                                |                        |
|        |      | researcher raffie die The                                   |                        |
|        | 6R   | Полон е -249                                                |                        |
|        | 48   | Пипание +248<br>Литание +248                                |                        |

# 913-8-0,5 👝 K FU19,

#### Подъем наклонноо камеры (5)

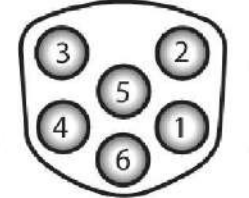

Опускание наклонной комеры (6)

Моловила вперед (2)

Малавила назад (1)

#### ПРИЛОЖЕНИЕ В (справочное)

#### Заправочные емкости

| Наимонованио                                                                                                    | Объем,              | Марк                                                                                                    | Марка масел и рабочих жидкостей                                                                                                    |                                                                                                    |  |  |
|----------------------------------------------------------------------------------------------------|---------------------|----------------------------------------------------------------------------------------------------|----------------------------------------------------------------------------------------------------|----------------------------------------------------------------------------------------------------|--|--|
| Паимепование                                                                                                    | дм <sup>3</sup> (л) | Основные                                                                                                    |                                                                                                    | Заменители                                                                                                    |  |  |
| Топливный бак                                                                                                    | 500                 | Топливо дизельное рекомендованное в эксплуат<br>ционной документации двигателя                                   |                                                                                                    | ендованное в эксплуата-<br>тации двигателя                                                                                                    |  |  |
| Коробка передач                                                                                                    | 10                  |                                                                                                    | ТАД 17И (                                                                                                    | TM-5-18)                                                                                                    |  |  |
| Бортовые редуктора:<br>- правый<br>- левый                                                                                                    | 4,0<br>4,0          | ТАп-15В (ТМ-5-18)                                                                                                |                                                                                                    | TM-5-18)                                                                                                    |  |  |
| Главный редуктор                                                                                                    | 4,5                 | ТАД 17И (ТМ-5-18)                                                                                                |                                                                                                    |                                                                                                    |  |  |
| Гидросистемы гид-<br>рообъемного при-<br>вода ведущих ко-<br>лес, силовых гид-<br>роцилиндров и ру-<br>левого управления:<br>- в том числе бак<br>масляный | 106<br>75           | При температу<br>ции выше -{<br>Масло МГ<br>«Нафтан» или<br>При температу<br>ции ниже -<br>Масло ОС<br>Нуdraulic | ре эксплуата-<br>5 <sup>0</sup> С (лето)<br>E-46 ОАО<br>и ООО «ТНК»<br>уре эксплуата-<br>5 <sup>0</sup> С (зима)<br>ОО «ТНК»<br>с HLP 32 | При температуре эксплуа-<br>тации выше -5 <sup>0</sup> С (лето)<br>GEYSER ST 46 ЛУКОЙЛ,<br>Hydraulic «ТНК»<br>При температуре эксплуа-<br>тации ниже -5 <sup>0</sup> С (зима)<br>GEYSER ST 32 ЛУКОЙЛ,<br>Hydraulic HLP 32«ТНК» |  |  |
| Установка трубо-<br>проводов стояноч-<br>ных тормозов                                                                                                    | 2,0                 | Тормозна:<br>"Роса" или '                                                                                        | я жидкость<br>"РОСДОТ-4"                                                                                                    | Применять другие тор-<br>мозные жидкости не<br>допускается                                                                                                    |  |  |
| Система смазки<br>двигателя                                                                                                    | Согла               | сно эксплуата                                                                                                    | ционной докум                                                                                                    | ментации на двигатель                                                                                                    |  |  |
| Система охлажде-<br>ния двигателя:                                                                                                    | 70                  | Охлажда<br>эксплуат                                                                                              | ющая жидкост<br>ационной док                                                                                                    | гь рекомендованная в<br>ументации двигателя                                                                                                    |  |  |

### ПРИЛОЖЕНИЕ Е

#### Перечень рекомендуемых масел для гидросистемы комбайна

|                   | HLP (летнее)         | HLP (зимнее)         |
|-------------------|----------------------|----------------------|
| ADDINOL           | Hydraulic Oil HLP 46 | Hydraulic Oil HLP 32 |
| ARAL              | Aral Vitam GF46      | Aral Vitam GF 32     |
| AVIA              | Avia Fluid RSL 46    | Avia Fluid RSL 32    |
| BP                | Energol HLP-HM 46    | Energol HLP-HM 32    |
| BELGIN MADENI     | HIDROTEX BS46        | HIDROTEX BS32        |
| Bucher Motorex AG | COREX HLP 46         | COREX HLP 32         |
| CASTROL           | HYSPIN AWS 46        | HYSPIN AWS 32        |
| EUROL             | Eurol HLP 46         | Eurol HLP 32         |
| Kompressol        | Kompressol CH 46     | Kompressol CH 32     |
| LIQUI MOLY        | HLP 46 ISO           | HLP 32 ISO           |
| MOBIL             | Mobil DTE Excel 46   | Mobil DTE Excel 32   |
| SHELL             | Shell Tellus 46      | Shell Tellus 32      |
| STATOIL           | HYDRAWAY HMA46       | HYDRAWAY HMA 32      |
| TEXACO            | Rando HD 46          | Rando HD 32          |
| TNK (THK)         | Hydraulic HLP 46     | Hydraulic HLP 32     |
| TOTAL             | Total Azolla ZS 46   | Total Azolla ZS 32   |
| SRS               | WIOLAN HS 46         | WIOLAN HS 32         |
| ESSO              | Hydraulic Oil HLP 46 | Hydraulic Oil HLP 32 |
| Лукойл            | GEYSER ST 46         | GEYSER ST 32         |
|                   |                      |                      |
| 000 "THK"         | МГЕ-46В              |                      |
| ОАО "Нафтан"      | МГЕ-46В              |                      |

#### ПРИЛОЖЕНИЕ Ж

## Перечень фильтроэлементов гидросистем комбайна и периодичность их обслуживания

| Гидросистема                                                                           | Обозначение фильтроэлемента                                                                                                    | Место расположения                                                                                       | Периодичность обслуживания                                                                                                    |
|----------------------------------------------------------------------------------------|----------------------------------------------------------------------------------------------------|----------------------------------------------------------------------------------------------------|----------------------------------------------------------------------------------------------------|
| Гидросистема при-<br>вода ходовой части                                                | Фильтроэлемент 11004919 "Danfoss" Гер-<br>мания                                                                                                    | На гидронасосе привода хода (2шт.), рисунок Ж.1                                                          | ЕТО - замена фильтроэлемента по<br>срабатыванию электрического датчика<br>или один раз в год перед началом убо-<br>рочного сезона                                     |
| Гидросистема сило-<br>вых гидроцилин-<br>дров                                          | Фильтроэлемент CCA302CD1 (Для слив-<br>ного фильтра КЗК-12-0602400) Италия<br>"Sofima"                                                               | Снизу под маслобаком (1 шт.)<br>рисунок Ж.1                                                              | ЕТО - замена фильтроэлемента по<br>срабатыванию электрического датчика<br>или один раз в год перед началом убо-<br>рочного сезона.                                    |
| Гидросистема сило-<br>вых гидроцилин-<br>дров                                          | Фильтроэлемент CH302FV1 (Для напорно-<br>го фильтра ФСК 0000010) Италия "Sofima"                                                                     | Снизу под двухсекционным гидронасосом (1 шт.) рисунок Ж.1                                                | ЕТО - замена фильтроэлемента по<br>срабатыванию электрического датчика<br>или один раз в год перед началом убо-<br>рочного сезона.                                    |
| Гидросистема сило-<br>вых гидроцилин-<br>дров Гидросистема<br>привода ходовой<br>части | Сапун (фильтр воздушный)<br>ФВГ 50-1/4-А, "Спецагромаш" или SMBT-<br>47-N-10-0-B04-0 "ф.Stauff" или TM 150B<br>"ф.Sofima"или BFS 7 P10-F 0 0 "Bosch" | Сапун (2 шт.), расположен<br>сверху масляного бака гидроси-<br>стемы, см. рисунок Ж.2                    | <ul> <li>ТО-1, ТО-2 - очистить наружную поверхность сапуна.</li> <li>Замена через 2 года или каждые 480ч сплуатации в течение двух сезонов.</li> </ul>                |
|                                                                                        | Маслозаливная горловина (фильтр воз-<br>душный) Difa 4379М СОАО "Дифа"                                                                               | Маслозаливная горловина<br>(1шт.), расположена сверху<br>масляного бака гидросистемы,<br>см. рисунок Ж.2 | <ul> <li>ТО-1, ТО-2 - очистить наружную по-<br/>верхность горловины.</li> <li>Замена через 2 года или каждые 480ч<br/>эксплуатации в течение двух сезонов.</li> </ul> |
|                                                                                        | Масло HLP-46 (МГЕ-46В)                                                                                                    | Маслобак расположен слева по<br>ходу в задней части комбайна,<br>объем около 80 л.                       | Замена один раз в год перед началом сезона или каждые 480 ч эксплуатации в течение одного уборочного сезона                                                           |

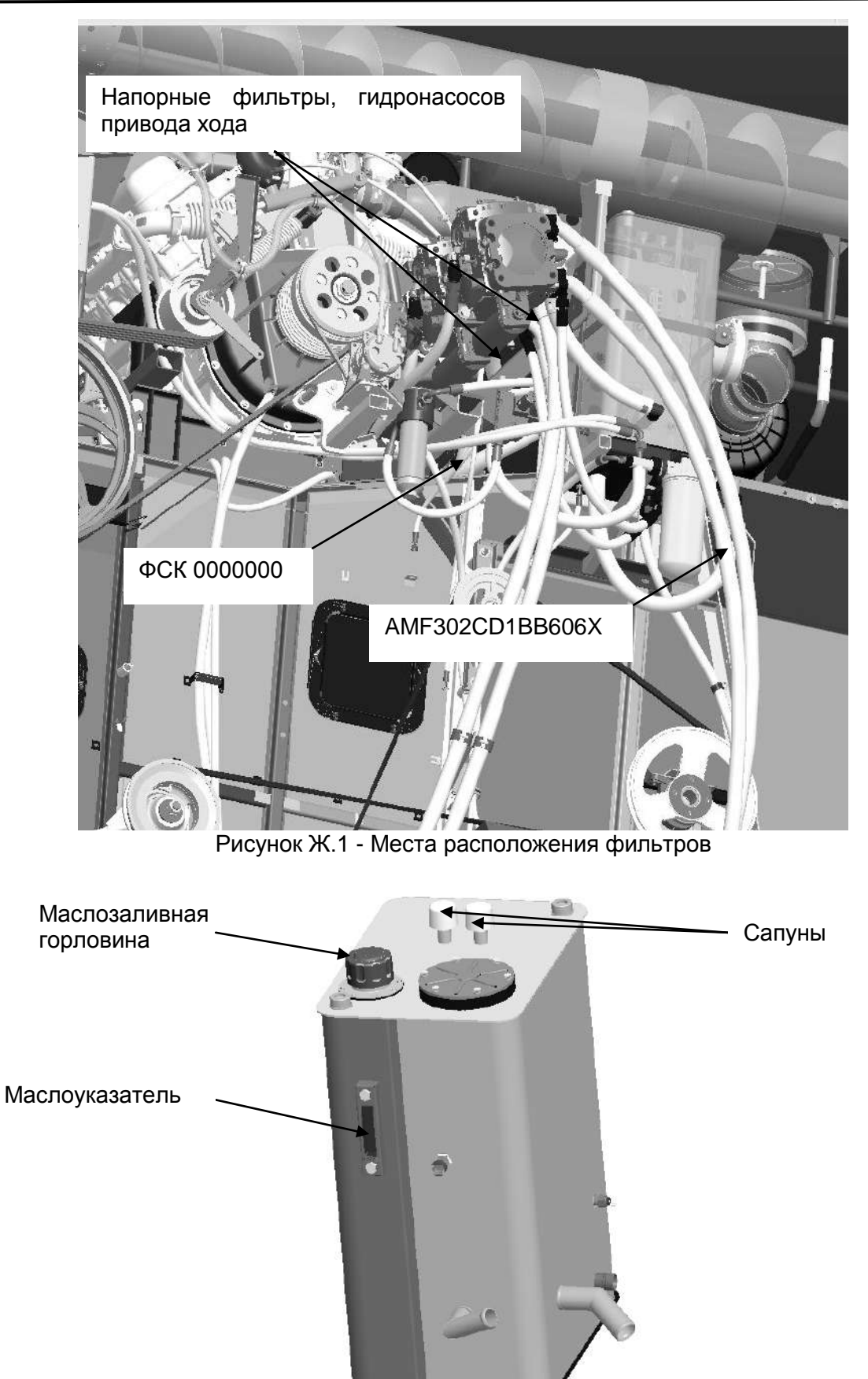

Рисунок Ж.2 - Места расположения сапунов, маслозаливной горловины, маслоуказателя на масляном баке.

## ПРИЛОЖЕНИЕ К

## Возможные неисправности БК «ВулКан-04» и БИСК-01

|                 | Канал                                                 | Неисправность                                    | Возможная причина                                                                                                    | Проверка работоспособности                                                                                                    | Методы устране-<br>ния неисправно-<br>стей                           |
|-----------------|-------------------------------------------------------|--------------------------------------------------|----------------------------------------------------------------------------------------------------|----------------------------------------------------------------------------------------------------|----------------------------------------------------------------------|
|                 |                                                       | Значение напряжения меньше 21В                   | Разряжена<br>аккумуляторная ба-<br>тарея                                                                                                    | Замерить напряжение между проводом 4 (масса) и 480 вольтметром                                                                                                    | Зарядить аккумуля-<br>тор, проверить<br>цепь зарядки                 |
| Авария бортсети | Значение напряжения<br>больше 29В                     | Неисправен генера-<br>тор                        | Замерить напряжение между проводом 4<br>(масса) и 480 вольтметром.<br>Посмотреть осциллографом форму напря-<br>жения, для определения уровня выбросов<br>от генератора | Заменить генера-<br>тор                                                                                                    |                                                                      |
|                 | Значение напряжения<br>больше 29В или мень-<br>ше 21В | Неисправен БК                                    | Замерить напряжение между проводом 4<br>(масса) и 480 вольтметром.<br>Посмотреть осциллографом форму напря-<br>жения, для определения уровня выбросов<br>от генератора | Если результаты<br>замеров удовле-<br>творительны – за-<br>менить БК                                                                                                    |                                                                      |
| ľ               |                                                       | Бункер не заполнен на                            | Неисправен датчик                                                                                                    | Убедиться в исправности датчика SL13                                                                                                    | Заменить датчик                                                      |
|                 |                                                       | 70%, а сообщение вы-<br>водится                  | Замыкание провода<br>315 на массу                                                                                                    | Проверить отсутствие замыкания на массу цепи 315-Ф                                                                                                    | Устранить замыка-<br>ние                                             |
|                 |                                                       | Бункер заполнен на 70%, а сообщение не выводится | Обрыв провода 315                                                                                                    | Проверить на обрыв провод 315                                                                                                    | Устранить обрыв                                                      |
|                 | Бункер зерна за-<br>полнен на 70%                     | Неисправен БК                                    | Неисправен БК                                                                                                    | Отключить провод 315 от датчика, на экране<br>БК авария по данному датчика не должна<br>отображаться<br>замкнуть провод 315 на массу (провод 4), на<br>экране БК должно появиться сообщение о<br>заполнении бункера на 70% и высветиться<br>соответствующая пиктограмма. После раз-<br>мыкания провода пиктограмма отображать- | Если результат<br>проверки не удо-<br>влетворителен –<br>заменить БК |

| Канал                              | Неисправность                                           | Возможная причина                 | Проверка работоспособности                                                                                                    | Методы устране-<br>ния неисправно-<br>стей                           |
|------------------------------------|---------------------------------------------------------|-----------------------------------|----------------------------------------------------------------------------------------------------|----------------------------------------------------------------------|
|                                    | Бункер не заполнен на                                   | Неисправен датчик                 | Убедиться в исправности датчика SL11                                                                                                    | Заменить датчик                                                      |
|                                    | 100%, а сообщение выводится                             | Замыкание провода<br>314 на массу | Проверить отсутствие замыкания на массу цепи 314-Б                                                                                                    | Устранить замыка-<br>ние                                             |
|                                    | Бункер заполнен на<br>100%, а сообщение не<br>выводится | Обрыв провода 314                 | Проверить на обрыв провод 314                                                                                                    | Устранить обрыв                                                      |
| Бункер зерна за-<br>полнен на 100% |                                                         |                                   | Отключить провод 314 от датчика, на экране<br>БК авария по данному датчика не должна<br>отображаться                                                                                                    | Если результат<br>проверки не удо-<br>влетворителен –                |
|                                    | Неисправен БК                                           | Неисправен БК                     | Замкнуть провод 314 на массу (провод 4), на<br>экране БК должно появиться сообщение о<br>заполнении бункера на 100% и высветиться<br>соответствующая пиктограмма. После раз-<br>мыкания провода пиктограмма отображать-<br>ся не будет                                                                                                    | заменить БК                                                          |
|                                    | Не засорен топливный                                    | Неисправен датчик                 | Убедиться в исправности датчика SP2 для К3С-10                                                                                                    | Заменить датчик                                                      |
|                                    | выводится                                               | Замыкание провода<br>41 на массу  | Проверить отсутствие замыкания на массу цепи 41-Ж                                                                                                    | Устранить замыка-<br>ние                                             |
|                                    | Засорен топливный фильтр, а сообщение не выводится      | Обрыв провода 41                  | Проверить на обрыв провод 41                                                                                                    | Устранить обрыв                                                      |
| Засорен топливный<br>фильтр        | Неисправен БК                                           | Неисправен БК                     | Отключить провод 14 от датчика, на экране<br>БК авария по данному датчика не должна<br>отображаться<br>Замкнуть провод 41 на массу (провод 4), на<br>экране БК должно появиться сообщение о<br>засоренности топливного фильтра, и высве-<br>титься соответствующая пиктограмма. По-<br>сле размыкания провода пиктограмма отоб-<br>ражаться не будет | Если результат<br>проверки не удо-<br>влетворителен –<br>заменить БК |

| Канал             | Неисправность         | Возможная причина   | Проверка работоспособности                  | Методы устране-<br>ния неисправно- |
|-------------------|-----------------------|---------------------|---------------------------------------------|------------------------------------|
|                   |                       |                     |                                             | Стей                               |
|                   | Уровень топлива в ба- | Неисправен датчик   | убедиться в исправности датчика SL1         | Заменить датчик                    |
|                   | ке больше 10%, а со-  | Замыкание провода 9 | Проверить отсутствие замыкания на массу     | Устранить замыка-                  |
|                   | общение выводится     | на массу            | цепи 9-Р                                    | ние                                |
|                   | Уровень топлива в ба- |                     | Проверить на обрыв провод 9                 | Устранить обрыв                    |
|                   | ке меньше 10%, а со-  | Обрыв провода 9     |                                             |                                    |
|                   | общение не выводится  |                     |                                             |                                    |
| Уровень топлива в |                       |                     | Отключить провод 9 от датчика, на экране    | Если результат                     |
| баке меньше 10%   |                       |                     | БК авария по данному датчика не должна      | проверки не удо-                   |
|                   |                       |                     | отображаться                                | влетворителен –                    |
|                   |                       |                     | Замкнуть провод 9 на массу (провод 4), на   | заменить БК                        |
|                   | Неисправен БК         | Неисправен БК       | экране БК должно появиться сообщение о      |                                    |
|                   |                       |                     | уровне топлива в баке меньше10%, и вы-      |                                    |
|                   |                       |                     | светиться соответствующая пиктограмма.      |                                    |
|                   |                       |                     | После размыкания провода пиктограмма        |                                    |
|                   |                       |                     | отображаться не будет                       |                                    |
|                   | Уровень масла в мас-  | Неисправен датчик   | Убедиться в исправности датчика SL2         | Заменить датчик                    |
|                   | лобаке в норме, а со- | Замыкание провода   | Проверить отсутствие замыкания на массу     | Устранить замыка-                  |
|                   | общение выводится     | 341 на массу        | цепи 341-К                                  | ние                                |
|                   | Аварийный уровень     |                     | Проверить на обрыв провод 341               | Устранить обрыв                    |
|                   | масла в маслобаке, а  |                     |                                             |                                    |
|                   | сообщение не выво-    | Сорыв провода 34 г  |                                             |                                    |
| Аварийный уро-    | дится                 |                     |                                             |                                    |
|                   |                       |                     | Отключить провод 341 от датчика, на экране  | Если результат                     |
|                   |                       |                     | БК авария по данному датчика не должна      | проверки не удо-                   |
| JIOUAKE           |                       |                     | отображаться                                | влетворителен –                    |
|                   |                       |                     | Замкнуть провод 341 на массу (провод 4), на | заменить БК                        |
|                   | Неисправен БК         | Неисправен БК       | экране БК должно появиться сообщение о      |                                    |
|                   |                       |                     | аварийном уровне масла в маслобаке, и       |                                    |
|                   |                       |                     | высветиться соответствующая пиктограмма.    |                                    |
|                   |                       |                     | После размыкания провода пиктограмма        |                                    |
|                   |                       |                     | отображаться не будет                       |                                    |

| Канал                                                                 | Неисправность                                                                                                    | Возможная причина                 | Проверка работоспособности                                                                                                    | Методы устране-<br>ния неисправно-<br>стей                           |
|-----------------------------------------------------------------------|----------------------------------------------------------------------------------------------------|-----------------------------------|----------------------------------------------------------------------------------------------------|----------------------------------------------------------------------|
|                                                                       | Температура масла в                                                                                                    | Неисправен датчик                 | Убедиться в исправности датчика SK3                                                                                                    | Заменить датчик                                                      |
|                                                                       | гидросистеме силовых<br>цилиндров ниже ава-<br>рийной (80 <sup>0</sup> С), а сооб-<br>щение выводится                            | Замыкание провода<br>344 на массу | Проверить отсутствие замыкания на массу<br>цепи 344-Ф                                                                                                    | Устранить замыка-<br>ние                                             |
| Аварийная темпе-<br>ратура масла в                                    | Температура масла в<br>гидросистеме силовых<br>цилиндров выше допу-<br>стимой (80 <sup>0</sup> С), а сооб-<br>щение не выводится | Обрыв провода 344                 | Проверить на обрыв провод 344                                                                                                    | Устранить обрыв                                                      |
| гидросистеме си-<br>ловых цилиндров                                   | Неисправен БК                                                                                                    | Неисправен БК                     | Отключить провод 344 от датчика, на экране<br>БК авария по данному датчика не должна<br>отображаться<br>Замкнуть провод 344 на массу (провод 4), на<br>экране БК должно появиться сообщение о<br>аварийной температуре масла в гидроси-<br>стеме силовых цилиндров, и высветиться<br>соответствующая пиктограмма. После раз-<br>мыкания провода пиктограмма отображать-<br>ся не будет | Если результат<br>проверки не удо-<br>влетворителен –<br>заменить БК |
| Засорен напорный<br>фильтр в гидроси-<br>стеме силовых ци-<br>линдров | Не засорен напорный<br>фильтр в гидросистеме<br>силовых цилиндров, а<br>сообщение выводится                                      | Неисправен датчик                 | Убедиться в исправности датчика SP7                                                                                                    | Заменить датчик                                                      |
|                                                                       |                                                                                                    | Замыкание провода<br>90 на массу  | Проверить отсутствие замыкания на массу цепи 90-Р                                                                                                    | Устранить замыка-<br>ние                                             |
|                                                                       | Засорен напорный<br>фильтр в гидросистеме<br>силовых цилиндров, а<br>сообщение не выво-<br>дится                                 | Обрыв провода 90                  | Проверить на обрыв провод 90                                                                                                    | Устранить обрыв                                                      |

| Канал                                                                 | Неисправность                                                                                   | Возможная причина                | Проверка работоспособности                                                                                                    | Методы устране-<br>ния неисправно-<br>стей                           |
|-----------------------------------------------------------------------|-------------------------------------------------------------------------------------------------|----------------------------------|----------------------------------------------------------------------------------------------------|----------------------------------------------------------------------|
| Засорен напорный<br>фильтр в гидроси-<br>стеме силовых ци-<br>линдров | Неисправен БК                                                                                   | Неисправен БК                    | Отключить провод 90 от датчика, на экране<br>БК авария по данному датчика не должна<br>отображаться<br>Замкнуть провод 90 на массу (провод 4), на<br>экране БК должно появиться сообщение о<br>засоренности напорного фильтра в гидроси-<br>стеме силовых цилиндров, и высветиться<br>соответствующая пиктограмма. После раз-<br>мыкания провода пиктограмма отображать-<br>ся не будет | Если результат<br>проверки не удо-<br>влетворителен –<br>заменить БК |
|                                                                       | Не засорен сливной                                                                              | Неисправен датчик                | Убедиться в исправности датчика SP6                                                                                                    | Заменить датчик                                                      |
|                                                                       | фильтр в гидросистеме<br>силовых цилиндров, а<br>сообщение выводится                            | Замыкание провода<br>10 на массу | Проверить отсутствие замыкания на массу цепи 10-С                                                                                                    | Устранить замыка-<br>ние                                             |
| Засорен сливной                                                       | Засорен сливной<br>фильтр в гидросистеме<br>силовых цилиндров, а<br>сообщение не выво-<br>дится | Обрыв провода 10                 | Проверить на обрыв провод 10                                                                                                    | Устранить обрыв                                                      |
| фильтр в гидроси-<br>стеме силовых ци-<br>линдров                     |                                                                                                 |                                  | Отключить провод 10 от датчика, на экране<br>БК авария по данному датчика не должна<br>отображаться                                                                                                    | Если результат<br>проверки не удо-<br>влетворителен –                |
|                                                                       | Неисправен БК                                                                                   | Неисправен БК                    | Замкнуть провод 10 на массу (провод 4), на<br>экране БК должно появиться сообщение о<br>засоренности сливной фильтра в гидроси-<br>стеме силовых цилиндров, и высветиться<br>соответствующая пиктограмма. После раз-<br>мыкания провода пиктограмма отображать-<br>ся не будет                                                                                                    | заменить БК                                                          |

| Канал                                          | Неисправность                                                           | Возможная причина                | Проверка работоспособности                                                                                                    | Методы устране-<br>ния неисправно-<br>стей            |
|------------------------------------------------|-------------------------------------------------------------------------|----------------------------------|----------------------------------------------------------------------------------------------------|-------------------------------------------------------|
|                                                | Не засорен воздушный                                                    | Неисправен датчик                | Убедиться в исправности датчика SP8                                                                                                    | Заменить датчик                                       |
|                                                | фильтр, а сообщение выводится                                           | Замыкание провода 5<br>на массу  | Проверить отсутствие замыкания на массу цепи 5-К                                                                                                    | Устранить замыка-<br>ние                              |
|                                                | Засорен воздушный фильтр, а сообщение не выводится                      | Обрыв провода 5                  | Проверить на обрыв провод 5                                                                                                    | Устранить обрыв                                       |
| Засорен воздуш-<br>ный фильтр                  |                                                                         |                                  | Отключить провод 5 от датчика, на экране<br>БК авария по данному датчика не должна<br>отображаться                                                                                                    | Если результат<br>проверки не удо-<br>влетворителен – |
|                                                | Неисправен БК                                                           | Неисправен БК                    | Замкнуть провод 5 на массу (провод 4), на экране БК должно появиться сообщение о засоренности воздушного фильтра, и высветиться соответствующая пиктограмма.                                               | заменить БК                                           |
|                                                |                                                                         |                                  | отображаться не будет                                                                                                    |                                                       |
|                                                | Давление масла в дви-                                                   | Неисправен датчик                | Убедиться в исправности датчика SP1                                                                                                    | Заменить датчик                                       |
|                                                | гателе в норме (от 3 до<br>7 кг), а сообщение вы-<br>водится            | Замыкание провода<br>36 на массу | Проверить отсутствие замыкания на массу цепи 36-3                                                                                                    | Устранить замыка-<br>ние                              |
| A                                              | Давление масла в дви-<br>гателе в аварии, а со-<br>общение не выводится | Обрыв провода 36                 | Проверить на обрыв провод 36                                                                                                    | Устранить обрыв                                       |
| Аварииное давле-<br>ние масла в двига-<br>теле |                                                                         |                                  | Отключить провод 36 от датчика, на экране<br>БК авария по данному датчика не должна<br>отображаться<br>Замкиуть провод 36 на массу (провод 4) на                                                           | Если результат<br>проверки не удо-<br>влетворителен – |
|                                                | Неисправен БК                                                           | Неисправен БК                    | экране БК должно появиться сообщение о<br>аварийном давлении масла в двигателе в<br>двигателе, и высветиться соответствующая<br>пиктограмма. После размыкания провода<br>пиктограмма отображаться не будет |                                                       |

| Канал                                | Неисправность                                                                                                    | Возможная причина                 | Проверка работоспособности                                                                                                    | Методы устране-<br>ния неисправно-<br>стей            |
|--------------------------------------|----------------------------------------------------------------------------------------------------|-----------------------------------|----------------------------------------------------------------------------------------------------|-------------------------------------------------------|
|                                      | Температура охла-                                                                                                    | Неисправен датчик                 | Убедиться в исправности датчика SP1                                                                                                    | Заменить датчик                                       |
|                                      | ждающей жидкости в<br>двигателе в норме<br>(ниже 80 <sup>0</sup> C), а сообще-<br>ние выводится                              | Замыкание провода<br>40 на массу  | Проверить отсутствие замыкания на массу<br>цепи 40-Р                                                                                                    | Устранить замыка-<br>ние                              |
| Аварийная темпе-<br>ратура охлаждаю- | Температура охла-<br>ждающей жидкости в<br>двигателе выше допу-<br>стимой (80 <sup>0</sup> С), а сооб-<br>щение не выводится | Обрыв провода 40                  | Проверить на обрыв провод 40                                                                                                    | Устранить обрыв                                       |
| щей жидкости в<br>двигателе          |                                                                                                    |                                   | Отключить провод 40 от датчика, на экране<br>БК авария по данному датчика не должна<br>отображаться                                                                                                    | Если результат<br>проверки не удо-<br>влетворителен – |
|                                      | Неисправен БК Неи                                                                                                    | Неисправен БК                     | Замкнуть провод 40 на массу (провод 4), на<br>экране БК должно появиться сообщение об<br>аварийной температуре охлаждающей жид-<br>кости в двигателе, и высветиться соответ-<br>ствующая пиктограмма. После размыкания<br>провода пиктограмма отображаться не бу-<br>дет | заменить БК                                           |
|                                      | Соломотряс не забит,                                                                                                    | Неисправен датчик                 | Убедиться в исправности датчика SQ1                                                                                                    | Заменить датчик                                       |
|                                      | а сообщение выводит-<br>ся                                                                                                   | Замыкание провода<br>360 на массу | Проверить отсутствие замыкания на массу цепи 360-С                                                                                                    | Устранить замыка-<br>ние                              |
|                                      | Соломотряс забит, а<br>сообщение не выво-<br>дится                                                                           | Обрыв провода 360                 | Проверить на обрыв провод 360                                                                                                    | Устранить обрыв                                       |
| Забивание соло-<br>мотряса           | Неисправен БК                                                                                                    | Неисправен БК                     | Отключить провод 360 от датчика, на экране<br>БК авария по данному датчика не должна<br>отображаться                                                                                                    | Если результат<br>проверки не удо-<br>влетворителен – |
|                                      |                                                                                                    |                                   | Замкнуть провод 360 на массу (провод 4), на<br>экране БК должно появиться сообщение о<br>забивании соломотряса, и высветиться со-<br>ответствующая пиктограмма. После размы-<br>кания провода пиктограмма отображаться<br>не будет                                       | заменить БК                                           |

| Канал                              | Неисправность                                                                                                   | Возможная причина                 | Проверка работоспособности                                                                                                    | Методы устране-<br>ния неисправно-<br>стей                           |
|------------------------------------|----------------------------------------------------------------------------------------------------|-----------------------------------|----------------------------------------------------------------------------------------------------|----------------------------------------------------------------------|
|                                    | Температура масла в                                                                                             | Неисправен датчик                 | Убедиться в исправности датчика SP1                                                                                                    | Заменить датчик                                                      |
|                                    | гидросистеме ходовой<br>части в норме (ниже<br>80 <sup>0</sup> C), а сообщение<br>выводится                     | Замыкание провода<br>33 на массу  | Проверить отсутствие замыкания на массу цепи 33-3                                                                                                    | Устранить замыка-<br>ние                                             |
| Аварийная темпе-<br>ратура масла в | Температура масла в<br>гидросистеме ходовой<br>части выше допусти-<br>мой (80°С), а сообще-<br>ние не выводится | Обрыв провода 40                  | Проверить на обрыв провод 33                                                                                                    | Устранить обрыв                                                      |
| гидросистеме хо-<br>довой части    |                                                                                                    |                                   | Отключить провод 33 от датчика, на экране<br>БК авария по данному датчику не должна<br>отображаться                                                                                                    | Если результат<br>проверки не удо-<br>влетворителен –                |
|                                    | Неисправен БК                                                                                                   | Неисправен БК                     | Замкнуть провод 33 на массу (провод 4), на<br>экране БК должно появиться сообщение об<br>аварийной температуре масла в гидроси-<br>стеме ходовой части, и высветиться соот-<br>ветствующая пиктограмма. После размыка-<br>ния провода пиктограмма отображаться не<br>будет                                                                                | заменить БК                                                          |
|                                    | Уровень охлаждающей                                                                                             | Неисправен датчик                 | Убедиться в исправности датчика SL3                                                                                                    | Заменить датчик                                                      |
|                                    | жидкости в норме, а                                                                                             | Замыкание провода                 | Проверить отсутствие замыкания на массу                                                                                                    | Устранить замыка-                                                    |
| Аварийный уро-                     | сообщение выводится<br>Уровень охлаждающей<br>жидкости аварийный, а<br>сообщение не выво-<br>дится              | 494 на массу<br>Обрыв провода 494 | цепи 494-Ф<br>Проверить на обрыв провод 494                                                                                                    | ние<br>Устранить обрыв                                               |
| вень охлаждающей<br>жидкости       | Неисправен БК                                                                                                   | Неисправен БК                     | Отключить провод 494 от датчика, на экране<br>БК авария по данному датчика не должна<br>отображаться<br>Замкнуть провод 494 на массу (провод 4), на<br>экране БК должно появиться сообщение о<br>аварийный уровень охлаждающей жидкости,<br>и высветиться соответствующая пиктограм-<br>ма. После размыкания провода пиктограмма<br>отображаться не будет | Если результат<br>проверки не удо-<br>влетворителен –<br>заменить БК |

| Канал                   | Неисправность                                                     | Возможная причина                 | Проверка работоспособности                                                                                                    | Методы устране-<br>ния неисправно-<br>стей                           |
|-------------------------|-------------------------------------------------------------------|-----------------------------------|----------------------------------------------------------------------------------------------------|----------------------------------------------------------------------|
| Вилион природ           | Привод выгрузного                                                 | Неисправен датчик                 | убедиться в исправности выключателя SB10                                                                                                    | Заменить датчик                                                      |
| выгрузного шнека        | шнека не включается                                               | Неисправен датчик                 | убедиться в исправности сенсора индуктивного В2                                                                                                    | Заменить датчик                                                      |
| грузной трубе           |                                                                   | Замыкание провода<br>495 на массу | проверить отсутствие замыкания на массу цепи 495-Ж                                                                                                    | Устранить замыка-<br>ние                                             |
|                         | Вход в зерновой бун-<br>кер закрыт, а сообще-<br>ние выводится    | Неисправен датчик                 | Убедиться в правильной установке или ис-<br>правности датчика SB24                                                                                                    | Правильно устано-<br>вить датчик, заме-<br>нить датчик               |
|                         |                                                                   | замыкание цепи 718-<br>С на +24В  | Проверить отсутствие замыкания на +24В цепи 118-С                                                                                                    | Устранить замыка-<br>ние                                             |
|                         |                                                                   | Выход со строя дио-<br>да         | Проверить исправность диода А10.5                                                                                                    |                                                                      |
| и<br>Открыт вход в зер- | Вход в зерновой бун-<br>кер открыт, а сообще-<br>ние не выводится | Обрыв провода 718                 | Проверить на обрыв провода 718                                                                                                    | Устранить обрыв                                                      |
| новой бункер            | Неисправен БК                                                     | Неисправен БК                     | Отключить провод 718 от датчика, на экране<br>БК авария по данному датчику не должна<br>отображаться<br>Замкнуть провод 718 на +24В (провод 480),<br>на экране БК должно появиться сообщение<br>открыт вход в зерновой бункер, и высве-<br>титься соответствующая пиктограмма. По-<br>сле размыкания провода пиктограмма отоб-<br>ражаться не будет | Если результат<br>проверки не удо-<br>влетворителен –<br>заменить БК |

| Канал                               | Неисправность                            | Возможная причина  | Проверка работоспособности                                                                                                    | Методы устране-<br>ния неисправно-<br>стей                           |
|-------------------------------------|------------------------------------------|--------------------|----------------------------------------------------------------------------------------------------|----------------------------------------------------------------------|
|                                     | Не правильно отобра-<br>жается показания | Неисправен датчик  | Убедиться в исправности датчика SL1 (со-<br>противление датчика должно находиться в<br>пределах от 0 до 100 Ом: 0-5 Ом - бак пуст,<br>90-100 Ом - бак полон)                                                                                                    | Заменить датчик                                                      |
|                                     |                                          | Обрыв цепи 8-3     | Проверить на обрыв цепь 8                                                                                                    | Устранить обрыв                                                      |
|                                     |                                          | Замыкание на массу | Проверить замыкание на массу цепь 8                                                                                                    | Устранить замыка-<br>ние                                             |
| Датчик уровня тог<br>лива           | неисправен БК                            | Неисправен БК      | Отключить провод 8 от датчика, подключить<br>между проводом 8 и массой переменный<br>резистор 100 Ом.<br>Установить сопротивление 7 Ом на экране<br>БК уровень топлива должен отображаться<br>8% топлива.<br>Установить сопротивление 72 Ом, на экране<br>БК уровень топлива должен отображаться<br>83%                    | Если результат<br>проверки не удо-<br>влетворителен –<br>заменить БК |
|                                     | Не правильно отобра-<br>жается показания | Неисправен датчик  | Убедиться в исправности датчика ВР10 (со-<br>противление датчика должно находиться в<br>пределах от 15 до 175 Ом)                                                                                                    | Заменить датчик                                                      |
|                                     |                                          | Обрыв цепи 35-К    | Проверить отсутствие замыкания на массу или обрыва цепи 35-К                                                                                                    | Устранить обрыв                                                      |
|                                     |                                          | Замыкание на массу | Проверить замыкание на массу цепь 35                                                                                                    | Устранить замыка-<br>ние                                             |
| датчик давления<br>масла в двигател | э<br>Неисправен БК                       | Неисправен БК      | Отключить провод 35 от датчика, подклю-<br>чить между проводом 35 и массой перемен-<br>ный резистор 200 Ом.<br>Установить сопротивление 31 Ом давление<br>масла на экране БК должно быть 9 кгс/см <sup>2</sup> .<br>Установить сопротивление 149 Ом, давле-<br>ние масла на экране БК должно быть 1<br>кгс/см <sup>2</sup> | Если результат<br>проверки не удо-<br>влетворителен –<br>заменить БК |

| Канал                                         | Неисправность                            | Возможная причина  | Проверка работоспособности                                                                                                    | Методы устране-<br>ния неисправно-<br>стей                           |
|-----------------------------------------------|------------------------------------------|--------------------|----------------------------------------------------------------------------------------------------|----------------------------------------------------------------------|
|                                               | Не правильно отобра-<br>жается показания | Неисправен датчик  | Убедиться в исправности датчика ВК1 (со-<br>противление датчика должно находиться в<br>пределах от 40 до 2000 Ом)                                                                                                    | Заменить датчик                                                      |
|                                               |                                          | Обрыв цепи 39-3    | Проверить отсутствие замыкания на массу или обрыва цепи 39-3                                                                                                    | Устранить обрыв                                                      |
| Датчик температу-                             |                                          | Замыкание на массу | Проверить замыкание на массу цепь 39-3                                                                                                    | Устранить замыка-<br>ние                                             |
| ры охлаждающей<br>жидкости в двига-<br>теле   | Неисправен БК                            | Неисправен БК      | Отключить провод 39 от датчика, подключить между проводом 39 и массой переменный резистор 510 Ом.<br>Установить сопротивление 60 Ом температура охлаждающей жидкости на экране БК должна быть 118° С.<br>Установить сопротивление 449 Ом, температура охлаждающей жидкости на экране БК должна быть 43° С                                                       | Если результат<br>проверки не удо-<br>влетворителен –<br>заменить БК |
|                                               | Не правильно отобра-<br>жается показания | Неисправен датчик  | Убедиться в исправности датчика SK2 (со-<br>противление датчика должно находиться в<br>пределах от 40 до 2000 Ом)                                                                                                    | Заменить датчик                                                      |
|                                               |                                          | Обрыв цепи 38-Г    | Проверить отсутствие замыкания на массу или обрыва цепи 38-Г                                                                                                    | Устранить обрыв                                                      |
| Датчик температу-                             |                                          | Замыкание на массу | Проверить замыкание на массу цепь 38-Г                                                                                                    | Устранить замыка-<br>ние                                             |
| ры масла в гидро-<br>системе ходовой<br>части | Неисправен БК                            | Неисправен БК      | Отключить провод 38 от датчика, подклю-<br>чить между проводом 38 и массой перемен-<br>ный резистор 510 Ом.<br>Установить сопротивление 60 Ом темпера-<br>тура масла в гидросистеме ходовой части<br>на экране БК должна быть 118° С.<br>Установить сопротивление 449 Ом, темпе-<br>ратура масла в гидросистеме ходовой части<br>на экране БК должна быть 43° С | Если результат<br>проверки не удо-<br>влетворителен –<br>заменить БК |

| Канал                                 | Неисправность                                    | Возможная причина              | Проверка работоспособности                                                                                                    | Методы устране-<br>ния неисправно-<br>стей                           |
|---------------------------------------|--------------------------------------------------|--------------------------------|----------------------------------------------------------------------------------------------------|----------------------------------------------------------------------|
|                                       | Не отображается пока-<br>зания                   | Замыкание на массу             | Проверить отсутствие замыкания на массу или обрыва цепи 205-Ф                                                                                                    | Устранить замыка-<br>ние                                             |
|                                       |                                                  | Неисправен генера-<br>тор      | Убедиться в исправности генератора                                                                                                    | Заменить генера-<br>тор                                              |
| Датчик контроля<br>оборотов двигателя | Не правильно отобра-<br>жается показания         | Настройки БК                   | Проверить настройки в БК для оборотов двигателя (сервисное меню)                                                                                                    | Установить пра-<br>вильные настройки                                 |
|                                       |                                                  | Неисправен генера-<br>тор      | Убедиться в исправности генератора, ос-<br>циллографом проверить частоту и форму<br>сигнала                                                                                                    | Заменить генера-<br>тор                                              |
|                                       |                                                  | Неисправен БК                  | Все выше перечисленные проверки не пока-<br>зали об наличие неисправности                                                                                                    | Заменить БК                                                          |
|                                       | Не отображаются по-<br>казания                   | Неисправен датчик              | Убедиться в исправности датчика BR3 (со-<br>противление датчика должно находиться в<br>пределах от 900 до 1350 Ом)                                                                                                    | Заменить датчик                                                      |
|                                       |                                                  | Замыкание или обрыв цепи 303-Ж | Проверить отсутствие замыкания на массу или обрыва цепи 303-Ж                                                                                                    | Устранить замыка-<br>ние или обрыв                                   |
|                                       |                                                  | Не выставлен зазор             | Проверить зазор между датчиком и зубом<br>звездочки. Он должен составлять 4(-0,5) мм                                                                                                    | Выставить пра-<br>вильный зазор                                      |
| Датчик оборотов<br>колосового шнека   | Обороты колосового<br>шнека ниже допусти-<br>мых |                                | Произошло проскальзывание или разрыв<br>приводных ремней вследствие забивания<br>или излома вала колосового шнека                                                                                                    |                                                                      |
|                                       | Не правильно отобра-<br>жаются показания         | Неисправен БК                  | Проверить зазор между датчиком и зубом<br>звездочки. Он должен составлять 4(-0,5) мм<br>Подключить заведомо рабочий датчик и<br>проверить показания оборотов<br>Проверить настройки параметров по данно-<br>му каналу измерения (количество шунтов,<br>номинальные обороты | Если результат<br>проверки не удо-<br>влетворителен –<br>заменить БК |

| Канал           | Неисправность                | Возможная причина           | Проверка работоспособности                                                        | Методы устране-<br>ния неисправно-<br>стей |
|-----------------|------------------------------|-----------------------------|-----------------------------------------------------------------------------------|--------------------------------------------|
|                 | Не отображаются по-          | Неисправен датчик           | Убедиться в исправности датчика BR5 (со-                                          | Заменить датчик                            |
|                 | казания                      |                             | противление датчика должно находиться в                                           |                                            |
|                 |                              |                             | пределах от 900 до 1350 Ом)                                                       |                                            |
|                 |                              | Замыкание или об-           | Проверить отсутствие замыкания на массу                                           | Устранить замыка-                          |
|                 |                              | рыв цепи 305-О              | или обрыва цепи 305-О                                                             | ние или обрыв                              |
|                 |                              | Не выставлен зазор          | Проверить зазор между датчиком и зубом звездочки. Он должен составлять 4(-0,5) мм | Выставить пра-<br>вильный зазор            |
| Латчик оборотов | Обороты зернового            |                             | Произошло проскальзывание или разрыв                                              | Устранить неис-                            |
|                 | шнека ниже допусти-          |                             | приводных ремней вследствие забивания                                             | правность                                  |
| Зернового шнека | МЫХ                          |                             | или излома вала зернового шнека                                                   |                                            |
|                 |                              |                             | Проверить зазор между датчиком и зубом                                            | Если результат                             |
|                 |                              |                             | звездочки. Он должен составлять 4(-0,5) мм                                        | проверки не удо-                           |
|                 | Не правильно отобра-         | <sup>а-</sup> Неисправен БК | Подключить заведомо рабочий датчик и                                              | влетворителен –                            |
|                 | жаются показания             |                             | проверить показания оборотов                                                      | заменить БК                                |
|                 |                              |                             | Проверить настройки параметров по данно-                                          |                                            |
|                 |                              |                             | му каналу измерения (количество шунтов,                                           |                                            |
|                 |                              |                             | НОМИНАЛЬНЫЕ ОООРОТЫ                                                               | 0                                          |
|                 | Не отооражаются по-          | неисправен датчик           | убедиться в исправности датчика BR7 (со-                                          | Заменить датчик                            |
|                 | казания                      |                             | противление датчика должно находиться в                                           |                                            |
|                 |                              |                             |                                                                                   |                                            |
|                 |                              |                             | проверить отсутствие замыкания на массу                                           | устранить замыка-                          |
|                 |                              | рыв цени 372-С              | Проверить зазор межлу датинком и зубом                                            | пис или оорыв<br>Выстарить пра-            |
|                 |                              | Не выставлен зазор          | звезпочки. Он полжен составлять 4(-0.5) мм                                        | випьный зазор                              |
|                 |                              |                             | Произошло проскальзывание или разрыв                                              | Устранить неис-                            |
| Датчик оборотов | Обороты измельчителя         |                             | приводных ремней вспедствие забивания                                             | правность                                  |
| измельчителя    | измельчителя ниже допустимых |                             | или излома вала барабана измельчителя                                             | npablicerb                                 |
|                 |                              |                             | Проверить зазор между датчиком и зубом                                            | Если результат                             |
|                 |                              |                             | звездочки. Он должен составлять 4(-0,5) мм                                        | проверки не удо-                           |
|                 |                              |                             | Подключить заведомо рабочий датчик и                                              | влетворителен –                            |
|                 | пе правильно отоора-         | Неисправен БК               | проверить показания оборотов                                                      | заменить БК                                |
|                 | жаются показания             |                             | Проверить настройки параметров по данно-                                          |                                            |
|                 |                              |                             | му каналу измерения (количество шунтов,                                           |                                            |
|                 |                              |                             | номинальные обороты)                                                              |                                            |

| Канал                                    | Неисправность               | Возможная причина                        | Проверка работоспособности                 | Методы устране-<br>ния неисправно-<br>стей |
|------------------------------------------|-----------------------------|------------------------------------------|--------------------------------------------|--------------------------------------------|
|                                          | Не отображаются по-         | Неисправен датчик                        | Убедиться в исправности датчика BR1 (со-   | Заменить датчик                            |
|                                          | казания                     |                                          | противление датчика должно находиться в    |                                            |
|                                          |                             |                                          | пределах от 900 до 1350 Ом)                |                                            |
|                                          |                             | Замыкание или об-                        | Проверить отсутствие замыкания на массу    | Устранить замыка-                          |
|                                          |                             | рыв цепи 325-С                           | или оорыва цепи 325-С                      | ние или оорыв                              |
|                                          |                             | Не выставлен зазор                       | звездочки. Он должен составлять 4(-0,5) мм | выставить пра-                             |
| Датчик оборотов                          | Обороты молотильного        |                                          | Произошло проскальзывание или разрыв       | Устранить неис-                            |
| молотильного ба-                         | барабана ниже допу-         |                                          | приводных ремней вследствие забивания      | правность                                  |
| рабана                                   | СТИМЫХ                      |                                          | или излома вала молотильного барабана      |                                            |
|                                          |                             |                                          | Проверить зазор между датчиком и зубом     | Если результат                             |
|                                          |                             |                                          | звездочки. Он должен составлять 4(-0,5) мм | проверки не удо-                           |
| Не правильно отобра-<br>жаются показания | Неисправен БК               | Подключить заведомо рабочии датчик и     | влетворителен –                            |                                            |
|                                          |                             | проверить показания оборотов             | заменить БК                                |                                            |
|                                          |                             | проверить настройки параметров по данно- |                                            |                                            |
|                                          |                             |                                          | му каналу измерения (количество шунтов,    |                                            |
|                                          | Не отображаются по-         | Неисправен датчик                        | Убедиться в исправности датчика BR6 (со-   | Заменить датчик                            |
|                                          | казания                     |                                          | противление датчика должно находиться в    |                                            |
|                                          |                             |                                          | пределах от 900 до 1350 Ом)                |                                            |
|                                          |                             | Замыкание или об-                        | Проверить отсутствие замыкания на массу    | Устранить замыка-                          |
|                                          |                             | рыв цепи 370-Г                           | или обрыва цепи 370-Г                      | ние или обрыв                              |
|                                          |                             | Не выставлен зазор                       | Проверить зазор между датчиком и зубом     | Выставить пра-                             |
|                                          |                             |                                          | звездочки. Он должен составлять 4(-0,5) мм | вильный зазор                              |
| Датчик оборотов                          | Обороты соломотряса         |                                          | Произошло проскальзывание или разрыв       | Устранить неис-                            |
| соломотряса                              | соломотряса ниже допустимых |                                          | приводных ремнеи вследствие заоивания      | правность                                  |
|                                          |                             |                                          |                                            |                                            |
|                                          |                             |                                          | звезпочки. Он должен составлять 4(-0.5) мм | поверки не уло-                            |
|                                          |                             | Полкпючить завеломо рабочий латчик и     | впетворителен –                            |                                            |
|                                          | Не правильно отобра-        | Неисправен БК                            | проверить показания оборотов               | заменить БК                                |
|                                          | жаются показания            |                                          | Проверить настройки параметров по данно-   |                                            |
|                                          |                             |                                          | му каналу измерения (количество шунтов,    |                                            |
|                                          |                             |                                          | номинальные обороты)                       |                                            |

| Канал                          | Неисправность                            | Возможная причина                    | Проверка работоспособности                                                                                                    | Методы устране-<br>ния неисправно-<br>стей                           |
|--------------------------------|------------------------------------------|--------------------------------------|----------------------------------------------------------------------------------------------------|----------------------------------------------------------------------|
|                                | Не отображаются по-<br>казания           | Неисправен датчик                    | Убедиться в исправности датчика BR4 (со-<br>противление датчика должно находиться в<br>пределах от 900 до 1350 Ом)                                                                                                    | Заменить датчик                                                      |
|                                |                                          | Замыкание или об-<br>рыв цепи 309-Р  | Проверить отсутствие замыкания на массу или обрыва цепи 309-Р                                                                                                    | Устранить замыка-<br>ние или обрыв                                   |
|                                |                                          | Не выставлен зазор                   | Проверить зазор между датчиком и зубом звездочки. Он должен составлять 4(-0,5) мм                                                                                                    | Выставить пра-<br>вильный зазор                                      |
| Датчик оборотов<br>вентилятора | Обороты вентилятора<br>ниже допустимых   |                                      | Произошло проскальзывание или разрыв<br>приводных ремней вследствие забивания<br>или излома вала вентилятора очистки                                                                                                    | Устранить неис-<br>правность                                         |
| н<br>ж                         | Не правильно отобра-<br>жаются показания | Неисправен БК                        | Проверить зазор между датчиком и зубом<br>звездочки. Он должен составлять 4(-0,5) мм<br>Подключить заведомо рабочий датчик и<br>проверить показания оборотов<br>Проверить настройки параметров по данно-<br>му каналу измерения (количество шунтов,<br>номинальные обороты) | Если результат<br>проверки не удо-<br>влетворителен –<br>заменить БК |
|                                | Не отображаются по-<br>казания           | Неисправен датчик                    | Убедиться в исправности датчика BR2 (со-<br>противление датчика должно находиться в<br>пределах от 900 до 1350 Ом)                                                                                                    | Заменить датчик                                                      |
|                                |                                          | Замыкание или об-<br>рыв цепи 203-СР | Проверить отсутствие замыкания на массу или обрыва цепи 203-С                                                                                                    | Устранить замыка-<br>ние или обрыв                                   |
| Датчик скорости<br>⊣           |                                          | Не выставлен зазор                   | Проверить зазор между датчиком и зубом<br>звездочки. Он должен составлять 4(-0,5) мм                                                                                                    | Выставить пра-<br>вильный зазор                                      |
|                                | Не правильно отобра-<br>жаются показания | Неисправен БК                        | Проверить зазор между датчиком и зубом<br>звездочки. Он должен составлять 4(-0,5) мм<br>Подключить заведомо рабочий датчик и<br>проверить показания оборотов<br>Проверить настройки параметров по данно-<br>му каналу измерения (количество шунтов,<br>номинальные обороты) | Если результат<br>проверки не удо-<br>влетворителен –<br>заменить БК |

| Канал                | Неисправность                           | Возможная причина                       | Проверка работоспособности                                                                                               | Методы устране-<br>ния неисправно-<br>стей               |
|----------------------|-----------------------------------------|-----------------------------------------|----------------------------------------------------------------------------------------------------|----------------------------------------------------------|
|                      | Не правильно счита-                     | Неисправен канал ско-                   | Проверить канал скорости (см. датчик ско-                                                                                | Устранить неис-                                          |
| Пройденный путь      | путь, убранная пло-                     | Сбой статистики                         | Стереть всю статистику из БК в сервисном                                                                                 | правность                                                |
| убранная плошаль     | щадь, производи-                        |                                         | меню                                                                                                    |                                                          |
| производительность   | тельность                               | Не правильные настройки в БК            | Проверить настройки скорости, ширины жатки                                                                               | Установить пра-<br>вильные настройки                     |
|                      |                                         | Неисправен БК                           | Все выше перечисленные проверки не по-<br>казали об наличие неисправности                                                | Заменить БК                                              |
|                      | Отсутствуют показа-<br>ния потерь зерна | Замыкание или обрыв<br>цепей 362, 363   | Проверить отсутствие замыкания на массу<br>или обрыва цепи подключения датчиков к<br>модулю потерь зерна (цепи 362, 363) | Устранить замыка-<br>ние или обрыв                       |
|                      |                                         | Замыкание или обрыв цепи 322            | Проверить отсутствие замыкания на массу или обрыва цепи 322-3                                                            | Устранить замыка-<br>ние или обрыв                       |
| Датчики потерь зерна |                                         | Неисправен модуль потерь зерна          | Установить заведомо рабочий модуль по-                                                                                   | Заменить модуль<br>потерь                                |
| за соломотрясом      |                                         | Не правильное под-<br>ключение датчиков | Убедиться в исправности датчиков потерь<br>зерна за соломотрясом (датчики BQ1 - BQ4)                                     | Подключить датчи-<br>ки согласно доку-                   |
|                      |                                         | потерь<br>Потери зерна выше<br>нормы    | Убедиться в правильности выбора чувстви-<br>тельности модуля потерь для убираемой<br>культуры                            | ментации<br>Установить пра-<br>вильные настройки<br>в БК |
|                      | Отсутствуют показания потерь зерна      | Замыкание или об-<br>рыв цепей 335, 336 | Проверить отсутствие замыкания на массу<br>или обрыва цепи подключения датчиков к<br>модулю потерь зерна (цепи 335, 336) | Устранить замыка-<br>ние или обрыв                       |
|                      |                                         | Замыкание или об-<br>рыв цепи 317       | Проверить отсутствие замыкания на массу или обрыва цепи 317-Р                                                            | Устранить замыка-<br>ние или обрыв                       |
| Датчики потерь зер-  |                                         | Неисправен модуль потерь зерна          | Установить заведомо рабочий модуль по-                                                                                   | Заменить модуль<br>потерь                                |
| на за очисткои       |                                         | Не правильное под-                      | Убедиться в исправности датчиков потерь                                                                                  | Подключить датчи-                                        |
|                      |                                         | ключение датчиков потерь                | зерна за соломотрясом (датчики BQ5, BQ6)                                                                                 | ки согласно доку-<br>ментации                            |
|                      |                                         | Потери зерна выше                       | Убедиться в правильности выбора чувстви-                                                                                 | Установить пра-                                          |
|                      |                                         | нормы                                   | тельности модуля потерь для убираемой культуры                                                                           | вильные настройки<br>в БК                                |

| Канал             | Неисправность        | Возможная причина    | Проверка работоспособности                | Методы устране-<br>ния неисправно-<br>стей |
|-------------------|----------------------|----------------------|-------------------------------------------|--------------------------------------------|
|                   | Не правильно отобра- | Обрыв или замыка-    | Проверить отсутствие замыкания на массу   | Устранить замыка-                          |
|                   | жаются показания     |                      |                                           | Ние или оорыв                              |
|                   |                      | пеисправность элек-  | у оедиться в исправности электромеханизма | устранить неис-                            |
|                   |                      | тромеханизма         | и в правильной его настроике. При полно-  | правность                                  |
|                   |                      |                      | стью выдвинутом штоке сопротивление       |                                            |
|                   |                      |                      | между массои и сигнальным проводом дат-   |                                            |
|                   |                      |                      | чика электромеханизма (датчик расположен  |                                            |
|                   |                      |                      | непосредственно внутри электромеханизма)  |                                            |
|                   |                      |                      |                                           | 0                                          |
|                   |                      | неисправность дат-   | убедиться в исправности датчика электро-  | заменить датчик                            |
|                   |                      | чика электромеха-    | механизма. Сопротивление датчика при вы-  |                                            |
|                   |                      | низма                | движении штока электромеханизма между     |                                            |
| датчик контроля   |                      |                      | массои и сигнальным проводом датчика      |                                            |
| зазора в подоара- |                      |                      |                                           |                                            |
| Оапье             |                      |                      |                                           |                                            |
|                   |                      |                      | троверить питание на датчике электроме-   | зопранить обрыв,                           |
|                   |                      | оорыв провода зоч    | лолжно составлять 7.35В                   | лов                                        |
|                   |                      | Отсутствует сигнал с | Напряжение между сигнальным проводом      | Устранить неис-                            |
|                   |                      | датчика              | 367 и 365 должно составлять при 2мм около | правность                                  |
|                   |                      |                      | 4,33В, при 50мм около 0,55В               |                                            |
|                   |                      | Сбилась калибровка   | Если сигнал с датчика в норме (напряжение | Произвести пере-                           |
|                   |                      |                      | на сигнальном проводе соответствуют зазо- | калибровку                                 |
|                   |                      |                      | ру), то произвести перекалибровку зазора  |                                            |
|                   |                      |                      | подбарабанья                              |                                            |
|                   |                      | Неисправен БК        | Все выше перечисленные проверки не пока-  | Заменить БК                                |
|                   |                      |                      | зали об наличие неисправности             |                                            |

## ПРИЛОЖЕНИЕ Л

| Неисправность                                                                                                    | Вероятная причина                                                                                                    | Метод устранения                                                                                                    |
|----------------------------------------------------------------------------------------------------|----------------------------------------------------------------------------------------------------|----------------------------------------------------------------------------------------------------|
| 1 Не светится индикатор<br>блока терминального<br>графического                                                                                                    | Не подается питание на блок<br>терминальный графический                                                                                                    | 1 Проверить наличие напряжения<br>питания на розетке бортсети ком-<br>байна<br>2 Проверить надежность соедине-<br>ния разъемов, целостность кабелей<br>и жгут соединения между блоком<br>терминальным графическим и бло-                                                                                  |
| 2 Голосовое сообщение<br>«Нет связи с блоком<br>ввода-вывода»<br>3 Нет показаний потерь<br>за соломотрясом и<br>очисткой                                                    | Нет связи между блоком тер-<br>минальным графическим и<br>блоком ввода-вывода<br>1 Неисправен датчик ДПЗП<br>2 Поврежден жгут от ДПЗП к<br>устройству формирования<br>импульсов<br>3 Неисправно устройство<br>формирования импульсов<br>4 Поврежден жгут соединения<br>устройства формирования<br>импульсов и блока ввода- | ком ввода-вывода<br>Проверить жгут соединения блока<br>терминального графического и бло-<br>ка ввода-вывода<br>1 Проверить исправность датчика<br>ДПЗП<br>2 Проверить жгут от ДПЗП к устрой-<br>ству формирования импульсов<br>3 Заменить блок устройства форми-<br>рования импульсов<br>4 Проверить жгут |
| 4 Отображаются пикто-<br>граммы и * * , при<br>этом давление масла в<br>норме (норма – от 3 до<br>7 иго(он <sup>2</sup> )                                                   | импульсов и олока ввода-<br>вывода<br>5 Неисправен блок ввода-<br>вывода<br>1 Неисправен датчик давле-<br>ния масла в двигателе                                                                                                    | <ul> <li>5 Заменить блок ввода вывода</li> <li>1 Убедиться в исправности датчика<br/>SP1</li> <li>2 Проверить отсутствие замыкания<br/>на массу цепи 36-3</li> </ul>                                                                                                    |
| 5 Отображаются пикто-<br>граммы и и и, при<br>этом температура воды<br>в двигателе ниже допу-<br>стимой (максимально<br>допустимая температура<br>– 80 °C).                 | 1 Неисправен датчик темпе-<br>ратуры охлаждающей жидко-<br>сти в двигателе                                                                                                    | 1 Убедиться в исправности датчика<br>SK1<br>2 Проверить отсутствие замыкания<br>на массу цепи 40-Р                                                                                                    |
| 7 Отображаются пикто-<br>граммы и и и , при<br>этом температура масла<br>в гидросистеме ходовой<br>части ниже допустимой<br>(максимально допустимая<br>температура – 80 °C) | 1 Неисправен датчик темпе-<br>ратуры масла в гидросистеме<br>ходовой части                                                                                                    | <ol> <li>Убедиться в исправности датчика<br/>SK2</li> <li>Проверить отсутствие замыкания<br/>на массу цепи 33-3</li> </ol>                                                                                                    |
| 8 Отображаются пикто-<br>граммы и и , при<br>этом уровень масла<br>приемлемый                                                                                               | 1 Неисправен датчик уровня<br>масла в маслобаке                                                                                                    | <ol> <li>Убедиться в исправности датчика</li> <li>SL1</li> <li>Проверить отсутствие замыкания</li> <li>на массу цепи 341-К</li> </ol>                                                                                                    |

#### Возможные неисправности БИУС.03

| Неисправность             | Вероятная причина           | Метод устранения                                     |
|---------------------------|-----------------------------|------------------------------------------------------|
| 9 Отображаются пикто-     | 1 Неисправен датчик темпе-  | 1 Убедиться в исправности датчика                    |
| Ω ເ≿⊫                     | ратуры масла в гидросистеме | SK3                                                  |
| граммы 🖁 и 🖾♣, при        | силовых цилиндров           | 2 Проверить отсутствие замыкания                     |
| этом температура масла    |                             | на массу цепи 344-Ф                                  |
| не выше допустимой        |                             |                                                      |
| (максимально допусти-     |                             |                                                      |
| мая температура со-       |                             |                                                      |
| ставляет 80 °С)           |                             |                                                      |
| 10 Отображаются пикто-    | 1 Неисправен датчик кон-    | 1 Убедиться в исправности датчика                    |
| U 👅                       | троля уровня зерна          |                                                      |
| граммы о и 🗯 , при        |                             | 2 проверить отсутствие замыкания                     |
| этом бункер не заполнен   |                             | на массу цепи 515-Ф                                  |
|                           |                             |                                                      |
|                           | т пеисправен датчик кон-    | т убедиться в исправности датчика                    |
|                           | троля уровня зерна          |                                                      |
| граммы о и 🛲, при         |                             | 2 проверить отсутствие замыкания                     |
|                           |                             |                                                      |
| На 100%                   |                             | о проверить правильность установки латчика в бункере |
| 12 Отображаются пикто-    | 1 Неисправен датчик засо-   | 1 Убелиться в исправности датчика                    |
|                           | ренности возлушного филь-   | SP8                                                  |
| граммы 🖁 и 😇 при          | tpa (SP8)                   | 2 Проверить отсутствие замыкания                     |
| этом фильтр не засорен    |                             | на массу цепи 5-К                                    |
| 13 Не отображается или    | 1 Неисправен датчик давле-  | 1 Убедиться в исправности датчика                    |
| неверно отображается      | ния масла                   | ВР10 (сопротивление датчика долж-                    |
| давление масла в двига-   |                             | но находиться в пределах от 15 до                    |
| теле                      |                             | 175 Ом)                                              |
|                           |                             | 2 Проверить отсутствие замыкания                     |
|                           |                             | на массу или обрыва цепи 35-К                        |
| 14 Не отображается или    | 1 Неисправен датчик темпе-  | 1 Убедиться в исправности датчика                    |
| неверно отображается      | ратуры охлаждающей жидко-   | ВК1 (сопротивление датчика должно                    |
| температура охлаждаю-     | СТИ                         | находиться в пределах от 40 до                       |
| щей жидкости в двигате-   |                             | 2000 Ом)                                             |
| ле                        |                             | 2 Проверить отсутствие замыкания                     |
| 45 110 000 0000 0000 0000 | 1                           | на массу или обрыва цепи 39-3                        |
| 15 Не отооражается или    | 1 неисправен датчик давле-  | 1 убедиться в исправности датчика                    |
| неверно отооражается      | ния масла                   |                                                      |
| давление масла в гидро-   |                             |                                                      |
|                           |                             |                                                      |
| дров                      |                             | на массу или обрыва цели 351-3                       |
| 16 Не отображается или    | 1 Неисправен датчик темпе-  | 1 Убелиться в исправности датчика                    |
| неверно отображается      | ратуры маспа                | ВК2 (сопротивление датчика должно                    |
| температура маспа в       |                             | нахолиться в пределах от 40 до                       |
| гидросистеме ходовой      |                             | 2000 Ом)                                             |
| части                     |                             | 2 Проверить отсутствие замыкания                     |
|                           |                             | на массу или обрыва цепи 38-Г                        |
| 17 Не отображается или    | 1 Неисправен датчик уровня  | 1 Убедиться в исправности датчика                    |
| неверно отображается      | топлива в баке              | BL1 (сопротивление датчика должно                    |
| уровень топлива в баке    |                             | находиться в пределах от 0 до                        |
|                           |                             | 100 Ом: 0-5 Ом – бак пуст,                           |
|                           |                             | 90-100 Ом – бак полон)                               |
|                           |                             | 2 Проверить отсутствие обрыва в                      |
|                           |                             | цепи 8-3                                             |

| Неисправность           | Вероятная причина                       | Метод устранения                        |
|-------------------------|-----------------------------------------|-----------------------------------------|
| 18 Отображаются пикто-  | 1 Неисправен датчик уровня              | 1 Убедиться в исправности датчика       |
| Ω .Fn)                  | топлива в баке                          | SL1                                     |
| граммы Б и №—•, при     |                                         | 2 Проверить отсутствие замыкания        |
| этом топлива в баке     |                                         | на массу цепи 9-Р                       |
|                         | 1 1000000000000000000000000000000000000 |                                         |
|                         | П Неисправен датчик засо-               | т убедиться в исправности датчика       |
|                         |                                         | SFU<br>2 Проверить отсутствие замыкания |
| траммы в и нин , при    |                                         | на массу цели 10-С                      |
|                         |                                         |                                         |
| иилиндров не засорен    |                                         |                                         |
| 20 Отображаются пикто-  | 1 Неисправен датчик засо-               | 1 Убедиться в исправности датчика       |
|                         | ренности напорного фильтра              | SP7                                     |
| граммы 🖌 и 🛄 при        | (SP7)                                   | 2 Проверить отсутствие обрыва це-       |
| этом напорный фильтр    |                                         | пи 90-Р                                 |
| гидросистемы силовых    |                                         |                                         |
| цилиндров не засорен    |                                         |                                         |
| 21 Отображается пикто-  | 1 Неисправен датчик                     | 1 Проверить отсутствие замыкания        |
| Ŏ#                      |                                         | на массу или обрыва цепи 367-Ж          |
| грамма ` 🥗 , при этом   |                                         | 2 Убедиться в исправности электро-      |
| зазор находится в допу- |                                         | механизма и в правильной его            |
| стимых пределах         |                                         | настроике. При полностью выдвину-       |
|                         |                                         | том штоке сопротивление между           |
|                         |                                         | «массои» и сигнальным проводом          |
|                         |                                         | датчика электромеханизма (датчик        |
|                         |                                         | ри эпектромеханизма) должно со-         |
|                         |                                         | ставлять 0-100 Ом                       |
|                         |                                         | 3 Убедиться в исправности датчика       |
|                         |                                         | электромеханизма. Сопротивление         |
|                         |                                         | датчика при выдвижении штока            |
|                         |                                         | электромеханизма между массой и         |
|                         |                                         | сигнальным контактом датчика            |
|                         |                                         | должно меняться в пределах от 5,9-      |
|                         |                                         | 5,91 кОм до 0-100 Ом                    |
| 22 Отображаются пикто-  | 1 Неисправен датчик уровня              | 1 Убедиться в исправности датчика       |
| I V ⊮⇔                  | охлаждающеи жидкости в                  |                                         |
| граммы • и •, при       | двигателе                               | 2 Проверить отсутствие замыкания        |
| этом уровень охлажда-   |                                         | на массу цепи 491-Ф                     |
| ющеи жидкости прием-    |                                         |                                         |
|                         | 1 Неисправен датчик скорости            | 1 Убелиться в исправности датчика       |
| неверно отображается    | лвижения                                | BR2 (сопротивление датчика должно       |
| значение скорости дви-  | <b>H</b> BUIKCHUN                       | находиться в пределах от 900 до         |
| жения                   |                                         | 1350 Ом)                                |
|                         |                                         | 2 Проверить отсутствие замыкания        |
|                         |                                         | на массу или обрыва цепи 203-С          |
| 24 Отображаются пикто-  | 1 Неисправен выключатель                | 1 Убедиться в исправности выклю-        |
|                         | SB 10                                   | чателя SB 10                            |
| граммы 🖁 и ! , при      |                                         | 2 Убедиться в исправности сенсора       |
| этом привод выгрузного  |                                         | индуктивного В2                         |
| шнека не включен        |                                         | 3 Проверить отсутствие замыкания        |
|                         |                                         | на массу цепи 493-Ж                     |

| Неисправность                                                                                                    | Вероятная причина                                                                                                    | Метод устранения                                                                                                    |
|----------------------------------------------------------------------------------------------------|----------------------------------------------------------------------------------------------------|----------------------------------------------------------------------------------------------------|
| 25 Отображаются пикто-<br>граммы и , при<br>этом вход в бункер за-<br>крыт                                          | 1 Неисправен датчик кон-<br>троля открытия входа в зер-<br>новой бункер (SB24)                                                                                                    | <ol> <li>Убедиться в правильной установке<br/>или исправности датчика SB24</li> <li>Проверить отсутствие замыкания<br/>на +24В цепи 118-С</li> <li>Проверить исправность диода<br/>А 10.5</li> </ol>                                                                                                    |
| 28 Отображаются пикто-<br>граммы и , при<br>этом забивание соло-<br>мотряса отсутствует                             | 1 Неисправен датчик забива-<br>ния соломотряса (SQ1)                                                                                                    | <ol> <li>Убедиться в исправности датчика<br/>SQ1</li> <li>Проверить отсутствие замыкания<br/>на массу цепи 360-3</li> </ol>                                                                                                    |
| 30 Отображаются пикто-<br>граммы и , при<br>этом потерь по каналу<br>соломотряса нет                                | 1 Неисправен модуль УФИ                                                                                                    | <ol> <li>Проверить отсутствие замыкания<br/>на массу или обрыва цепи подклю-<br/>чения датчиков к модулю УФИ (цепи<br/>362, 363)</li> <li>Проверить отсутствие замыкания<br/>на массу или обрыва цепи 322-3</li> <li>Убедиться в исправности модуля<br/>УФИ (А 23)</li> <li>Убедиться в исправности датчиков<br/>потерь зерна за соломотрясом (дат-<br/>чики BQ1-BQ4)</li> </ol> |
| 31 Отображаются пикто-<br>граммы и -////-, при<br>этом потерь по каналу<br>очистка нет                              | 1 Неисправен модуль УФИ                                                                                                    | <ol> <li>Проверить отсутствие замыкания<br/>на массу или обрыва цепи подклю-<br/>чения датчиков к модулю УФИ (цепи<br/>335, 336)</li> <li>Проверить отсутствие замыкания<br/>на массу или обрыва цепи 317-Р</li> <li>Убедиться в исправности модуля<br/>УФИ (А 23)</li> <li>Убедиться в исправности датчиков<br/>потерь зерна за очисткой (датчики<br/>BQ5,BQ6)</li> </ol>       |
| 32 Отображаются пикто-                                                                                              | 1 Если значение напряжения<br>больше 29В, то, неисправен<br>генератор<br>2 Если значение напряжения<br>меньше 21В, то это свиде-<br>тельствует о разряженности<br>аккумуляторных батарей | 1 Заменить аккумулятор<br>2 Зарядить аккумуляторные батареи                                                                                                    |
| 33 Отображаются пикто-<br>граммы и и (ли-<br>бо - пороговое зна-<br>чение оборотов коленча-<br>того вала двигателя) | 1 Неисправен генератор                                                                                                    | 1 Проверить отсутствие замыкания<br>на массу или обрыва цепи 205-Ф<br>2 Убедиться в исправности генера-<br>тора                                                                                                    |
| 34 Отображаются пикто-<br>граммы и й (ли-<br>бо - пороговое зна-<br>чение оборотов моло-<br>тильного барабана)      | 1 Неисправен датчик оборо-<br>тов молотильного барабана<br>(BR1)                                                                                                    | <ol> <li>Убедиться в исправности датчика<br/>BR1 (сопротивление датчика должно<br/>находиться в пределах от 900 до<br/>1350 Ом)</li> <li>Проверить отсутствие замыкания<br/>на массу или обрыва цепи 325-С</li> </ol>                                                                                                    |

| Неисправность                 | Вероятная причина           | Метод устранения                            |
|-------------------------------|-----------------------------|---------------------------------------------|
| 35 Отображаются пикто-        | 1 Неисправен датчик оборо-  | 1 Убедиться в исправности датчика           |
| N 🗇                           | тов вентилятора (BR4)       | BR4 (сопротивление датчика должно           |
| граммы 🖥 и 🎔                  |                             | находиться в пределах от 900 до             |
|                               |                             | 1350 Ом)                                    |
|                               |                             | 2 Проверить отсутствие замыкания            |
|                               | 4.11                        | на массу или обрыва цепи 309-Р              |
| зо Отооражаются пикто-        | 1 неисправен датчик оборо-  | 1 убедиться в исправности датчика           |
| U 1-                          |                             | ВКЛ (сопротивление датчика должно           |
| граммы о и и                  |                             | находиться в пределах от 900 до<br>1350 Ом) |
|                               |                             | 2 Проверить отсутствие замыкания            |
|                               |                             | на массу или обрыва цепи 372-С              |
| 37 Отображаются пикто-        | 1 Неисправен датчик оборо-  | 1 Убедиться в исправности датчика           |
| 0 🚍                           | тов соломотряса (BR6)       | BR6 (сопротивление датчика должно           |
| граммы 🖁 и 🌮                  |                             | находиться в пределах от 900 до             |
|                               |                             | 1350 Ом)                                    |
|                               |                             | 2 Проверить отсутствие замыкания            |
| 20.0-25.2                     | 4                           | на массу или оорыва цепи 370-1              |
| 38 Отооражаются пикто-        | 1 Неисправен датчик оборо-  | 1 убедиться в исправности датчика           |
| $V = \frac{v}{\Delta \Delta}$ | тов колосового шнека (ВКЗ)  | ВКЗ (сопротивление датчика должно           |
| граммы о и vv                 |                             | находиться в пределах от 900 до<br>1350 Ом) |
|                               |                             | 2 Проверить отсутствие замыкания            |
|                               |                             | на массу или обрыва цепи 303-Ж              |
| 39 Отображаются пикто-        | 1 Неисправен датчик оборо-  | 1 Убедиться в исправности датчика           |
| $\int \int \frac{\pi}{2\pi}$  | тов зернового шнека (BR5)   | BR5 (сопротивление датчика должно           |
| граммы В и ₩₩                 |                             | находиться в пределах от 900 до             |
|                               |                             | 1350 Ом)                                    |
|                               |                             | 2 Проверить отсутствие замыкания            |
|                               | 1 Неисправен исполнитель-   | 1 Проверить отсутствие замыкания            |
|                               | ный механизм (катушка гил-  | на массу или обрыва целей управ-            |
|                               | рораспределителя)           | ления                                       |
|                               |                             | 2 Убедиться в исправности исполни-          |
|                               |                             | тельного механизма (катушки гидро-          |
|                               |                             | распределителя)                             |
| 41 Отображаются пикто-        | 1 Неисправен исполнитель-   | 1 Проверить отсутствие замыкания            |
| ∩ <del>∩</del>                | ный механизм (катушка гид-  | на массу или обрыва цепей управ-            |
| граммы 🖁 и 🏏                  | рораспределителя)           | ления                                       |
|                               |                             | 2 Убедиться в исправности исполни-          |
|                               |                             | тельного механизма (катушки гидро-          |
| 12.0===                       | 4                           | распределителя)                             |
| 42 Отооражаются пикто-        | п неисправен исполнитель-   | и проверить отсутствие замыкания            |
| Vċ≯                           | ныи электромеханизм         | на массу или оорыва цепеи управ-            |
| праммы о и 💛                  |                             |                                             |
|                               | полача напочения происходит |                                             |
|                               | ПОПНИТЕЛЬНЫЙ ЭЛЕКТООМЕХА-   | 3 Убелиться в исправности реле              |
|                               | НИЗМ                        | посредством которых происходит              |
|                               |                             | подача напряжения на исполни-               |
|                               |                             | тельный электромеханизм                     |

| Неисправность                            | Вероятная причина          | Метод устранения                                                 |
|------------------------------------------|----------------------------|------------------------------------------------------------------|
| 43 Отображаются пикто-                   | 1 Неисправен исполнитель-  | 1 Проверить отсутствие замыкания                                 |
|                                          | ный электромеханизм        | на массу или обрыва цепей управ-                                 |
| граммы 🖥 и 🖤                             | 2 Неисправны реле, посред- | ления                                                            |
|                                          | ством которых происходит   | 2 Убедиться в исправности исполни-                               |
|                                          | подача напряжения на ис-   | тельного электромеханизма                                        |
|                                          | полнительныи электромеха-  | З Убедиться в исправности реле,                                  |
|                                          | НИЗМ                       | посредством которых происходит                                   |
|                                          |                            | подача напряжения на исполни-                                    |
| 11 0705000000000000000000000000000000000 |                            |                                                                  |
|                                          | т пеисправен датчик        | т проверить отсутствие замыкания                                 |
|                                          |                            | на массу или обрыва ценей управ-                                 |
| траммы в и 💛                             |                            | 2 Убелиться в исправности электро-                               |
|                                          |                            | механизма и в правильной его                                     |
|                                          |                            | настройке (при полностью выдвину-                                |
|                                          |                            | том штоке сопротивление между                                    |
|                                          |                            | «массой» и сигнальным проводом                                   |
|                                          |                            | датчика электромеханизма (датчик                                 |
|                                          |                            | расположен непосредственно внут-                                 |
|                                          |                            | ри электромеханизма) должно со-                                  |
|                                          |                            | ставлять 0-100 Ом)                                               |
|                                          |                            | 3 Убедиться в исправности датчика                                |
|                                          |                            | электромеханизма (сопротивление                                  |
|                                          |                            | датчика при выдвижении штока                                     |
|                                          |                            | электромеханизма между массой и                                  |
|                                          |                            | сигнальным контактом датчика                                     |
|                                          |                            | должно меняться в пределах от 5,9-                               |
|                                          |                            | 5,91 кОм до 0-100 Ом)                                            |
|                                          |                            | 4 убедиться в исправности реле,                                  |
|                                          |                            | посредством которых происходит                                   |
|                                          |                            | подача напряжении на исполни-                                    |
|                                          | 1 Неисправен датчик        |                                                                  |
|                                          | т пейенравен датчик        | на массу или обрыва целей управ-                                 |
| граммы И к                               |                            | пения (цепи нет)                                                 |
|                                          |                            | 2 Убедиться в исправности электро-                               |
|                                          |                            | механизма и в правильной его                                     |
|                                          |                            | настройке (при полностью выдвину-                                |
|                                          |                            | том штоке сопротивление между                                    |
|                                          |                            | «массой» и сигнальным проводом                                   |
|                                          |                            | датчика электромеханизма (датчик                                 |
|                                          |                            | расположен непосредственно внут-                                 |
|                                          |                            | ри электромеханизма) должно со-                                  |
|                                          |                            | ставлять 0-100 Ом)                                               |
|                                          |                            | З Убедиться в исправности датчика                                |
|                                          |                            | электромеханизма (сопротивление                                  |
|                                          |                            | датчика при выдвижении штока                                     |
|                                          |                            | электромеханизма между массои и                                  |
|                                          |                            | сигнальным контактом датчика                                     |
|                                          |                            | должно меняться в пределах от 5,9-<br>5 91 $\mu$ Ом до 0 100 Ом) |
|                                          |                            |                                                                  |
|                                          |                            | т сосраться в исправности реле,                                  |
|                                          |                            | полача напряжений на исполни-                                    |
|                                          |                            | тельный электромеханизм                                          |